## **GROUP 54A**

# CHASSIS ELECTRICAL

#### CONTENTS

| BATTERY                                                                        | 54A-5                 |
|--------------------------------------------------------------------------------|-----------------------|
|                                                                                | 54A-5                 |
| BATTERY CHARGING                                                               | 54A-6                 |
|                                                                                | 540.7                 |
|                                                                                | 54A-/                 |
| GENERAL DESCRIPTION                                                            | 54A-7                 |
| IGNITION KEY REMINDER TONE<br>ALARM AND DOOR LOCK PREVEN<br>FUNCTION DIAGNOSIS | <b>ITION</b><br>54A-9 |
| IMMOBILIZER SYSTEM                                                             | 54 0 0                |
| INTRODUCTION TO IMMOBILIZER                                                    | 0474-9                |
| SYSTEM DIAGNOSIS                                                               | 54A-9                 |
| TROUBLESHOOTING STRATEGY                                                       | 54A-9                 |

| DIAGNOSIS FUNCTION<br>DIAGNOSTIC TROUBLE CODE CHART<br>DIAGNOSTIC TROUBLE CODE<br>PROCEDURES<br>SYMPTOM CHART<br>SYMPTOM PROCEDURES<br>DATA LIST REFERENCE TABLE<br>CHECK AT IMMOBILIZER-ECU | 54A-10<br>54A-12<br>54A-12<br>54A-16<br>54A-17<br>54A-35<br>54A-35 |
|----------------------------------------------------------------------------------------------------|--------------------------------------------------------------------|
| SPECIAL TOOLS                                                                                                    | 54A-36                                                             |
| ON-VEHICLE SERVICE                                                                                                    | 54A-37                                                             |
| CODE<br>TRANSPONDER LOCK CHECK                                                                                                    | 54A-37<br>54A-44                                                   |
|                                                                                                    | 54A-45                                                             |
| REMOVAL AND INSTALLATION                                                                                                    | 54A-45<br>54A-48                                                   |
| Continued on ne                                                                                                    | xt page                                                            |

#### A WARNING

Battery posts, terminals and related accessories contain lead and lead compounds. WASH HANDS AFTER HANDLING.

| WARNINGS REGARDING SERVICING OF SUPPLEMENTAL RESTRAINT SYSTEM (SRS) EQUIPPED VEHICLES |                                                                                                    |  |
|---------------------------------------------------------------------------------------|----------------------------------------------------------------------------------------------------|--|
| Ŵ                                                                                     | WARNING                                                                                                    |  |
| •                                                                                     | Improper service or maintenance of any component of the SRS, or any SRS-related component, can lead to<br>personal injury or death to service personnel (from inadvertent firing of the air bag) or to the driver and<br>passenger (from rendering the SRS inoperative). |  |
| •                                                                                     | Service or main tenance of any SRS component or SRS-related component must be performed only at an authorized MITSUBISHI dealer.                                                                                                    |  |
| •                                                                                     | MITSUBISHI dealer personnel must thoroughly review this manual, and especially its GROUP 52B - Supplemental<br>Restraint System (SRS) before beginning any service or maintenance of any component of the SRS or any<br>SRS-related component.                           |  |
| NC                                                                                    |                                                                                                    |  |

NOTE

The SRS includes the following components: SRS air bag control unit, SRS warning light, front impact sensors, air bag module, clock spring, and interconnecting wiring. Other SRS-related components (that may have to be removed/installed in connection with SRS service or maintenance) are indicated in the table of contents by an asterisk (\*).

| COMBINATION METER                                                                        |              |  |  |
|------------------------------------------------------------------------------------------|--------------|--|--|
| ASSEMBLY                                                                                 | 54A-49       |  |  |
| GENERAL DESCRIPTION                                                                      | 54A-49       |  |  |
| COMBINATION METERS                                                                       |              |  |  |
| DIAGNOSIS                                                                                | 54A-49       |  |  |
| TROUBLESHOOTING STRATEGY                                                                 | 54A-49       |  |  |
| DIAGNOSIS FUNCTION                                                                       | 54A-50       |  |  |
| DIAGNOSTIC TROUBLE CODE CHART<br>DIAGNOSTIC TROUBLE CODE                                 | 54A-52       |  |  |
| PROCEDURES                                                                               | 54A-53       |  |  |
| SYMPTOM CHART                                                                            | 54A-73       |  |  |
| SYMPTOM PROCEDURES                                                                       | 54A-74       |  |  |
| COMBINATION METER TERMINAL                                                               |              |  |  |
| СНЕСК                                                                                    | 54A-100      |  |  |
| SPECIAL TOOLS.                                                                           | 54A-101      |  |  |
| ON-VEHICLE SERVICE                                                                       | 54A-102      |  |  |
| SPEEDOMETER CHECK                                                                        | 54A-102      |  |  |
| TACHOMETER CHECK                                                                         | 54A-103      |  |  |
| FUEL LEVEL SENSOR CHECK                                                                  | 54A-104      |  |  |
| COMBINATION METER                                                                        | 54 0 106     |  |  |
|                                                                                          | 54 A 106     |  |  |
| DISASSEMBLY AND ASSEMBLY                                                                 | 54A-106      |  |  |
| HEADLIGHT, FRONT SIDE<br>MARKER LIGHT AND POSITION<br>LIGHT ASSEMBLY                     | l<br>54A-107 |  |  |
| HEADLIGHT DIAGNOSIS                                                                      | 54A-107      |  |  |
|                                                                                          | 54A-107      |  |  |
|                                                                                          | 54A-107      |  |  |
| BULB REPLACEMENT<br><except for="" projector="" type=""> .<br/>BULB REPLACEMENT</except> | 54A-110      |  |  |
| <pre><projector type=""></projector></pre>                                               | 54A-111      |  |  |

| HEADLIGHT AND FRONT<br>COMBINATION LIGHT 54A-113                                                                         |
|----------------------------------------------------------------------------------------------------|
| REMOVAL AND INSTALLATION 54A-113                                                                                         |
| FOG LIGHT 54A-114                                                                                                    |
| FOG LIGHT DIAGNOSIS 54A-114                                                                                              |
| ON-VEHICLE SERVICE         54A-114           FOG LIGHT AIMING         54A-114           BULB REPLACEMENT         54A-116 |
| FOG LIGHT.         54A-117           REMOVAL AND INSTALLATION.         54A-117           INSPECTION.         54A-118     |
| REAR COMBINATION<br>LIGHT                                                                                                |
| <b>DIAGNOSIS</b> 54A-119                                                                                                 |
| REAR COMBINATION LIGHT 54A-119<br>REMOVAL AND INSTALLATION 54A-119                                                       |
| DOME LIGHT 54A-120                                                                                                    |
| <b>DIAGNOSIS</b> 54A-120                                                                                                 |
| <b>SPECIAL TOOLS</b> 54A-120                                                                                             |
| DOME LIGHT         54A-120           REMOVAL AND INSTALLATION.         54A-120                                           |
| LICENSE PLATE LIGHT 54A-122                                                                                              |
| REMOVAL AND INSTALLATION . 54A-122                                                                                       |
| Continued on next page                                                                                                   |

| HIGH-MOUNTED |  |
|--------------|--|
|              |  |

| STOPLIGHT 54A-123                                                                                              |
|----------------------------------------------------------------------------------------------------|
| REMOVAL AND INSTALLATION . 54A-123                                                                             |
| RHEOSTAT 54A-124                                                                                               |
| REMOVAL AND INSTALLATION. 54A-124                                                                              |
| <b>INSPECTION</b>                                                                                              |
| HAZARD WARNING LIGHT<br>SWITCH                                                                                 |
| HAZARD WARNING LIGHT<br>DIAGNOSIS                                                                              |
| HAZARD WARNING LIGHTSWITCH54A-126REMOVAL AND INSTALLATION54A-126IN SPECTION54A-127                             |
| COLUMN SWITCH 54A-128                                                                                          |
| REMOVAL AND INSTALLATION. 54A-128                                                                              |
| HORN 54A-130                                                                                                   |
| DIAGNOSIS <vehicle with<br="">KEYLESS ENTRY SYSTEM&gt; 54A-130</vehicle>                                       |
| HORN.         54A-130           REMOVAL AND INSTALLATION         54A-130           IN SPECTION         54A-131 |
| ACCESSORY SOCKET 54A-131                                                                                       |

| REMOVAL AND INSTALLATION .     | 54A-131 |
|--------------------------------|---------|
| RADIO WITH CD PLAYER*          | 54A-132 |
| GENERAL DESCRIPTION            | 54A-132 |
| RADIO WITH CD PLAYER, SPEAKI   | ER      |
|                                | 54A-132 |
|                                | 54A-132 |
| TROUBLESHOOTING STRATEGY       | 54A-133 |
|                                | 54A-134 |
| SYMPTOM PROCEDURES             | 54A-135 |
| ON-VEHICLE SERVICE             | 54A-204 |
| (Vehicles with seven speakers) | 54A-204 |
| SPECIAL TOOL                   | 54A-204 |
| RADIO WITH CD PLAYER           | 54A-205 |
| REMOVAL AND INSTALLATION       | 54A-205 |
| REMOTE CONTROLLED RADIO        |         |
| SWITCH                         | 54A-207 |
| REMOVAL AND INSTALLATION.      | 54A-207 |
| INSPECTION                     | 54A-208 |
| SPEAKER                        | 54A-209 |
| REMOVAL AND INSTALLATION       | 54A-209 |
| AMPLIFIER                      | 54A-210 |
| REMOVAL AND INSTALLATION       | 54A-210 |
| ANTENNA                        | 54A-212 |
| REMOVAL AND INSTALLATION       | 54A-212 |

Continued on next page

| DEFOGGER 54A-213                                                                                                    |
|----------------------------------------------------------------------------------------------------|
| GENERAL DESCRIPTION 54A-213                                                                                                    |
| DEFOGGER DIAGNOSIS 54A-213                                                                                                    |
| ON-VEHICLE SERVICE                                                                                                    |
| REAR WINDOW DEFOGGERSWITCH54A-215REMOVAL AND INSTALLATION54A-215IN SPECTION54A-215                                                                     |
|                                                                                                    |
| WOLTI-CENTER DISPERT 54A-215                                                                                                    |
| GENERAL DESCRIPTION 54A-215                                                                                                    |
| GENERAL DESCRIPTION         54A-215           DIAGNOSIS FUNCTION         54A-222                                                                       |
| GENERAL DESCRIPTION54A-215DIAGNOSIS FUNCTION54A-222DIAGNOSTIC TROUBLE CODE<br>CHART54A-224                                                             |
| GENERAL DESCRIPTION54A-215DIAGNOSIS FUNCTION54A-222DIAGNOSTIC TROUBLE CODE<br>CHART54A-224DIAGNOSTIC TROUBLE CODE<br>PROCEDURES54A-225                 |
| GENERAL DESCRIPTION54A-215DIAGNOSIS FUNCTION54A-222DIAGNOSTIC TROUBLE CODE<br>CHART54A-224DIAGNOSTIC TROUBLE CODE<br>PROCEDURES54A-225DIAGNOSIS54A-225 |

| CUSTOMIZATION (MIDDLE GRADE                                                                                                    | 544-274                                                                                                    |  |  |
|----------------------------------------------------------------------------------------------------|----------------------------------------------------------------------------------------------------|--|--|
| COMPASS CALIBRATION                                                                                                    | 0477274                                                                                                    |  |  |
| (MIDDLE GRADE TYPE)                                                                                                    | 54A-275                                                                                                    |  |  |
| VEHICLE MAGNETIC                                                                                                    |                                                                                                    |  |  |
|                                                                                                    | 54A-278                                                                                                    |  |  |
|                                                                                                    | 540 270                                                                                                    |  |  |
|                                                                                                    | 54A-219                                                                                                    |  |  |
| SPECIAL TOOLS                                                                                                    | 544-281                                                                                                    |  |  |
|                                                                                                    | 0477201                                                                                                    |  |  |
| MUI TI-CENTER DISPLAY                                                                                                    | 54A-283                                                                                                    |  |  |
|                                                                                                    | 54A-283                                                                                                    |  |  |
|                                                                                                    |                                                                                                    |  |  |
|                                                                                                    |                                                                                                    |  |  |
|                                                                                                    |                                                                                                    |  |  |
|                                                                                                    | 44 005                                                                                                    |  |  |
| SENSOR 5                                                                                                    | 4A-285                                                                                                    |  |  |
| SENSOR 5                                                                                                    | 4A-285                                                                                                    |  |  |
| AMBIENT TEMPERATURE      SENSOR                                                                                                    | <b>4A-285</b><br>54A-285                                                                                      |  |  |
| SENSOR 5                                                                                                    | <b>4A-285</b><br>54A-285                                                                                      |  |  |
| AMBIENT TEMPERATURE         SENSOR                                                                                                    | 4 <b>A-285</b><br>54A-285<br>4 <b>A-285</b>                                                                   |  |  |
| AMBIENT TEMPERATURE      SENSOR                                                                                                    | <b>4A-285</b><br>54A-285<br><b>4A-285</b>                                                                     |  |  |
| AMBIENT TEMPERATURE<br>SENSOR                                                                                                    | 4 <b>A-285</b><br>54A-285<br>4 <b>A-285</b><br>54A-285                                                        |  |  |
| AMBIENT TEMPERATURE<br>SENSOR                                                                                                    | 4 <b>A-285</b><br>54A-285<br>4 <b>A-285</b><br>54A-285                                                        |  |  |
| AMBIENT TEMPERATURE<br>SENSOR                                                                                                    | 4A-285<br>54A-285<br>4A-285<br>54A-285                                                                        |  |  |
| AMBIENT TEMPERATURE<br>SENSOR                                                                                                    | 4A-285<br>54A-285<br>4A-285<br>54A-285<br>4A-286                                                              |  |  |
| AMBIENT TEMPERATURE<br>SENSOR                                                                                                    | 4A-285<br>54A-285<br>4A-285<br>54A-285<br>4A-285                                                              |  |  |
| AMBIENT TEMPERATURE<br>SENSOR                                                                                                    | 4A-285<br>54A-285<br>4A-285<br>54A-285<br>4A-286                                                              |  |  |
| AMBIENT TEMPERATURE         SENSOR.       5         INSPECTION       5         PANIC ALARM.       5         REMOVAL AND INSTALLATION       5         SPECIFICATIONS       5         FASTENER TIGHTENING<br>SPECIFICATIONS       5 | <ul> <li>4A-285</li> <li>54A-285</li> <li>4A-285</li> <li>54A-285</li> <li>4A-286</li> </ul>                  |  |  |
| AMBIENT TEMPERATURE<br>SENSOR                                                                                                    | <ul> <li>4A-285</li> <li>54A-285</li> <li>4A-285</li> <li>54A-285</li> <li>4A-286</li> <li>54A-286</li> </ul> |  |  |

## BATTERY

#### **ON-VEHICLE SERVICE**

#### **BATTERY CHECK**

M1541001000450

#### 

Battery posts, terminals and related accessories contain lead and lead compounds. WASH HANDS AFTER HANDLING.

#### **BATTERY VISUAL INSPECTION (1)**

- 1. Ensure that the battery electrolyte level is between A and B shown in the figure. Add if the level is lower than the specified range.
- 2. Use a hydrometer and temperature gauge to check the specific gravity of the electrolyte.

#### Standard value:

1.220 – 1.290 [ at 20°C (68°F)]

The specific gravity of electrolyte depends on its temperature. Use the formula below to determine the proper value.

### Conversion on centigrade $D_{20}$ =(t - 20) x 0.0007 + Dt Conversion on Fahrenheit

D<sub>20</sub>=(t - 68) x 0.0007 + Dt

- D<sub>20</sub> : Specific gravity as if electrolyte temperature is 20 °C (68°F)
- $D_t$ : Measured specific gravity
- t : Measured temperature

#### **BATTERY VISUAL INSPECTION (2)**

Make sure the ignition switch is in "LOCK" (OFF) position and all battery feed accessories are OFF.

1. Disconnect the negative cable from the battery before disconnecting the positive cable.

#### A WARNING

Care should be taken in the event the battery case is cracked or leaking to protect hands from the electrolyte. A suitable pair of rubber gloves (not the household type) should be worn when removing battery by hand.

- 2. Remove the battery from the vehicle.
- 3. Inspect battery carrier for damage caused by loss of acid from the battery. If acid damage is present, it is necessary to clean area with a solution of clean warm water and baking soda. Scrub area with a stiff bristle brush. Wipe clean with a cloth moistened with ammonia or baking soda in water.
- 4. Clean the battery, especially the top with same solutions as described in step 3.

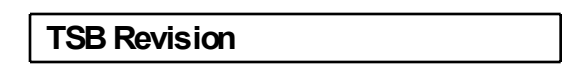

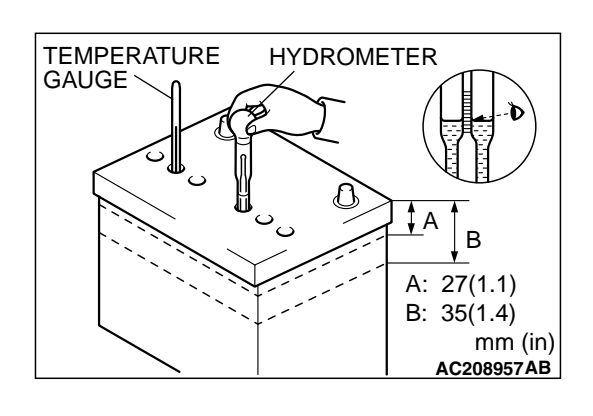

#### CHASSIS ELECTRICAL BATTERY

- 5. Inspect the battery case and cover for cracks. If cracks are present, battery must be replaced.
- 6. Clean the battery post with a suitable battery post cleaning tool.
- 7. Clean the inside surfaces of the terminal clamps with a suitable battery terminal cleaning tool. Replace damaged or frayed cables and broken terminal clamps.
- 8. Install the battery in the vehicle.
- 9. Connect the positive and negative cables to the battery in the order of mention.
- 10.Tighten the clamp nut securely.

M1541001100521

#### **BATTERY CHARGING**

#### A WARNING

When batteries are being charged, an explosive gas forms beneath the cover of each cell. Do not smoke near batteries on charge or which have recently been charged. Do not break live circuits at the terminals of the batteries on charge. A spark will occur where the live circuit is broken. Keep all open flames away from the battery.

Battery electrolyte temperature may temporarily be allowed to rise to 55°C (131°F). Increase of electrolyte temperature above 55°C (131°F) is harmful to the battery, causing deformation of battery cell, decrease in life of battery, etc.

#### CHARGE RATE

If the test indicator is white, the battery should be charged as outlined below. When the dot appears or when maximum charge shown below is reached, charging should be stopped.

#### Charge Rate Chart

| BATTERY       | BCI Group size 86  | BCI Group size 24  |
|---------------|--------------------|--------------------|
| Slow charging | 5 amps 10 hours    | 5 amps 11.2 hours  |
|               | 10 amps 5 hours    | 10 amps 5.6 hours  |
| Fast charging | 20 amps 2.5 hours  | 20 amps 2.8 hours  |
|               | 30 amps 1.67 hours | 30 amps 1.87 hours |

#### BATTERY TEST

BATTERY TESTING PROCEDURE

#### STEP 1. Check the battery cables.

Remove the negative cable, then the positive cable. Check for dirty or corroded connections.

Q: Are the battery cables dirty or have corroded connections?

**YES** : Clean the battery cables. Then go to Step 2. **NO** : Go to Step 2.

M1541001200528

**STEP 2. Check the battery post.** Check for loose battery post.

Q: Are the battery posts faulty? YES : Replace the battery. Then go to Step 4. NO : Go to Step 3.

#### STEP 3. Check the battery case and cover.

- (1) Remove the hold-downs and shields.
- (2) Check for broken/cracked case or cover.

#### Q: Is the battery case or cover faulty?

**YES** : Replace the battery. Then go to Step 4. **NO** : Go to Step 4.

| TSB Revision |  |
|--------------|--|
|--------------|--|

M1543000100535

#### STEP 4. Check the open circuit voltage.

- (1) Turn headlights on for 15 seconds.
- (2) Turn headlights off for two minutes to allow battery positive voltage to stabilize.
- (3) Disconnect the battery cables.
- (4) Read open circuit voltage.
- Q: Is open circuit voltage 12.4 volts or more? YES : Go to Step 5.
  - **NO:** Charge the battery at 5 amps for 10.4 hours. Then re-test.

#### STEP 5. Check the load test.

- (1) Connect a load tester to the battery.
- (2) Load the battery at the recommended discharge rate (See LOAD TEST RATE CHART) for 15 seconds.
- (3) Read voltage after 15 seconds, then remove load.
- (4) Compare the measured value with the minimum voltage (See LOAD TEST CHART).
- Q: Is the voltage higher than minimum voltage? YES : The battery is normal. NO : Replace the battery. Then go to Step 4.

#### LOAD TEST RATE CHART

| Load test            | 252 amps          |                   |  |
|----------------------|-------------------|-------------------|--|
| Cranking ratio (0°F) | 525 amps          | 550 amps          |  |
| Reserve capacity     | 90 minutes        | 115 minutes       |  |
| Application          | BCI Group size 86 | BCI Group size 24 |  |

#### LOAD TEST CHART

| TEMPERATURE °C<br>(°F) | 21 (70)<br>AND<br>ABOVE | 16 (60) | 10 (50) | 4 (40) | –1 (30) | -7 (20) | –12 (10) | <b>–18 (0)</b> |
|------------------------|-------------------------|---------|---------|--------|---------|---------|----------|----------------|
| Minimum voltage        | 9.6                     | 9.5     | 9.4     | 9.3    | 9.1     | 8.9     | 8.7      | 8.5            |

## **IGNITION SWITCH**

#### GENERAL DESCRIPTION

#### **IGNITION KEY REMINDER TONE ALARM**

The ignition key reminder tone alarm will sound under the following condition, and warn the driver to remove the ignition key.

 The driver's door is opened when the ignition switch is at "LOCK" (OFF) or "ACC" position without removing the ignition key.

However, the light reminder tone alarm will take precedence over this function.

#### DOOR LOCK PREVENTION FUNCTION

If the key is left in the ignition switch while the driver's door opened or the assistant door opened, all door are automatically unlock to prevent locking the ignition key in the vehicle after door is locked.

#### **IMMOBILIZER SYSTEM**

The immobilizer system consists of the ignition key, the key ring antenna, immobilizer-ECU, and the PCM. The ignition key has a built-in transponder. The key ring antenna is installed on the steering lock key cylinder. Only the registered ignition key permits the engine to start, therefore, the engine can never be started by means of a forged key or by connecting the ignition wiring directly. The system is significantly safe and reliable against theft. In addition, the driver has only to turn the ignition switch to the "ON" position to activate the immobilizer system. If the requirements for starting the engine are not satisfied, the engine will be immobilized. If a registered ignition key is lost, all your ignition keys need to be registered again using scan tool MB991958 (MUT-III Sub Assembly) to ensure security (Refer to P.54A-37). An additional ignition key can be registered as follows (only if no ignition keys are lost):

| TSB Revision |  |
|--------------|--|
|              |  |

### 54A-8

- Using scan tool MB991958 (MUT-III Sub Assembly) (Refer to P.54A-37).
- By operating two ignition keys that have been already registered (Refer to P.54A-37).

#### OPERATION

- 1. When the ignition switch is turned to "ON" position, the PCM sends a requirement for the encrypted code to the immobilizer-ECU (at this time, the engine is remobilized).
- 2. When the immobilizer-ECU receives the requirement from the PCM, the immobilizer-ECU supplies power to the transponder inside the ignition key via the antenna. The energized transponder sends the encrypted code back to the immobilizer-ECU via the antenna.
- 3. The immobilizer-ECU judges the encrypted code with its code logic in itself. If they are identical, the immobilizer-ECU sends the encrypted code to the PCM.
- 4. If the PCM cannot receive the encrypted code, the engine will be immobilized.

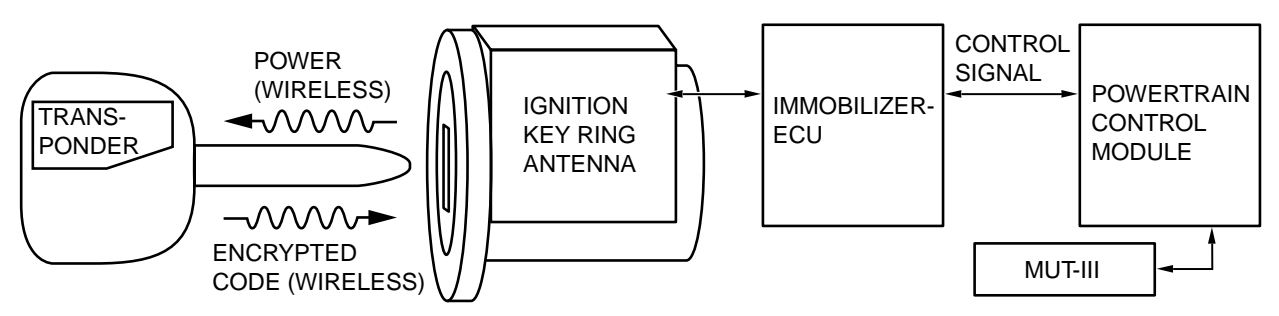

AC306415AB

#### CAUTION WHEN REPLACING IMMOBILIZER SYSTEM RELATED PARTS

To replace immobilizer system related parts, refer to the table below. When the ignition key is re-registered with scan tool MB991958, the originally registered ignition key registration information will be lost.

| ITEMS                                                                            | РСМ                         | IMMOBILIZER-ECU                | IGNITION KEY                                                                       |
|----------------------------------------------------------------------------------|-----------------------------|--------------------------------|------------------------------------------------------------------------------------|
| When replacing PCM                                                               | -                           | Replacement is not<br>required | Replacement is not required.<br>All ignition keys re-registration<br>are required. |
| When rewriting PCM                                                               | -                           | Replacement is not<br>required | Replacement is not required.<br>Re-registration is not required.                   |
| When replacing<br>immobilizer-ECU                                                | Replacement not required    | -                              | Replacement is not required.<br>All ignition keys re-registration<br>are required. |
| When adding ignition keys<br>newly (if registered ignition<br>keys are not lost) | Replacement not<br>required | Replacement is not<br>required | Register only additional ignition keys to be registered.                           |
| When adding ignition key<br>newly (if registered ignition<br>keys are lost)      | Replacement not required    | Replacement is not<br>required | Register ignition key to be<br>added and re-register all other<br>ignition keys.   |
| When ignition key is lost                                                        | Replacement not<br>required | Replacement is not<br>required | Re-register all other ignition keys except the lost one.                           |

#### IGNITION KEY REMINDER TONE ALARM AND DOOR LOCK PREVENTION FUNCTION DIAGNOSIS

The Ignition key reminder tone alarms and door lock prevention function are controlled by the Simplified Wiring System (SWS). For troubleshooting, refer to GROUP 54B, SWS Diagnosis P.54B-59.

#### **IMMOBILIZER SYSTEM DIAGNOSIS**

# INTRODUCTION TO IMMOBILIZER SYSTEM DIAGNOSIS

#### 

The encrypted code should always be re-registered when replacing the immobilizer-ECU. The immobilizer system consists of the immobi-

lizer-ECU, PCM, ignition key and ignition key ring antenna. If the engine cannot be started by using a registered ignition key, one of these components may be defective. If the immobilizer system has immobilized the engine, MFI system DTC P0513 will be output. In this case, observe the immobilizer system troubleshooting.

#### IMMOBILIZER SYSTEM DIAGNOSTIC TROUBLESHOOTING STRATEGY

Use the following steps to plan your diagnostic strategy.

- 1. Gather information about the problem from the customer.
- 2. Verify that the condition as described by the customer exists.
- 3. Check the vehicle for any immobilizer system DTCs.
- If you cannot verify the condition and there are no immobilizer system DTCs, the malfunction is intermittent. Refer to GROUP 00, How to Use Troubleshooting/inspection Service Points – How to Cope with Intermittent Malfunctions P.00-14.
- If you can verify the condition but there are no immobilizer system DTCs, or the system cannot communicate with scan tool MB991958, refer to Symptom Chart and find the fault P.54A-16.

- 6. If there is an immobilizer system DTC, record the DTC, then erase it from the memory using scan tool MB991958.
- Recreate the immobilizer system DTC set conditions to see if the same immobilizer system DTC will resets.
  - If the same immobilizer system DTC resets, perform the appropriate diagnostic procedure. Refer to Diagnostic Trouble Code Chart P. 54A-12.
  - (2) If the same immobilizer system DTC does not reset, the malfunction is intermittent. Refer to GROUP 00, How to Use Troubleshooting/inspection Service Points – How to Cope with Intermittent Malfunctions P.00-14.

M1543000701046

M1543009901326

M1543006900841

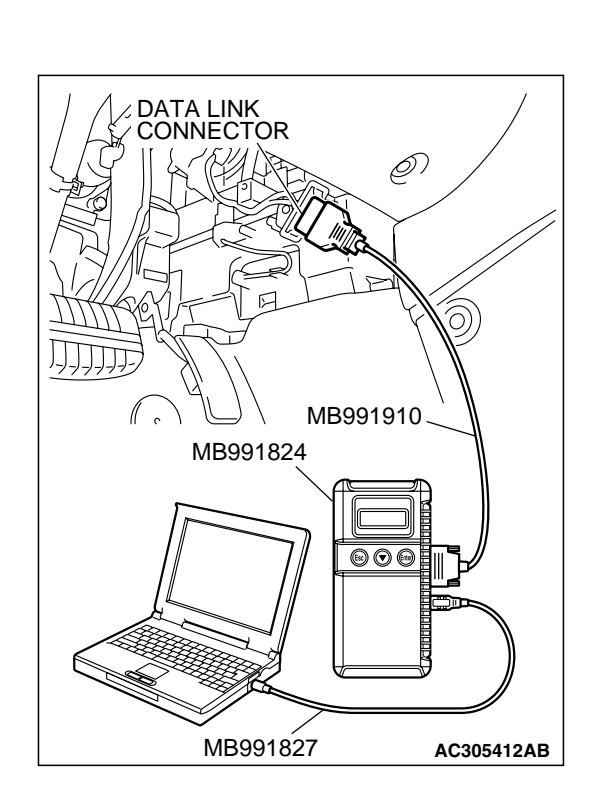

#### **DIAGNOSIS FUNCTION**

M1543007000443

#### HOW TO CONNECT SCAN TOOL (MUT-III)

#### **Required Special Tools:**

- MB991958: Scan Tool (MUT-III Sub Assembly)
  - MB991824: Vehicle Communication Interface (V.C.I.)
  - MB991827: MUT-III USB Cable
  - MB991910: MUT-III Main Harness A (Vehicles with CAN communication system)

#### 

To prevent damage to scan tool MB991958, always turn the ignition switch to the "LOCK" (OFF) position before connecting or disconnecting scan tool MB991958.

- 1. Ensure that the ignition switch is at the "LOCK" (OFF) position.
- 2. Start up the personal computer.
- 3. Connect special tool MB991827 to special tool MB991824 and the personal computer.
- 4. Connect special tool MB991910 to special tool MB991824.
- 5. Connect special tool MB991910 to the data link connector.
- 6. Turn the power switch of special tool MB991824 to the "ON" position.

NOTE: When special tool MB991824 is energized, special tool MB991824 indicator light will be illuminated in a green color.

7. Start the MUT-III system on the personal computer. NOTE: Disconnecting the scan tool MB991958 is the reverse of the connecting sequence, making sure that the ignition switch is at the "LOCK" (OFF) position.

# HOW TO READ AND ERASE DIAGNOSTIC TROUBLE CODES

#### **Required Special Tools:**

- MB991958: Scan Tool (MUT-III Sub Assembly)
  - MB991824: Vehicle Communication Interface (V.C.I.)
  - MB991827: MUT-III USB Cable
  - MB991910: MUT-III Main Harness A (Vehicles with CAN communication system)

#### 

To prevent damage to scan tool MB991958, always turn the ignition switch to the "LOCK" (OFF) position before connecting or disconnecting scan tool MB991958.

NOTE: If the battery voltage is low, diagnostic trouble codes will not be set. Check the battery if scan tool MB991958 does not display.

| TSB Revision |  |
|--------------|--|
|              |  |

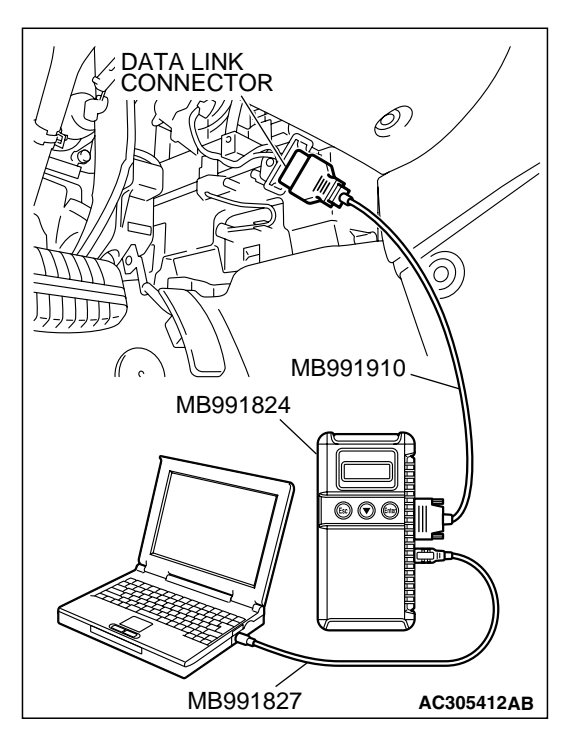

- 1. Connect scan tool MB991958 to the data link connector.
- 2. Turn the ignition switch to "ON" position.
- 3. Select "Interactive Diagnosis" from the start-up screen.
- 4. Select "System select."
- 5. Choose "IMMOBILIZER" from the "POWER TRAIN" tab.
- 6. Select "Self-diagnosis."
- 7. If a DTC is set, it is shown.
- 8. Choose "Erase DTCs" to erase the DTC.

#### HOW TO READ DATA LIST

#### **Required Special Tools:**

- MB991958: Scan Tool (MUT-III Sub Assembly)
  - MB991824: Vehicle Communication Interface (V.C.I.)
  - MB991827: MUT-III USB Cable
  - MB991910: MUT-III Main Harness A (Vehicles with CAN communication system)

#### 

To prevent damage to scan tool MB991958, always turn the ignition switch to the "LOCK" (OFF) position before connecting or disconnecting scan tool MB991958.

- 1. Connect scan tool MB991958 to the data link connector.
- 2. Turn the ignition switch to "ON" position.
- 3. Select "Interactive Diagnosis" from the start-up screen.
- 4. Select "System select."
- 5. Choose "IMMOBILIZER" from the "POWER TRAIN" tab.
- 6. Select "Data List."
- 7. Choose an appropriate item and select the "OK" button.

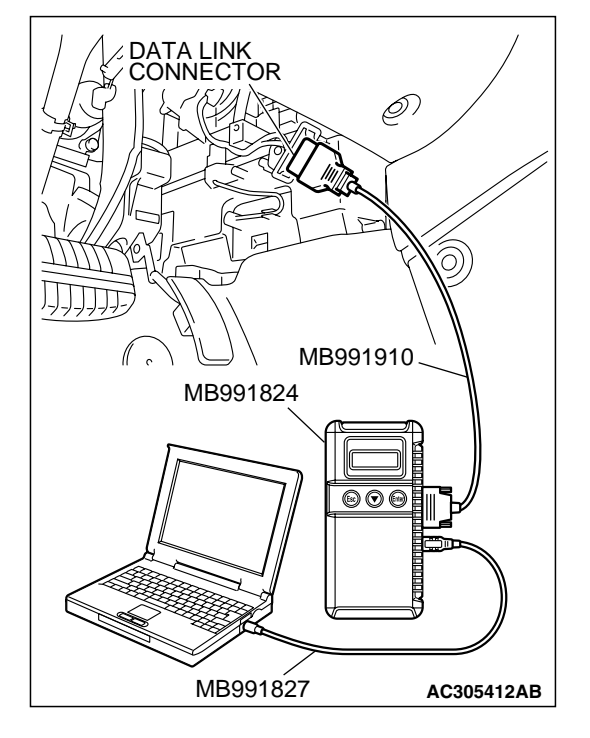

#### DIAGNOSTIC TROUBLE CODE CHART

M1543007100439

#### 

During diagnosis, a DTC code associated with other system may be set when the ignition switch is turned on with connector(s) disconnected. On completion, confirm all systems for DTC code(s). If DTC code(s) are set, erase them all. Use the following chart to develop proper diagnostic

strategy.

| DIAGNOSTIC<br>TROUBLE CODE NO. | DESCRIPTION                                                               | REFERENCE PAGE |
|--------------------------------|---------------------------------------------------------------------------|----------------|
| 11                             | Transponder communication system or radio interference of encrypted code. | P.54A-12       |
| 12                             | Encrypted codes are not the same or not registered.                       | P.54A-16       |

#### DIAGNOSTIC TROUBLE CODE PROCEDURES

#### DTC 11: Transponder Communication System or Radio Interference of Encrypted Code.

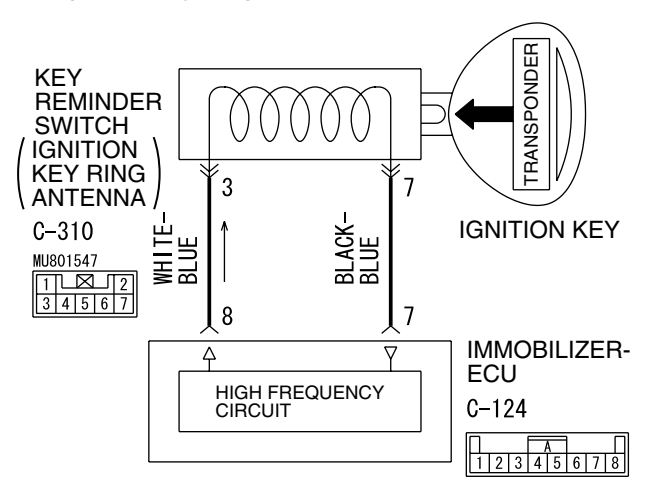

#### Ignition Key Ring and Immobilizer-ECU Circuit

W4P54M115A

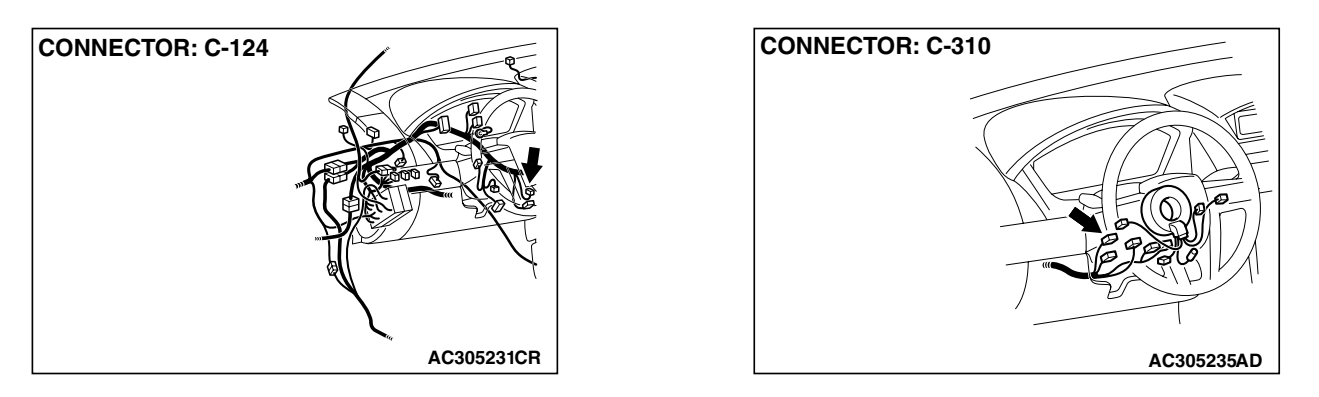

| TSB Revision |  |
|--------------|--|
|              |  |

#### **CIRCUIT OPERATION**

The ignition key is powered by the ignition key ring antenna. The ignition key then sends an encrypted code. The ignition key ring antenna receives the encrypted code, and determines if the ignition key is registered.

#### DTC SET CONDITION

- DTC 11 may be output if other ignition keys are in the vicinity of the vehicle as it is being started.
- The transponder's encrypted code is not sent to the immobilizer-ECU immediately after the ignition switch is turned to "ON" position.

NOTE: DTC 11 is always output together with MFI system DTC P0513.

#### TROUBLESHOOTING HINTS

- Radio interference of the encrypted code
- Malfunction of the transponder
- Malfunction of the immobilizer-ECU

#### DIAGNOSIS

#### **Required Special Tools:**

- MB991958: Scan Tool (MUT-III Sub Assembly)
  - MB991824: Vehicle Communication Interface (V.C.I.)
  - MB991827: MUT-III USB Cable
  - MB991910: MUT-III Main Harness A (Vehicles with CAN communication system)

STEP 1. Check for presence of other key near the key in the ignition.

#### Q: Is there any other key near the key in the ignition?

- **YES :** Move the other key well away from key being used. Retest the system.
- NO: Go to Step 2.

STEP 2. Check that the engine start using the spare ignition key which encrypted code has been registered.

- Q: Does the engine start using the spare ignition key for which the encrypted code has been registered?
  - **YES** : Replace the ignition key that does not work. Then register the password (secret code) and encrypted code P.54A-37. Retest the system.
  - NO: Go to Step 3.

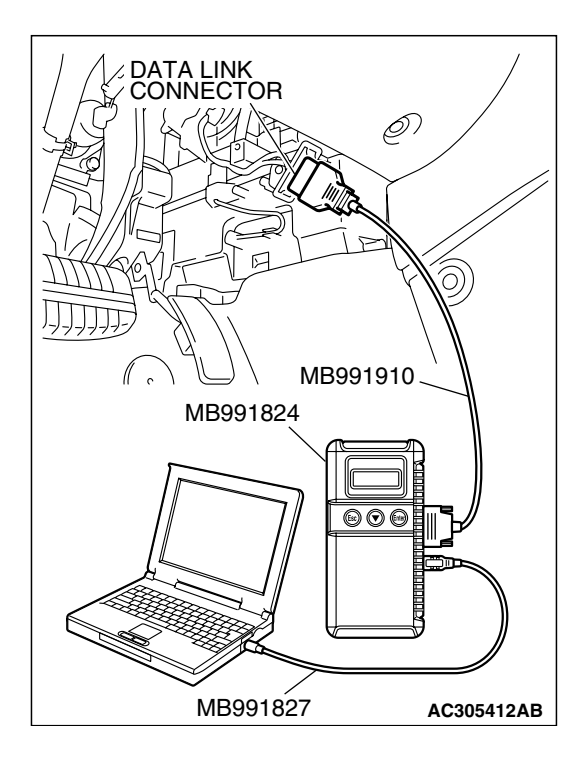

#### STEP 3. Recheck for diagnosis trouble code.

- (1) Connect scan tool MB991958 to the data link connector.
- (2) Turn the ignition switch to the "ON" position.
- (3) Use scan tool MB991958 to check immobilizer system diagnostic trouble codes.
- (4) Turn the ignition switch to "LOCK"(OFF) position.
- (5) Disconnect scan tool MB991958.
- Q: Which DTC is output, DTC 11 or 12? DTC12 is output : Refer to DTC 12 P.54A-16. DTC11 is output : Go to Step 4.

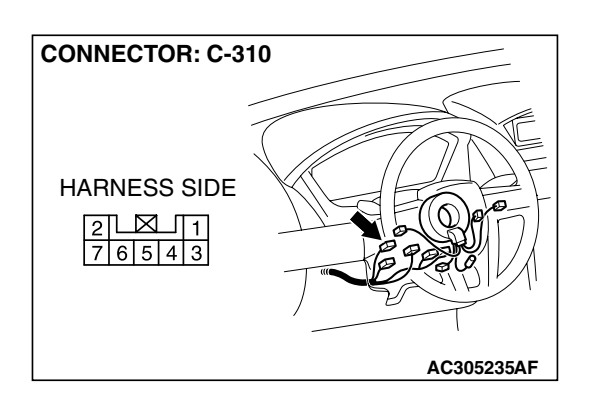

# CONNECTOR C-310 (HARNESS SIDE)

## **STEP 4. Check the ignition key ring antenna.** (1) Disconnect the key reminder switch connector C-310.

- (2) Measure the resistance value between terminal number 3 and terminal number 7 by backprobing.
  - The measured value should be 2 ohm or less.

#### Q: Is the check result normal?

- YES : Go to Step 5.
- **NO :** Replace the ignition key ring antenna. Retest the system.

| TSB Revision |  |
|--------------|--|
|--------------|--|

STEP 5. Check Immobilizer-ECU connector C-124 and key reminder switch connector C-310 for loose, corroded or damaged terminals, or terminals pushed back in the connector.

- Q: Are immobilizer-ECU connector C-124 and key reminder switch connector C-310 in good condition?
  - YES : Go to Step 6.
  - **NO :** Repair or replace the damage component(s). Confirm that scan tool MB991958 communicates normally.

STEP 6. Check the wiring harness between immobilizer-ECU connector C-124 (terminal 7 and 8) and key reminder switch connector C-310 (terminal 7 and 3). Q: Are the wiring harness between immobilizer-ECU

- connector C-124 (terminal 7 and 8) and key reminder switch connector C-310 (terminal 7 and 3) in good condition?
- YES : Replace the immobilizer-ECU and then register the password (secret code) and encrypted code (Refer to P.54A-37). Retest the system.
- **NO :** Repair or replace the damaged component(s). Confirm that scan tool MB991958 communicates normally.

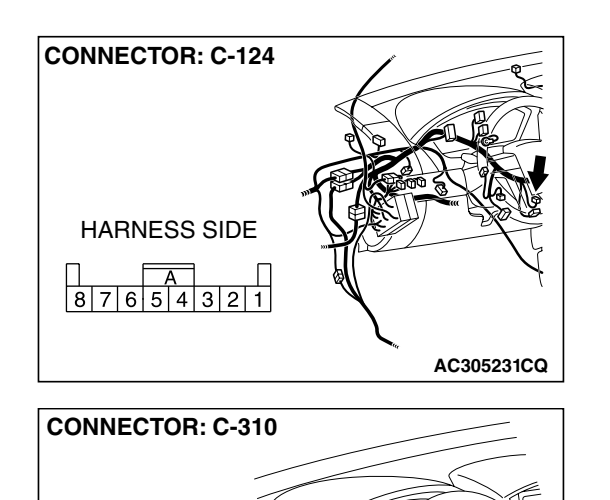

HARNESS SIDE

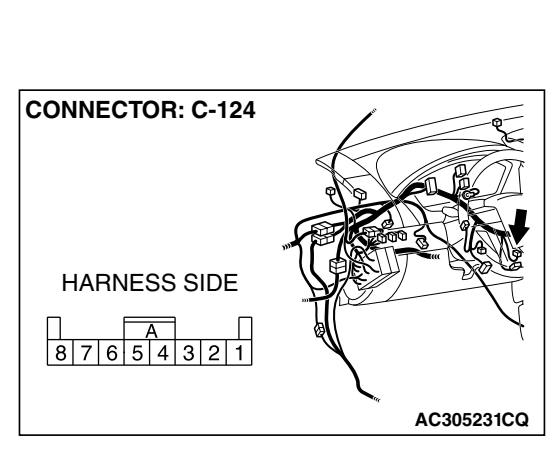

AC305235AF

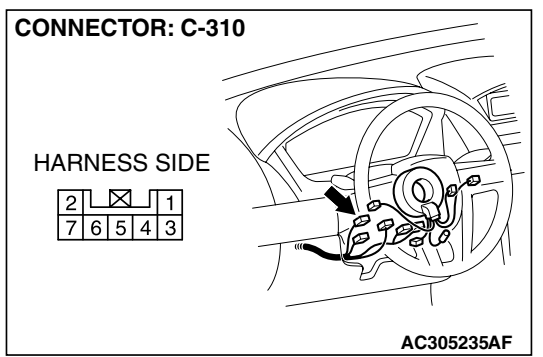

| <b>TSB</b> Revision |  |
|---------------------|--|
|                     |  |

#### DTC12: Encrypted Codes are Not the Same or Not Registered.

#### **DTC SET CONDITION**

The encrypted code sent by the transponder is not the same encrypted code which is registered in the immobilizer-ECU.

NOTE: DTC 12 is always output together with MFI system DTC P0513.

#### TROUBLESHOOTING HINTS

- The encrypted code in the ignition key has not been properly registered
- Malfunction of immobilizer-ECU

#### DIAGNOSIS

#### Was the encrypted code registered?

- **YES :** Replace the immobilizer-ECU and then re-register the encrypted code (Refer to P.54A-37).
- NO: Register the encrypted code (Refer to P.54A-37).

#### SYMPTOM CHART

#### 

During diagnosis, a DTC code associated with other system may be set when the ignition switch is turned on with connector(s) disconnected. On completion, confirm all systems for DTC code(s). If DTC code(s) are set, erase them all.

| SYMPTOM                                              | INSPECTION<br>PROCEDURE NO. | REFERENCE PAGE |
|------------------------------------------------------|-----------------------------|----------------|
| Communication with scan tool MB991958 is impossible. | 1                           | P.54A-17       |
| The ignition key cannot be registered.               | 2                           | P.54A-26       |
| Engine cranks, but does not start.                   | 3                           | P.54A-27       |
| The immobilizer indicator light does not illuminate. | 4                           | P.54A-30       |

**TSB** Revision

#### M1543007201105

#### SYMPTOM PROCEDURES

#### **INSPECTION PROCEDURE 1: Communication with Scan Tool MB991958 is Impossible.**

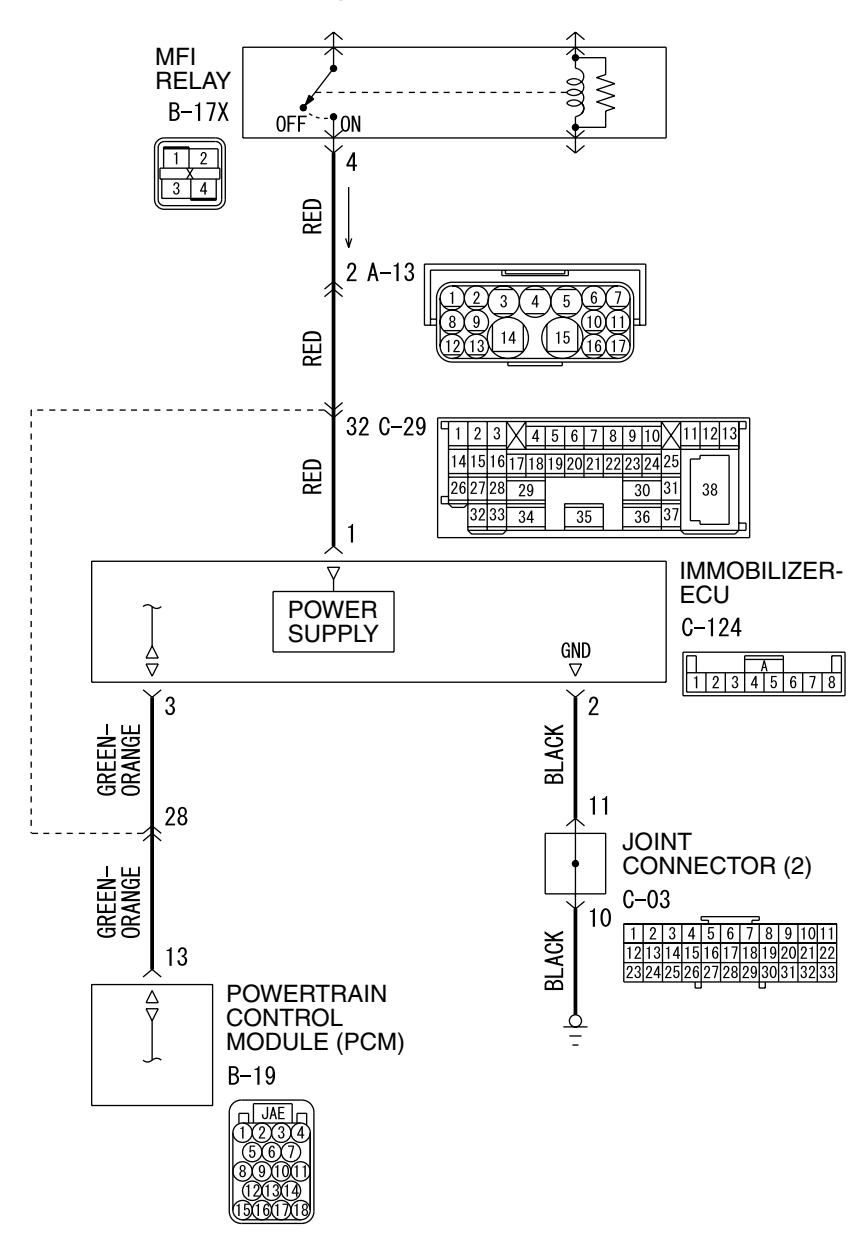

Immobilizer-ECU Power Supply, Ground and PCM CommunicationLine Circuit

W4P54M114A

| TSB Revision |  |
|--------------|--|
|              |  |

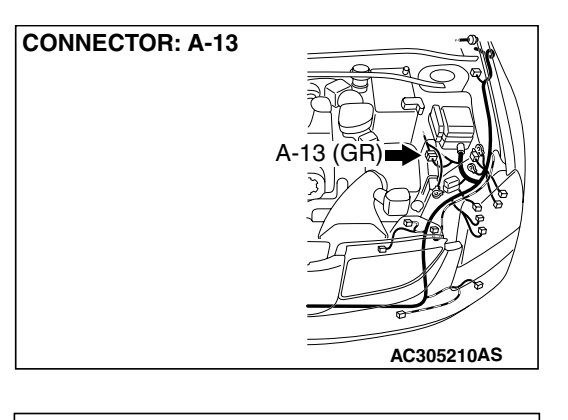

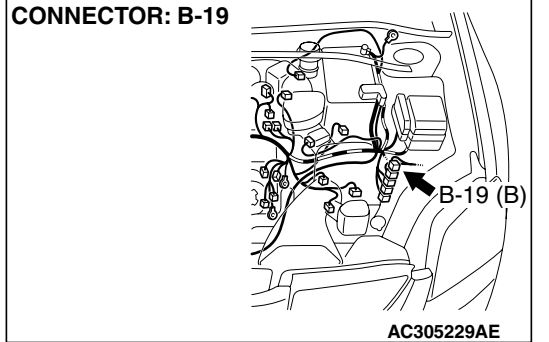

#### **CIRCUIT OPERATION**

The Immobilizer-ECU is energized by the MFI relay when the ignition switch is turned "ON". The PCM transmits a signal from scan tool MB991958 to the immobilizer-ECU as it is. In the same way, a signal from the immobilizer-ECU is also transmitted to scan tool MB991958 as it is.

#### **TECHNICAL DESCRIPTION (COMMENT)**

 This malfunction may be caused by a defective immobilizer-ECU, PCM, or a defect in the communication line between the immobilizer-ECU and PCM. If this malfunction appears when the MFI system and scan tool MB991958 can communicate each other, MFI system DTC P0513 will reset.

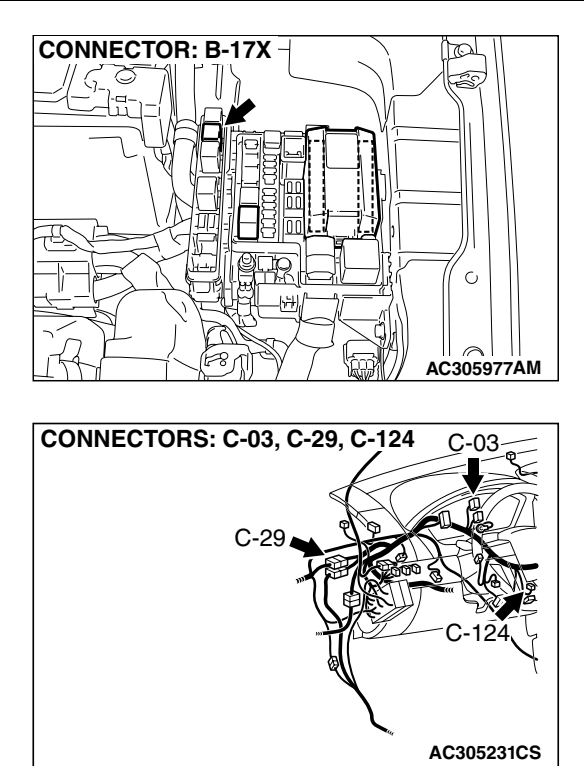

 If the MFI system is normal, the MFI relay can be determined as normal. In addition, if the MFI system and scan tool MB991958 can communicate each other, the circuits between the data link connector and the PCM can determined as normal.

NOTE: If this malfunction appears, MFI system DTC P0513 will be output.

#### TROUBLESHOOTING HINTS

- Malfunction of the immobilizer-ECU
- Malfunction of the PCM
- The wiring harness or connectors may have loose, corroded, or damaged terminals, or terminals pushed back in the connector

#### DIAGNOSIS

#### **Required Special Tools:**

- MB991223: Hamess Set
- MB991958: Scan Tool (MUT-III Sub Assembly)
  - MB991824: Vehicle Communication Interface (V.C.I.)
  - MB991827: MUT-III USB Cable
  - MB991910: MUT-III Main Harness A (Vehicles with CAN communication system)

| TSB Re | vision |  |  |
|--------|--------|--|--|
|        |        |  |  |

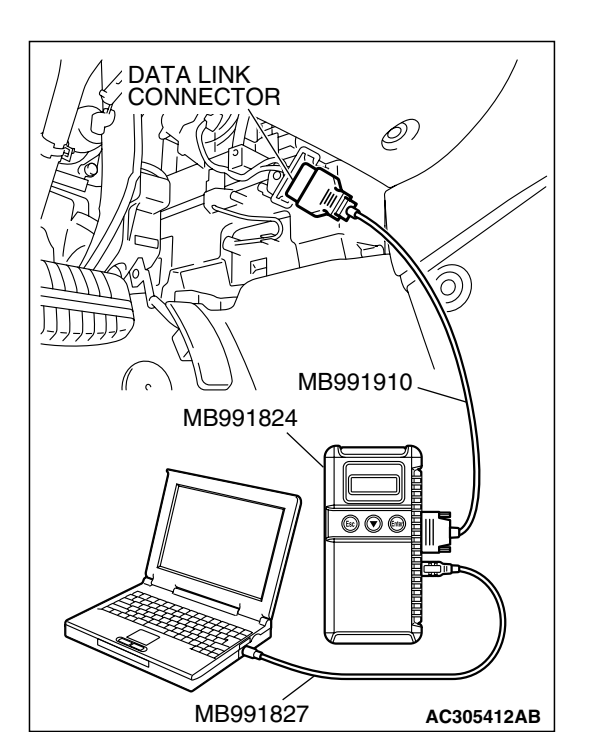

# STEP 1. Using scan toll MB991958, read the MFI system diagnostic trouble code.

#### 

# To prevent damage to scan tool MB991958, always turn the ignition switch to "LOCK" (OFF) position before connecting or disconnecting scan tool.

Use scan tool MB991958 to confirm the MFI system DTC.

- (1) Connect scan tool MB991958 to the data link connector.
- (2) Tum the ignition switch "ON" to position.
- (3) Read the MFI system diagnosis code.

NOTE: If the scan tool MB991958 cannot communicate with the MFI system, refer to GROUP 13A, MFI Diagnosis – Symptom Procedures P. 13A-970 or GROUP 13B, MFI Diagnosis – Symptom Procedures P.13B-1016.

#### Q: Is an MFI system DTC P0513 output?

YES : Refer to GROUP 13A, MFI Diagnosis – Diagnostic Trouble Code Chart P.13A-789 or GROUP 13B, MFI Diagnosis – Diagnostic Trouble Code Chart

P.13B-853.

NO: Go to Step 2.

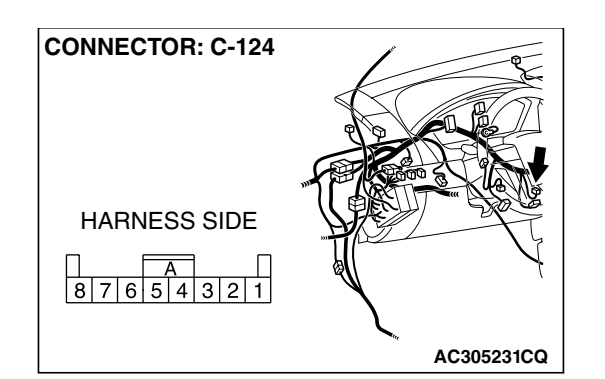

# STEP 2. Check the immobilizer-ECU power supply circuit by backprobing.

- (1) Do not disconnect immobilizer-ECU connector C-124.
- (2) Tum the ignition switch to the "ON" position.

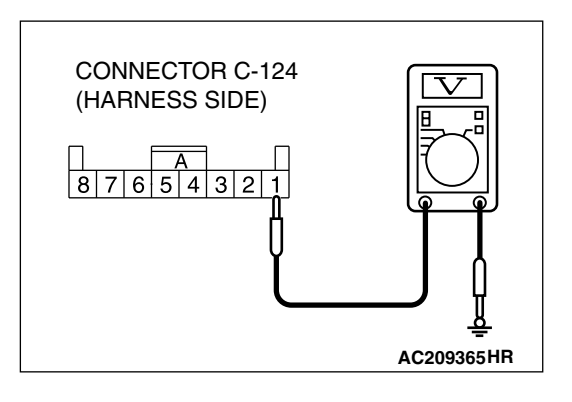

- (3) Measure the voltage between terminal 1 and ground by backprobing.
  - The voltage should measure approximately 12 volts (battery positive voltage).
- Q: Is the measured voltage approximately 12 volts (battery positive voltage)?
  - YES : Go to Step 5.
  - NO: Go to Step 3.

STEP 3. Check immobilizer-ECU connector C-124 and MFI relay connector B-17X for loose, corroded or damaged terminals, or terminals pushed back in the connector. Q: Are immobilizer-ECU connector C-124 and MFI relay

- connector B-17X in good condition?
- YES : Go to Step 4.
- **NO**: Repair or replace the component(s). Refer to GROUP 00E, Harness Connector Inspection P.00E-2. Confirm that scan tool MB991958 communicates normally.

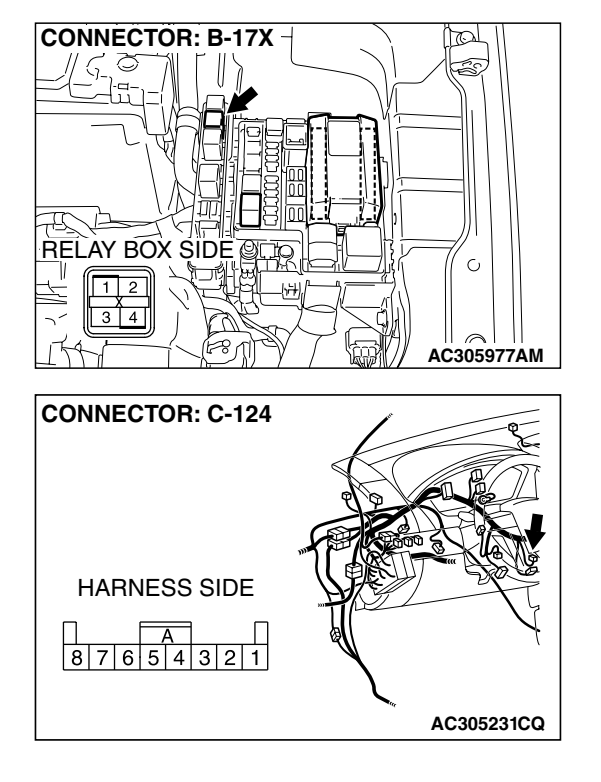

STEP 4. Check the wiring harness between immobilizer-ECU connector C-124 (terminal 1) and MFI relay connector B-17X (terminal 4).

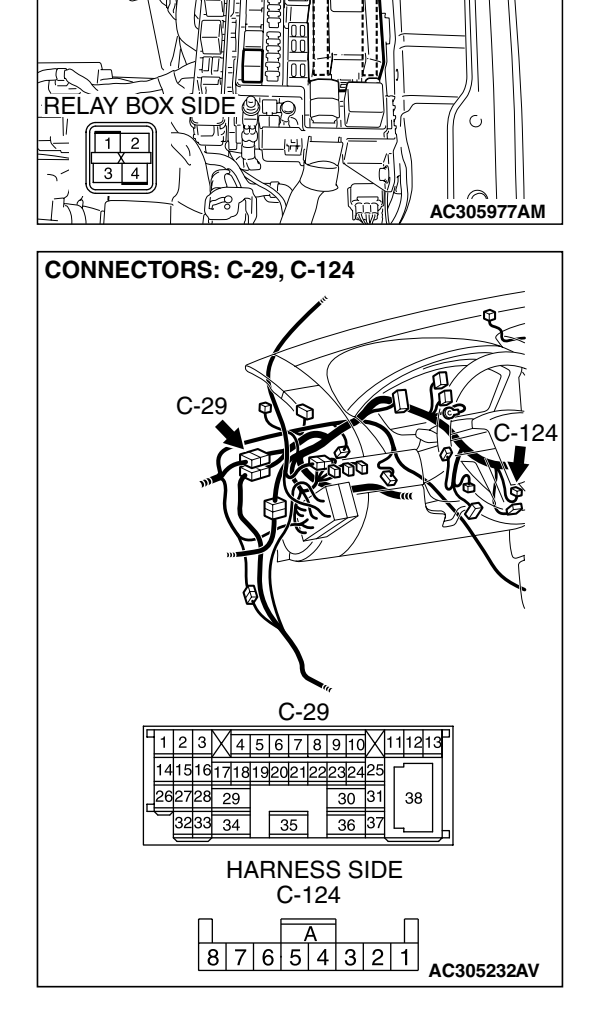

0

**CONNECTOR: B-17X** 

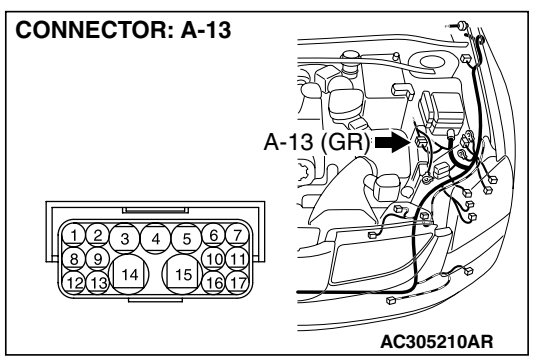

NOTE: Also check intermediate connector A-13, C-29, check the wires. If intermediate connector A-13, C-29 are damaged, repair or replace them. Refer to GROUP 00E, Harness Connector Inspection P. 00E-2.

- Q: Are the wiring harness between immobilizer-ECU connector C-124 (terminal 1) and MFI relay connector B-17X (terminal 4) in good condition?
  - YES : There is no action to be taken.
  - **NO :** Repair the wiring harness. Confirm that scan tool MB991958 communicates normally.

| TSB Revision |  |
|--------------|--|
|              |  |

HARNESS SIDE

 A

 8
 7
 6
 5
 4
 3
 2
 1

#### CHASSIS ELECTRICAL IGNITION SWITCH

# CONNECTOR: C-124 (1) Do not disconne

AC305231CQ

# STEP 5. Measure the resistance at immobilizer-ECU connector C-124.

(1) Do not disconnect immobilizer-ECU connector C-124.

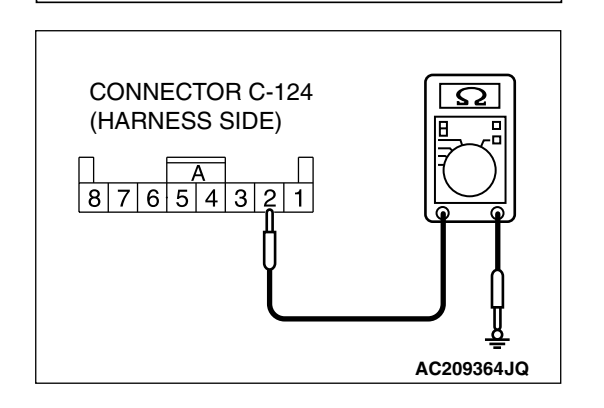

- (2) Measure the resistance between terminal 2 and ground.
- Q: Is the resistance less than 2 ohms?
  - YES: Go to Step 8. NO: Go to Step 6.

STEP 6. Check immobilizer-ECU connector C-124 for loose, corroded or damaged terminals, or terminals pushed back in the connector.

- Q: Is immobilizer-ECU connector C-124 in good condition?
  - YES : Go to Step 7.
  - **NO :** Repair or replace the component(s). Refer to GROUP 00E, Harness Connector Inspection P.00E-2. Confirm that scan tool MB991958 communicates normally.

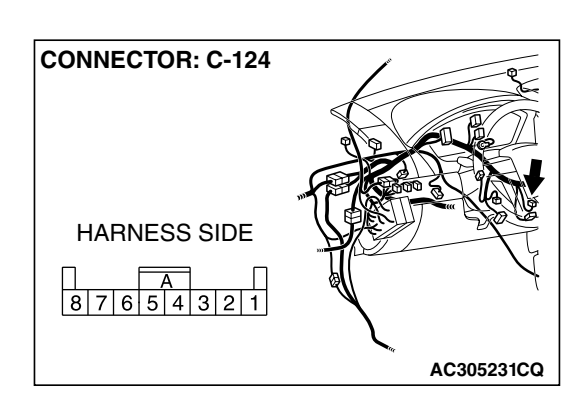

| I SB REVISION |
|---------------|
|               |

#### 54A-23

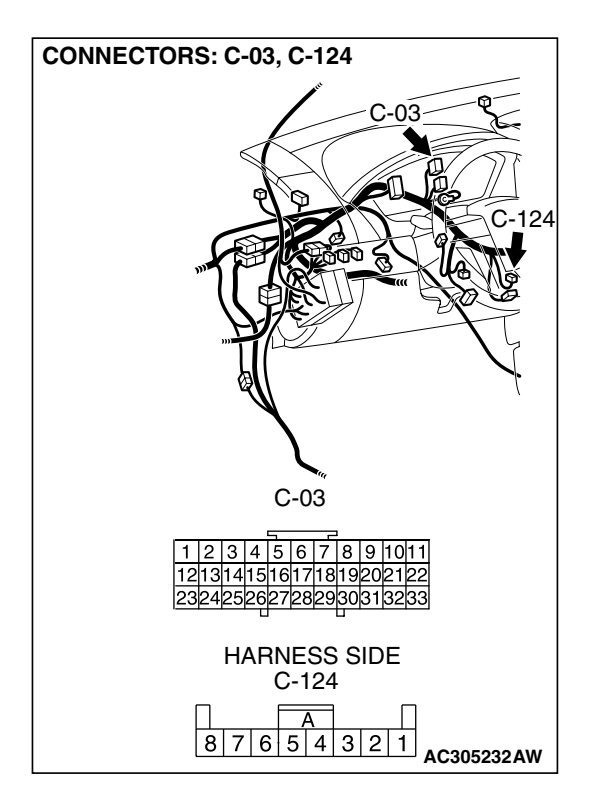

# STEP 7. Check the wiring harness between immobilizer-ECU connector C-124 (terminal 2) and ground.

NOTE: Also check joint connector C-03, check the wires. If joint connector C-03 is damaged, repair or replace them. Refer to GROUP 00E, Harness Connector Inspection P.00E-2.

- Q: Is the wiring harness between immobilizer-ECU connector C-124 (terminal 2) and ground in good condition?
  - **YES** : There is no action to be taken.
  - **NO :** Repair the wiring harness. Confirm that scan tool MB991958 communicates normally.

STEP 8. Check immobilizer-ECU connector C-124 and PCM connector B-19 for loose, corroded or damaged terminals, or terminal pushed back in the connector.

- Q: Are immobilizer-ECU connector C-124 and PCM connector B-19 in good condition?
  - YES : Go to Step 9.
  - **NO**: Repair or replace the component(s). Refer to GROUP 00E, Harness Connector Inspection P.00E-2. Confirm that scan tool MB991958 communicates normally.

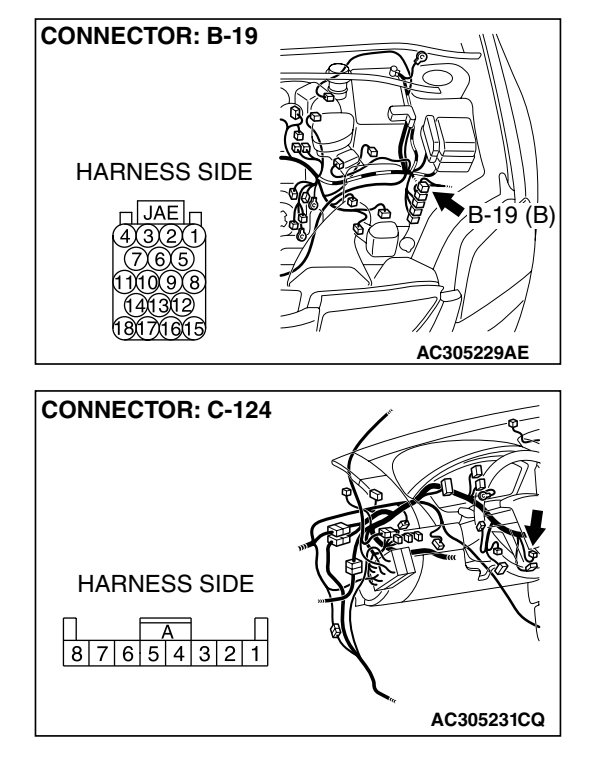

STEP 9. Check the wiring harness between immobilizer-ECU connector C-124 (terminal 3) and PCM connector B-19 (terminal 13).

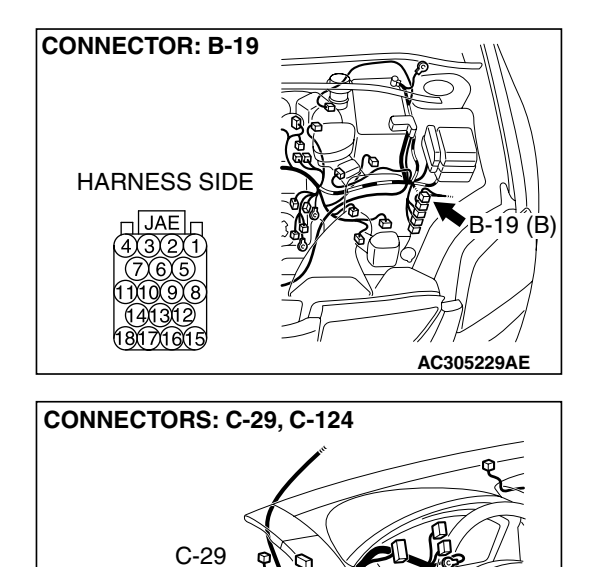

C-29 1 2 3 4 5 6 7 8 9 10 11 12 13

> 35 HARNESS SIDE C-124 А 8 7 6 5 4 3 2 1

30 31 38

36 37

AC305232AV

141516171819202122232 2728 29

3233 34

NOTE: Also check intermediate connector C-29, check the wires. If intermediate connector C-29 is damaged, repair or replace them. Refer to GROUP 00E, Harness Connector Inspection P.00E-2.

- Q: Are the wiring harness between immobilizer-ECU connector C-124 (terminal 3) and PCM connector B-19 (terminal 13) in good condition?
  - YES: Go to Step 10.
  - NO: Repair the wiring harness. Confirm that scan tool MB991958 communicates normally.

| tsb f | Revision |  |
|-------|----------|--|
|       |          |  |

**STEP 10. Replace the immobilizer-ECU or PCM.** Replace the immobilizer-ECU or PCM.

- Q: Did the communication with the scan tool become possible after replacing the immobilizer-ECU or the PCM?
  - **YES :** Register the password (secret code) and encrypted code P.54A-37.
  - **NO**: Replace the PCM. Then register the password (secret code) and encrypted code (Refer to P.54A-37).

#### INSPECTION PROCEDURE 2: The Ignition Key cannot be Registered.

#### TECHNICAL DESCRIPTION (COMMENT)

The ignition key transponder or the immobilizer-ECU is suspected to be defective.

#### **TROUBLESHOOTING HINTS**

- Malfunction of the ignition key
- Malfunction of immobilizer-ECU

#### **Required Special Tools:**

- MB991958: Scan Tool (MUT-III Sub Assembly)
  - MB991824: Vehicle Communication Interface (V.C.I.)
  - MB991827: MUT-III USB Cable
  - MB991911: MUT-III Main Hamess A (Vehicles with CAN communication system)

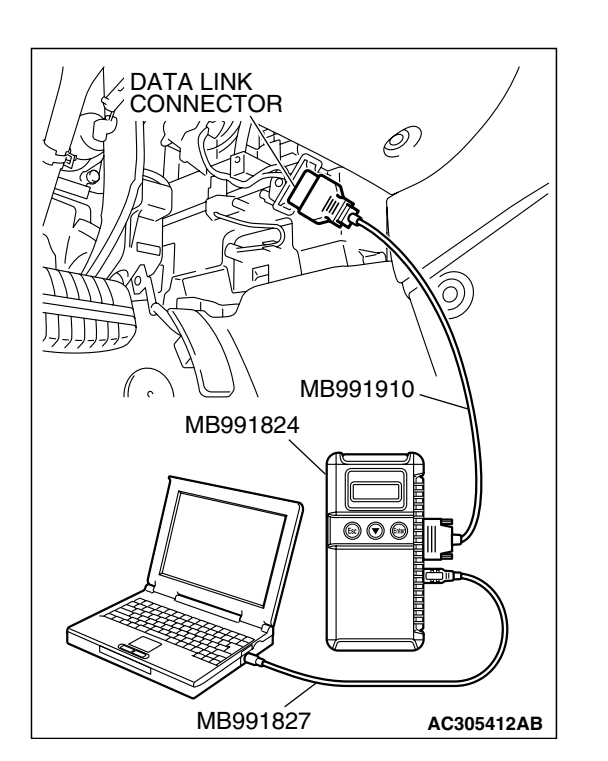

# STEP 1. Using scan tool MB991958, read the diagnostic trouble code.

#### 

# To prevent damage to scan tool MB991958, always turn the ignition switch to "LOCK" (OFF) position before connecting or disconnecting scan tool.

Use scan tool MB991958 to check if DTC 11 is set.

- (1) Connect scan tool MB991958 to the data link connector.
- (2) Turn the ignition switch "ON" position.
- (3) Read the immobilizer system diagnostic trouble code.

#### Q: Does DTC11 reset?

- YES : Refer to P.54A-12.
- **NO :** Replace the ignition key that cannot be registered. Then go to Step 2.

#### STEP 2. Retest the system.

Register the ignition key.

- Q: Does registered ignition key function properly?
  - **YES** : The procedure is complete.
  - **NO :** Replace the immobilizer-ECU.

#### INSPECTION PROCEDURE 3: Engine Cranks, but does not Start.

#### **TECHNICAL DESCRIPTION**

If the engine cranks, but does not start, an MFI system problem may exist in addition to a malfunctioning immobilizer system. The engine will not start if the ignition key has not been properly registered.

#### TROUBLESHOOTING HINTS

- Malfunction of MFI system
- Malfunction of immobilizer-ECU

|  | TSB Revision |  |
|--|--------------|--|
|--|--------------|--|

#### DIAGNOSIS

#### **Required Special Tools:**

- MB991223: Hamess Set
- MB991958: Scan Tool (MUT-III Sub Assembly)
  - MB991824: Vehicle Communication Interface (V.C.I.)
  - MB991827: MUT-III USB Cable
  - MB991910: MUT-III Main Harness A (Vehicles with CAN communication system)

#### STEP 1. Check the battery voltage.

Measure the battery voltage during cranking.

#### Q: Is the voltage 8 volts or more?

- YES : Go to Step 2.
- NO: Check the condition of the battery. Refer to P.54A-5.

# STEP 2. Using scan tool MB991958, read the diagnostic trouble code.

#### 

# To prevent damage to scan tool MB991958, always turn the ignition switch to "LOCK" (OFF) position before connecting or disconnecting s can tool.

- (1) Connect scan tool MB991958 to the data link connector.
- (2) Turn the ignition switch "ON" position.
- (3) Read the diagnosis code.
- Q: Have any DTCs set?
  - Yes : Refer to P.54A-12. No : Go to Step 3.

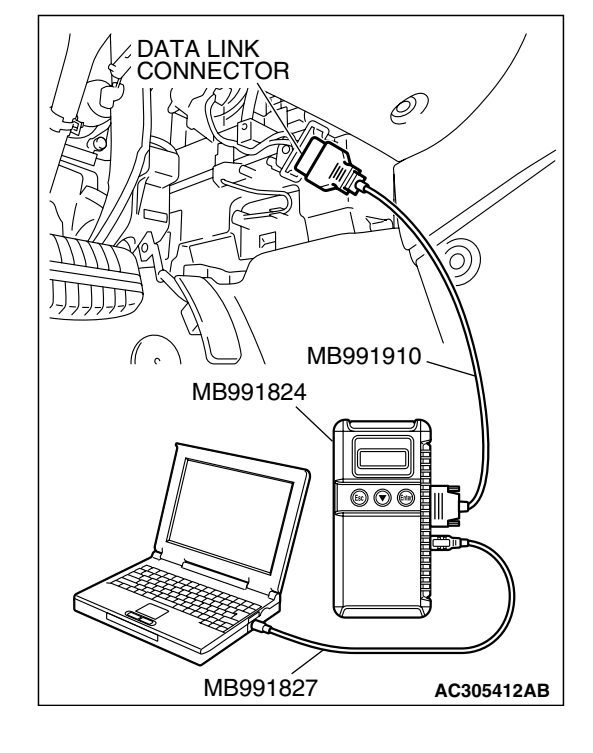

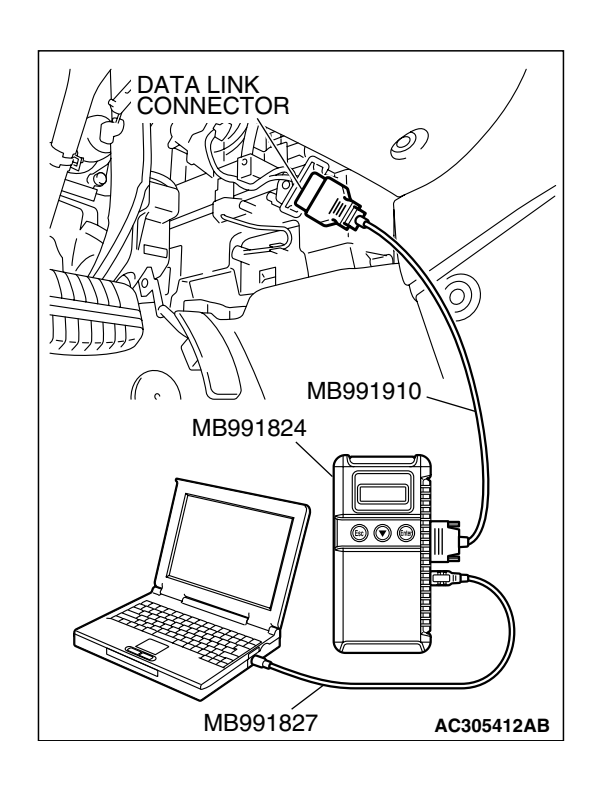

# STEP 3. Using scan tool MB991958, read the MFI system diagnostic trouble code.

#### 

# To prevent damage to scan tool MB991958, always turn the ignition switch to "LOCK" (OFF) position before connecting or disconnecting scan tool.

- (1) Connect scan tool MB991958 to the data link connector.
- (2) Tum the ignition switch "ON" position.
- (3) Read the diagnosis code.

#### Q: Have any MFI system DTCs set?

- Yes: Refer to GROUP 13A, MFI Diagnosis Diagnostic Trouble Code Chart P.13A-789 or GROUP 13B, MFI Diagnosis – Diagnostic Trouble Code Chart P.13B-853.
- No: Go to Step 4.

#### STEP 4. Attempt to start the engine.

#### Q: Does the engine start?

- **YES :** The procedure is complete (If no malfunctions are found in all steps, an intermittent malfunction is suspected. Refer to GROUP 00, How to Use Trouble shooting/Inspection Service Points-How to Cope with Intermittent Malfunction P.00-14).
- NO: Refer to GROUP 13A, MFI Diagnosis Symptom Chart P.13A-38 or GROUP 13B, MFI Diagnosis – Symptom Chart P.13B-38. If the malfunction is not resolved, replace the immobilizer-ECU. Then register the password (secret code) and encrypted code. (Refer to P.54A-37.) The engine should now start.

#### INSPECTION PROCEDURE 4: The Immobilizer Indicator Light does not Illuminate.

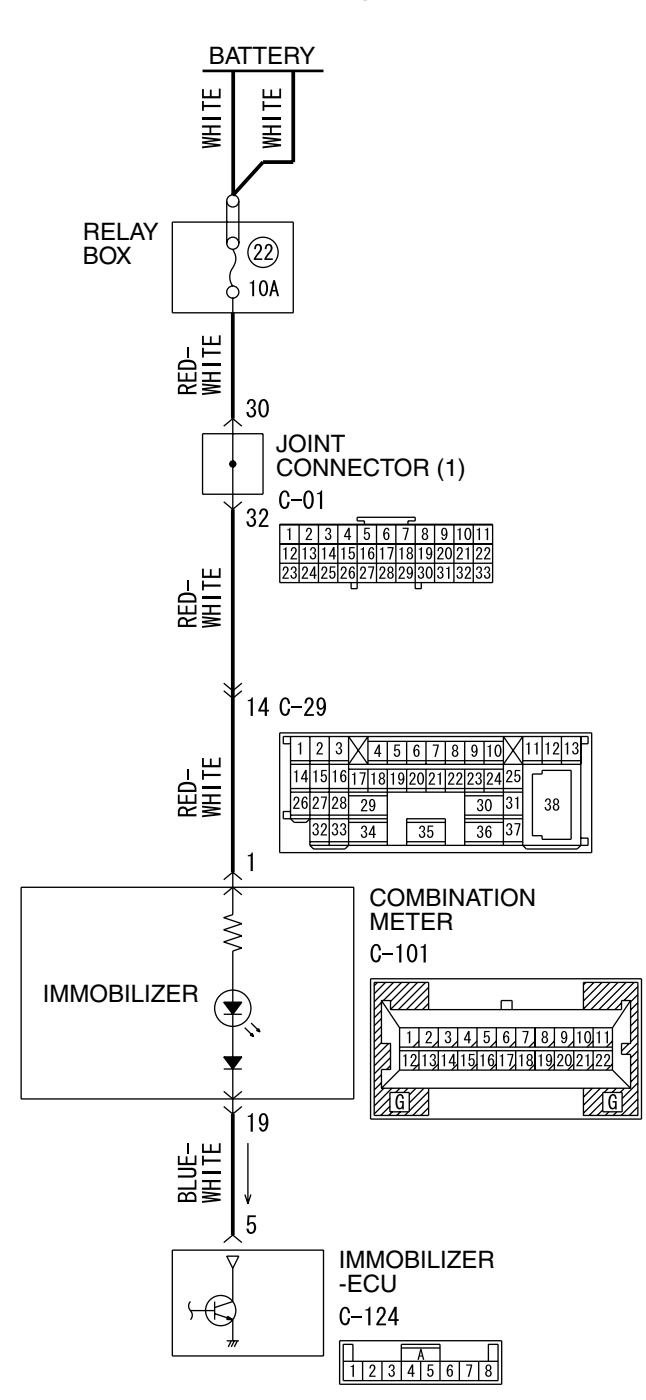

Immobilizer Indicator Light Circuit

W4P54M116A

| TSB Revision |
|--------------|
|--------------|

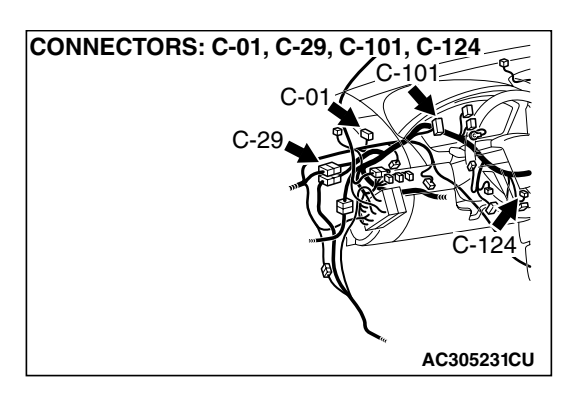

#### **CIRCUIT OPERATION**

If the requirements for starting the engine are not satisfied, the immobilizer-ECU flashes the immobilizer indicator for 30 seconds.

#### **TECHNICAL DESCRIPTION (COMMENT)**

The immobilizer indicator light or a malfunction of the combination meter or immobilizer-ECU.

#### TROUBLESHOOTING HINTS

- Malfunction of combination meter
- Malfunction of immobilizer-ECU
- The wiring harness or connectors may have loose, corroded, or damaged terminals, or terminals pushed back in the connector

#### DIAGNOSIS

#### **Required Special Tool:**

• MB991223: Hamess Set

#### STEP 1. Check immobilizer-ECU connector C-124 for loose, corroded or damaged terminals, or terminals pushed back in the connector

#### Q: Is immobilizer-ECU connector C-124 in good condition?

- YES : Go to Step 2.
- **NO :** Repair or replace the component(s). Refer to GROUP 00E, Harness Connector Inspection P.00E-2. Confirm that scan tool MB991958 communicates normally.

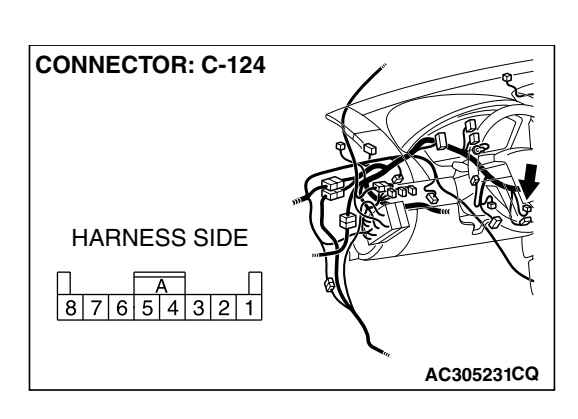

| TSB Revision |
|--------------|
|--------------|

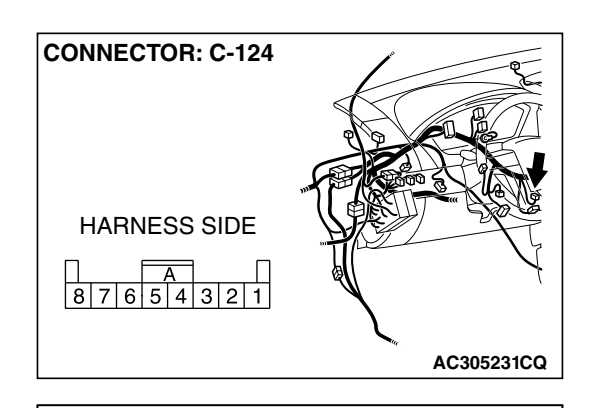

AC306468AG

**CONNECTOR C-124** 

(HARNESS SIDE)

A 8 7 6 5 4 3 2 1

## STEP 2. Check the immobilizer indicator light circuit of immobilizer-ECU connector C-124.

- (1) Disconnect the immobilizer-ECU connector C-124 and measure at the harness side.
- (2) Turn the ignition switch to the "ON" position.

- (3) Connect terminal 5 to the ground.
- Q: Does only the immobilizer indicator light illuminate? (other indicator lights are in good condition)
  - YES : Replace the immobilizer-ECU. Then register the password (secret code) and encrypted code P.54A-37.
  - NO: Go to Step 3.

STEP 3. Check immobilizer-ECU connector C-124 and combination meter connector C-101 for loose, corroded or damaged terminals, or terminals pushed back in the connector.

- Q: Are immobilizer-ECU connector C-124 and combination meter connector C-101 in good condition?
  - YES : Go to Step 4.
  - **NO :** Repair or replace the component(s). Refer to GROUP 00E, Harness Connector Inspection P.00E-2. Confirm the immobilizer indicator light illuminate normally.

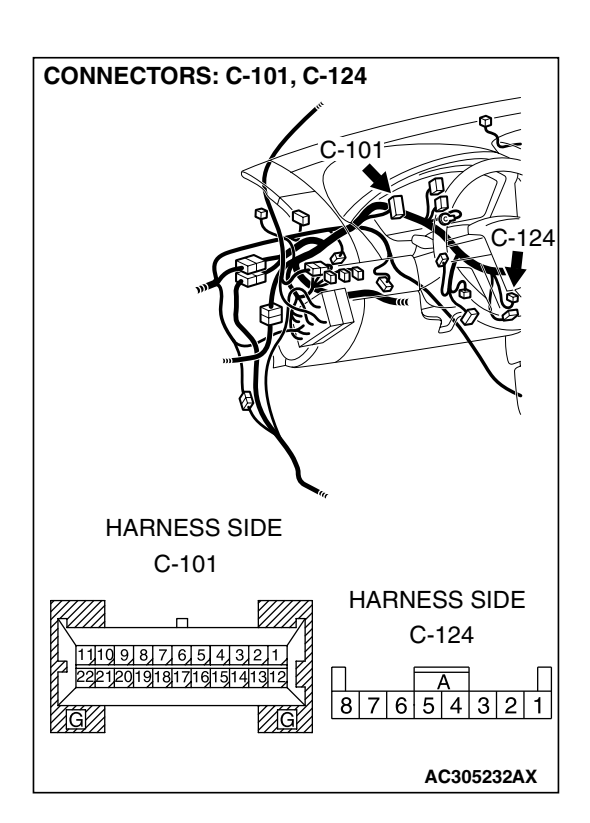

| TSB Revision |  |
|--------------|--|
|              |  |

STEP 4. Check the wiring harness between combination meter connector C-101 (terminal 19) and immobilizer-ECU connector C-124 (terminal 5).

Q: Is the wiring harness between combination meter connector C-101 (terminal 19) and immobilizer-ECU connector C-124 (terminal 5) in good condition?

YES : Go to Step 5.

**NO :** Repair the wiring harness. Confirm the immobilizer indicator light illuminate normally.

STEP 5. Measure the voltage at combination meter connector C-101 in order to check the battery circuit of power supply system to the combination meter.

- (1) Turn the ignition switch to the "LOCK" (OFF) position.
- (2) Disconnect combination meter connector C-101, and measure at the wiring hamess side.

(3) Measure the voltage between terminal 1 and ground.

- The measured value should be approximately 12 volts (battery positive voltage).
- Q: Does the measured voltage correspond with this range?
  - YES : Go to Step 8.
  - NO: Go to Step 6.

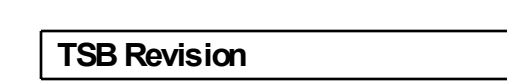

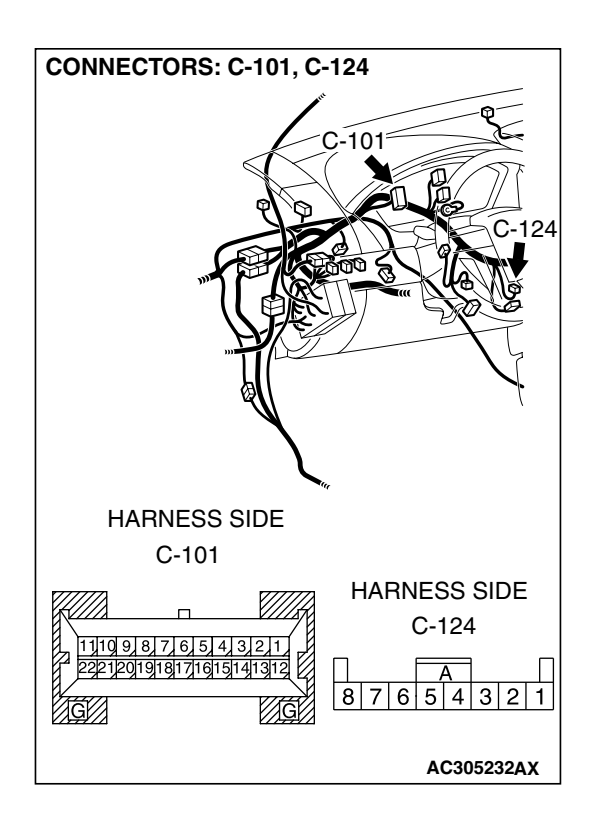

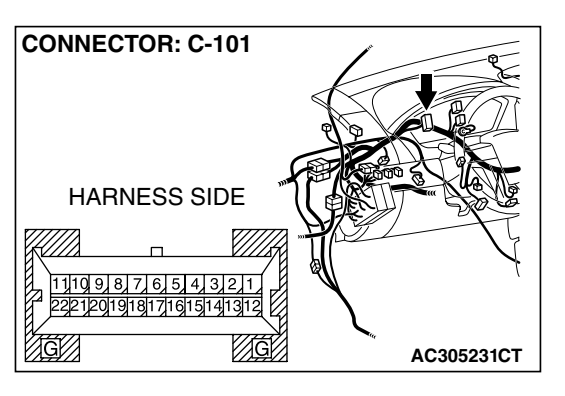

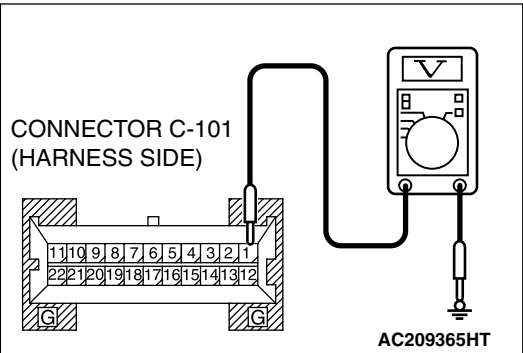

STEP 6. Check combination meter connector C-101 for loose, corroded or damaged terminals, or terminals pushed back in the connector.

Q: Is combination meter connector C-101 in good condition?

- YES : Go to Step 7.
- NO: Repair or replace the component(s). Refer to GROUP 00E, Harness Connector Inspection P.00E-2. Confirm the immobilizer indicator light illuminate normally.

STEP 7. Check the wiring harness between combination meter connector C-101 (terminal 1) and the battery.

AC305232 AY

NOTE: Also check intermediate connector C-29 and joint connector C-01 for loose, corroded, or damaged terminals, or terminals pushed back in the connector. If intermediate connector C-29 or joint connector C-01 is damaged, repair or replace it. Refer to GROUP 00E, Harness Connector Inspection P.00E-2.

- Q: Is the wiring harness between combination meter connector C-101 (terminal 1) and the battery in good condition?
  - YES : Go to Step 8.
  - NO: Repair the wiring harness. Check to see that all meters operate.

|              | _ |
|--------------|---|
| TSB Revision |   |
|              | _ |

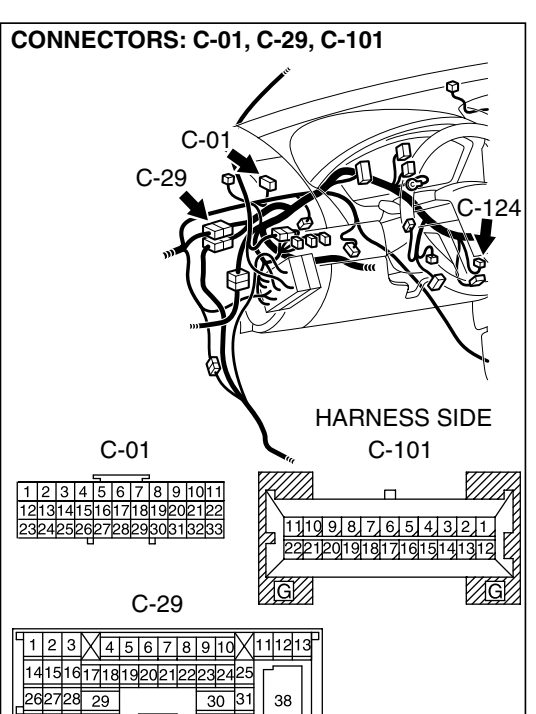

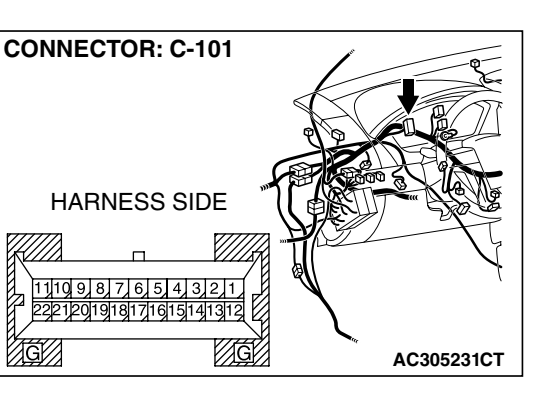

#### STEP 8. Retest the system.

#### Q: Is the malfunction eliminated?

- YES : The procedure is complete. (If no malfunctions are found in all steps, an intermittent malfunction is suspected. Refer to GROUP 00, How to Use Trouble shooting/Inspection Service Point P.00-14).
- **NO :** Replace the combination meter.

#### DATA LIST REFERENCE TABLE

M1543007300325

| MUT-III<br>SCAN TOOL<br>DISPLAY | ITEM<br>NO. | INSPECTION ITEM                          | INSPECTION<br>REQUIREMENT | NORMAL<br>CONDITION                   |
|---------------------------------|-------------|------------------------------------------|---------------------------|---------------------------------------|
| REGD.KEY                        | 01          | Key has been registered                  | -                         | Number of registered ignition keys    |
| TP LOCK CHECK                   | 02          | Determining whether the                  | UNLOCK                    | Can be overwritten (Correct)          |
|                                 | igr<br>reg  | ignition key can be<br>registered or not | LOCK                      | Can not be overwritten<br>(Incorrect) |

#### CHECK AT IMMOBILIZER-ECU

#### Terminal Voltage Check

|   |   |   | ŀ | 1 |   |   |   |
|---|---|---|---|---|---|---|---|
| 1 | 2 | 3 | 4 | 5 | 6 | 7 | 8 |

AC307447

M1543007600508

| TERMINAL NO. | SIGNAL                          | CHECKING<br>REQUIREMENT                                   | TERMINAL VOLTAGE         |
|--------------|---------------------------------|-----------------------------------------------------------|--------------------------|
| 1            | Immobilizer-ECU power<br>supply | Ignition switch: "LOCK"<br>(OFF)                          | 0V                       |
|              |                                 | Ignition switch: "ON"                                     | Battery positive voltage |
| 2            | Immobilizer-ECU ground          | Always                                                    | 0V                       |
| 3            | powertrain control<br>module    | -                                                         | -                        |
| 5            | Immobilizer indicator<br>light  | When immobilizer<br>indicator light is<br>illuminated     | Approximately 5 volts    |
|              |                                 | When immobilizer<br>indicator light is not<br>illuminated | 0V                       |
| 7            | Ignition key ring antenna       | -                                                         | _                        |
| 8            | Ignition key ring antenna       | -                                                         | _                        |

#### SPECIAL TOOLS

M1543000601760

| TOOL                                                                                                    | TOOL NUMBER                 | REPLACED BY           | APPLICATION            |
|----------------------------------------------------------------------------------------------------|-----------------------------|-----------------------|------------------------|
|                                                                                                    |                             | MILLER TOOL           |                        |
|                                                                                                    |                             | NUMBER                |                        |
|                                                                                                    | MB991958                    | MB001824_KIT          | Reading diagnostic     |
| Α                                                                                                    | A: MD001924                 |                       |                        |
|                                                                                                    | A. MD 991024                | NO IE: G: MB991826    |                        |
|                                                                                                    | C: MR001010                 | MUI-III Ingger Hamess |                        |
|                                                                                                    | D: MD001011                 | is not necessary when | MUT-III main harness A |
|                                                                                                    | $E \cdot MB001014$          | pushing V.C.I. ENTER  | (MB991910) should be   |
| MB991824                                                                                                    | E. MB001825                 | кеу.                  | used. MUT-III main     |
| В                                                                                                    | C: MB001826                 |                       | harness B and C        |
|                                                                                                    | MIT-III sub assembly        |                       | should not be used for |
|                                                                                                    |                             |                       | this vehicle.          |
| STAR STAR                                                                                                    | communication               |                       |                        |
| MB991827                                                                                                    | interface (VCL)             |                       |                        |
| C                                                                                                    | B' MUT-III USB cable        |                       |                        |
|                                                                                                    | C <sup>·</sup> MUT-III main |                       |                        |
|                                                                                                    | harness A                   |                       |                        |
|                                                                                                    | (Vehicles with CAN          |                       |                        |
| МВ991910                                                                                                    | communication               |                       |                        |
| D                                                                                                    | system)                     |                       |                        |
|                                                                                                    | D: MUT-III main             |                       |                        |
|                                                                                                    | harness B                   |                       |                        |
| DO NOT USE /                                                                                                    | (Vehicles without           |                       |                        |
|                                                                                                    | ĊAN                         |                       |                        |
| MB991911                                                                                                    | communication               |                       |                        |
| E                                                                                                    | system)                     |                       |                        |
|                                                                                                    | E: MUT-III main             |                       |                        |
| DO NOT USE                                                                                                    | harness C (for              |                       |                        |
|                                                                                                    | Daimler Chrysler            |                       |                        |
| МВ991914                                                                                                    | models only)                |                       |                        |
| E ~~~                                                                                                    | F: MUT-III                  |                       |                        |
| F                                                                                                    | measurement                 |                       |                        |
|                                                                                                    | adapter                     |                       |                        |
| A CONTRACTOR OF A CONTRACTOR OFTA CONTRACTOR OFTA CONTRACTOR OFTA CONTRACTOR O | G: MUT-III trigger          |                       |                        |
|                                                                                                    | harness                     |                       |                        |
| MB991825                                                                                                    |                             |                       |                        |
| G                                                                                                    |                             |                       |                        |
|                                                                                                    |                             |                       |                        |
|                                                                                                    |                             |                       |                        |
|                                                                                                    |                             |                       |                        |
| MB991826                                                                                                    |                             |                       |                        |
| MB991958                                                                                                    |                             |                       |                        |
|                                                                                                    |                             |                       |                        |
| TOOL                           | TOOL NUMBER<br>AND NAME                                                                                                    | REPLACED BY<br>MILLER TOOL<br>NUMBER | APPLICATION                                                                                                    |
|--------------------------------|----------------------------------------------------------------------------------------------------|--------------------------------------|----------------------------------------------------------------------------------------------------|
| A<br>B<br>C<br>D<br>MB991223AF | MB991223<br>A: MB991219<br>B: MB991220<br>C: MB991221<br>D: MB991222<br>Harness set<br>A: Test hamess<br>B: LED hamess<br>C: LED harness<br>adapter<br>D: Probe | General service tool<br>(jumper)     | Making voltage and<br>resistance<br>measurements during<br>troubleshooting<br>A: Connect pin contact<br>pressure inspection<br>B: Power circuit<br>inspection<br>C: Power circuit<br>inspection<br>D: Commercial tester<br>connection |

# **ON-VEHICLE SERVICE**

# HOW TO REGISTER ENCRYPTED CODE

# **Required Special Tools:**

• MB991958: Scan Tool (MUT-III Sub Assembly)

- MB991824: Vehicle Communication Interface (V.C.I.)
- MB991827: MUT-III USB Cable
- MB991910: MUT-III Main Harness A (Vehicles with CAN communication system)

# 

### Because registering the encrypted codes is done after all previously-registered codes have been erased, you should keep all of the ignition keys that have already been registered accessible.

If the ignition key, immobilizer-ECU, PCM is replaced, encrypted codes of all the ignition keys must be registered. (A maximum of eight different ignition key can be registered). Moreover, when the immobilizer-ECU has been replaced, you will need to use scan tool MB991958 to register the immobilizer-ECU and input the vehicle secret code.

If an attempt is made to start the engine with an unregistered ignition key, cranking occurs, but fuel supply is cut off to disable the engine. In approx. 10 seconds, the immobilizer indicator will blink for approx. 30 seconds.

NOTE: PCM has an encrypted code for immobilizer-ECU, and the encrypted code is registered in the immobilizer-ECU and ignition key.

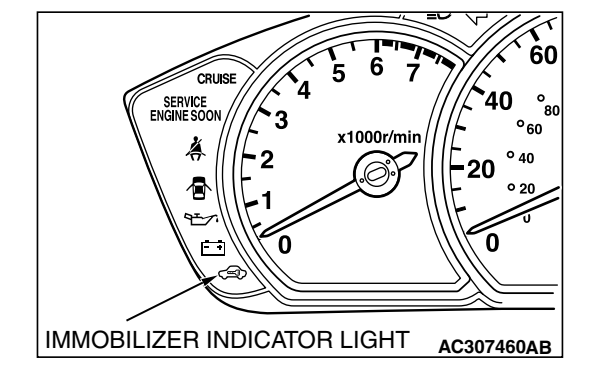

| TSB Revision |  |
|--------------|--|
|              |  |

# POINTS TO NOTE DURING OPERATION

If none of the functions can be used, check the diagnostic trouble codes, and after carrying out any necessary repairs, repeat the operation. If an incorrect password is input five times in a row, the immobilizer-ECU judges that an unauthorized operation is being attempted. Start-prevention mode will be set, and engine operation will stop and all special functions will be disabled. If the ignition switch is turned to "ON" position and left in that position for approximately 16 minutes, "Unauthorized operation, start-prevention mode" will be cancelled.

# **KEY ID REGISTRATION**

All ignition keys can be registered with scan tool MB991958. Additional ignition keys can be registered with or without scan tool MB991958.

# **REGISTRATION WITH THE SCAN TOOL**

# 

To prevent damage to scan tool MB991958, always turn the ignition switch to "LOCK" (OFF) position before connecting or disconnecting scan tool MB991958.

NOTE:

- Before registration, check that no DTC code is set. If a DTC code is set, resolve the problem beforehand.
- Using the key ID register function will cause all key IDs that have been previously registered in the immobilizer-ECU to be erased. All keys need to be registered. Those which have been registered before should be on hand before using this function.
- If registering more than one key, do not disconnect scan tool MB991958 halfway through the registration process.
- After registering key IDs, check that the engine can be started using all of the keys that have been registered. If the engine will not start, refer to Immobilizer System Diagnosis P.54A-9.

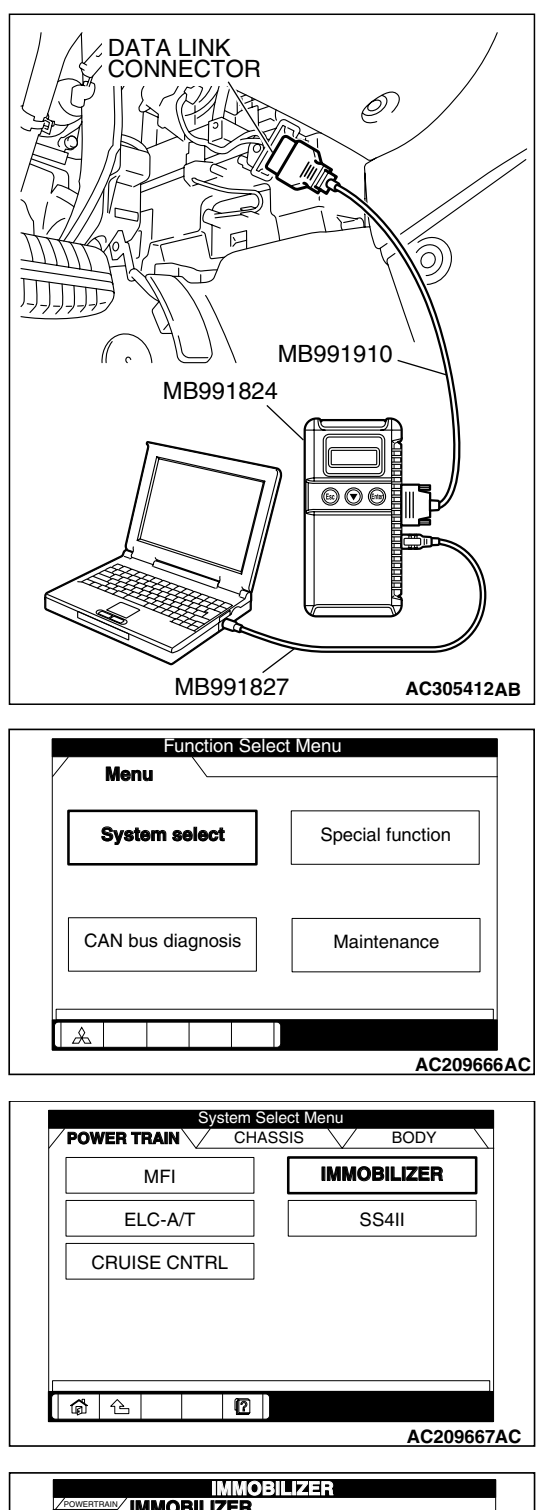

- 1. Connect the scan tool MB991958 to the data link connector.
- 2. Turn the ignition switch to "ON" position.
- 3. Select "Interactive Diagnosis" from the start-up screen.

4. Select "System select."

5. Choose "IMMOBILIZER" from the "POWER TRAIN" tab.

6. Choose "Special Function" from "IMMOBILIZER" screen.

| Check Chart For | Self-diagnosis      | Simulated Vehicle |
|-----------------|---------------------|-------------------|
| Problem Sy      | <u> </u>            | Speed Out         |
| Data List       | Special<br>Function | Drive Recorder    |
| Resistor        |                     | Voltmeter         |
|                 |                     |                   |
|                 |                     |                   |
|                 |                     |                   |

| TSB Revision |  |
|--------------|--|
|              |  |

54A-40

**6** 6

|                  | Special<br>pecial F | Functio             | on<br>n  |               |       |       |
|------------------|---------------------|---------------------|----------|---------------|-------|-------|
| Key registration | Transp<br>ad        | onder II<br>dition  | D        |               |       |       |
|                  |                     | D                   |          |               |       |       |
| <b>@</b>   &     | 12                  |                     |          | Α             | C207  | 299 A |
|                  |                     |                     |          |               |       |       |
|                  | Specia<br>(ey reg   | ll Funct<br>stratio | ion<br>n |               |       |       |
|                  |                     |                     | 7        | 8             | 9     |       |
|                  |                     |                     | 4        | 5             | 6     |       |
|                  |                     |                     | 1        | 2             | 3     |       |
|                  |                     |                     | 0        | Back<br>Space | Clear |       |
|                  |                     |                     |          |               |       |       |
| <b>1 1 1</b>     | 9 12                | <b>√</b>            |          |               |       |       |
|                  |                     |                     |          | Α             | C207  | 300 A |
|                  | Snecia              | Euncti              | on –     |               |       |       |
|                  | ey regi             | stratio             | n        |               |       |       |
| ІММОВ            | ILIZER              | -ECU r              | egist    | ration        | בו    |       |
| Progres          | 8                   | In-Co               | ompl     | ete           |       |       |
|                  |                     |                     |          |               | _     |       |
|                  |                     |                     |          |               |       |       |

\$ D V

AC207302AC

- CHASSIS ELECTRICAL IGNITION SWITCH
- 7. Choose "Key registration" from "Special Function" screen.

8. Enter the vehicle's password (secret code) on the "Key registration" screen, and then click the check mark icon. Follow the prompts on the screen to insert key(s) into the ignition switch to begin key registration.

- If the key ID was registered successfully, "Progress" indication will turn active (gray). Then the registration process completes. If the key ID failed to be registered, "In-Complete" indication will turn active (gray).
- 10.The number of keys currently registered will be displayed. To register an additional key, replace the ignition key with the next key to be registered within five seconds. Key ID registration screen will be displayed, then register another key.
  - NOTE: A maximum of eight different keys can be registered.
- 11. This completes the registration operation. Turn the ignition switch "LOCK" (OFF) and leave it off for approximately ten seconds.
- 12.Check that the engine can be started with each of the ignition keys.
- 13.Check that the immobilizer system DTC and MFI system DTC did not set.
- 14.If not DTC is shown, terminate the scan tool MB991958.
- 15.Turn the ignition switch to "LOCK" (OFF) position.
- 16.Disconnect scan tool MB991958.

# **REGISTRATION OF ADDITIONAL KEYS WITH THE SCAN TOOL**

Additional key(s) can be registered with the scan tool while keeping all existing key data.

# 

To prevent damage to scan tool MB991958, always turn the ignition switch to "LOCK" (OFF) position before connecting or disconnecting scan tool MB991958.

NOTE: To register additional keys with the scan tool, no registered keys must be lost.

- 1. Connect scan tool MB991958 to the 16-pin data link connector.
- 2. Turn the ignition switch to "ON" position.

NOTE: Before registration, check that no DTC code is set. If a DTC code is set, resolve the problem beforehand.

3. Carry out steps 3 to 6 of the sub-section "Registration with scan tool."

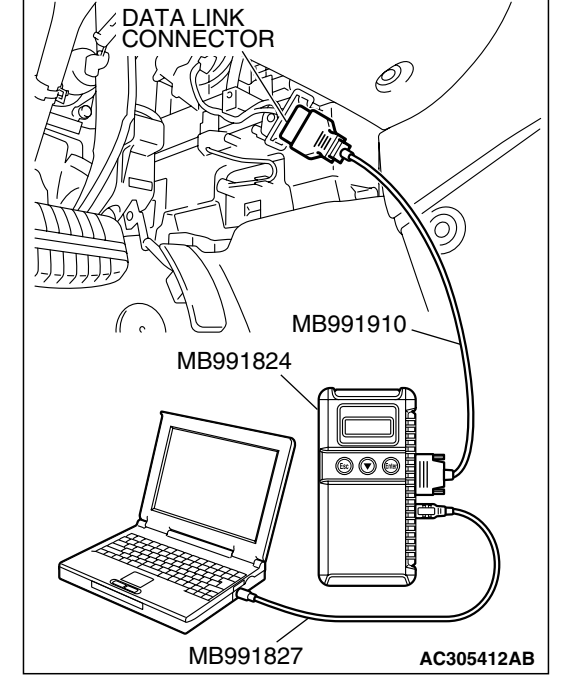

| Special Function                         |          |    |
|------------------------------------------|----------|----|
| key registration Transponder ID addition |          |    |
|                                          |          |    |
|                                          |          |    |
|                                          |          |    |
|                                          | ]        |    |
|                                          | AC207299 | ۵F |

| Special Func<br>POWERTRAIN / IMMOBILIZER / Trasponder ID | tion<br>addii | ion           |       |      |
|----------------------------------------------------------|---------------|---------------|-------|------|
| Password                                                 | 7             | 8             | 9     | ]    |
|                                                          | 4             | 5             | 6     |      |
|                                                          | 1             | 2             | 3     |      |
|                                                          | 0             | Back<br>Space | Clear |      |
|                                                          |               |               |       |      |
| i di la la la la la la la la la la la la la              | 2             |               |       |      |
|                                                          |               |               | AC20  | 7301 |

4. Choose "Transponder ID addition" from "Special Function" screen.

 Enter the vehicles password (secret code) on the "Transponder ID addition" screen, and then click the check mark icon.

| TSB Revision |  |
|--------------|--|
|              |  |

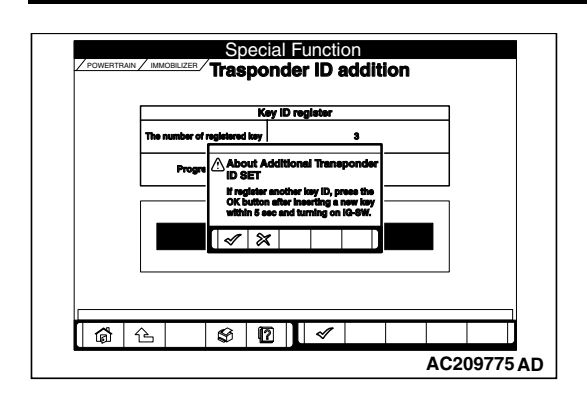

- 6. If an additional registration is made successfully, the screen will ask if another key is registered or not. If the third ignition key is registered, remove the key, which has been registered. Then insert the third key within five seconds, and then turn it to the ON position.
- Register the additional ignition key according to step 6 above. The number of the registered ignition keys are shown on "The number of registered key" screen.

NOTE: A maximum of eight different keys can be registered.

- 8. This completes the registration operation. Turn the ignition switch "LOCK" (OFF) and leave it off for approximately ten seconds.
- 9. Check that the engine can be started with each of the ignition keys.
- 10.Check that the immobilizer system DTC and MFI system DTC did not set.
- 11.If not DTC is shown, terminate the scan tool MB991958.
- 12.Turn the ignition switch to "LOCK" (OFF) position.
- 13.Disconnect scan tool MB991958.

# REGISTRATION OF ADDITIONAL KEY(S) WITHOUT USING THE SCAN TOOL

If the scan tool is not available, new key(s) can be registered by operating two keys which have been registered to the vehicle (A maximum of eight keys can be registered to one vehicle). Follow the procedure below to register new key(s) to the vehicle.

NOTE: The registered key is the key that allows you to start the engine.

- 1. Turn "ON" the ignition switch by using the first registered key (key A), and wait for five seconds.
- 2. Remove the first registered key (key A).
- 3. Insert the second registered ignition key (key B), and turn it to the ON position.
- 4. After approximately 10 seconds the immobilizer indicator will start blinking, and then additional registration mode is entered.
- 5. Check the immobilizer indicator starts blinking, and then remove the second registered key (key B).
- 6. Insert the third ignition key, and turn it to the ON position.
- 7. The immobilizer-ECU identifies the new key to accept or reject it, and operates the immobilizer indicator (See the table below).

| The new key is:    | Registration is: | Immobilizer ind                  | icator:                                                                                |
|--------------------|------------------|----------------------------------|----------------------------------------------------------------------------------------|
|                    |                  | Operation                        | Timing                                                                                 |
| Not registered yet | Accepted         | Illuminates for<br>three seconds | In approximately three seconds after<br>the ignition key(s) have been<br>registered    |
| Already registered | Rejected         | Illuminates for<br>three seconds | In approximately three seconds after the ECU judges that the keys have been registered |
| Read error         | Rejected         | Extinguished                     | After the ECU detects a read error                                                     |

8. If a new ignition key is registered further, repeat steps 1 to 7 above.

A maximum of eight ignition keys can be registered to one vehicle (If you attempt to register the ninth key, the immobilizer-ECU rejects the key). If any of the following conditions are satisfied, the additional key registration mode will terminate:

- The immobilizer indicator starts blinking for more than 30 seconds.
- After the ignition key has been turned to the "LOCK" (OFF), the engine control relay is turned off.
- The scan tool has started communicating with vehicle systems.
- 9. After the registration mode has terminated, the additionally registered key(s) should allow you to start the engine.

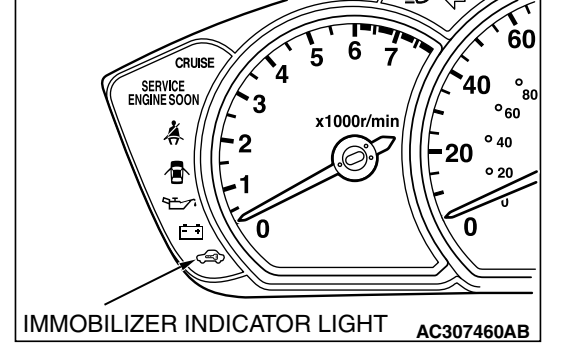

| TSB Revision |  |
|--------------|--|
|              |  |

# TRANSPONDER LOCK CHECK

M1543024100238

# **Required Special Tools:**

- MB991958: Scan Tool (MUT-III Sub Assembly)
  - MB991824: Vehicle Communication Interface (V.C.I.)
  - MB991827: MUT-III USB Cable
  - MB991910: MUT-III Main Harness A (Vehicles with CAN communication system)

# 

# To prevent damage to scan tool MB991958, always turn the ignition switch to "LOCK" (OFF) position before connecting or disconnecting scan tool MB991958.

Follow the procedure below to judge if the ignition key can be overwritten (i.e. the ignition key is correct) or not.

- 1. Connect the scan tool MB991958 to the data link connector.
- 2. Turn the ignition switch to "ON" position.
- 3. Select "Interactive Diagnosis" from the start-up screen.

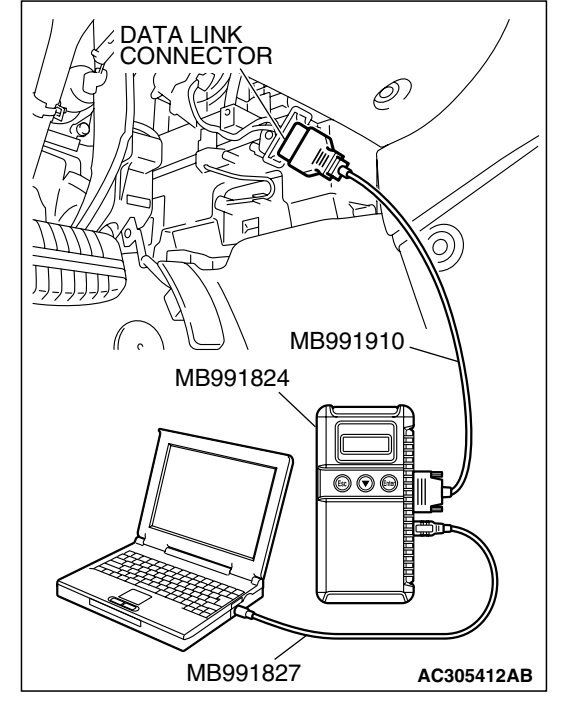

| System select     | Special function |
|-------------------|------------------|
| CAN bus diagnosis | Maintenance      |

4. Select "System select."

|--|

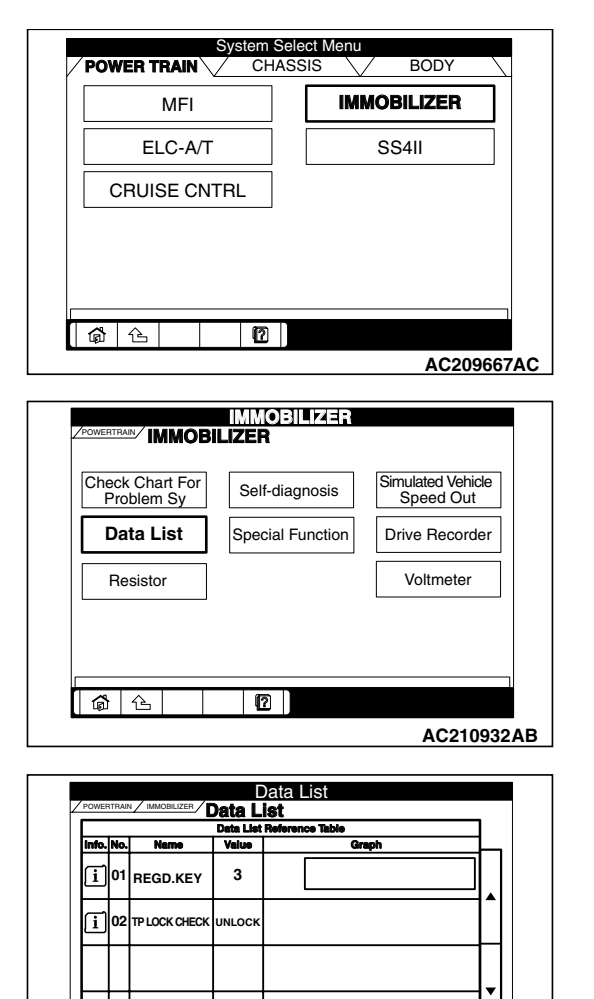

5. Choose "IMMOBILIZER" from the "POWER TRAIN" tab.

6. Select "Data List."

7. The multi-center display shows whether the ignition key, which has been inserted in the switch, can be rewritten and how many ignition keys have ever been registered.

| TP LOCK<br>CHECK | IGNITION KEY:             | JUDGMENT OF<br>IGNITION KEY |
|------------------|---------------------------|-----------------------------|
| UNLOCK           | Can be overwritten        | Correct                     |
| LOCK             | Can not be<br>overwritten | Incorrect                   |

# **IGNITION SWITCH**

# **REMOVAL AND INSTALLATION**

AC209776 AB

S 🛛 🗸

M1543002100456

### A WARNING

**6** 6

- Before removing the steering wheel, air bag module assembly and clock spring refer to GROUP 52B, Service Precautions (P.52B-26) and Air Bag Module and Clock Spring (P.52B-369).
- When removing and installing the steering wheel, do not let it bump against the air bag module.

| TSB | Revision |  |  |
|-----|----------|--|--|
|     |          |  |  |

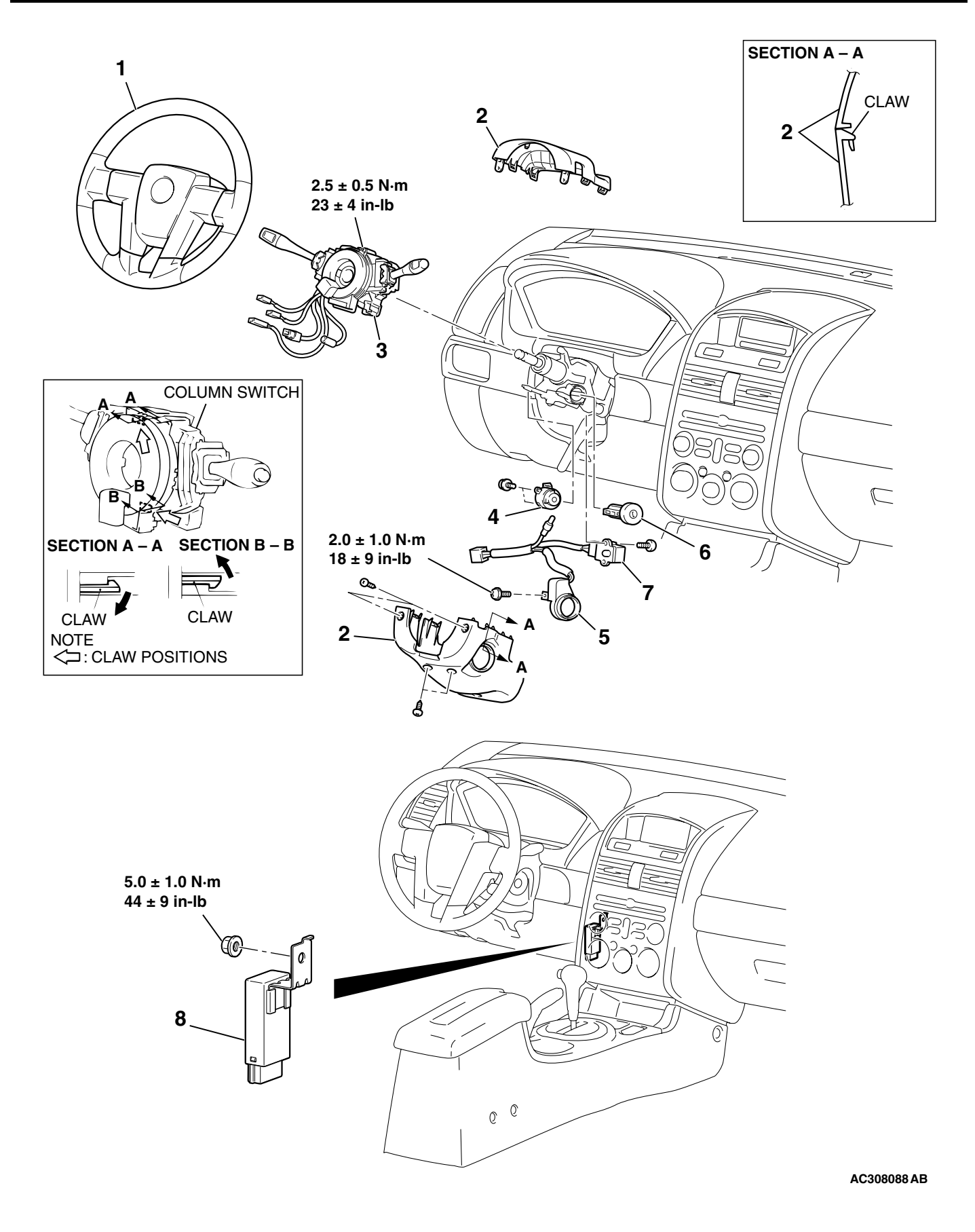

| <b>TSB</b> Revision |  |
|---------------------|--|
|                     |  |

<<B>>>

# IGNITION SWITCH REMOVAL STEPS

- 1. STEERING WHEEL ASSEMBLY (REFER TO GROUP 37, STEERING WHEEL P.37-26.)
- 2. STEERING WHEEL P.37-26.) 2. STEERING COLUMN COVER (REFER TO GROUP 52A, INSTRUMENT PANEL ASSEMBLY P.52A-3.)
- CLOCK SPRING AND COLUMN SWITCH ASSEMBLY (REFER TO GROUP 52B, AIR BAG MODULE(S) AND CLOCK SPRING P.52B-369.)
- 4. IGNITION SWITCH
- 5. KEY RING ANTENNA

# IGNITION SWITCH REMOVAL STEPS (Continued)

- 6. STEERING LOCK CYLINDER
- 7. KEY REMINDER SWITCH IMMOBILIZER-ECU REMOVAL STEPS
- HOOD LOCK RELEASE HANDLE (REFER TO GROUP 42, HOOD P.42-8.)
- INSTRUMEN LOWER PANEL (REFER TO GROUP 52A, INSTRUMENT PANEL ASSEMBLY P.52A-3.)
- 8. IMMOBILIZER-ECU

# REMOVAL SERVICE POINTS

# <<A>> STEERING COLUMN COVER REMOVAL

1. Rotate the steering wheel with a slightly from side-to-side to access and remove the mounting screws.

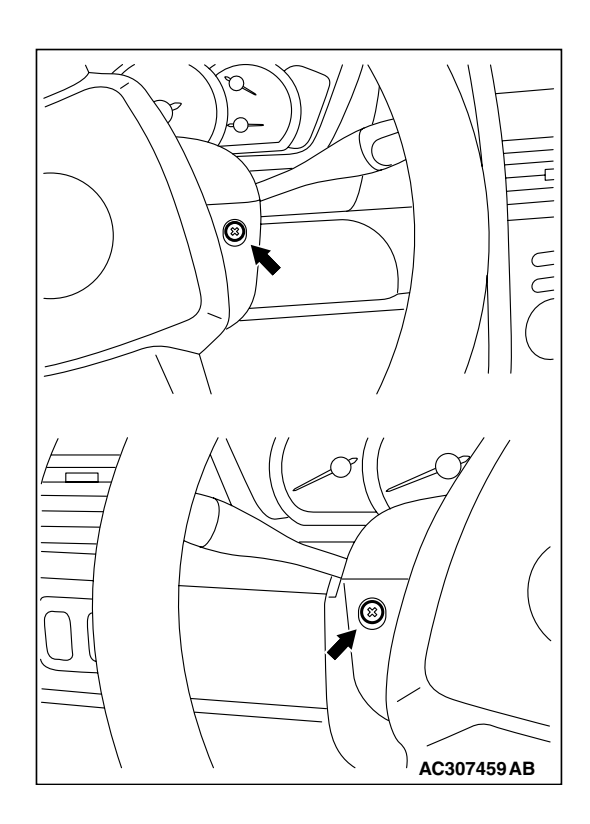

<<A>>>

1 2 3 4 5 6

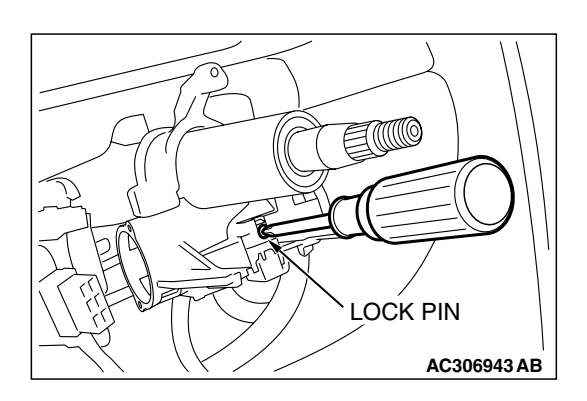

U)[]]h

AC306946 AB

#### CHASSIS ELECTRICAL IGNITION SWITCH

# <<B>> STEERING LOCK CYLINDER REMOVAL

- 1. Insert the key in the steering lock cylinder and turn it to the "ACC" position.
- 2. Using a small Phillips head screwdriver, pull the steering lock cylinder toward you.

# INSPECTION

#### M1543019502463

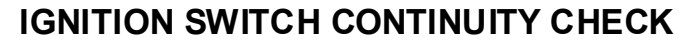

Disconnect ignition switch connector C-308 without removing the ignition switch and steering lock cylinder. Then check the continuity.

| SWITCH<br>POSITION | CONNECT<br>TESTER<br>BETWEEN: | SPECIFIED<br>CONDITION |
|--------------------|-------------------------------|------------------------|
| "LOCK"<br>(OFF)    | 1-2, 1-4, 1-5, 1-6            | Open circuit           |
| "ACC"              | 1-4, 1-6                      | Less than 2<br>ohms    |
| "ON"               | 1-2, 1-4, 1-5, 1-6            | Less than 2<br>ohms    |
| "START"            | 1-2, 1-5                      | Less than 2<br>ohms    |

# **KEY REMINDER SWITCH CHECK**

- 1. Disconnect key reminder switch connector C-310 without removing the key reminder switch and steering lock cylinder.
- 2. Check for continuity between terminal 4 and terminal 6.

| STATUS OF<br>IGNITION KEY | TESTER<br>CONNECTION | SPECIFIED<br>CONDITION |
|---------------------------|----------------------|------------------------|
| Removed                   | 4-6                  | Less than 2<br>ohms    |
| Inserted                  | 4-6                  | Open circuit           |

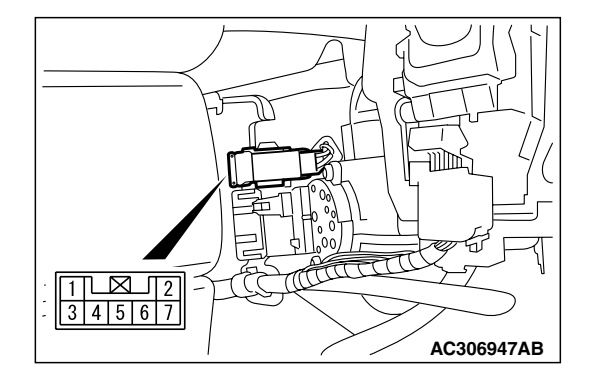

| TSB  | Revision |  |
|------|----------|--|
| I SD | REVISION |  |

# **COMBINATION METER ASSEMBLY**

# GENERAL DESCRIPTION

Some of the combination meter indications are based on information from ECUs via CAN bus communication. If there is any failure in the meters connected via the CAN bus communication, diagnose the CAN bus communication system. The following instruments, indicator lights and warning lights in the combination meter are controlled by ECUs via CAN bus communication.

| ITEM      | Instruments, indicator lights, and warning lights | ECU sending data via<br>CAN communication |
|-----------|---------------------------------------------------|-------------------------------------------|
| Meter     | Tachometer                                        | Powertrain control module                 |
|           | Speedometer                                       |                                           |
|           | Engine coolant temperature gauge                  |                                           |
|           | Odometer                                          |                                           |
| Indicator | High-beam                                         | ETACS-ECU                                 |
| lamp      | Turn-signal                                       |                                           |
|           | Front fog                                         |                                           |
|           | Door ajar                                         |                                           |
|           | A/T shift position                                | Powertrain control module                 |
|           | Auto cruise                                       |                                           |
|           | TCL                                               | ABS/TCL-ECU <vehicles< td=""></vehicles<> |
|           | TCL OFF                                           | without ASC>                              |
|           | TCL/ASC                                           | TCL/ASC-ECU <vehicles< td=""></vehicles<> |
|           | TCL OFF                                           | with ASC>                                 |
| Warning   | Service engine soon                               | Powertrain control module                 |
| lamp      | ABS                                               | ABS-ECU                                   |
|           | SRS                                               | SRS-ECU                                   |

# **COMBINATION METERS DIAGNOSIS**

# TROUBLESHOOTING STRATEGY

Use these steps to plan your diagnostic strategy. Follow through with each step to ensure that you have exhausted all possible methods of finding a combination meter fault.

- 1. Gather information from the customer.
- 2. Verify that the condition described by the customer exists.
- 3. Find and repair the malfunction by following the symptom chart.
- 4. Verify that the malfunction has been eliminated.

| R | ۱L   |       |  |  |
|---|------|-------|--|--|
| - | <br> | <br>- |  |  |

M1543006900681

54A-49

| TSB Revision |  |
|--------------|--|
|--------------|--|

# **DIAGNOSIS FUNCTION**

M1543007000454

# HOW TO CONNECT SCAN TOOL (MUT-III)

# **Required Special Tools:**

- MB991958: Scan Tool (MUT-III Sub Assembly)
  - MB991824: Vehicle Communication Interface (V.C.I.)
  - MB991827: MUT-III USB Cable
  - MB991910: MUT-III Main Harness A (Vehicles with CAN communication system)

# 

To prevent damage to scan tool MB991958, always turn the ignition switch to the "LOCK" (OFF) position before connecting or disconnecting scan tool MB991958.

- 1. Ensure that the ignition switch is at the "LOCK" (OFF) position.
- 2. Start up the personal computer.
- 3. Connect special tool MB991827 to special tool MB991824 and the personal computer.
- 4. Connect special tool MB991910 to special tool MB991824.
- 5. Connect special tool MB991910 to the data link connector.
- Turn the power switch of special tool MB991824 to the "ON" position.

NOTE: When special tool MB991824 is energized, special tool MB991824 indicator light will be illuminated in a green color.

7. Start the MUT-III system on the personal computer. NOTE: Disconnecting the scan tool MB991958 is the reverse of the connecting sequence, making sure that the ignition switch is at the "LOCK" (OFF) position.

# HOW TO READ AND ERASE DIAGNOSTIC TROUBLE CODES

# **Required Special Tools:**

- MB991958: Scan Tool (MUT-III Sub Assembly)
  - MB991824: Vehicle Communication Interface (V.C.I.)
  - MB991827: MUT-III USB Cable
  - MB991910: MUT-III Main Harness A (Vehicles with CAN communication system)

# 

To prevent damage to scan tool MB991958, always turn the ignition switch to the "LOCK" (OFF) position before connecting or disconnecting scan tool MB991958.

NOTE: If the battery voltage is low, diagnostic trouble codes will not be set. Check the battery if scan tool MB991958 does not display.

| DIKK BEINE LA       |
|---------------------|
|                     |
|                     |
|                     |
| С МВ991910          |
| MB991824            |
|                     |
|                     |
|                     |
|                     |
|                     |
|                     |
|                     |
|                     |
|                     |
| MB991827 AC305412AB |

|--|

# CHASSIS ELECTRICAL COMBINATION METER ASSEMBLY

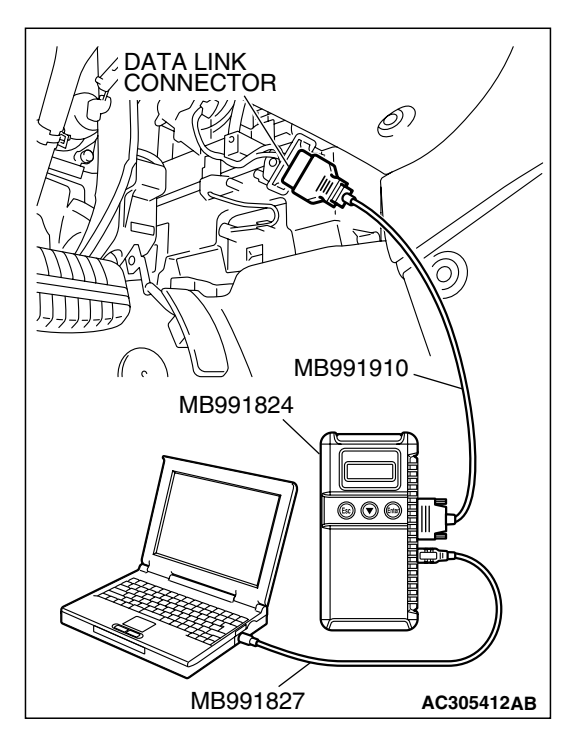

- 1. Connect scan tool MB991958 to the data link connector.
- 2. Turn the ignition switch to "ON" position.
- 3. Select "Interactive Diagnosis" from the start-up screen.
- 4. Select "System select."
- 5. Choose "Meter" from the "BODY" tab.
- 6. Select "Diagnostic Trouble Code."
- 7. If a DTC is set, it is shown.
- 8. Choose "Erase DTCs" to erase the DTC.

# HOW TO DIAGNOSE THE CAN BUS LINES

# **Required Special Tools:**

- MB991958: Scan Tool (MUT-III Sub Assembly)
  - MB991824: Vehicle Communication Interface (V.C.I.)
  - MB991827: MUT-III USB Cable
  - MB991910: MUT-III Main Harness A (Vehicles with CAN communication system)

# 

To prevent damage to scan tool MB991958, always turn the ignition switch to the "LOCK" (OFF) position before connecting or disconnecting scan tool MB991958.

- 1. Connect scan tool MB991958 to the data link connector.
- 2. Turn the ignition switch to "ON" position.
- 3. Select "CAN bus diagnosis" from the start-up screen.
- 4. When the vehicle information is displayed, confirm that it matches the vehicle whose CAN bus lines will be diagnosed.
  - If they matches, go to step 8.
- If not, go to step 5.
- 5. Select "view vehicle information" button.
- 6. Enter the vehicle information and select the "OK" button.
- 7. When the vehicle information is displayed, confirm again that it matches the vehicle whose CAN bus lines will be diagnosed.
- If they matches, go to step 8.
- If not, go to step 5.
- 8. Select the "OK" button.
- 9. When the optional equipment is displayed, choose the one which the vehicle is fitted with, and then select the "OK" button.

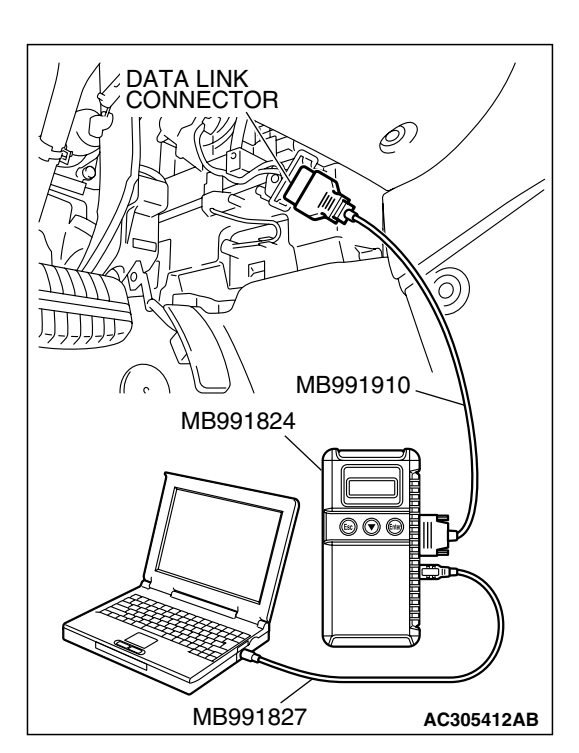

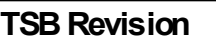

#### CHASSIS ELECTRICAL COMBINATION METER ASSEMBLY

# DIAGNOSTIC TROUBLE CODE CHART

M1543007100440

# 

During diagnosis, a DTC code associated with other system may be set when the ignition switch is turned on with connector(s) disconnected. On completion, confirm all systems for DTC code(s). If DTC code(s) are set, erase them all.

| DTC NO. | Diagnostic item                                                      | REFERENCE PAGE |
|---------|----------------------------------------------------------------------|----------------|
| U1073   | Bus off                                                              | P.54A-53       |
| U1100   | Powertrain control module time-out (related to engine)               | P.54A-56       |
| U1101   | Powertrain control module time-out (related to A/T)                  |                |
| U1102   | ABS-ECU time-out                                                     | P.54A-59       |
| U1109   | ETACS-ECU time-out                                                   | P.54A-63       |
| U1112   | SRS-ECU time-out                                                     | P.54A-66       |
| U1120   | Failure information on powertrain control module (related to engine) | P.54A-68       |
| U1206   | Flag invalid                                                         | P.54A-71       |

# **DIAGNOSTIC TROUBLE CODE PROCEDURES**

### DTC U1073: Bus Off

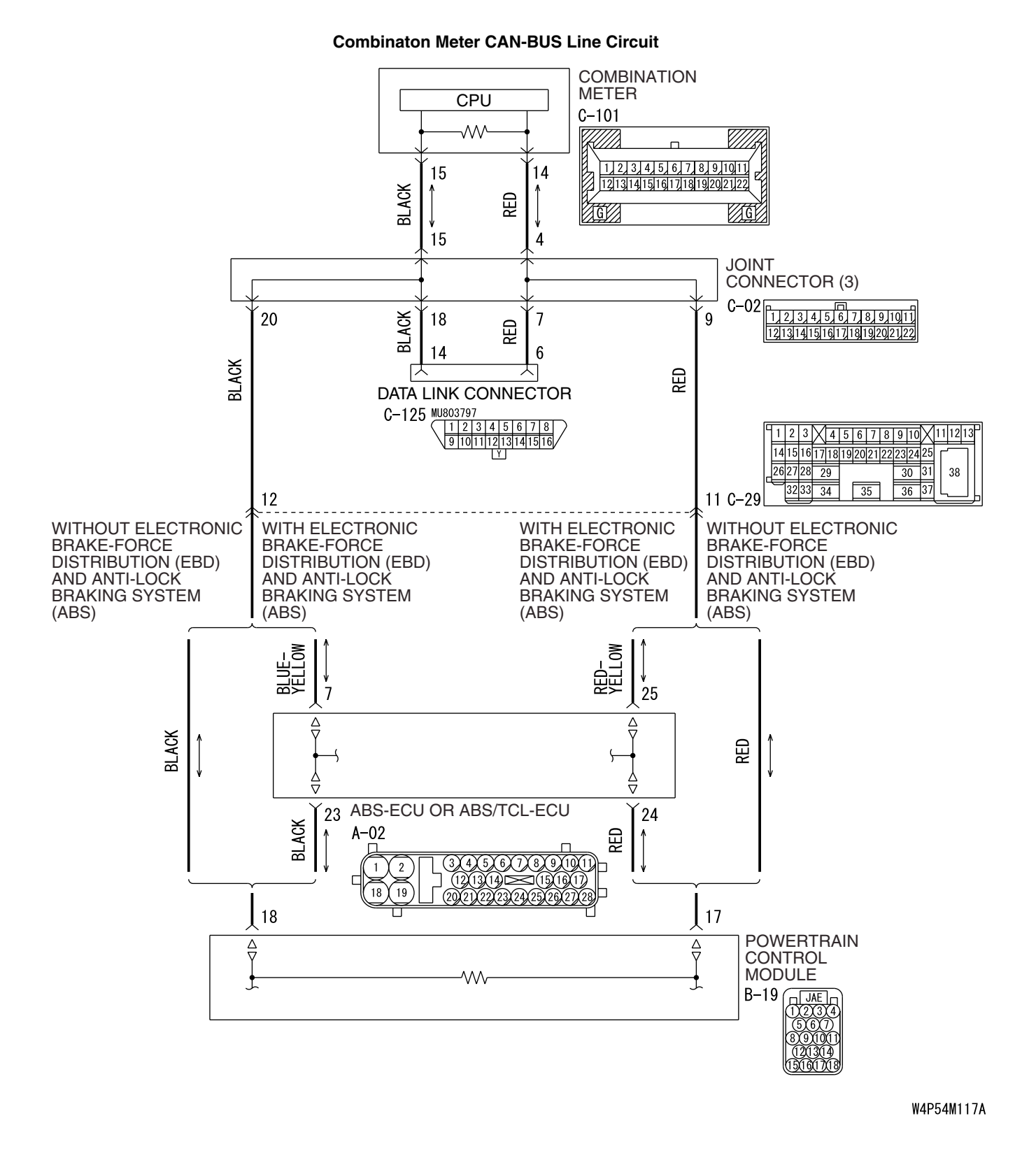

### CHASSIS ELECTRICAL COMBINATION METER ASSEMBLY

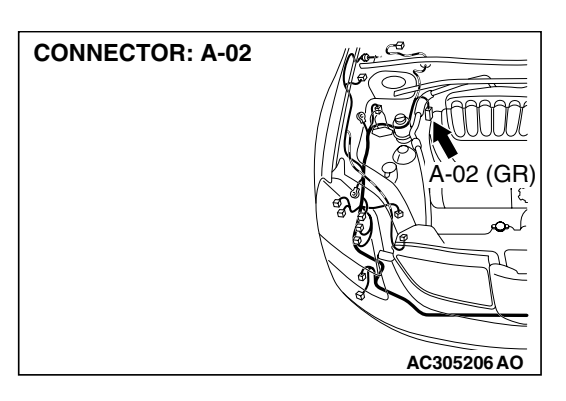

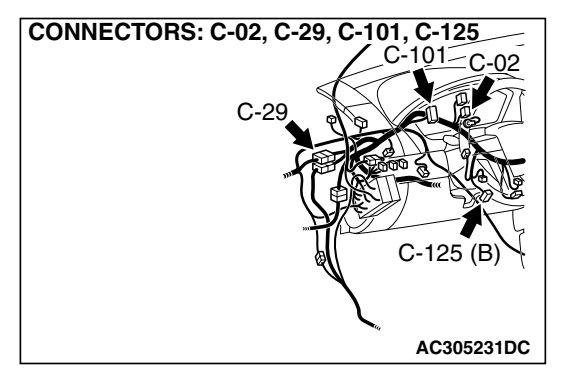

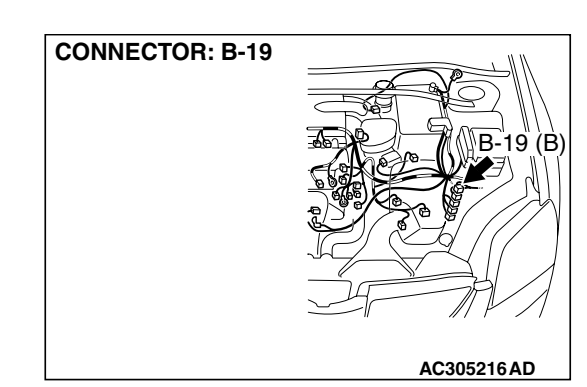

# 

If DTC U1073 is set in the combination meter, always diagnose the CAN bus lines.

# 

Whenever the ECU is replaced, ensure that the communication circuit is normal.

# **CIRCUIT OPERATION**

Some instruments of the combination meter are linked to the CAN bus line. Both the combination meter and the powertrain control module have a terminator resistor.

# DTC SET CONDITION

If the combination meter ceases communicating once (i.e. bus off) and then returns to it, the combination meter will not communicate for five minutes immediately after that point. This five minute period is called "Penalty mode." Immediately after the combination meter returns to communication, the DTC is set.

# **TECHNICAL DESCRIPTION (COMMENT)**

The wiring harness or connectors may have loose, corroded, or damage terminals, or terminals pushed back in the connector, or the combination meter may be defective.

# **TROUBLESHOOTING HINTS**

- The wiring harness or connectors may have loose, corroded, or damaged terminals, or terminals pushed back in the connector.
- Malfunction of combination meter.

# DIAGNOSIS

# **Required Special Tools:**

- MB991958: Scan Tool (MUT-III Sub Assembly)
  - MB991824: Vehicles Communication Interface (V.C.I.)
  - MB991827: MUT-III USB Cable
  - MB991910: MUT-III Main Harness A (Vehicles with CAN communication system)

# STEP 1. Using scan tool MB991958, diagnose the CAN bus line.

Use scan tool MB991958 to diagnose the CAN bus lines.

- (1) Connect scan tool MB991958 to the data link connector.
- (2) Tum the ignition switch to "ON" position.
- (3) Diagnose the CAN bus line.

# Q: Is the check result satisfactory?

- YES : Go to Step 2.
- **NO**: Repair the CAN bus lines. (Refer to GROUP 54C, Diagnosis-Can Bus Diagnostic Chart P. 54C-607).

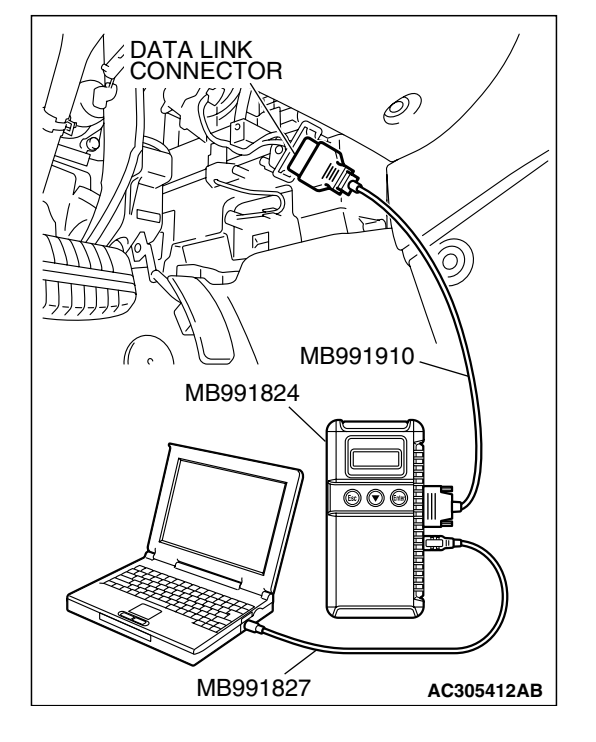

# STEP 2. Recheck for diagnostic trouble code.

- Recheck if the DTC is set.
- 1. Erase the DTC.
- 2. Turn the ignition switch to "ON" position.
- 3. Check if the DTC is set.

### Q: Is the check result satisfactory?

- YES : An intermittent malfunction is suspected. Refer to GROUP 00, How to Use Troubleshooting/Inspection Service Points - How to Cope with Intermittent Malfunction P.00-14.
- **NO:** Replace combination meter.

DTC U1100: Powertrain Control Module Time-out (Related to Engine) DTC U1101: Powertrain Control Module Time-out (Related to A/T)

# 

If DTC U1100 or U1101 is set in the combination meter, always diagnose the CAN bus lines.

# 

Whenever the ECU is replaced, ensure that the communication circuit is normal.

# **CIRCUIT OPERATION**

Refer to P.54A-53.

# DTC SET CONDITION

# U1100

 The combination meter receives engine control system-related signals from the powertrain control module via CAN bus lines. If the display unit can not receives the necessary signals, DTC U1100 will be set.

# U1101

The combination meter receives A/T control system-related signal from the powertrain control module via CAN bus lines. If the display unit can not receive the necessary signals, DTC U1101 will be set.

# **TECHNICAL DESCRIPTION (COMMENT)**

# 

If the ignition switch is turned to the ON position without starting the engine, DTC (past trouble) 017 and 018 may be set on the combination meter (incorporating meter-ECU) after three minutes.

### Current trouble

 Connector(s) or wiring hamess in the CAN bus lines between the powertrain control module and the combination meter, the power supply system to the powertrain control module, the powertrain control module itself, or the combination meter may be defective.

### Past trouble

 Carry out diagnosis with particular emphasis on connector(s) or wiring harness in the CAN bus lines between the powertrain control module and the combination meter, and the power supply system to the powertrain control module. For diagnosis procedures, refer to "How to cope with past trouble" (Refer to GROUP 00, How to Use Troubleshooting/Inspection Service Points P.00-14).

NOTE: For a past trouble, you may not find it by the MUT-III CAN bus diagnostics even if there is any failure in CAN bus lines. In this case, refer to GROUP 00, How to Use Troubleshooting/Inspection Service Points – How to Cope with Intermittent Malfunction P.00-14.) and check the CAN bus lines. You can narrow down the possible cause of the trouble by referring to the DTC, which is set regarding the CAN communication-linked ECUs (Refer to GROUP 54C, CAN bus line Diagnostics Flow P. 54C-6).

# **TROUBLESHOOTING HINTS**

- The wiring harness or connectors may have loose, corroded, or damaged terminals, or terminals pushed back in the connector.
- Malfunction of powertrain control module.
- Malfunction of combination meter

# DIAGNOSIS

# **Required Special Tools:**

- MB991958: Scan Tool (MUT-III Sub Assembly)
  - MB991824: Vehicle Communication Interface (V.C.I.)
  - MB991827: MUT-III USB Cable
  - MB991911: MUT-III Main Hamess A (Vehicles with CAN communication system)

# STEP 1. Using scan tool MB991958, diagnose the CAN bus line.

Use scan tool MB991958 to diagnose the CAN bus lines.

- (1) Connect scan tool MB991958 to the data link connector.
- (2) Turn the ignition switch to "ON" position.
- (3) Diagnose the CAN bus line.

# Q: Is the check result satisfactory?

- YES : Go to Step 2.
- NO: Repair the CAN bus lines (Refer to GROUP 54C, Diagnosis-Can Bus Diagnostic Chart P.54C-14). On completion, go to Step 6.

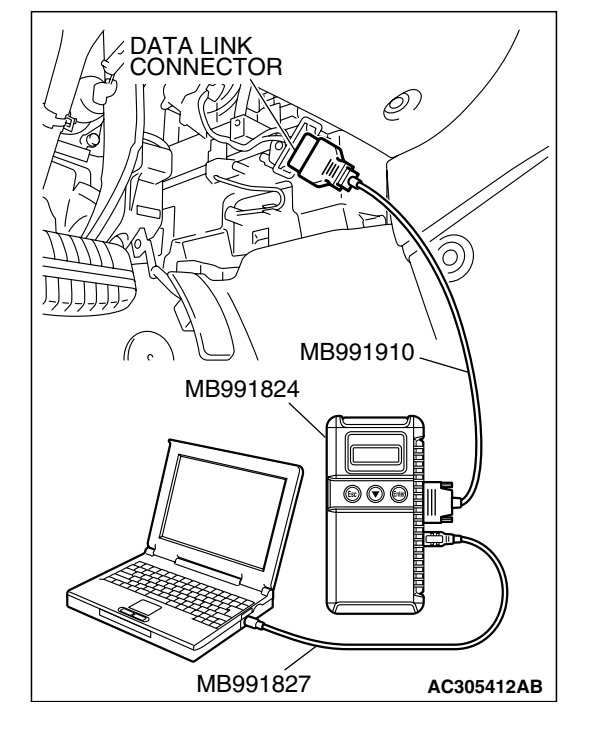

# STEP 2. Using scan tool MB991958, read the MFI system diagnostic trouble code.

Check if an MFI system DTC is set.

### Q: Is the DTC set?

- YES : Diagnose the MFI system by referring to GROUP 13A, MFI Diagnosis – Diagnostic Trouble Code Chart P.13A-33 or GROUP 13B, MFI Diagnosis – Diagnostic Trouble Code Chart P.13B-34.
- NO: Go to Step 3.

# STEP 3. Using scan tool MB991958, read the diagnostic trouble code related to the other system.

Check if a DTC, which relates to CAN communication-linked systems below, is set.

ABS-ECU

- DTC U1100: Powertrain control module time-out (related to Engine) <vehicles with TCL>
- DTC U1101: Powertrain control module time-out (related to automatic transmission) <vehicles with TCL>

Multi-center display

- DTC 011: Powertrain control module time-out (related to Engine)
- DTC 012: Powertrain control module time-out (related to A/T)

# ETACS-EĆU

- DTC 011: Powertrain control module time-out (related to Engine)
- DTC 012: Powertrain control module time-out (related to A/T)

# A/C-ECU

• DTC U1100: Powertrain control module time-out (related to Engine)

# Q: Is the DTC set?

- YES : Go to Step 4.
- NO: Go to Step 5.

### STEP 4. Recheck for diagnostic trouble code.

Recheck if the DTC is set.

- 1. Erase the DTC.
- 2. Tum the ignition switch to "ON" position.
- 3. Check if the DTC is set.

# Q: Is the check result satisfactory?

- **YES**: A poor connection, open circuit or other intermittent malfunction is present in the CAN bus lines between the powertrain control module and the combination meter (Refer to GROUP 00, How to Use Trouble shooting/Inspection Service Points – How to Cope with Intermittent Malfunction P.00-14).
- **NO :** Replace powertrain control module and then go to Step 6.

### STEP 5. Recheck for diagnostic trouble code.

Recheck if the DTC is set.

- 1. Erase the DTC.
- 2. Turn the ignition switch to "ON" position.
- 3. Check if the DTC is set.

### Q: Is the check result satisfactory?

- **YES**: A poor connection, open circuit or other intermittent malfunction is present in the CAN bus lines between the powertrain control module and the combination meter (Refer to GROUP 00, How to Use Trouble shooting/Inspection Service Points – How to Cope with Intermittent Malfunction P.00-14).
- NO: Replace combination meter and then go to Step 6.

### STEP 6. Recheck for diagnostic trouble code.

Recheck if the DTC is set.

- 1. Erase the DTC.
- 2. Turn the ignition switch to "ON" position.
- 3. Check if the DTC is set.

### Q: Is the check result satisfactory?

YES : The procedure is complete.

NO: Go to Step 1.

# DTC U1102: ABS-ECU Time-out

### 

If DTC U1102 is set in the combination meter, always diagnose the CAN bus lines.

### 

Whenever the ECU is replaced, ensure that the communication circuit is normal.

### **CIRCUIT OPERATION**

Refer to P.54A-53.

# DTC SET CONDITION

The combination meter communicates with the ABS-ECU through CAN bus lines. If it can not receive all the necessary signals from the ABS-ECU, DTC U1102 is set.

# **TECHNICAL DESCRIPTION (COMMENT)**

# 

If the ignition switch is turned to the ON position without starting the engine, DTC (past trouble) U1100, U1101 and U1102 may be set on the combination meter after one minutes.

# Current trouble

 Connector(s) or wiring harness in the CAN bus lines between the ABS-ECU and the combination meter, the power supply system to the ABS-ECU, the ABS-ECU itself, or the combination meter may be defective.

| TSB Revision |  |
|--------------|--|
|--------------|--|

### **CHASSIS ELECTRICAL** COMBINATION METER ASSEMBLY

# Past trouble

 Carry out diagnosis with particular emphasis on connector(s) or wiring harness in the CAN bus lines between the ABS-ECU and the combination meter, and the power supply system to the ABS-ECU. For diagnosis procedures, refer to "How to cope with past trouble" (Refer to GROUP 00, How to Use Troubleshooting/Inspection Service Points P.00-14).

NOTE: For a past trouble, you may not find it by the MUT-III CAN bus diagnostics even if there is any failure in CAN bus lines. In this case, refer to GROUP 00, How to Use Troubleshooting/Inspection Service Points – How to Cope with Intermit-

tent Malfunction P.00-14.) and check the CAN bus lines. You can narrow down the possible cause of the trouble by referring to the DTC, which is set regarding the CAN communication-linked ECUs (Refer to GROUP 54C, CAN bus line Diagnostics Flow P. 54C-6).

# TROUBLESHOOTING HINTS

- The wiring harness or connectors may have loose, corroded, or damaged terminals, or terminals pushed back in the connector
- Malfunction of ABS-ECU
- Malfunction of combination meter

# DIAGNOSIS

# **Required Special Tools:**

- MB991958: Scan Tool (MUT-III Sub Assembly)
  - MB991824: Vehicle Communication Interface (V.C.I.)
  - MB991827: MUT-III USB Cable
  - MB991910: MUT-III Main Harness A (Vehicles with CAN) communication system)

### STEP 1. Using scan tool MB991958, diagnose the CAN bus line.

Use scan tool MB991958 to diagnose the CAN bus lines.

- (1) Connect scan tool MB991958 to the data link connector.
- (2) Turn the ignition switch to "ON" position.
- (3) Diagnose the CAN bus line.

# Q: Is the check result satisfactory?

- YES : Go to Step 2.
- NO: Repair the CAN bus lines (Refer to GROUP 54C, Diagnosis – Can Bus Diagnostic Chart P.54C-14). On completion, go to Step 6.

| MB991910            |
|---------------------|
| MB991824            |
|                     |
| MB991827 AC305412AB |

# STEP 2. Using scan tool MB991958, read ABS diagnostic trouble code.

Check that the ABS-ECU sets a DTC.

#### Q: Is the DTC set?

- **YES :** Refer to GROUP 35B, Diagnosis Diagnostic Trouble Code Chart P.35B-9.
- NO: Go to Step 3.

# STEP 3. Using scan tool MB991958, read the MFI diagnostic trouble code.

Check if the powertrain control module has set DTC U1102 (ABS-ECU time-out).

Q: Is the DTC set?

**YES :** Go to Step 4.

NO: Go to Step 5.

### STEP 4. Recheck for diagnostic trouble code.

Recheck if the DTC is set.

- 1. Erase the DTC.
- 2. Turn the ignition switch to "ON" position.
- 3. Check if the DTC is set.

### Q: Is the check result satisfactory?

- YES : A poor connection, open circuit or other intermittent malfunction is present in the lines between the ABS-ECU and the combination meter (Refer to GROUP 00, How to Use Troubleshooting/Inspection Service Points – How to Cope with Intermittent Malfunction P.00-14).
- **NO**: Replace ABS-ECU and then go to step 6.

### STEP 5. Recheck for diagnostic trouble code.

Recheck if the DTC is set.

- 1. Erase the DTC.
- 2. Turn the ignition switch to "ON" position.
- 3. Check if the DTC is set.

### Q: Is the check result satisfactory?

- YES : A poor connection, open circuit or other intermittent malfunction is present in the lines between the ABS-ECU and the combination meter (Refer to GROUP 00, How to Use Troubleshooting/Inspection Service Points – How to Cope with Intermittent Malfunction P.00-14).
- NO: Replace combination meter and go to Step 6.

### STEP 6. Recheck for diagnostic trouble code.

Recheck if the DTC is set.

- 1. Erase the DTC.
- 2. Turn the ignition switch to "ON" position.
- 3. Check if the DTC is set.

### Q: Is the check result satisfactory?

- YES : The procedure is complete.
- NO: Go to Step 1.

#### DTC U1109: ETACS-ECU Time-out

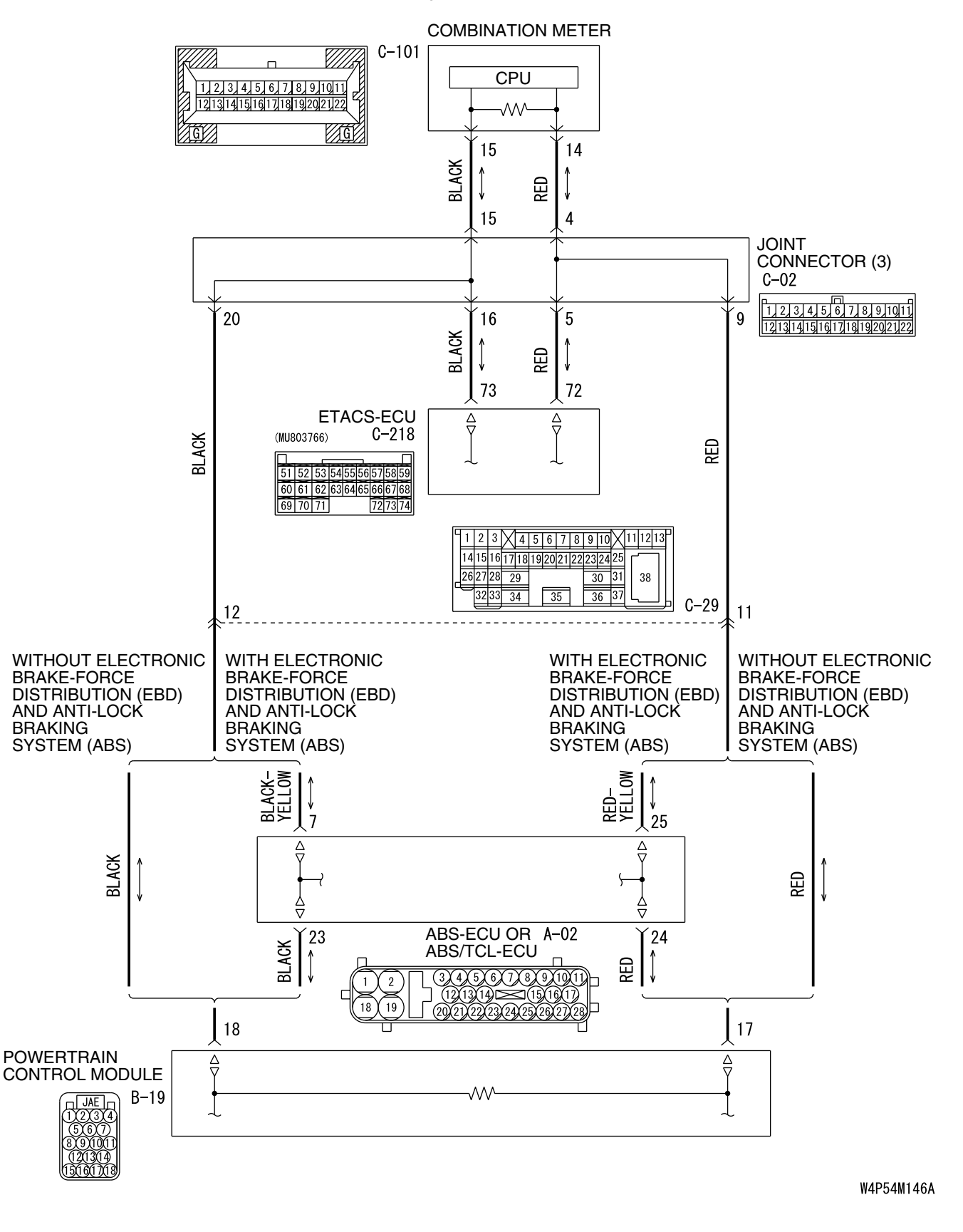

Circuit of Time-out During CAN Communication with ETACS-ECU

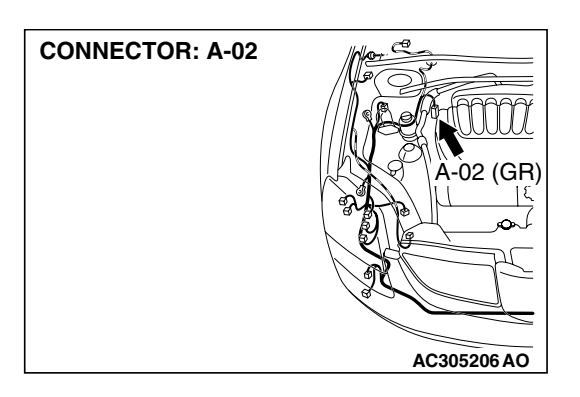

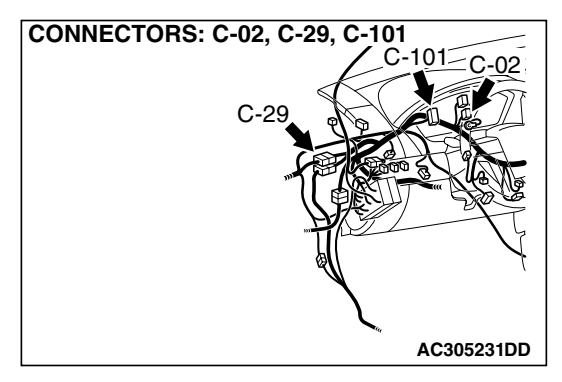

# 

If DTC U1109 is set in the combination meter, diagnose the CAN main bus line.

# 

Whenever the ECU is replaced, ensure that the communication circuit is normal.

# **CIRCUIT OPERATION**

The ETACS-ECU communicates with the combination meter and the powertrain control module via CAN bus line to obtain necessary information. Both the combination meter and the powertrain control module have terminator resistors.

# DTC SET CONDITION

The combination meter receives signal from the ETACS-ECU via CAN bus lines. If it can not receive all the necessary signals from the ETACS-ECU, DTC U1109 is set.

# **TECHNICAL DESCRIPTION (COMMENT)**

### Current trouble

 Connector(s) or wiring hamess in the CAN bus lines between the ETACS-ECU and the combination meter, the power supply system to the ETACS-ECU, the ETACS-ECU itself, or the combination meter may be defective.

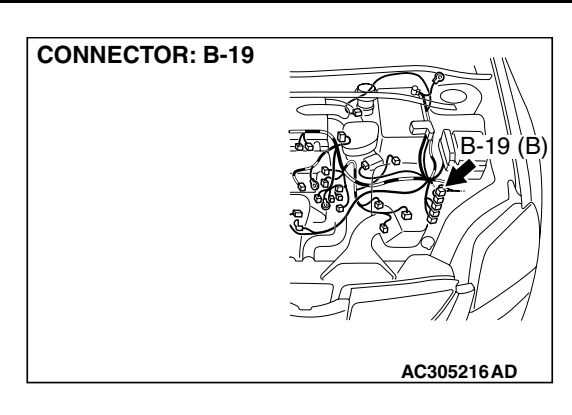

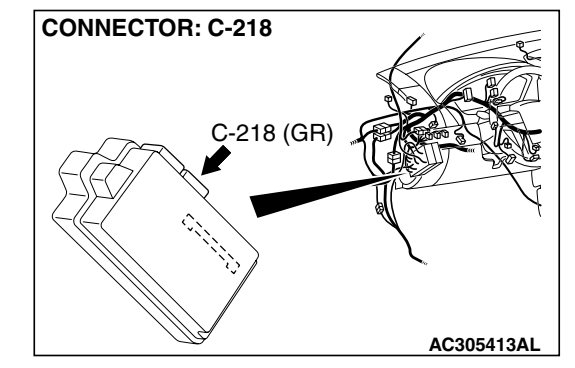

# Past trouble

 Carry out diagnosis with particular emphasis on connector(s) or wiring harness in the CAN bus lines between the ETACS-ECU and the combination meter, and the power supply system to the ETACS-ECU. For diagnosis procedures, refer to "How to cope with past trouble" (Refer to GROUP 00, How to Use Troubleshooting/Inspection Service Points P.00-14).

NOTE: For a past trouble, you may not find it by the MUT-III CAN bus diagnostics even if there is any failure in CAN bus lines. In this case, refer to GROUP 00, How to Use Troubleshooting/Inspection Service Points – How to Cope with Intermittent Malfunction P.00-14.) and check the CAN bus lines. You can narrow down the possible cause of the trouble by referring to the DTC, which is set regarding the CAN communication-linked ECUs (Refer to GROUP 54C, CAN bus line Diagnostics Flow P. 54C-6).

# **TROUBLESHOOTING HINTS**

- The wiring harness or connectors may have loose, corroded, or damaged terminals, or terminals pushed back in the connector
- Malfunction of ETACS-ECU
- Malfunction of combination meter (incorporating ECU)

| TSB Revision |  |
|--------------|--|
|              |  |

# DIAGNOSIS

# **Required Special Tools:**

- MB991958: Scan Tool (MUT-III Sub Assembly)
  - MB991824: Vehicle Communication Interface (V.C.I.)
  - MB991827: MUT-III USB Cable
  - MB991910: MUT-III Main Harness A (Vehicles with CAN communication system)

# STEP 1. Using scan tool MB991958, diagnose the CAN bus line.

Use scan tool MB991958 to diagnose the CAN bus lines.

- (1) Connect scan tool MB991958 to the data link connector.
- (2) Tum the ignition switch to "ON" position.
- (3) Diagnose the CAN bus line.

# Q: Is the check result satisfactory?

- YES : Go to Step 2.
- NO: Repair the CAN bus lines. (Refer to GROUP 54C, Diagnosis – Can Bus Diagnostic Chart P.54C-14). On completion, go to Step 4.

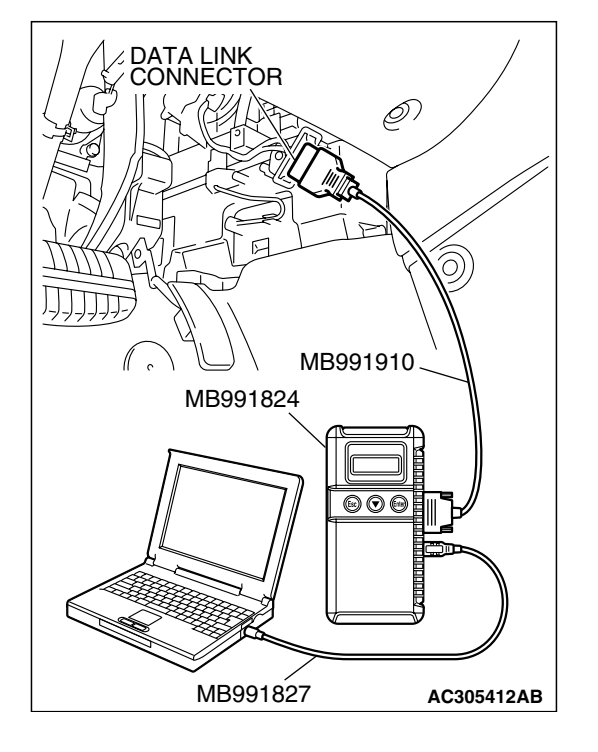

# STEP 2. Using scan tool, MB991958, read the ETACS-ECU diagnostic trouble code.

Check that the ETACS-ECU sets a DTC.

### Q: Is the DTC set?

- YES : Diagnose the SWS system by referring to P.54B-27.
- NO: Go to Step 3.

# STEP 3. Using scan tool MB991958, read the multi-center display diagnostic trouble code.

Check if a DTC, which relates to CAN communication-linked systems below, is set.

 Multi-center display DTC 019: ETACS-ECU time-out

# Q: Is the DTC set?

YES : Go to Step 4.

NO: Go to Step 5.

| TSB Revision |
|--------------|
|--------------|

### STEP 4. Recheck for diagnostic trouble code.

Recheck if the DTC is set.

- 1. Erase the DTC.
- 2. Turn the ignition switch to "ON" position.
- 3. Check if the DTC is set.

### Q: Is the check result satisfactory?

- YES : A poor connection, open circuit or other intermittent malfunction is present in the lines between the ETACS-ECU and the combination meter (Refer to GROUP 00, How to Use Troubleshooting/Inspection Service Points – How to Cope with Intermittent Malfunction P.00-14).
- NO: Replace ETACS-ECU and then go to step 6.

### STEP 5. Recheck for diagnostic trouble code.

Recheck if the DTC is set.

- 1. Erase the DTC.
- 2. Turn the ignition switch to "ON" position.
- 3. Check if the DTC is set.

#### Q: Is the check result satisfactory?

- YES : A poor connection, open circuit or other intermittent malfunction is present in the lines between the ETACS-ECU and the combination meter (Refer to GROUP 00, How to Use Troubleshooting/Inspection Service Points – How to Cope with Intermittent Malfunction P.00-14).
- **NO**: Replace combination meter and then go to step 6.

#### STEP 6. Recheck for diagnostic trouble code.

Recheck if the DTC is set.

- 1. Erase the DTC.
- 2. Turn the ignition switch to "ON" position.
- 3. Check if the DTC is set.

#### Q: Is the check result satisfactory?

- **YES** : The procedure is complete.
- NO: Go to Step 1.

### DTC U1112: SRS-ECU Time-out

### 

If DTC U1112 is set in the combination meter, always diagnose the CAN bus lines.

### 

Whenever the ECU is replaced, ensure that the communication circuit is normal.

### **CIRCUIT OPERATION**

Refer to P.54A-53.

# DTC SET CONDITION

The combination meter communicates with the SRS-ECU through CAN bus lines. If it can not receive all the necessary signals from the SRS-ECU, DTC U1112 is set.

# **TECHNICAL DESCRIPTION (COMMENT)**

# Current trouble

 Connector(s) or wiring hamess in the CAN bus lines between the SRS-ECU and the combination meter, the power supply system to the SRS-ECU, the SRS-ECU itself, or the combination meter may be defective.

# Past trouble

 Carry out diagnosis with particular emphasis on connector(s) or wiring harness in the CAN bus lines between the SRS-ECU and the combination meter, and the power supply system to the SRS-ECU. For diagnosis procedures, refer to "How to cope with past trouble" (Refer to GROUP 00, How to Use Troubleshooting/Inspection Service Points P.00-14). NOTE: For a past trouble, you may not find it by the MUT-III CAN bus diagnostics even if there is any failure in CAN bus lines. In this case, refer to GROUP 00, How to Use Troubleshooting/Inspection Service Points - How to Cope with Intermittent Malfunction P.00-14.) and check the CAN bus lines. You can narrow down the possible cause of the trouble by referring to the DTC, which is set regarding the CAN communication-linked ECUs (Refer to GROUP 54C, CAN bus line Diagnostics Flow P. 54C-6).

# TROUBLESHOOTING HINTS

- The wiring harness or connectors may have loose, corroded, or damaged terminals, or terminals pushed back in the connector.
- Malfunction of SRS-ECU
- Malfunction of combination meter

# DIAGNOSIS

# **Required Special Tools:**

- MB991958: Scan Tool (MUT-III Sub Assembly)
  - MB991824: Vehicle Communication Interface (V.C.I.)
  - MB991827: MUT-III USB Cable
  - MB991911: MUT-III Main Hamess A (Vehicles with CAN communication system)

# STEP 1. Using scan tool MB991958, diagnose the CAN bus line.

Use scan tool MB991958 to diagnose the CAN bus lines.

- (1) Connect scan tool MB991958 to the data link connector.
- (2) Turn the ignition switch to "ON" position.
- (3) Diagnose the CAN bus line.

### Q: Is the check result satisfactory?

- YES : Go to Step 2.
- NO: Repair the CAN bus lines (Refer to GROUP 54C, Diagnosis-Can Bus Diagnostic Chart P.54C-14). On completion, go to Step 4.

| DATA LINK<br>CONNECTOR |            |
|------------------------|------------|
| /                      | B991910    |
|                        |            |
| MB991827               | AC305412AB |

| TSB Revision |  |
|--------------|--|
|              |  |
|              |  |

### CHASSIS ELECTRICAL COMBINATION METER ASSEMBLY

# STEP 2. Using scan tool MB991958, read SRS diagnostic trouble code.

Check that the SRS-ECU sets a DTC.

### Q: Is the DTC set?

- YES : Refer to GROUP 52B, Diagnosis-Diagnostic Trouble Code Chart P. 52B-33.
- NO: Go to Step 3.

# STEP 3. Recheck for diagnostic trouble code.

- Recheck if the DTC is set.
- 1. Erase the DTC.
- 2. Tum the ignition switch to "ON" position.
- 3. Check if the DTC is set.

### Q: Is the check result satisfactory?

- YES : A poor connection, open circuit or other intermittent malfunction is present in the lines between the SRS-ECU and the combination meter (Refer to GROUP 00, How to Use Troubleshooting/Inspection Service Points - How to Cope with Intermittent Malfunction P.00-14).
- **NO**: Replace SRS-ECU and then go to step 4.

# STEP 4. Recheck for diagnostic trouble code.

Recheck if the DTC is set.

- 1. Erase the DTC.
- 2. Turn the ignition switch to "ON" position.
- 3. Check if the DTC is set.

### Q: Is the check result satisfactory?

- YES : The procedure is complete.
- NO: Go to Step 1.

### DTC U1120: Failure Information on Powertrain Control Module (Related to Engine)

### 

If DTC U1120 is set in the combination meter, diagnose the CAN main bus line.

### 

If DTC U1120 has been set, SWS related DTC 021 is also set. After SWS has been diagnosed, don't forget to erase DTC 021.

### 

The engine control system- related DTC may be set when DTC U1120 is set. (For details refer to GROUP 00, Intersystem Affiliated DTC Reference Table P.00-17.) Diagnose the engine control system first when the engine control system- related DTC is set.

# **CIRCUIT OPERATION**

Refer to P.54A-53.

# DTC SET CONDITION

The combination meter communicates with the powertrain control module via CAN bus line. If failure information is sent to the powertrain control module, DTC U1120 will be set.

# **TECHNICAL DESCRIPTION (COMMENT)**

### Current trouble

• The powertrain control module or the combination meter may be defective.

| TSB Revision |  |
|--------------|--|
|              |  |

# Past trouble

 Carry out diagnosis with particular emphasis on connector(s) or wiring harness between the powertrain control module and the combination meter. For diagnosis procedures, refer to "How to cope with past trouble" (Refer to GROUP 00, How to Use Troubleshooting/Inspection Service Points P.00-14).

# **TROUBLESHOOTING HINTS**

- The wiring harness or connectors may have loose, corroded, or damaged terminals, or terminals pushed back in the connector
- Malfunction of powertrain control module
- Malfunction of combination meter

# DIAGNOSIS

# **Required Special Tools:**

- MB991958: Scan Tool (MUT-III Sub Assembly)
  - MB991824: Vehicle Communication Interface (V.C.I.)
  - MB991827: MUT-III USB Cable
  - MB991910: MUT-III Main Harness A (Vehicles with CAN communication system)

# STEP 1. Using scan tool MB991958, diagnose the CAN bus line.

Use scan tool MB991958 to diagnose the CAN bus lines.

- (1) Connect scan tool MB991958 to the data link connector.
- (2) Turn the ignition switch to "ON" position.
- (3) Diagnose the CAN bus line.

# Q: Is the check result satisfactory?

- YES : Go to Step 2.
- NO: Repair the CAN bus lines (Refer to GROUP 54C, Diagnosis – Can Bus Diagnostic Chart P.54C-14). On completion, go to Step 6.

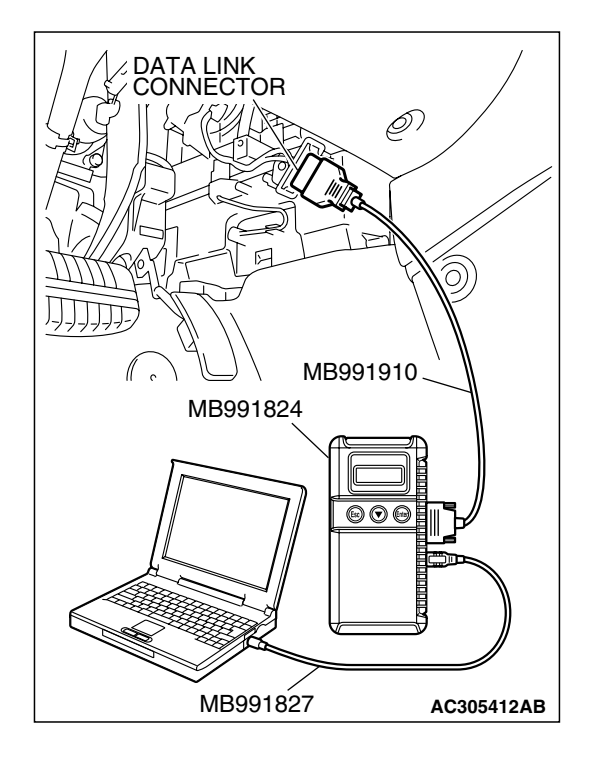

# STEP 2. Using scan tool MB991958, read the MFI system diagnostic trouble code.

Check if an MFI system DTC is set.

# Q: Is the DTC set?

- YES : Diagnose the MFI system by referring to GROUP 13A, MFI Diagnosis – Diagnostic Trouble Code Chart P.13A-33 or GROUP 13B, MFI Diagnosis – Diagnostic Trouble Code Chart P.13B-34.
- NO: Go to Step 3.

| TSB Revision |  |
|--------------|--|
|              |  |

# STEP 3. Using scan tool MB991958, read the diagnostic trouble code related to the other system.

Check if a DTC, which relates to CAN communication-linked systems below, is set.

ABS-ECU

DTC U1120: Failure information on powertrain control module (related to engine) <vehicles with TCL>

- Multi-center display DTC 020: Failure information on powertrain control module (related to engine)
- A/C-ECU

DTC U1120: Failure information on powertrain control module (related to engine)

# Q: Is the DTC set?

YES : Go to Step 4.

NO: Go to Step 5.

# STEP 4. Recheck for diagnostic trouble code.

Recheck if the DTC is set.

- 1. Erase the DTC.
- 2. Turn the ignition switch to "ON" position.
- 3. Check if the DTC is set.

# Q: Is the check result satisfactory?

- **YES** : A poor connection, open circuit or other intermittent malfunction is present in the lines between the powertrain control module and the combination meter (Refer to GROUP 00, How to Use Trouble shooting/Inspection Service Points – How to Cope with Intermittent Malfunction P.00-14).
- **NO**: Replace powertrain control module and then go to step 6.

### STEP 5. Recheck for diagnostic trouble code.

Recheck if the DTC is set.

- 1. Erase the DTC.
- 2. Tum the ignition switch to "ON" position.
- 3. Check if the DTC is set.

### Q: Is the check result satisfactory?

- YES: A poor connection, open circuit or other intermittent malfunction is present in the lines between the powertrain control module and the combination meter (Refer to GROUP 00, How to Use Trouble shooting/Inspection Service Points – How to Cope with Intermittent Malfunction P.00-14).
- **NO :** Replace combination meter and then go to step 6.

|--|

### STEP 6. Recheck for diagnostic trouble code.

Recheck if the DTC is set.

- 1. Erase the DTC.
- 2. Turn the ignition switch to "ON" position.
- 3. Check if the DTC is set.

### Q: Is the check result satisfactory?

YES : The procedure is complete.

NO: Go to Step 1.

# DTC U1206: Flag invalid

# 

If DTC U1206 is set in the combination meter, diagnose the CAN main bus line.

# **CIRCUIT OPERATION**

Refer to P.54A-53.

# **TROUBLE JUDGMENT**

When the ignition switch is in the LOCK (OFF) position, the combination meter receives door-open signal or communication standby instruction from the ETACS-ECU and keeps CAN communication. If there is a contradiction between these two signals, DTC U1206 will be set.

# COMMENTS ON TROUBLE SYMPTOM

### Current trouble

• The door switch system of the ETACS-ECU, the ETACS-ECU, or the combination meter may be defective.

### Past trouble

 Carry out diagnosis with particular emphasis on connector(s) or wiring harness between the ETACS-ECU and the door switch, and the power supply system to the ETACS-ECU. For diagnosis procedures, refer to "How to cope with past trouble" (Refer to GROUP 00, How to Use Troubleshooting/Inspection Service Points P.00-14).

# Possible causes

- The wiring harness or connectors may have loose, corroded, or damaged terminals, or terminals pushed back in the connector.
- Malfunction of ETACS-ECU
- Malfunction of combination meter

# DIAGNOSIS

### **Required Special Tools:**

- MB991958: Scan Tool (MUT-III Sub Assembly)
  - MB991824: Vehicle Communication Interface (V.C.I.)
  - MB991827: MUT-III USB Cable
  - MB991910: MUT-III Main Harness A (Vehicles with CAN communication system)

| TSB Revision |
|--------------|
|--------------|

# STEP 1. U line. Use scan t (1) Connec (2) Turn th

# STEP 1. Using scan tool MB991958, diagnose the CAN bus line.

Use scan tool MB991958 to diagnose the CAN bus lines.

- (1) Connect scan tool MB991958 to the data link connector.
- (2) Turn the ignition switch to "ON" position.
- (3) Diagnose the CAN bus line.

### Q: Is the check result satisfactory?

YES : Go to Step 2.

**CHASSIS ELECTRICAL** 

COMBINATION METER ASSEMBLY

**NO :** Repair the CAN bus lines (Refer to GROUP 54C, Diagnosis-Can Bus Diagnostic Chart P. 54C-14). On completion, go to Step 4.

# STEP 2. Using scan tool MB991958, read the ETACS-ECU diagnostic trouble code.

Check that the ETACS-ECU sets a DTC.

### Q: Is the DTC set?

- YES : Diagnose the SWS system by referring to P.54B-27.
- NO: Go to Step 3.

# STEP 3. Replace the ETACS-ECU and then recheck the DTC.

Replace the ETACS-ECU, and then check that the DTC is not reset.

### Q: Is the check result satisfactory?

- YES : Go to Step 4.
- NO: Replace combination meter and then go to step 4.

### STEP 4. Recheck for diagnostic trouble code.

Recheck if the DTC is set.

- 1. Erase the DTC.
- 2. Turn the ignition switch to "ON" position.
- 3. Check if the DTC is set.

### Q: Is the check result satisfactory?

**YES** : The procedure is complete.

NO: Go to Step 1.

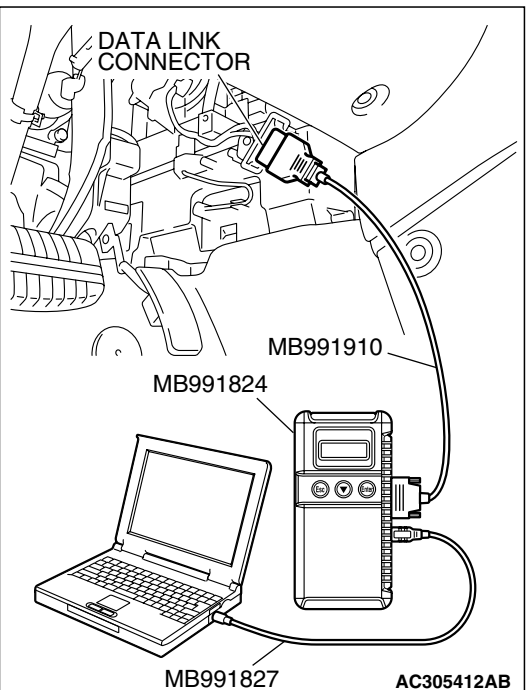
#### SYMPTOM CHART

M1543007201116

#### 

During diagnosis, a DTC code associated with other system may be set when the ignition switch is turned on with connector(s) disconnected. On completion, confirm all systems for DTC code(s). If DTC code(s) are set, erase them all.

| SYMPTOM                                                                                                    | INSPECTION<br>PROCEDURE | REFERENCE PAGE |
|----------------------------------------------------------------------------------------------------|-------------------------|----------------|
| Communication with scan tool is not possible.                                                              | 1                       | P.54A-74       |
| Power supply circuit.                                                                                      | 2                       | P.54A-77       |
| Odometer and trip meter are not displayed.                                                                 | 3                       |                |
| All the needle meters do not work.                                                                         | 4                       |                |
| When the ignition switch is turned to the ON position, the indicator and warning lights do not illuminate. | 5                       |                |
| Speedometer does not work.                                                                                 | 6                       | P.54A-83       |
| The fuel gauge needle moves excessively.                                                                   | 7                       |                |
| Tachometer does not work.                                                                                  | 8                       | P.54A-87       |
| Fuel Gauge does not work (other meters work).                                                              | 9                       | P.54A-90       |
| Engine coolant temperature gauge does not work (other meters work).                                        | 10                      | P.54A-97       |

### SYMPTOM PROCEDURES

#### INSPECTION PROCEDURE 1:Communication With Scan Tool is Not Possible.

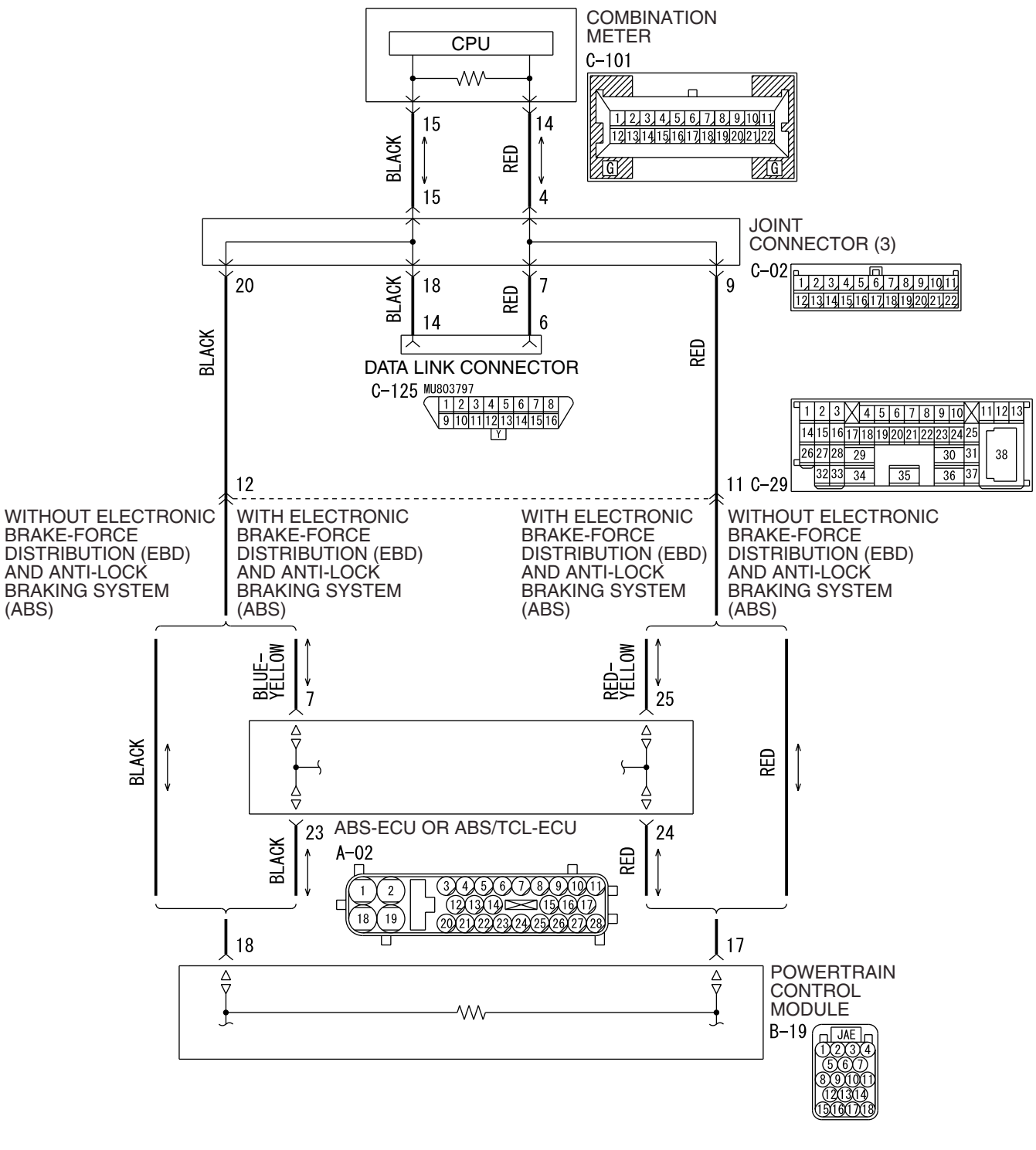

TSB Revision

**Combinaton Meter CAN-BUS Line Circuit** 

W4P54M117A

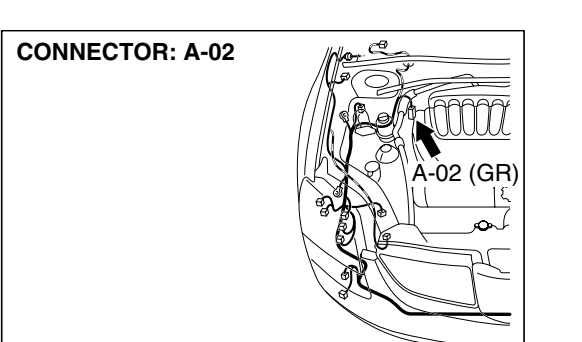

AC305206 AO

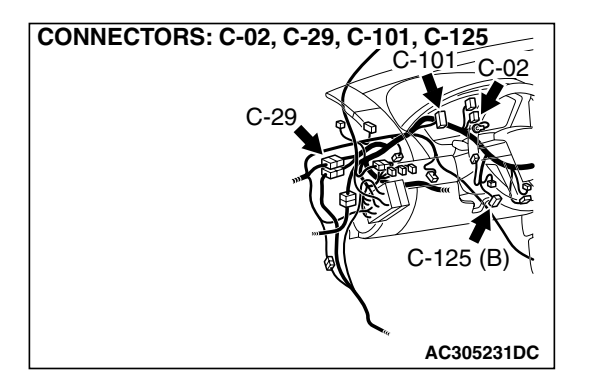

#### **CIRCUIT OPERATION**

The combination meter is linked to the data link connector via CAN bus line to communicate with the scan tool.

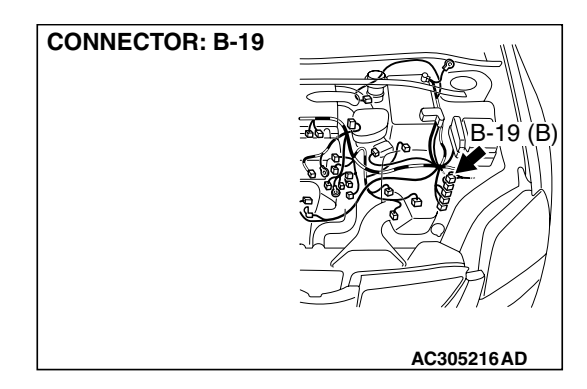

# 54A-75

# **TECHNICAL DESCRIPTION (COMMENT)**

If the system does not communicate with scan tool, power supply to data link connector or CAN bus lines may be defective.

### **TROUBLESHOOTING HINTS**

• The wiring harness or connectors may have loose, corroded, or damaged terminals, or terminals pushed back in the connector.

# DIAGNOSIS

#### **Required Special Tools:**

• MB991958: Scan Tool (MUT-III Sub Assembly)

- MB991824: Vehicle Communication Interface (V.C.I.)
- MB991827: MUT-III USB Cable
- MB991910: MUT-III Main Harness A (Vehicles with CAN communication system)

# STEP 1. Check that the powertrain control module communicates with the scan tool.

- (1) Connect scan tool MB991958 to the data link connector.
- (2) Turn the ignition switch to "ON" position.
- (3) Check if scan tool MB991958 can communicate with the powertrain control module.

#### Q: Is the check result satisfactory?

- YES : Go to Step 2.
- NO: Refer to GROUP 13A, MFI Diagnosis Diagnostic Trouble Code Chart P.13A-33 or GROUP 13B, MFI Diagnosis – Diagnostic Trouble Code Chart P.13B-34.

# MB991910 MB991824 MB991827 AC305412AB

ଡ଼ୄ

DATA LINK CONNECTOR

# STEP 2. Using scan tool MB991958, diagnose the CAN bus line

Use scan tool MB991958 to diagnose the CAN bus lines.

#### Q: Is the check result satisfactory?

- **YES**: Diagnose the power supply circuit. Refer to P.54A-77.
- NO: Repair the CAN bus lines (Refer to GROUP 54C, Diagnosis – Can Bus Diagnostic Chart P.54C-14).

warning lights do not illuminate.

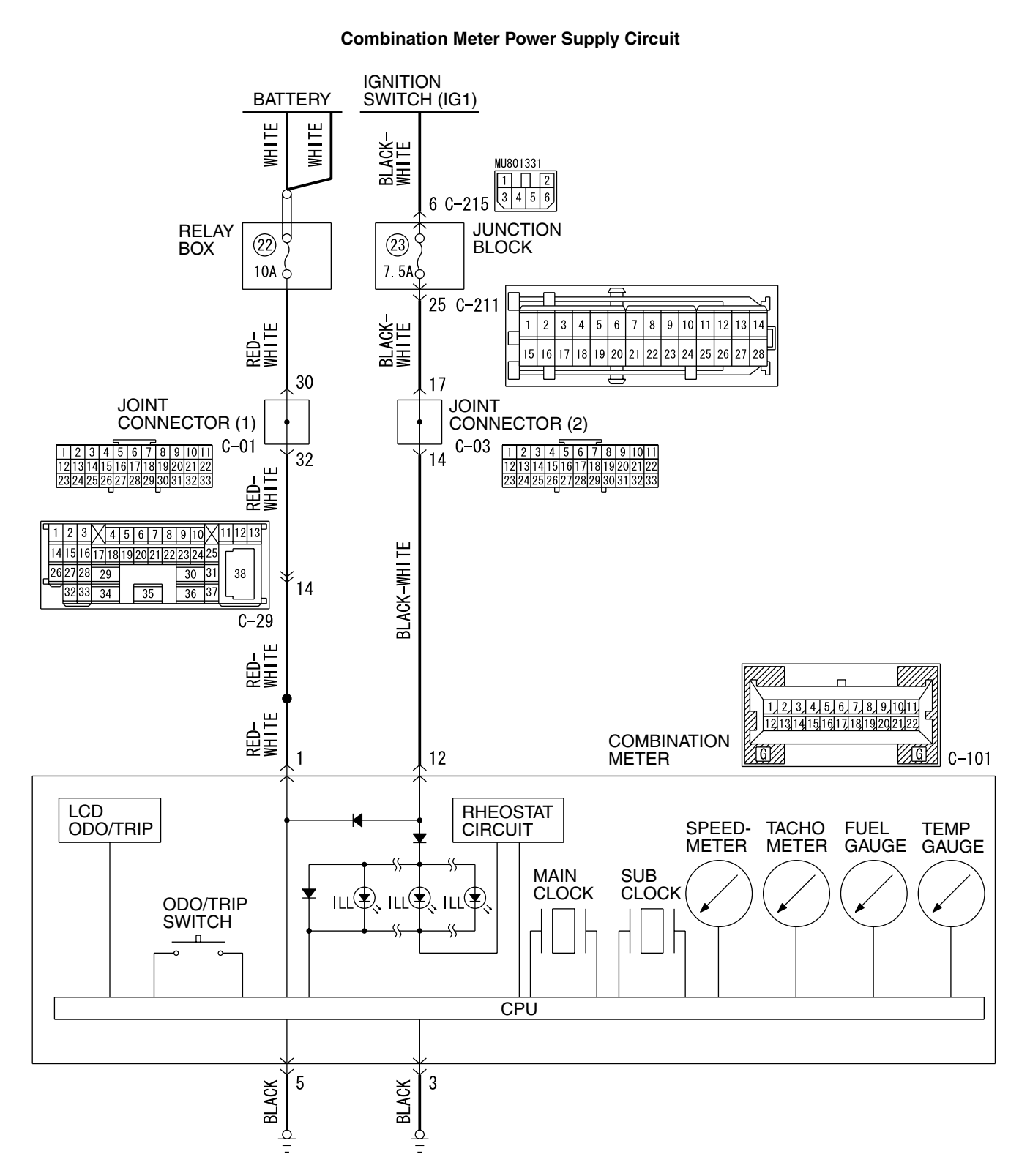

| TSB Revision |  |
|--------------|--|
|              |  |

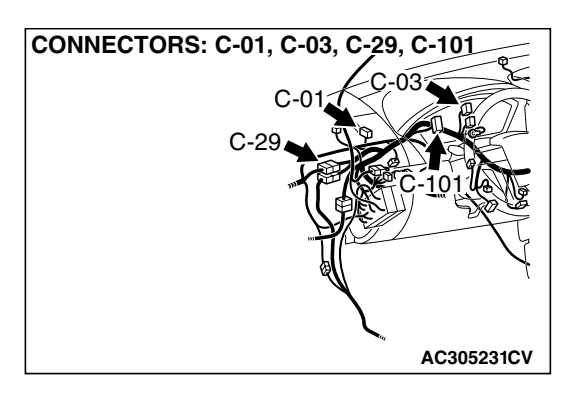

# **CIRCUIT OPERATION**

The combination meter is energized by the battery through ignition switch (IG1).

# **TECHNICAL DESCRIPTION (COMMENT)**

If the odometer and trip meter are not displayed or all meter needles don't move, power supply and ground system to the combination meter, or the combination meter itself may be defective.

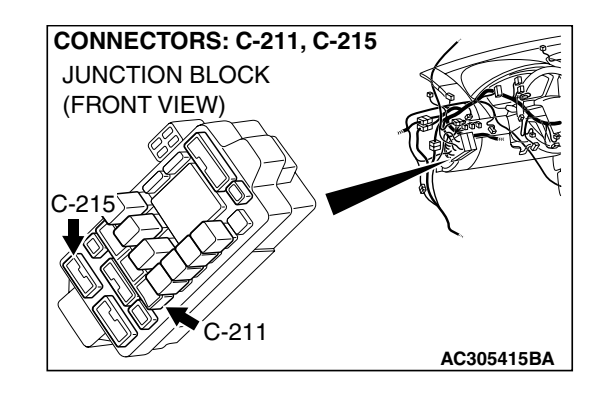

#### **Possible causes**

- The wiring harness or connectors may have loose, corroded, or damaged terminals, or terminals pushed back in the connector
- Malfunction of the combination meter

# DIAGNOSIS

#### **Required Special Tool:**

• MB991223: Hamess set

STEP 1. Check combination meter connector C-101 for loose, corroded or damaged terminals, or terminals pushed back in the connector.

- Q: Is combination meter connector C-101 in good condition?
  - YES : Go to Step 2.
  - **NO :** Repair or replace the component(s). Refer to GROUP 00E, Harness Connector Inspection P.00E-2. The combination meter works normally.

| CONNECTOR: C-101                               |            |
|------------------------------------------------|------------|
|                                                |            |
|                                                |            |
| HARNESS SIDE                                   |            |
| Ka n Ma                                        |            |
| $\frac{1110987654321}{2221201918171615141312}$ |            |
|                                                | AC305231CT |

| TSB Revision |  |
|--------------|--|
|--------------|--|

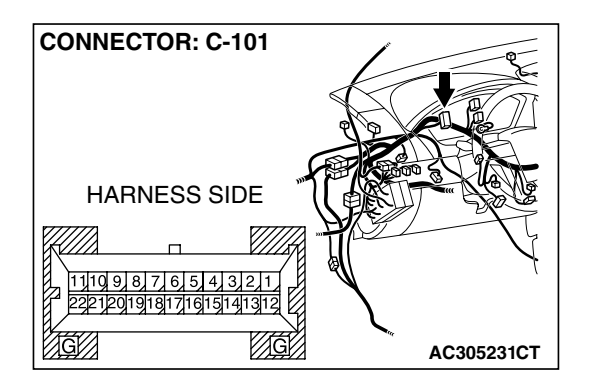

AC209365HT

CONNECTOR C-101 (HARNESS SIDE)

19876

G

#### STEP 2. Measure at combination meter connector C-101 in order to power supply circuit to combination meter (battery power supply).

- (1) Disconnect combination meter connector C-101, and measure at the wiring hamess side.
- (2) Turn the ignition switch to "LOCK" (OFF) position.

- (3) Measure the voltage between terminal 1 and ground.
  - The voltage should measure approximately 12 volts (battery positive voltage).
- Q: Is the measured voltage approximately 12 volts (battery positive voltage)?
  - YES : Go to Step 4.
  - NO: Go to Step 3.

STEP 3. Check the wiring harness between combination meter connector C-101 (terminal 1) and the fuse No.22.

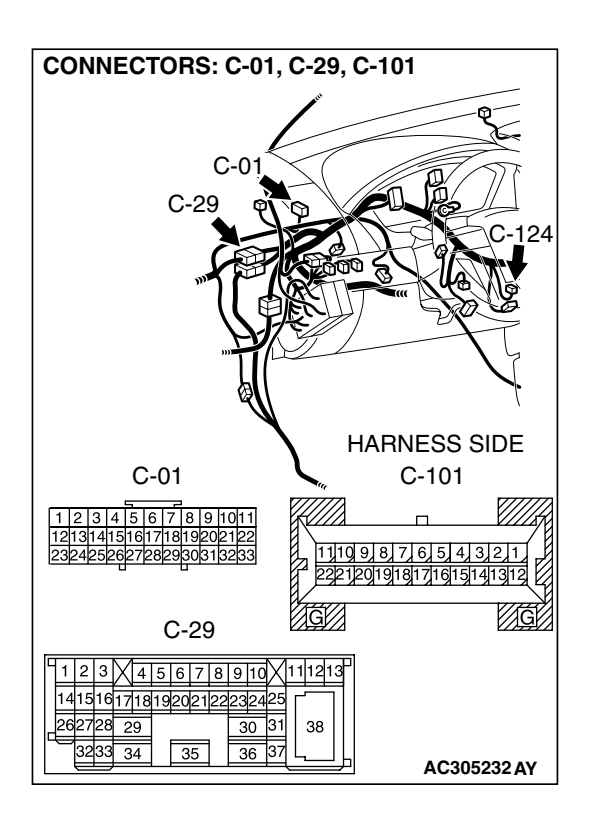

| TSB Revision |  |
|--------------|--|
|--------------|--|

NOTE: Also check intermediate connector C-29 and joint connector (1) C-01 for loose, corroded, or damaged terminals, or terminals pushed back in the connector. If intermediate connector C-29 or joint connector (1) C-01 is damaged, repair or replace. Refer to GROUP 00E, Hamess Connector Inspection P.00E-2.

- Q: Is the wiring harness between combination meter connector C-101 (terminal 1) and the fuse No.22 in good condition?
  - YES : Retest the system.
  - **NO :** Repair the wiring harness. Check that the combination meter is normally.

#### STEP 4. Measure the voltage at combination meter connector C-101 in order to power supply circuit to combination meter (IG1 power supply).

- (1) Disconnect combination meter connector C-101, and measure at the wiring hamess side.
- (2) Turn the ignition switch to "ON" position.

- (3) Measure the voltage between terminal 12 and ground.
  - The voltage should measure approximately 12 volts (battery positive voltage).
- Q: Is the measured voltage approximately 12 volts (battery positive voltage)?
  - YES : Go to Step 6.
  - NO: Go to Step 5.

| CONNECTOR: C-101 | 1 2        |
|------------------|------------|
|                  |            |
|                  |            |
| HARNESS SIDE     |            |
|                  |            |
|                  |            |
|                  |            |
|                  | AC305231C1 |

| CONNECTOR C-101<br>(HARNESS SIDE) |                 |
|-----------------------------------|-----------------|
|                                   | –<br>AC209365HU |

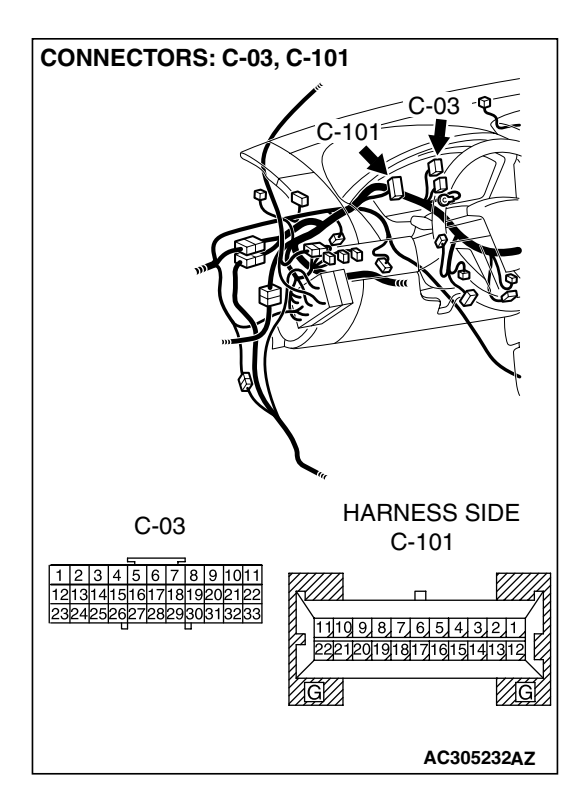

#### STEP 5. Check the wiring harness between combination meter connector C-101 (terminal 12) and the ignition switch (IG1)

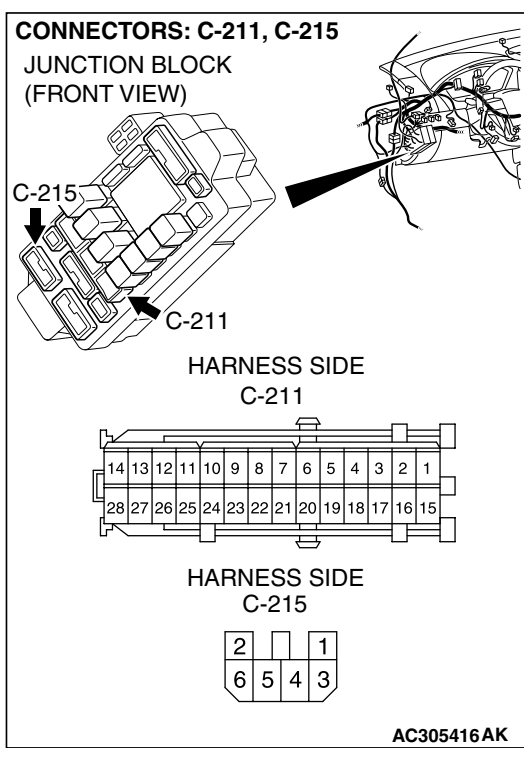

NOTE: Also check joint connector (2) C-03, junction block connector C-211 and C-215 for loose, corroded, or damaged terminals, or terminals pushed back in the connector. If inspecting joint connector (2) C-03 or junction block connector C-211 or C-215 is damaged, repair or replace. Refer to GROUP 00E, Harness Connector Inspection P.00E-2.

- Q: Is the wiring harness between combination meter connector C-101 (terminal 12) and the ignition switch (IG1) in good condition?
  - YES : Retest the system.
  - **NO :** Repair the wiring harness. Check that the combination meter is normally.

|  | TSB Revision |  |
|--|--------------|--|
|--|--------------|--|

# CONNECTOR: C-101 HARNESS SIDE

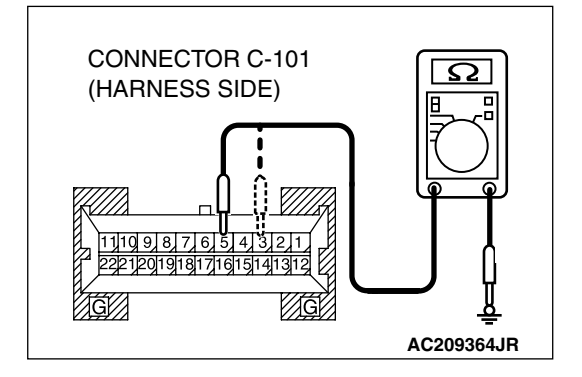

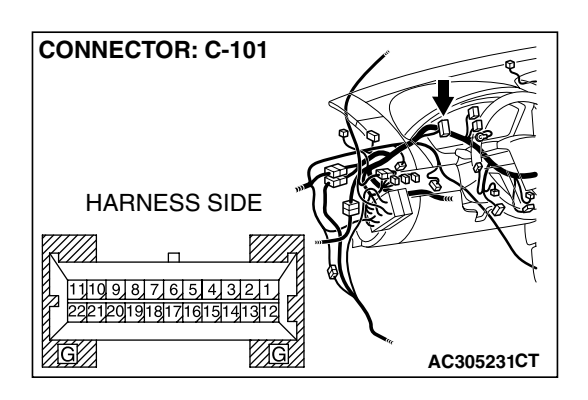

# STEP 6. Measure the resistance at combination meter connector C-101 in order to the ground circuit to the combination meter.

(1) Disconnect combination meter connector C-101, and measure at the wiring hamess side.

- (2) Measure the resistance value between terminal 3, 5 and ground.
  - The resistance should be 2 ohms or less.
- Q: Is the measured resistance 2 ohms or less?
  - YES : Go to Step 8.
  - NO: Go to Step 7.

STEP 7. Check the wiring harness between combination meter connector C-101 (terminal 3 and 5) and ground.

- Q: Is the wiring harness between combination meter connector C-101 (terminal 3 and 5) and ground in good condition?
  - YES : Retest the system.
  - **NO :** Repair the wiring harness. Check that the combination meter is normally.

#### STEP 8. Retest the system.

#### Q: Is the check result satisfactory?

- **YES :** The procedure is complete. (If no malfunctions are found in all steps, an intermittent malfunction is suspected. Refer to GROUP 00, How to Use Trouble shooting/Inspection Service Points How to Cope with Intermittent Malfunction P.00-14).
- NO: Replace the combination meter.

| TSB | Revision |  |
|-----|----------|--|
|     |          |  |

# INSPECTION PROCEDURE 6: Speedometer does not Work. INSPECTION PROCEDURE 7: The Fuel Gauge Needle Moves Excessively.

#### **Speed Meter Circuit**

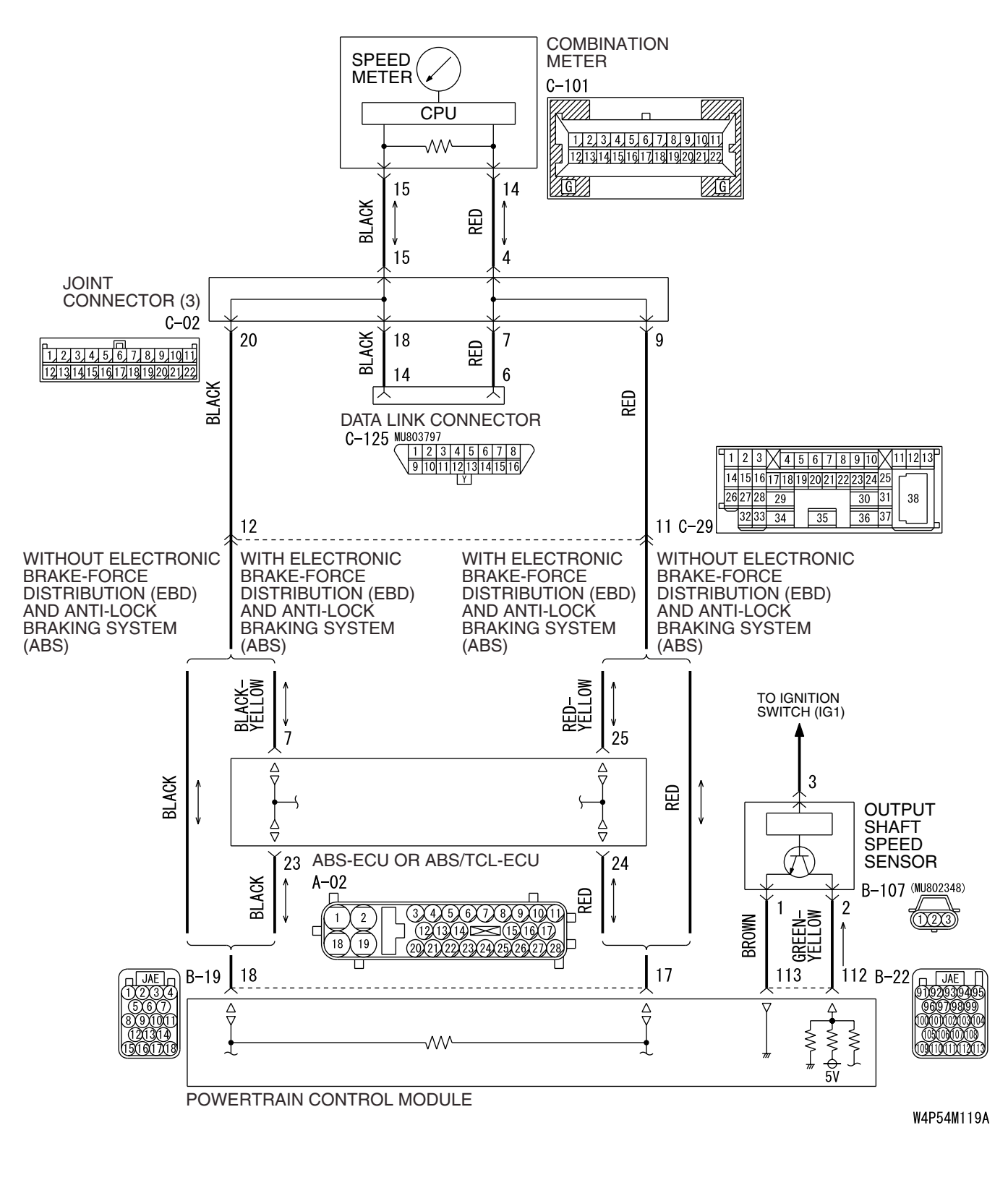

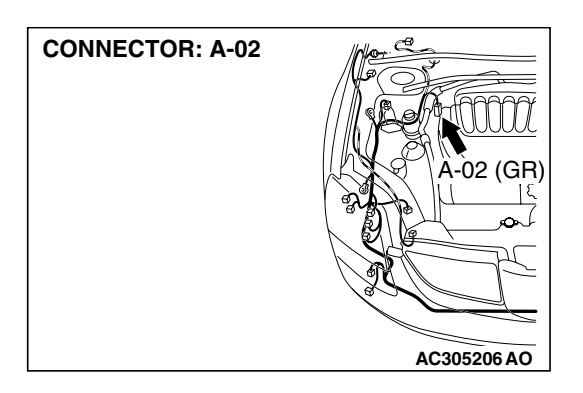

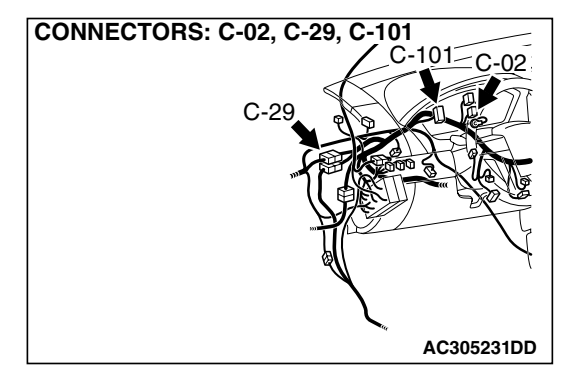

#### 

When the battery cable is disconnected or the combination meter is removed, the fuel gauge learned value will be erased. To let the display unit re-learn it, enter the vehicle speed (by driving the vehicle or entering simulated vehicle speed) and then stop the vehicle.

#### **CIRCUIT OPERATION**

The output shaft speed sensor sends vehicle signal to the combination meter via the powertrain control module and the CAN bus line.

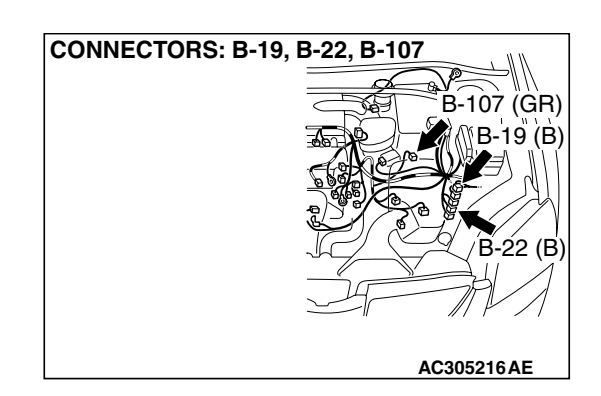

### **TECHNICAL DESCRIPTION (COMMENT)**

If only the speedometer does not operate, the powertrain control module system, the combination meter, the wiring hamess or its connector may be defective. Furthermore, incorrect level of fuel is shown on the gauge, because the display unit can not learn the fuel gauge.

#### **TROUBLESHOOTING HINTS**

- Malfunction of the combination meter
- Malfunction of the powertrain control module
- The wiring harness or connectors may have loose, corroded, or damaged terminals, or terminals pushed back in the connector.

#### DIAGNOSIS

#### **Required Special Tools:**

- MB991958: Scan Tool (MUT-III Sub Assembly)
  - MB991824: Vehicle Communication Interface (V.C.I.)
  - MB991827: MUT-III USB Cable
  - MB991910: MUT-III Main Harness A (Vehicles with CAN communication system)

| TSB Revision |  |
|--------------|--|
|--------------|--|

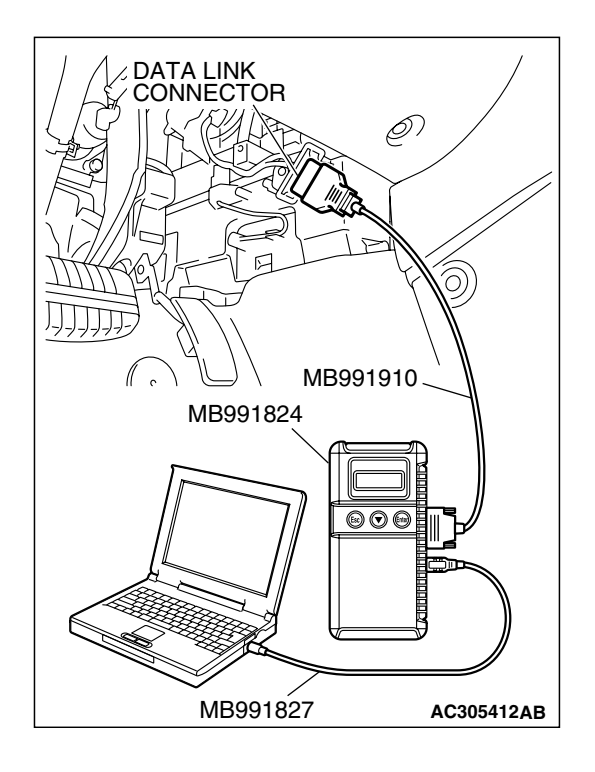

# STEP 1. Using scan tool MB991958, diagnose the CAN bus line.

- (1) Connect scan tool MB991958 to the data link connector.
- (2) Turn the ignition switch to "ON" position.
- (3) Diagnose the CAN bus line.

#### Q: Is the check result satisfactory?

- YES : Go to Step 2.
- NO: Repair the CAN bus lines (Refer to GROUP 54C, Diagnosis-Can Bus Diagnostic Chart P.54C-14). On completion, go to Step 4.

# STEP 2. Using scan tool MB991958, read A/T diagnostic trouble code.

Check if an A/T system DTC is set.

#### Q: Is the DTC set?

- YES : Refer to GROUP 23A, Automatic Transaxle Diagnosis – Diagnostic Trouble Code Chart P.23A-42. On completion, go to Step 4.
  - P.23A-42. On completion,

# NO: Go to Step 3.

#### STEP 3. Check the speedometer

Use scan tool MB991958 to enter simulated vehicle speed.

- (1) Connect scan tool MB991958 to the data link connector.
- (2) Turn the ignition switch to "ON" position.
- (3) Select "Interactive Diagnosis" from the start-up screen.
- (4) Select "System Select."
- (5) Choose "Meter" from the "BODY" tab.
- (6) Select "Simulated vehicle Speed Output."

#### OK: The speedometer shows that simulated vehicle speed.

#### Q: Is the check result satisfactory?

- YES : Go to Step 4.
- **NO :** Replace the combination meter, then go to Step 4.

| TSB F | Revision |  |
|-------|----------|--|
|       |          |  |

#### STEP 4. Retest the system.

Check that the speedometer works normally.

#### Q: Is the check result satisfactory?

- **YES :** The procedure is complete. (If no malfunctions are found in all steps, an intermittent malfunction is suspected. Refer to GROUP 00, How to Use Trouble shooting/Inspection Service Points How to Cope with Intermittent Malfunction P.00-14).
- NO: Go to step 1.

#### **INSPECTION PROCEDURE 8: Tachometer does not Work.**

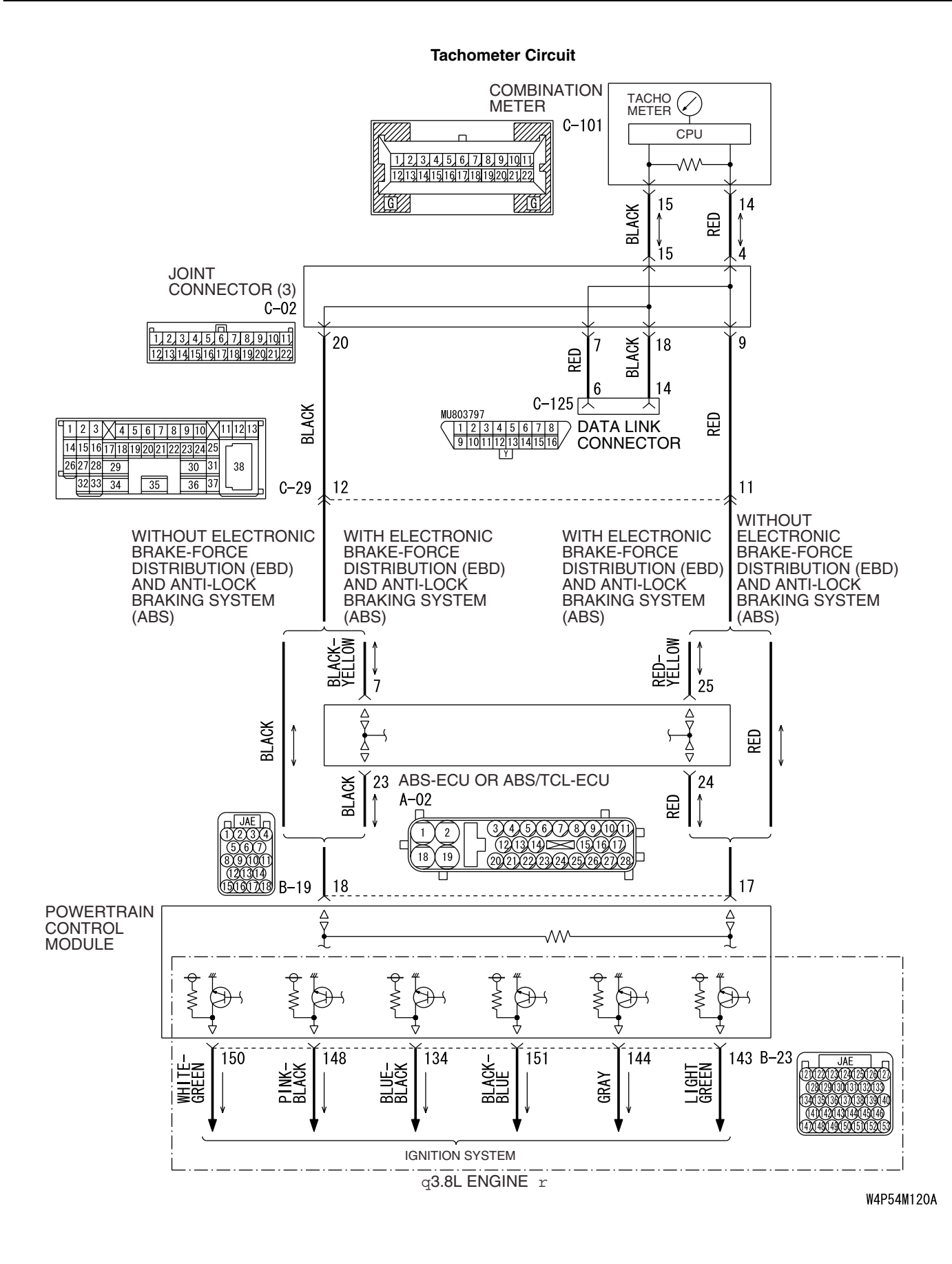

| TSB Revision |  |
|--------------|--|
|              |  |

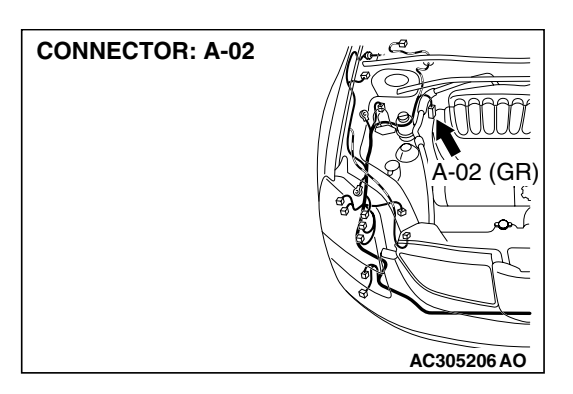

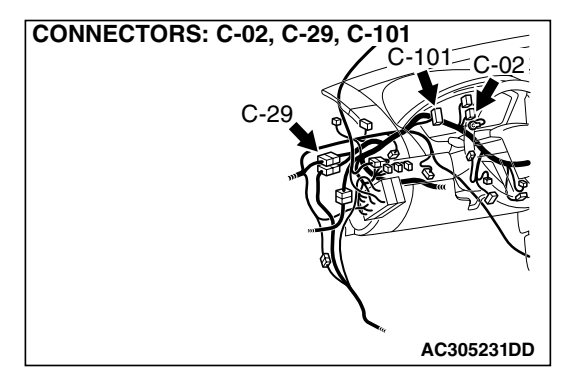

#### **CIRCUIT OPERATION**

The powertrain control module sends ignition signal to the combination meter via CAN bus line.

# **TECHNICAL DESCRIPTION (COMMENT)**

If only the tachometer does not operate, the powertrain control module system may not be sending ignition signal, or the combination meter, the wiring harness or its connector may be defective.

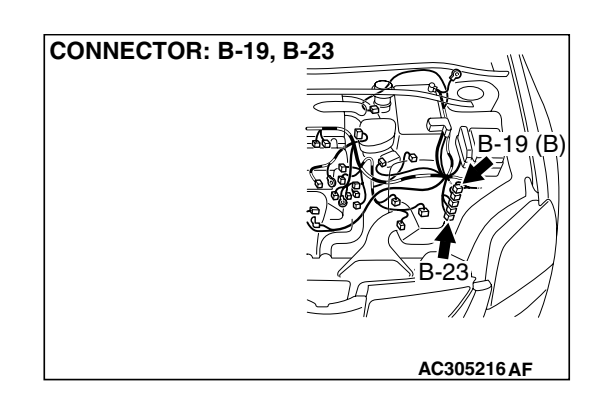

### **TROUBLESHOOTING HINTS**

- Malfunction of the combination meter
- The wiring harness or connectors may have loose, corroded, or damaged terminals, or terminals pushed back in the connector.

### DIAGNOSIS

#### **Required Special Tools:**

- MB991958: Scan Tool (MUT-III Sub Assembly)
  - MB991824: Vehicle Communication Interface (V.C.I.)
  - MB991827: MUT-III USB Cable
  - MB991910: MUT-III Main Harness A (Vehicles with CAN communication system)

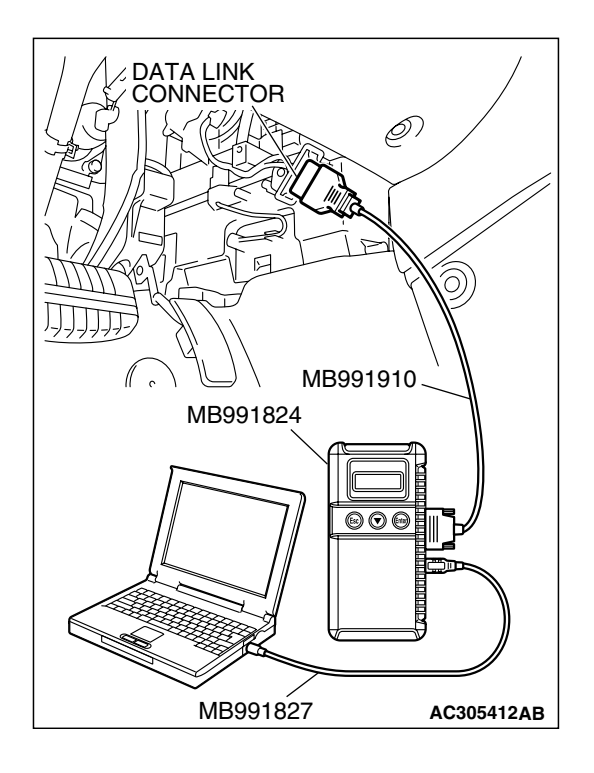

# STEP 1. Using scan tool MB991958, diagnose the CAN bus line.

- (1) Connect scan tool MB991958 to the data link connector.
- (2) Turn the ignition switch to "ON" position.
- (3) Diagnose the CAN bus line.

#### Q: Is the check result satisfactory?

- YES : Go to Step 2.
- **NO**: Repair the CAN bus lines (Refer to GROUP 54C, Diagnosis, Can Bus Diagnostic Chart P.54C-14). On completion, go to Step 3.

# STEP 2. Using scan tool MB991958, read MFI system diagnostic trouble code.

Check if the MFI system DTC is set.

#### Q: Is the DTC set?

- YES: Diagnose the MFI system (Refer to GROUP 13A, MFI Diagnosis Diagnostic Trouble Code Chart P. 13A-33 or GROUP 13B, MFI Diagnosis Diagnostic Trouble Code Chart P. 13B-34). On completion, go to Step 3.
- NO: Go to Step 3.

#### STEP 3. Retest the system.

Check that the tachometer works normally.

#### Q: Is the check result satisfactory?

- **YES :** The procedure is complete. (If no malfunctions are found in all steps, an intermittent malfunction is suspected. Refer to GROUP 00, How to Use Trouble shooting/Inspection Service Points How to Cope with Intermittent Malfunction P.00-14).
- **NO :** Replace the combination meter.

**Fuel Gauge Circuit** 

#### INSPECTION PROCEDURE 9: Fuel Gauge does not work (other meters work).

COMBINATION METER FUEL C-101 GAUGE CPU 3 4 5 6 7 8 9 10 11 ę 3141516171819202122 5 3 13 GRAY G BLACK BLACK 13 C-28 1 2 3 4 56789 1011121314 161718192021 15 ē GRAY 2223242526 30 31 32 33 27 28 29 38 39 40 41 42 43 34 35 36 37 2 FUEL LEVEL SENSOR (SUB) D-17 📆 PINK-BLACK 2 FUEL PUMP FUEL LEVEL MODULE SENSOR D-18 (MU<u>802</u>058) (MAIN) BLACK CONNECTORS: C-28, C-101 CONNECTORS: D-17, D-18 101 C-28

W4P54M121A

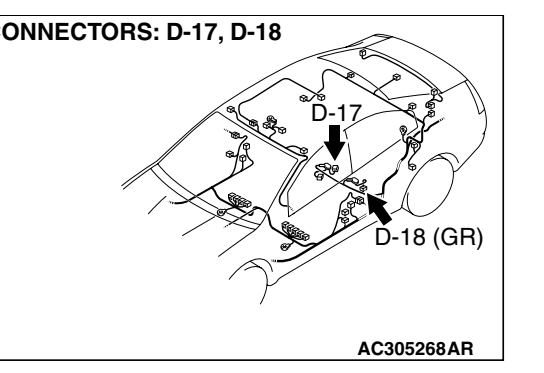

### CIRCUIT OPERATION

 The ignition switch (IG1) circuit is the power supply for the fuel gauge.

AC305231CW

- When the float in the fuel level sensor moves, the circuit resistance will change.
- The fuel gauge needle is moved by a change in the circuit current.

### **TECHNICAL DESCRIPTION (COMMENT)**

If only the fuel gauge does not operate, the fuel pump module, the fuel level sensor (sub), the combination meter, wiring hamess or connector(s) may be defective.

| <b>TSB</b> Revision |  |
|---------------------|--|
|                     |  |

### TROUBLESHOOTING HINTS

- Malfunction of the fuel pump module or fuel level sensor (sub)
- Malfunction of the combination meter
- The wiring harness or connectors may have loose, corroded, or damaged terminals, or terminals pushed back in the connector.

### DIAGNOSIS

#### **Required Special Tool:**

MB991223: Hamess Set

#### STEP 1. Check the fuel pump module.

Check to see if the fuel pump module is normal. Refer to P.54A-104.

#### Q: Is the fuel pump module normal?

YES : Go to Step 2.

**NO**: Replace the fuel pump module (Refer to GROUP 13C, Fuel Tank P.13C-10). The fuel gauge should now operate normally.

#### STEP 2. Check the fuel level sensor (sub).

Check to see if the fuel level sensor (sub) is normal. Refer to P.54A-104.

#### Q: Is the fuel level sensor (sub) normal?

- YES : Go to Step 3.
- **NO :** Replace the fuel level sensor (Refer to GROUP 13C, Fuel Tank P.13C-10).

#### STEP 3. Check fuel pump module connector D-18 for loose, corroded or damaged terminals, or terminals pushed back in the connector.

#### Q: Is fuel pump module connector D-18 in good condition?

- YES : Go to Step 4.
- **NO :** Repair or replace the component(s). Refer to GROUP 00E, Harness Connector Inspection P.00E-2.

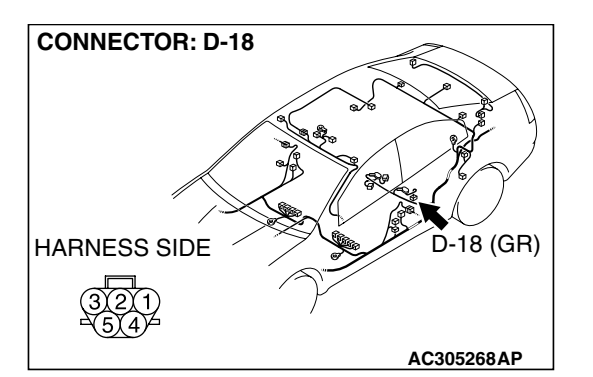

| TSB Revision |
|--------------|
|--------------|

**CONNECTOR: D-18** 

HARNESS SIDE

# STEP 4. Test at fuel pump module connector D-18 to check the power circuit to the fuel pump module.

- (1) Remove the rear seat (Refer to GROUP 52A, Rear Seat Assembly P.52A-29).
- (2) Use special tool MB991219 to connect a test lamp (12 V -3.4 W) between the wiring hamess connector terminals 1 and 2.
- (3) Turn the Ignition switch to "ON" position.
- (4) Check if the test lamp illuminates.

#### OK: Illuminates

- Q: Is the check result satisfactory?
  - YES : Go to Step 11.
  - NO: Go to Step 5.

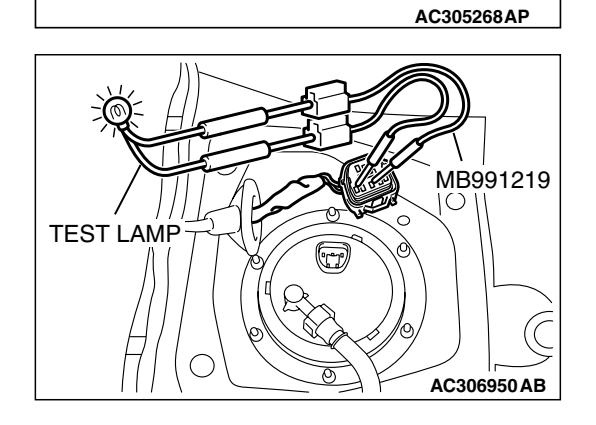

-18 (GR)

# STEP 5. Measure the resistance at fuel pump module connector D-18 to check the ground circuit to the fuel pump module.

(1) Disconnect fuel pump module connector D-18, and measure at the wiring hamess side.

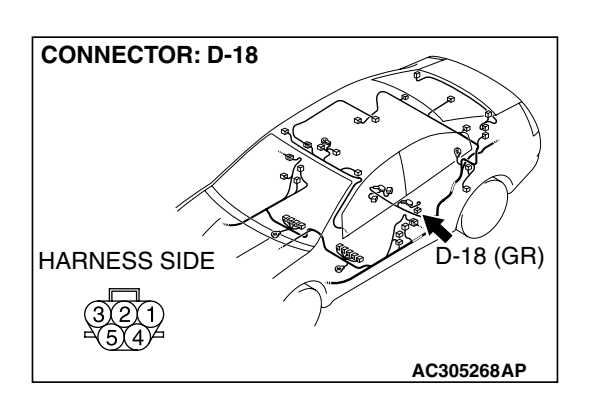

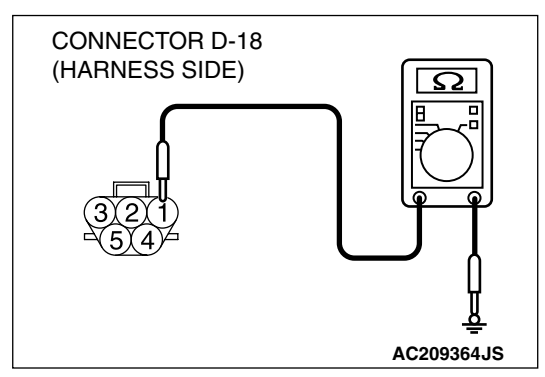

- (2) Measure the resistance value between terminal 1 and ground.
  - The resistance should be 2 ohms or less.
- Q: Is the measured resistance 2 ohms or less? YES : Go to Step 7.
  - **NO :** Go to Step 6.

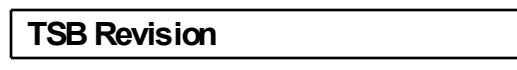

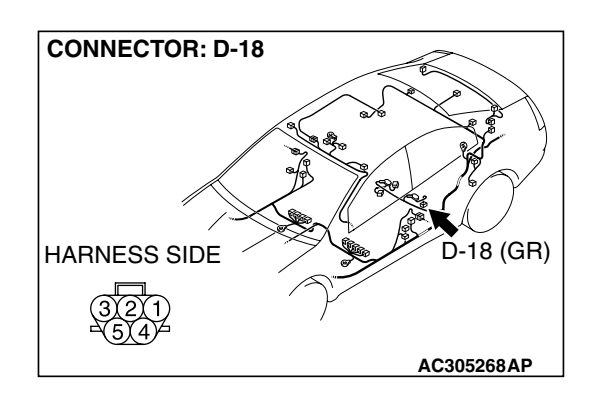

### STEP 6. Check the wiring harness between fuel pump module connector D-18 (terminal 1) and ground.

Q: Is the wiring harness between fuel pump module connector D-18 (terminal 1) and ground in good condition?

YES : Go to Step 7.

**NO :** Repair the wiring harness. The fuel gauge should now operate normally.

STEP 7. Check combination meter connector C-101 and fuel level sensor (sub) connector D-17 for loose, corroded or damaged terminals, or terminals pushed back in the connector.

- Q: Is combination meter connector C-101 and fuel level sensor (sub) connector D-17 in good condition?
  - YES : Go to Step 8.
  - NO: Repair or replace the component(s). Refer to GROUP 00E, Hamess Connector Inspection P.00E-2. Then go to Step 4.

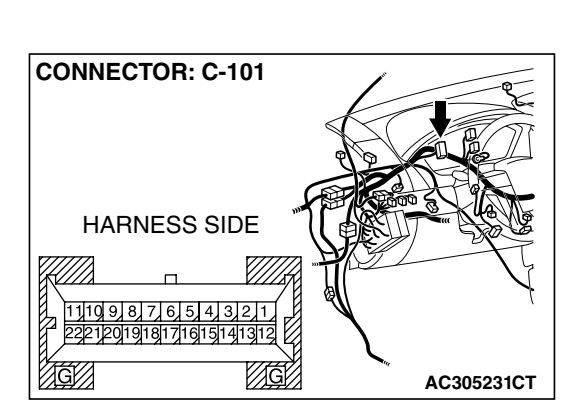

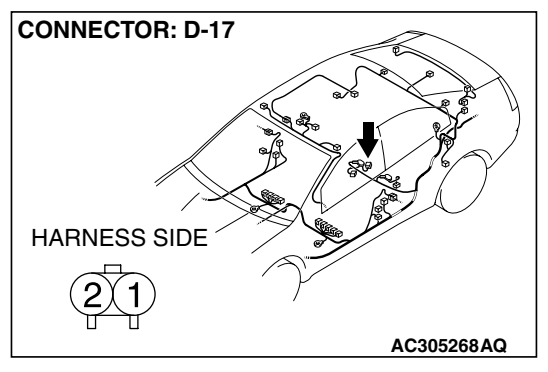

STEP 8. Check the wiring harness between combination meter connector C-101 (terminal 13) and fuel level sensor (sub) connector D-17 (terminal 2).

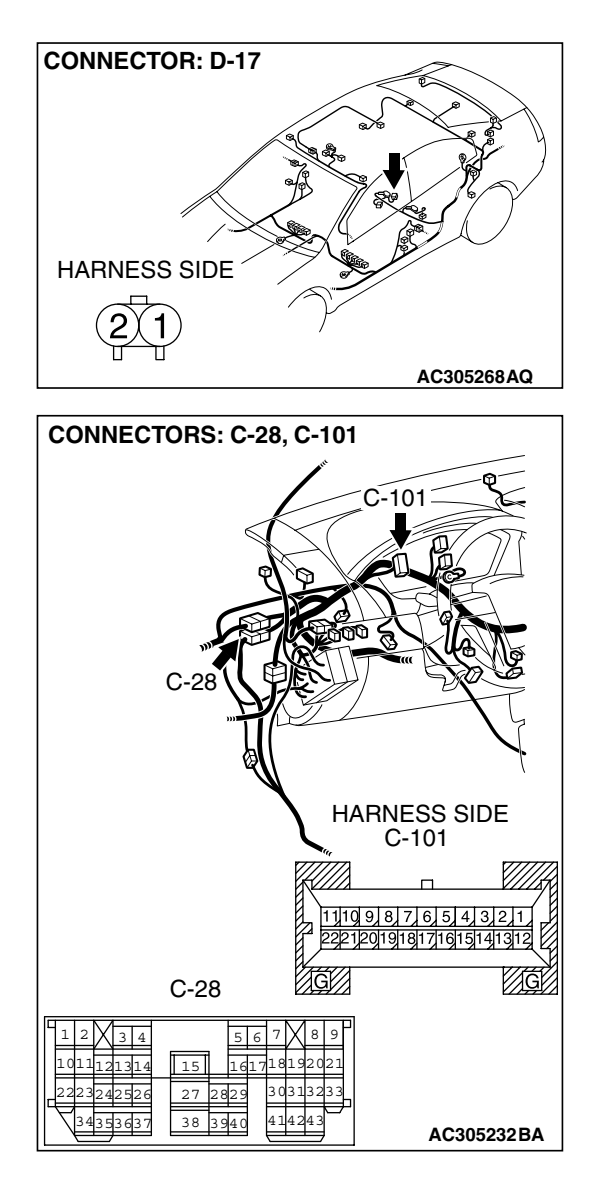

NOTE: Also check intermediate connectors C-28 for loose, corroded, or damaged terminals, or terminals pushed back in the connector. If intermediate connector C-28 is damaged, repair or replace the connector as described in GROUP 00E, Harness Connector Inspection P.00E-2.

- Q: Is the wiring harness between combination meter connector C-101 (terminal 13) and fuel level sensor (sub) connector D-17 (terminal 2) in good condition? YES : Go to Step 9.
  - **NO :** Repair the wiring hamess. The fuel gauge should now operate normally.

| TSB Revision |  |
|--------------|--|
|              |  |

STEP 9. Check fuel pump module connector D-18 and fuel level sensor (sub) connector D-17 for loose, corroded or damaged terminals, or terminals pushed back in the connector.

- Q: Is fuel pump module connector D-18 and fuel level sensor (sub) connector D-17 in good condition?
  - YES: Go to Step 10.
  - **NO**: Repair or replace the component(s). Refer to GROUP 00E, Hamess Connector Inspection P.00E-2. The fuel gauge should now operate normally.

STEP 10. Check the wiring harness between fuel pump module connector D-18 (terminal 2) and fuel level sensor (sub) connector D-17 (terminal 1).

- Q: Is the wiring harness between fuel pump module connector D-18 (terminal 2) and fuel level sensor (sub) connector D-17 (terminal 1) in good condition?
  - YES : Go to Step 11.
  - **NO :** Repair the wiring hamess. The fuel gauge should now operate normally.

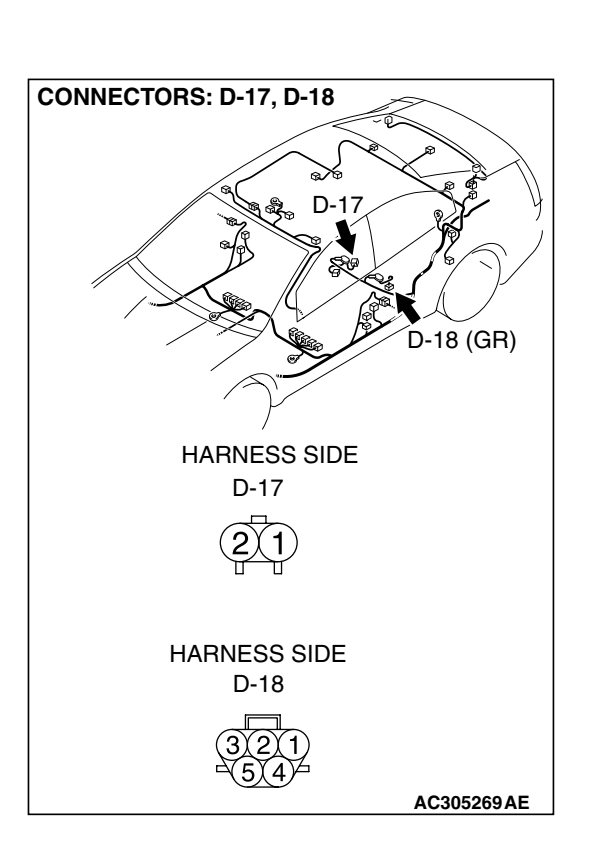

CONNECTORS: D-17, D-18

D-17

HARNESS SIDE D-17

HARNESS SIDE D-18 D-18 (GR)

AC305269AE

#### STEP11. Retest the system.

Check that the fuel gauge works normally.

#### Q: Is the fuel gauge normal?

- **YES :** The procedure is complete. (If no malfunctions are found in all steps, an intermittent malfunction is suspected. Refer to GROUP 00, How to Use Trouble shooting/Inspection Service Points How to Cope with Intermittent Malfunction P.00-14).
- **NO :** Replace the combination meter.

# INSPECTION PROCEDURE 10: Engine Coolant Temperature Gauge does not Work (other meters work).

#### **Engine Coolant Temperature Gauge Circuit**

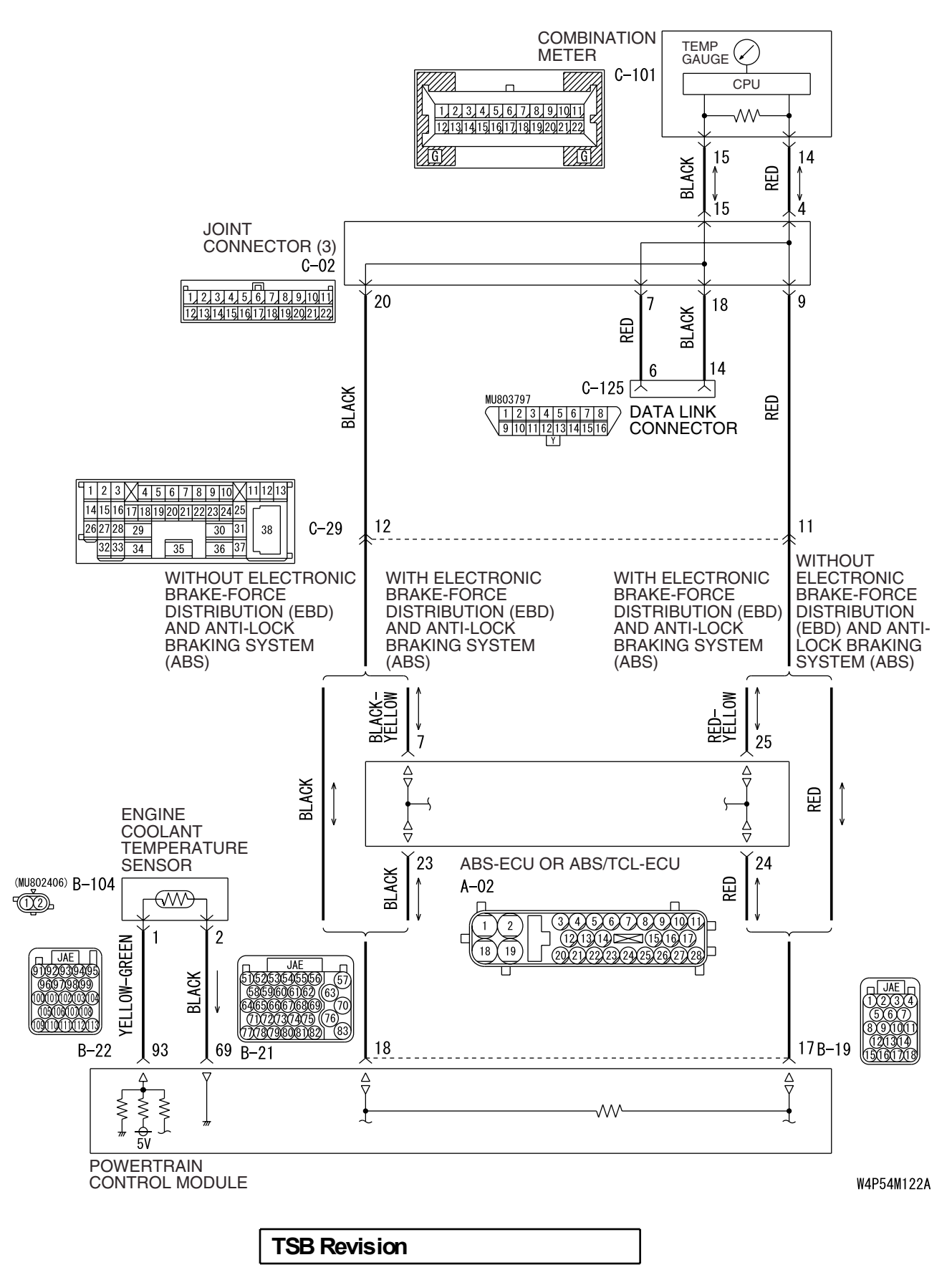

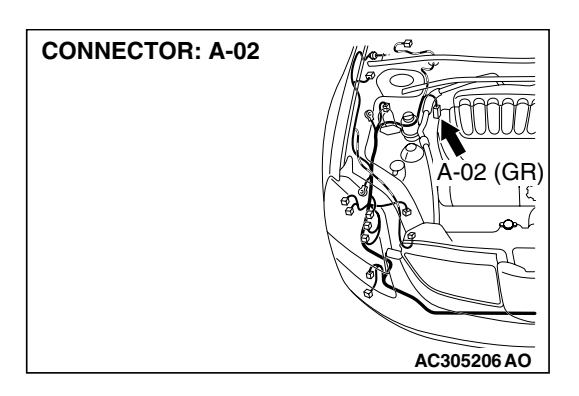

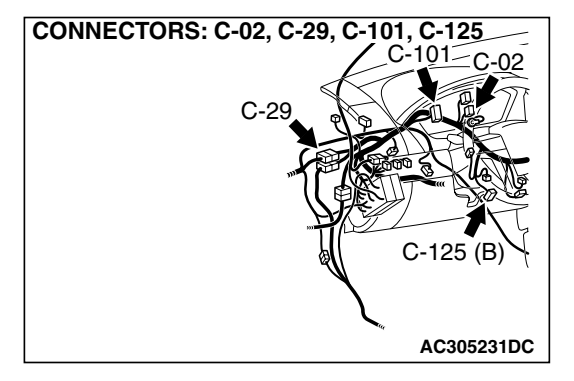

#### **CIRCUIT OPERATION**

The engine coolant temperature sensor sends signal to the combination meter via the powertrain control module and the CAN bus line.

### **TECHNICAL DESCRIPTION (COMMENT)**

If only the engine coolant temperature gauge does not operate, the powertrain control module system, the combination meter, the wiring hamess or its connector may be defective.

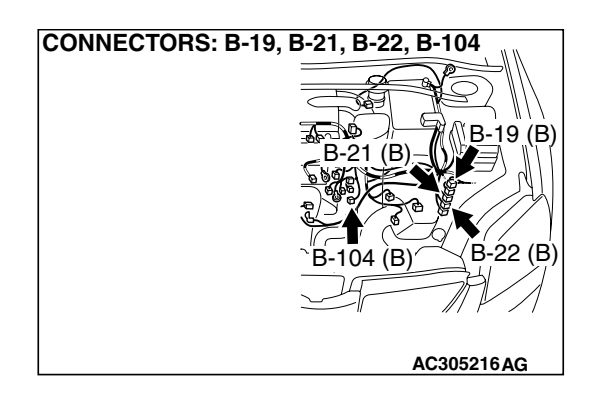

#### TROUBLESHOOTING HINTS

- Malfunction of the powertrain control module
- Malfunction of the combination meter
- The wiring harness or connectors may have loose, corroded, or damaged terminals, or terminals pushed back in the connector.

# DIAGNOSIS

#### **Required Special Tools:**

- MB991958: Scan Tool (MUT-III Sub Assembly)
  - MB991824: Vehicle Communication Interface (V.C.I.)
  - MB991827: MUT-III USB Cable
  - MB991910: MUT-III Main Harness A (Vehicles with CAN communication system)

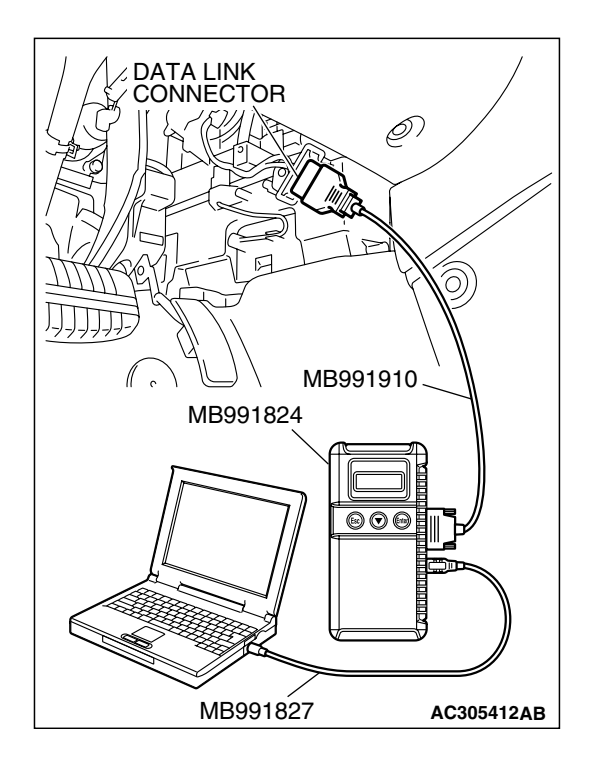

# STEP 1. Using scan tool MB991824, diagnose the CAN bus line.

- (1) Connect scan tool MB991958 to the data link connector.
- (2) Turn the ignition switch to "ON" position.
- (3) Diagnose the CAN bus line.

#### Q: Is the check result satisfactory?

- YES : Go to Step 2.
- NO: Repair the CAN bus lines. (Refer to GROUP 54C, Diagnosis – Can Bus Diagnostic Chart P.54C-14). On completion, go to Step 3.

# STEP 2. Using scan tool MB991958, read MFI diagnostic trouble code.

Check if an MFI system DTC is set.

#### Q: Is the DTC set?

- YES : Diagnose the MFI system by referring to GROUP 13A, MFI Diagnosis – Diagnostic Trouble Code Chart P.13A-33 or GROUP 13B, MFI Diagnosis – Diagnostic Trouble Code Chart P.13B-34. On completion, go to Step 3.
- NO: Go to Step 3.

#### Step 3. Retest the system.

Check to see that the engine coolant temperature gauge operates normally.

#### Q: Is the check result satisfactory?

- **YES :** The procedure is complete. (If no malfunctions are found in all steps, an intermittent malfunction is suspected. Refer to GROUP 00, How to Use Trouble shooting/Inspection Service Points How to Cope with Intermittent Malfunction P.00-14).
- **NO :** Replace combination meter and then go to step 1.

#### **COMBINATION METER TERMINAL CHECK**

Measure the voltage between terminals using a voltmeter.

> COMBINATION METER CONNECTOR COMPONENT SIDE

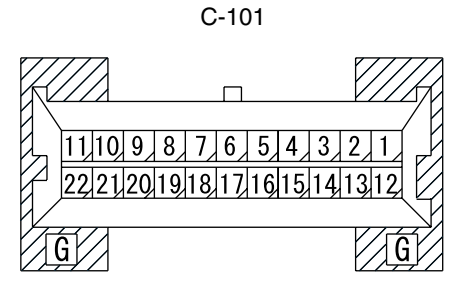

AC211750AD

NOTE: The combination meter connector is fixed on the instrument panel directly, so you can not take measurement by backprobing.

| Terminal<br>No. | Check item                                        | Check condition                                                                                                    | Normal condition         |
|-----------------|---------------------------------------------------|----------------------------------------------------------------------------------------------------|--------------------------|
| 1               | Battery power supply                              | Always                                                                                                    | Battery positive voltage |
| 3               | Gauge ground                                      | Always                                                                                                    | 0 V                      |
| 5               | Ground                                            | Always                                                                                                    | 0 V                      |
| 7               | Parking brake switch and brake fluid level switch | <ul> <li>Ignition switch: ON or parking<br/>brake switch: ON</li> <li>Ignition switch: ON or brake<br/>fluid level switch: ON</li> </ul> | -                        |
| 8               | Seat belt switch                                  | Ignition switch: ON or driver's seat belt not fastened                                                                                   | -                        |
| 9               | Engine oil pressure switch                        | Ignition switch: ON or engine oil<br>pressure switch: ON                                                                                 | -                        |
| 11              | GENERATOR                                         | -                                                                                                    | -                        |
| 12              | Ignition switch (IG1) power supply                | Ignition switch: ON                                                                                                    | Battery positive voltage |
| 13              | Fuel gauge                                        | Always                                                                                                    | -                        |
| 19              | Immobilizer                                       | -                                                                                                    | -                        |
| 21              | Illumination (power supply)                       | Lighting switch: ON                                                                                                    | Battery positive voltage |
| 22              | Illumination (ground)                             | Always                                                                                                    | 0 V                      |

Never take a measurement at terminals 14 and 15. If you do this, the CAN bus lines will be impaired.

M1543026700010

| TSB Revision |  |
|--------------|--|
|--------------|--|

# SPECIAL TOOLS

M1543000601771

54A-101

| TOOL                                                                                                    | TOOL NUMBER                                                                                                    | REPLACED BY                                                                                                    | APPLICATION                                                                                                    |
|----------------------------------------------------------------------------------------------------|----------------------------------------------------------------------------------------------------|----------------------------------------------------------------------------------------------------|----------------------------------------------------------------------------------------------------|
|                                                                                                    | AND NAME                                                                                                    | MILLER TOOL                                                                                                    |                                                                                                    |
|                                                                                                    |                                                                                                    | NUMBER                                                                                                    |                                                                                                    |
| TOOL<br>A<br>MB991824<br>B<br>MB991827<br>C<br>MB991910<br>D<br>DO NOT USE<br>MB991911<br>E<br>DO NOT USE<br>MB991914<br>F<br>MB991914<br>F<br>MB991825<br>G | TOOL NUMBER<br>AND NAME<br>MB991958<br>A: MB991824<br>B: MB991827<br>C: MB991910<br>D: MB991911<br>E: MB991914<br>F: MB991825<br>G: MB991826<br>MUT-III Sub<br>Assembly<br>A: Vehicle<br>communication<br>interface (V.C.I.)<br>B: MUT-III USB cable<br>C: MUT-III WB cable<br>C: MUT-III WB cable<br>C: MUB | REPLACED BY<br>MILLER TOOL<br>NUMBER<br>MB991824-KIT<br>NOTE: G: MB991826<br>MUT-III Trigger Hamess<br>is not necessary when<br>pushing V.C.I. ENTER<br>key. | <ul> <li>APPLICATION</li> <li>Reading diagnostic trouble code</li> <li>Estimated vehicle speed sent</li> <li>▲ CAUTION</li> <li>MUT-III main harness A (MB991910) should be used. MUT-III main harness B and C should not be used for this vehicle.</li> </ul> |
| MB991826<br>MB991958                                                                                                    |                                                                                                    |                                                                                                    |                                                                                                    |
| 1                                                                                                    |                                                                                                    |                                                                                                    |                                                                                                    |

| TOOL                           | TOOL NUMBER<br>AND NAME                                                                                                    | REPLACED BY<br>MILLER TOOL<br>NUMBER | APPLICATION                                                                                                    |
|--------------------------------|----------------------------------------------------------------------------------------------------|--------------------------------------|----------------------------------------------------------------------------------------------------|
| A<br>B<br>C<br>D<br>MB991223AF | MB991223<br>A: MB991219<br>B: MB991220<br>C: MB991221<br>D: MB991222<br>Harness set<br>A: Test hamess<br>B: LED hamess<br>C: LED harness<br>adapter<br>D: Probe | General service tool<br>(jumper)     | Making voltage and<br>resistance<br>measurements during<br>troubleshooting<br>A: Connect pin contact<br>pressure inspection<br>B: Power circuit<br>inspection<br>C: Power circuit<br>inspection<br>D: Commercial tester<br>connection |

# **ON-VEHICLE SERVICE**

# SPEEDOMETER CHECK

M1543000900445

1. Adjust the pressure of tires to the specified level (Refer to GROUP 31, On-vehicle Service P.31-7).

#### 

# Do not accelerate or decelerate suddenly during servicing work.

2. Set the vehicle onto a speedometer tester and use wheel chocks to hold the rear wheels.

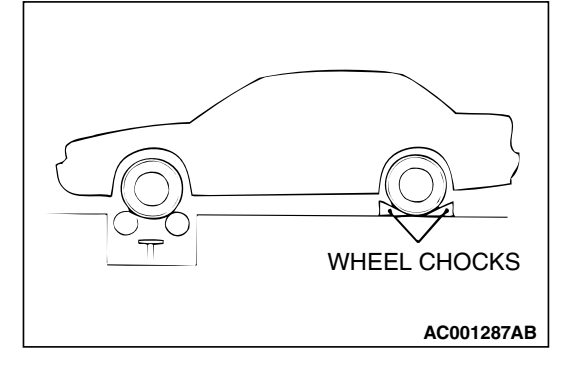

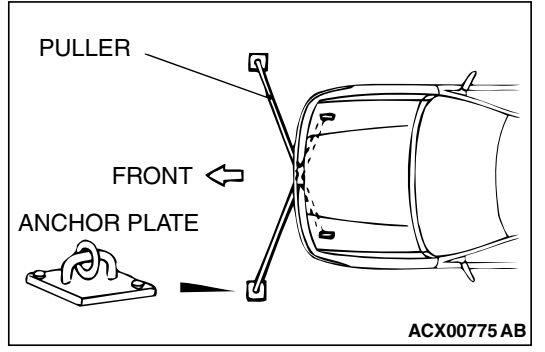

- 3. To prevent the front wheel from moving from side to side, attach tension bars to the tie-down hook, and secure both ends to anchor plates.
- 4. To prevent the vehicle from moving, attach a chain or wire to the rear retraction hook, and make sure the end of the chain or wire is secured.
- 5. Check if the speedometer indicator range is within the standard values.

Standard value < except vehicles for CANADA>:

| STANDARD<br>INDICATION mph<br>(km/h) | ALLOWANCE RANGE<br>mph (km/h)   |
|--------------------------------------|---------------------------------|
| 10 (16)                              | 10 ± 1.5 (16 ± 2.4)             |
| 25 (40)                              | 25 ± 1.5 (40 ± 2.4)             |
| 50 (80)                              | 50 ± 1.5 (80 ± 2.4)             |
| 75 (120)                             | 75 ± 1.5 (120 ± 2.4)            |
| 100 (161)                            | 98.5 – 102.5 (158.5 –<br>165.0) |

Standard value <vehicles for CANADA>:

| STANDARD<br>INDICATION km/h<br>(mph) | ALLOWANCE RANGE<br>km/h (mph)   |
|--------------------------------------|---------------------------------|
| 20 (12.4)                            | 19 – 24 (11.8 – 14.9)           |
| 40 (24.8)                            | 40 - 44 (24.8 - 27.3)           |
| 80 (49.7)                            | 80 - 85 (49.7 - 52.8)           |
| 120 (74.6)                           | 120.5 – 125.5 (74.9 –<br>78.0)  |
| 160 (99.4)                           | 160.5 – 165.5 (99.7 –<br>102.8) |

- 6. If not within the standard value, check the tire size. If an incorrect size of tire is used, replace it and check again. If the tire size is correct, a defect may be present in components and circuit between the output shaft speed sensor and the combination meter. Check the following items.
- output shaft speed sensor (refer to GROUP23A, Automatic Transaxle Diagnosis P.23A-90).
- combination meter (refer to P.54A-83.)

# TACHOMETER CHECK

M1543001000456

#### **Required Special Tools:**

- MB991958: Scan Tool (MUT-III Sub Assembly)
  - MB991824: Vehicle Communication Interface (V.C.I.)
  - MB991827: MUT-III USB Cable
  - MB991911: MUT-III Main Hamess A (Vehicles with CAN communication system)

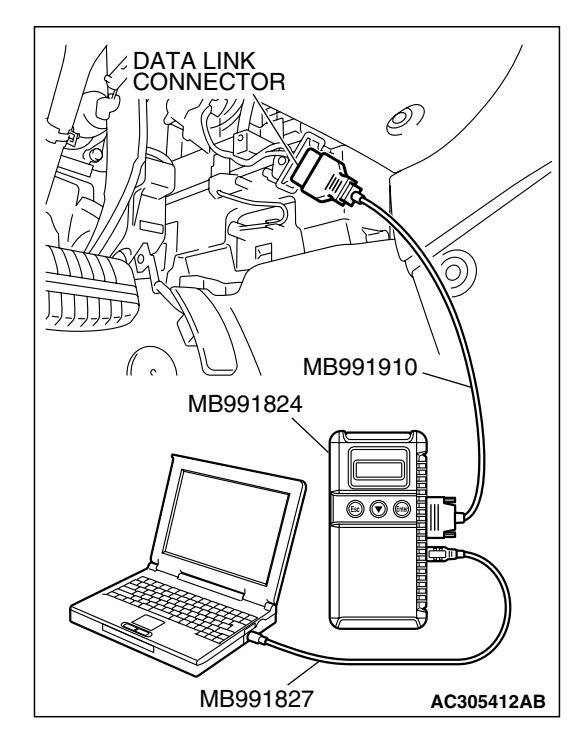

### 

# To prevent damage to scan tool MB991958, always turn the ignition switch to the "LOCK" (OFF) position before connecting or disconnecting scan tool MB991958.

- 1. Connect scan tool MB991958 to the data link connector.
- 2. A/T select lever: "P" position.
- 3. Turn the ignition switch to "ON" position.
- 4. Start the engine.
- 5. Run the engine.
- 6. Select MFI system data list and take a reading of the engine speed.

Item 22: CKP SENSOR

7. Compare the engine speed shown in the scan tool with that shown on the tachometer. The engine speeds shown on the tachometer should correspond to the table below.

NOTE: The following standard value assumes that battery voltage is 13.5 volts.

#### Standard value :

| Engine speed (r/min) | Indication allowance of tachometer r/min |
|----------------------|------------------------------------------|
| 600                  | 600 ± 100                                |
| 2,000                | 2,000 ± 100                              |
| 3,000                | 3,000 ± 150                              |
| 4,000                | 4,000 ± 150                              |
| 5,000                | 5,000 ± 150                              |
| 6,000                | 6,000 ± 150                              |

# FUEL LEVEL SENSOR CHECK

M1543001300037

- 1. Remove the rear seat cusion assembly. (Refer to GROUP 52A, Rear Seat Assembly P.52A-29.)
- 2. Remove hole cover and remove the fuel pump module and fuel level sensor (sub).

Tightening torque: 1.5  $\pm$  0.5 N m (14  $\pm$  0.5 in-lb)

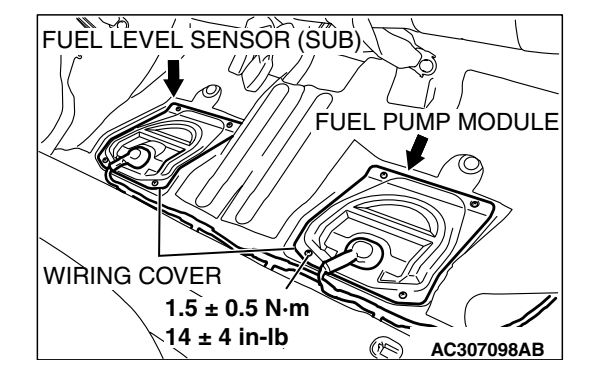

| TSB Revision |  |
|--------------|--|
|              |  |

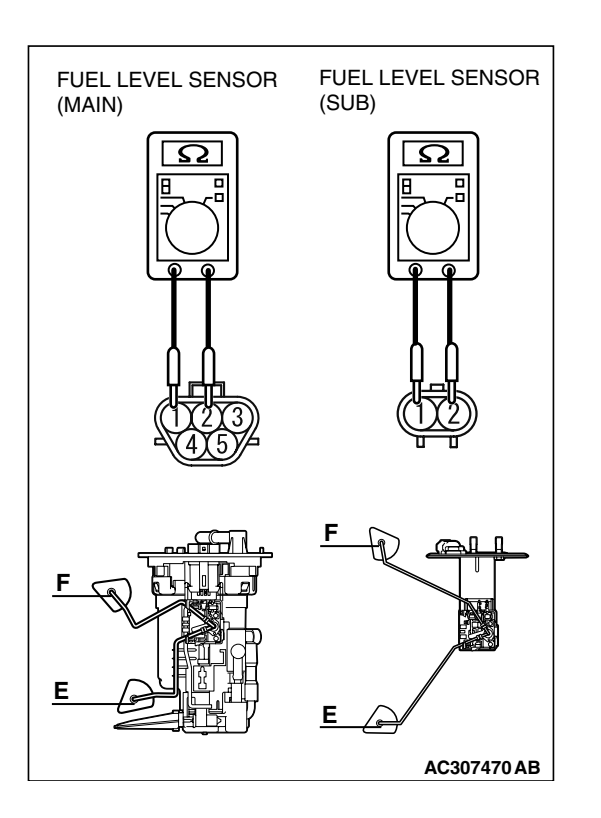

### FUEL LEVEL SENSOR RESISTANCE

1. Check the resistances between fuel level sensor main terminals 1 and 2 as well as sub terminals 1 and 2 of the fuel pump module, respectively.

#### Standard value:

| Items               |                        | Fuel level<br>sensor<br>(main) | fuel level<br>sensor<br>(sub) |
|---------------------|------------------------|--------------------------------|-------------------------------|
| Resistance $\Omega$ | Point "F"<br>(highest) | 6.5 ± 1                        | 6.5±1                         |
|                     | Point "E"<br>(lowest)  | 44.6 ± 1                       | 75.4 ± 1                      |

- 2. Check that resistance value changes smoothly when the float moves slowly between points.
- 3. If all checks are correct, go to fuel unit height check. If any check is not correct, replace the fuel pump module or fuel level sensor (sub).

# FUEL LEVEL SENSOR FLOAT HEIGHT

1. Move the float and measure height A at point "F" (highest) and B at point "E" (lowest).

### Standard value:

| Items   |            | Fuel level<br>sensor<br>(main) | Fuel level<br>sensor (sub) |
|---------|------------|--------------------------------|----------------------------|
| Height  | A at point | 35.5 ± 3.0                     | 25.0 ± 3.0                 |
| mm (in) | "F"        | (1.4 ± 0.1)                    | (1.0 ± 0.1)                |
|         | B at point | 133.7 ± 3.0                    | 173.1 ± 3.0                |
|         | "E"        | (5.3 ± 0.1)                    | (68.1 ± 0.1)               |

2. If any check is not correct, replace the fuel pump module or fuel level sensor (sub).

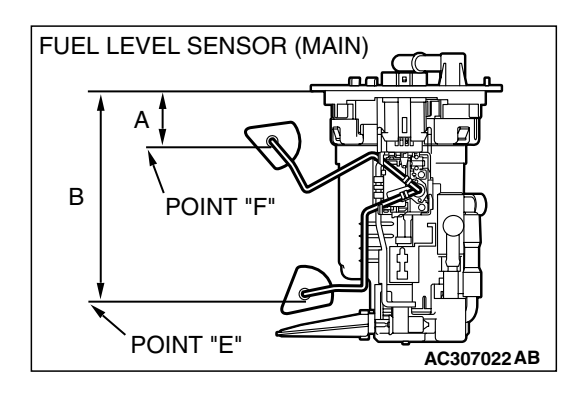

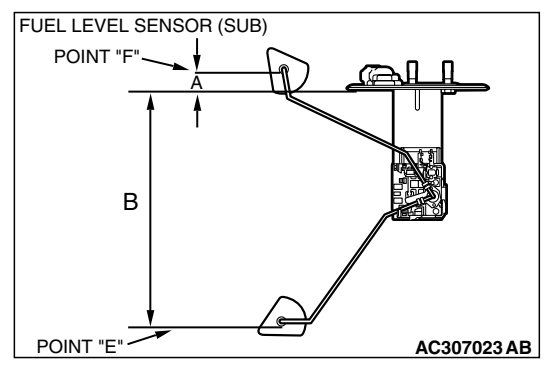

| TSB Revision |  |
|--------------|--|
|              |  |

# COMBINATION METER ASSEMBLY

# **REMOVAL AND INSTALLATION**

M1543021300073

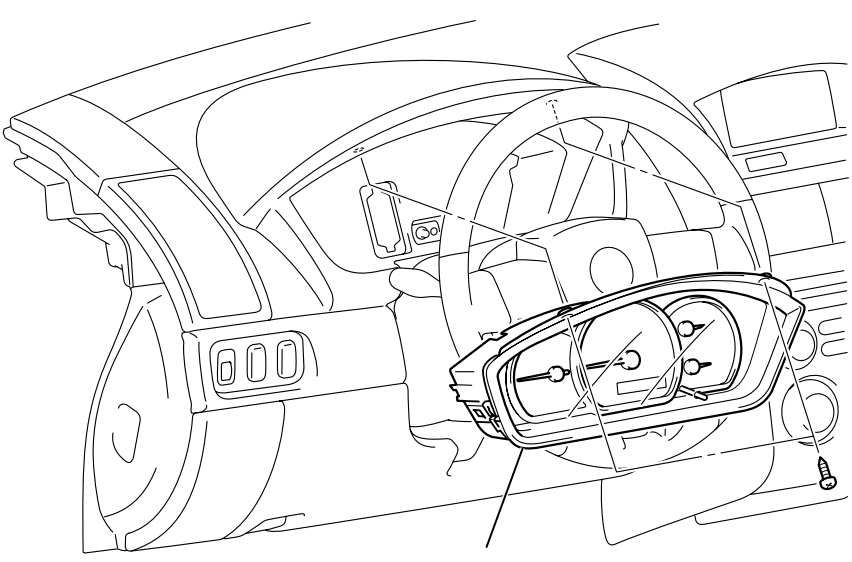

NOTE:

COMBINATION METER

THE COMBINATION METER CONNECTOR IS FIXED IN THE INSTRUMENT PANEL.

# DISASSEMBLY AND ASSEMBLY

AC306952AB

M1543003100352

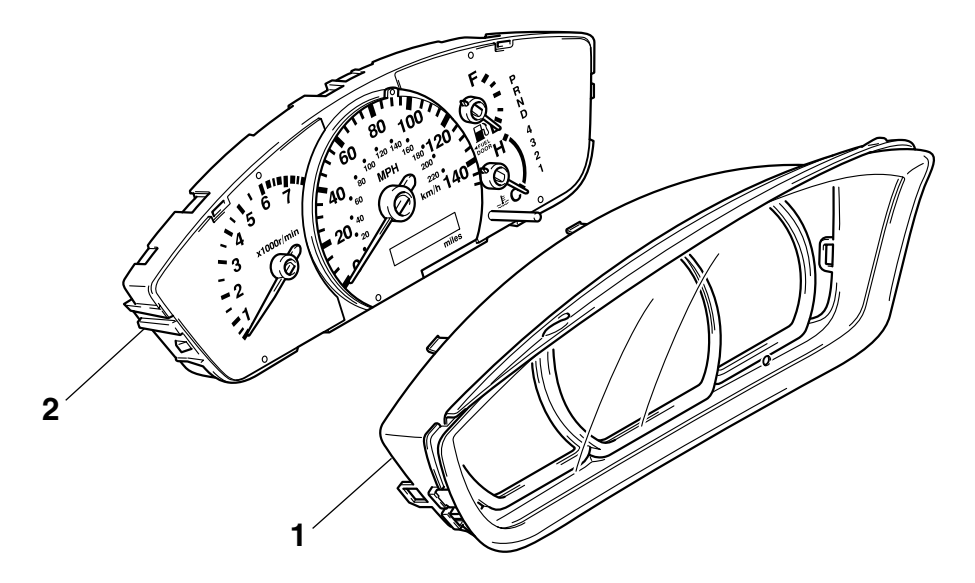

#### DISASSEMBLY STEPS

- 1. WINDOW PLATE
- 2. METER ASSEMBLY

| TSB Revision |  |
|--------------|--|
|              |  |

AC205381AC

# HEADLIGHT, FRONT SIDE MARKER LIGHT AND POSITION LIGHT ASSEMBLY

### HEADLIGHT DIAGNOSIS

The headlights are controlled by the Simplified Wiring System (SWS). For troubleshooting, refer to GROUP 54B, SWS Diagnosis – Symptom Chart P.54B-59.

# **ON-VEHICLE SERVICE**

# HEADLIGHT AIMING

M1542000900549

M1542010500768

# **PRE-AIMING INSTRUCTIONS**

- 1. Inspect for badly rusted or faulty headlight assemblies.
- 2. These conditions must be corrected before a satisfactory adjustment can be made.
- 3. Inspect tire inflation, and adjust if it is necessary.
- 4. If the fuel tank is not full, place a weight in the trunk of the vehicle to simulate weight of a full tank [3 kg (6.5 pounds) per gallon].
- 5. There should be no other load in the vehicle other than driver or substituted weight of approximately 70 kg (150 pounds) placed in driver's position.
- 6. Thoroughly clean headlight lenses.
- 7. Place the vehicle on a level floor, perpendicular to a flat screen 7.62 m (25.0 feet) away from the bulb center-marks on the headlight lens.
- 8. Rock vehicle sideways to allow vehicle to assume its normal position.
- 9. Bounce the front suspension through three (3) oscillations by applying the body weight to hood or bumper.

# 54A-108

#### CHASSIS ELECTRICAL HEADLIGHT, FRONT SIDE MARKER LIGHT AND POSITION LIGHT ASSEMBLY

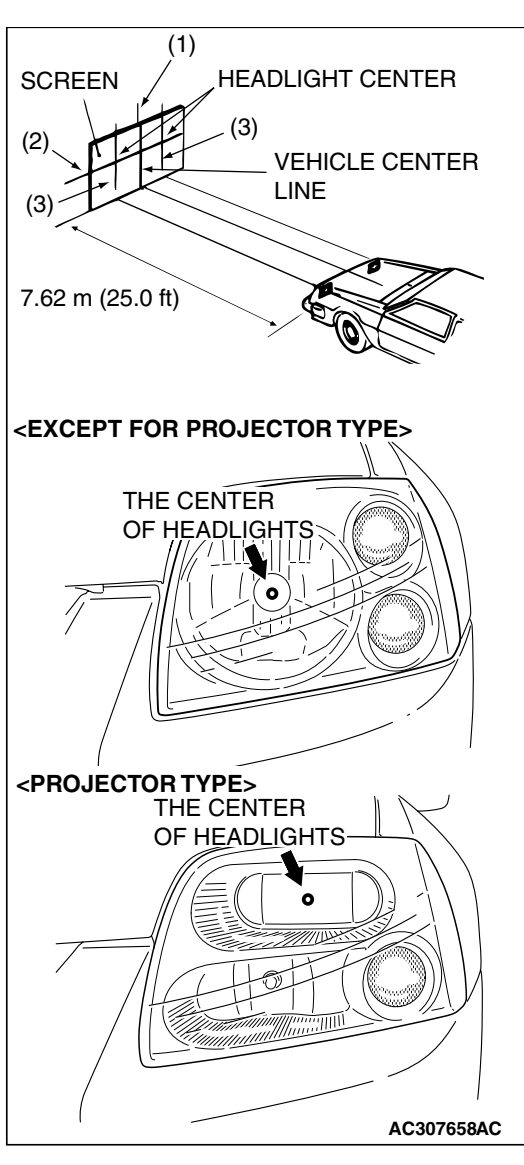

- 10.Set the distance between the screen and the bulb center marks of the headlight as shown in the illustration.
- 11.Four lines of adhesive tape (or equivalent markings) are required on screen or wall:
  - (1) Position a vertical tape or mark so that it is aligned with the vehicle center line.
  - (2) Measure the distance from the center-marks on the headlight lens to the floor [ (reference value: 675 mm (26.6 inches) <except for projector type>, 732 mm (28.8 inches) <projector type>]. Transfer the measurement to the screen. Horizontal tape or mark on the screen is for reference of vertical adjustment.
  - (3) Measure the distance from the center line of the vehicle to the center of each headlight. Transfer the measurement to the screen. Vertical tape or mark on the screen with reference to the center line of each headlight bulb.

# HEADLIGHT ADJUSTMENT

NOTE: When adjusting headlight, disconnect the other headlight harness.

1. The low beam headlight will project on the screen upper edge of the beam (cut-off).
## CHASSIS ELECTRICAL 54A-109

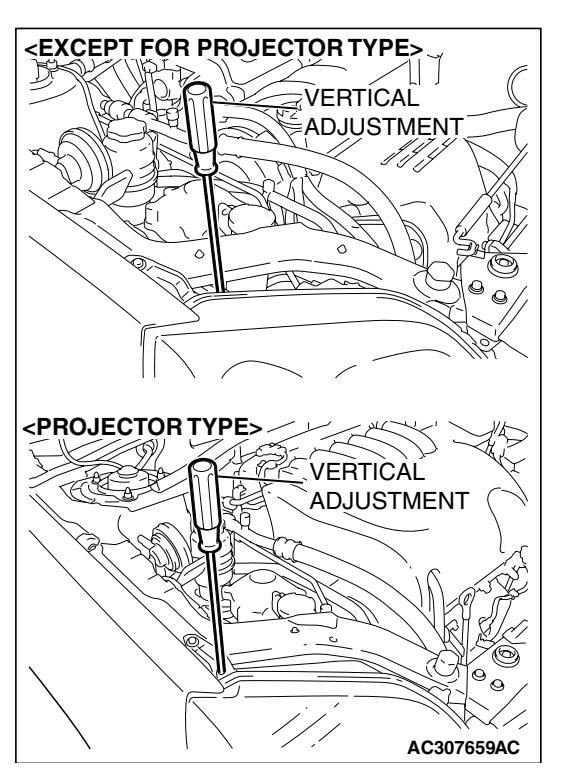

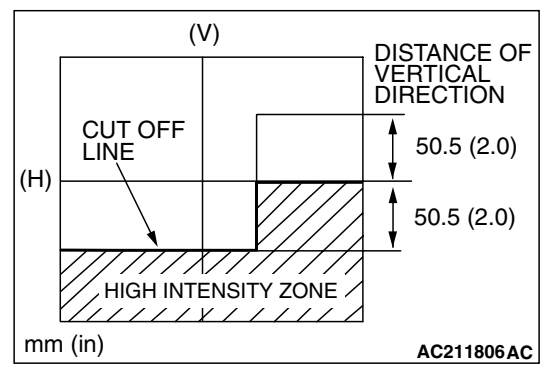

2. Turn the adjusting screws to achieve the specified low-beam cut-off location on the aiming screen.

Standard value:

(Vertical direction) Horizontal center line  $\pm$  50.5 mm ( $\pm$  2.0 inches) (0.38 degrees angle)

### 

## Do not cover a headlight for more than three minutes to prevent the plastic headlight lens deformation.

NOTE: There is no horizontal aim adjustment. Horizontal aim is preset and does not require adjustment. High-beam pattem should be correct when the low-beams are adjusted properly.

## LUMINOUS INTENSITY MEASUREMENT

M1542001000486

- 1. Set the headlights to high-beam
- 2. Using a photometer, and following its manufacturer's instruction manual, measure the headlight center intensity and check to be sure that the limit value is satisfied.

## Limit: 40,000 cd or more {When a screen is set 18.3m (60 feet) ahead of the vehicle}

NOTE: When measuring the intensity, maintain an engine speed of 2,000 r/min, with the battery fully charged. There may be special local regulations pertaining to headlight intensity. Be sure to make any adjustments necessary to satisfy such regulations.

If an illuminometer is used to make the measurements, convert its values to photometer values by using the following formula.

### I =E x r<sup>2</sup> Where:

- I = intensity (cd)
- E = illumination (lux)
- r = distance (m) from headlights to illuminometer

LOCKING CAP

# BULB REPLACEMENT <EXCEPT FOR PROJECTOR TYPE>

## Headlight Bulb

M1542001300681

- 1. When replacing the headlight bulb on the left side, remove the relay box.
- 2. Disconnect the headlight connector.
- 3. Remove the locking cap by twisting it counterclockwise as shown.

HEADLIGHT AC307144AB

AC307145AB

4. Remove the headlight bulb with holder.

## 

Do not touch the surface of the bulb with hands or dirty gloves as the bulb may fail after a short time. If the surface does become dirty, clean it with alcohol or thinner, and let it dry thoroughly before installing.

5. Install a new locking cap with bulb to the headlight by twisting it clockwise.

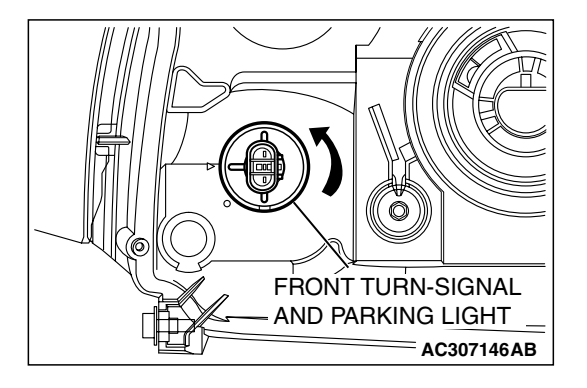

## Front Turn-signal and Parking Light Bulb

- 1. Disconnect the front turn-signal light and parking light connector.
- 2. Remove the socket with the bulb by turning it counterclockwise as shown.

## 

Do not touch the surface of the bulb with hands or dirty gloves as the bulb may fail after a short time. If the surface does become dirty, clean it with alcohol or thinner, and let it dry thoroughly before installing.

- 3. Twist bulb counterclockwise and pull out the bulb from the socket, and then replace the bulb.
- 4. Install the socket to the headlight by push and twisting it clockwise.

## Front Side-marker Light Bulb

1. Disconnect the front side-marker light connector.

| TSB Revision |  |
|--------------|--|
|              |  |

## CHASSIS ELECTRICAL 54A-111

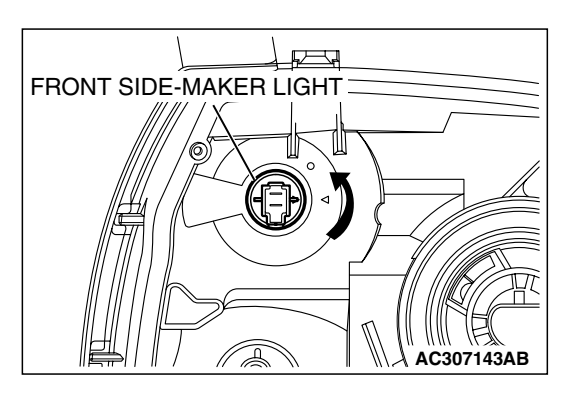

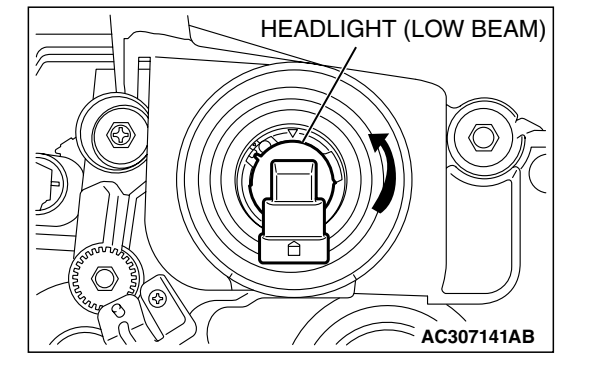

2. Remove the socket with the bulb by turning it counterclockwise as shown.

#### 

Do not touch the surface of the bulb with hands or dirty gloves as the bulb may fail after a short time. If the surface does become dirty, clean it with alcohol or thinner, and let it dry thoroughly before installing.

- 3. Pull out the bulb from the socket, and then replace the bulb.
- 4. Install the socket to the headlight by push and twisting it clockwise.

#### BULB REPLACEMENT < PROJECTOR TYPE> M1542001300711

## Headlight Bulb (Low Beam)

- 1. Disconnect the headlight connector.
- 2. Remove the head light bulb by turning it counterclockwise as shown.

## 

Do not touch the surface of the bulb with hands or dirty gloves as the bulb may fail after a short time. If the surface does become dirty, clean it with alcohol or thinner, and let it dry thoroughly before installing.

3. Install the headlight bulb to the headlight by push and twisting it clockwise.

## Headlight Bulb (High Beam)

- 1. When replacing the headlight bulb on the left side, remove the relay box.
- 2. Remove the entire socket and bulb assembly by twisting it counterclockwise as shown.
- 3. Disconnect the headlight connector.

## 

Do not touch the surface of the bulb with hands or dirty gloves as the bulb may fail after a short time. If the surface does become dirty, clean it with alcohol or thinner, and let it dry thoroughly before installing.

4. Connect the headlight bulb to the headlight connector and install it to the headlight by push and twisting clockwise.

## Front Turn-signal Light and Parking Light Bulb

1. Disconnect the front turn-signal light and parking light connector.

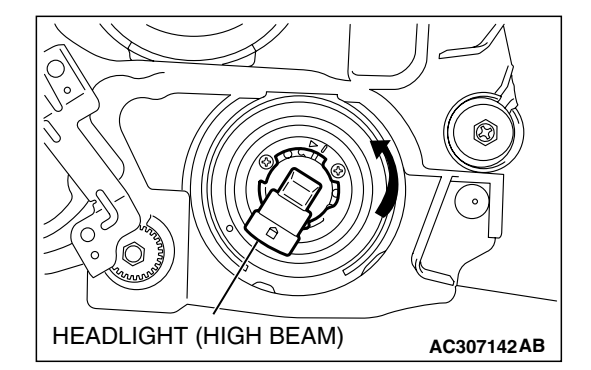

| rsb | Revision |  |
|-----|----------|--|
|     |          |  |

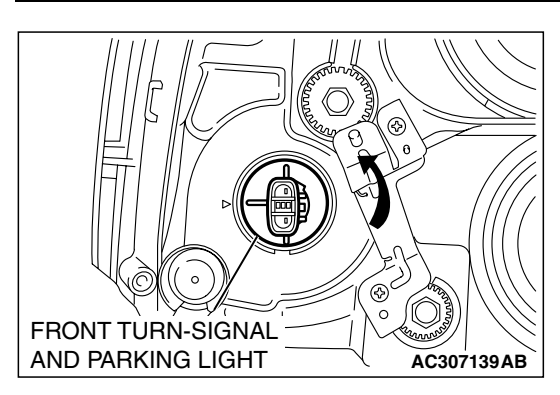

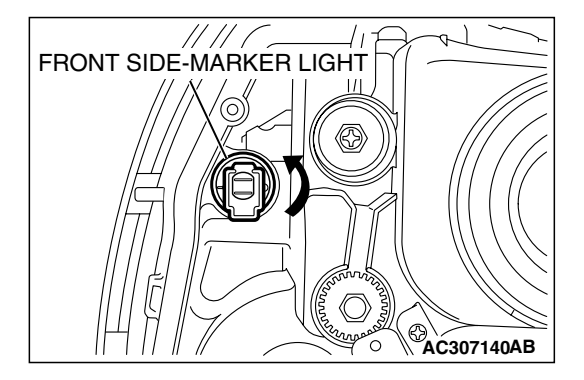

2. Remove the socket with the bulb by turning it counterclockwise as shown.

#### 

Do not touch the surface of the bulb with hands or dirty gloves as the bulb may fail after a short time. If the surface does become dirty, clean it with alcohol or thinner, and let it dry thoroughly before installing.

- 3. Pull out the bulb from the socket, and then replace the bulb.
- 4. Install the socket to the headlight by push and twisting it clockwise.

## Front Side-marker Light Bulb

- 1. Disconnect the front side-marker light connector.
- 2. Remove the socket with the bulb by turning it counterclockwise as shown.

## 

Do not touch the surface of the bulb with hands or dirty gloves as the bulb may fail after a short time. If the surface does become dirty, clean it with alcohol or thinner, and let it dry thoroughly before installing.

- 3. Pull out the bulb from the socket, and then replace the bulb.
- 4. Install the socket to the headlight by push and twisting it clockwise.

## HEADLIGHT AND FRONT COMBINATION LIGHT

## **REMOVAL AND INSTALLATION**

M1542002700358

Post-installation operation

• Headlight aiming adjustment (Refer to P.54A-107).

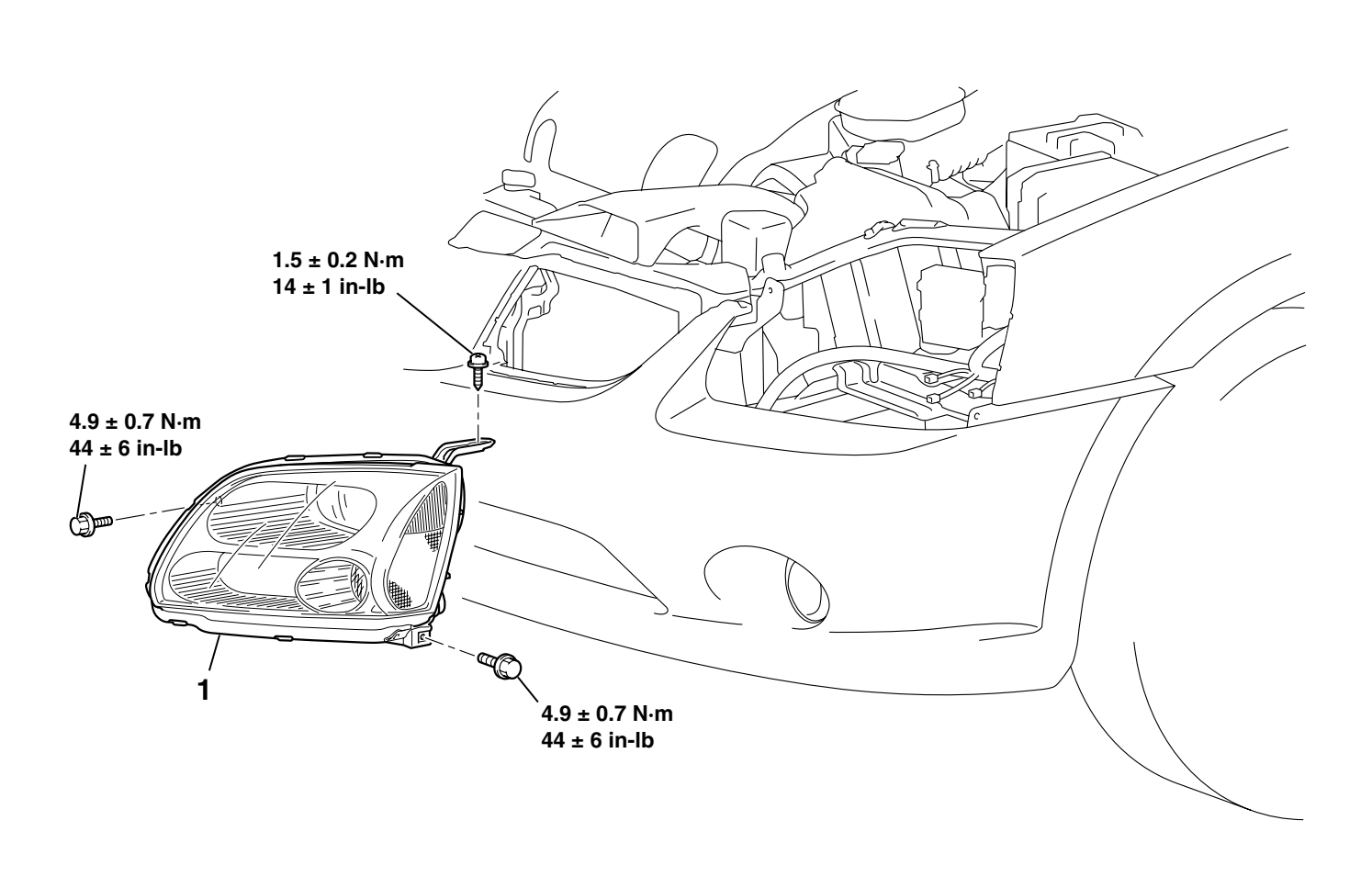

#### HEADLIGHT REMOVAL STEPS

 RADIATOR GRILL (REFER TO GROUP 51, RADIATOR GRILL P.51-5.)

#### AC307154AB HEADLIGHT REMOVAL STEPS

SPLASH SHIELD MOUNTING CLIPS, FRONT BUMPER UNDER COVER, RUBBER NUT, LICENSE PLATE GARNISH (REFER TO GROUP 51, FRONT BUMPER

```
<<A>>>
```

1. HEADLIGHT ASSEMBLY

P.51-2.)

•

#### CHASSIS ELECTRICAL FOG LIGHT

## **REMOVAL SERVICE POINT**

## <<A>> HEADLAIGHT ASSEMBLY REMOVAL

AC307557

Remove the front bumper mounting screw and clip.

## FOG LIGHT

## FOG LIGHT DIAGNOSIS

M1542000701366

M1542001100472

The fog lights are controlled by the Simplified Wiring System (SWS). For troubleshooting, refer to GROUP 54B, SWS Diagnosis P.54B-59.

## **ON-VEHICLE SERVICE**

## FOG LIGHT AIMING

## PRE-AIMING INSTRUCTIONS

- 1. Inspect for badly rusted or faulty fog light assemblies.
- 2. These conditions must be corrected before a satisfactory adjustment can be made.
- 3. Inspect tire inflation, and adjust if necessary.
- 4. If the fuel tank is not full, place a weight in the trunk of the vehicle to simulate weight of a full tank [3 kg (6.5 pounds) per gallon].
- 5. There should be no other load in the vehicle other than driver or substituted weight of approximately 70 kg (150 pounds) placed in driver's position.
- 6. Thoroughly clean the fog light lenses.
- 7. Place the vehicle on a level floor, perpendicular to a flat screen 7.62 meters (25.0 feet) away from the bulb center-marks on the foglight lens.
- 8. Rock the vehicle sideways to allow the vehicle to assume its normal position.
- 9. Bounce the front suspension through three (3) oscillations by applying the body weight to the hood or bumper.

|--|

FOG LIGHT CENTER

LINE

VEHICLE CENTER

AC306966 AB

AC307983AB

10.Measure the center of the fog lights as shown in the illustration.

- 11.Four lines of adhesive tape (or equivalent markings) are required on screen or wall:
  - (1) Position a vertical tape or mark so that it is aligned with the vehicle center line.
  - (2) Measure the distance from the center of the fog light lens to the floor. Transfer the measurement to the screen. Horizontal tape or mark on the screen is for reference of vertical adjustment.
  - (3) Measure the distance from the center line of the vehicle to the center of each fog light. Transfer the measurement to the screen. Vertical tape or mark on the screen is for reference to the center line of each fog light.

## FOG LIGHT ADJUSTMENT

1. Check if the beam shining onto the screen is at the standard value.

2. If it is not within the standard value range, adjust by turning the adjusting screw.

### Standard value:

(Vertical direction): Top of the hot zone should be 101 mm (4.0 inches) (0.76 degrees angle) downward from the height of the fog light center.

#### Limit:

(Vertical direction): Top of the hot zone should be 152mm (6.0 inches) (1.14 degrees angle) in maximum downward from the height of the fog light center.

NOTE: The horizontal direction is non-adjustable. If deviation of the light beam axis exceeds the standard value, check that the mounting location or some other points are not faulty.

| <b>TSB</b> Revision |  |
|---------------------|--|
|                     |  |

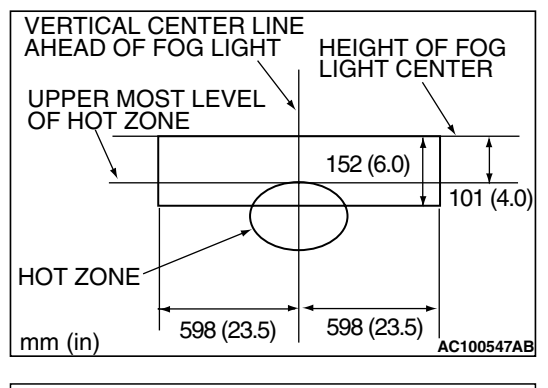

SCREEN

(2)

 $(3)^{-1}$ 

7.62 m (25.0 ft)

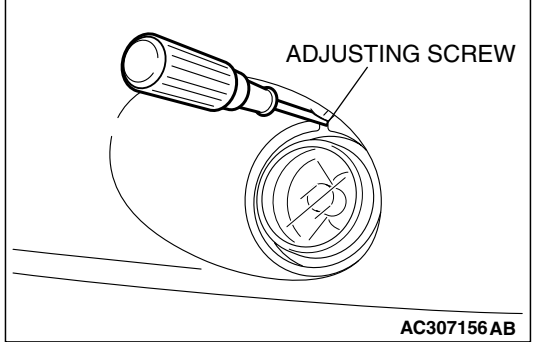

Ŀ

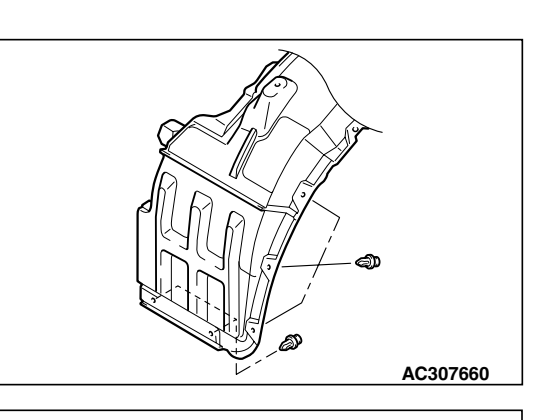

## **BULB REPLACEMENT**

Remove the splash shield mounting clips, then remove the splash shield.

2. Remove the front bumper under cover mounting clips, then remove the front bumper under cover.

Сзот157 АВ

AC308432

- 3. Remove the socket and bulb assembly by twisting it counterclockwise.
- 4. Remove the fog light bulb from the connector.
- 5. Replace the bulb, and then install the socket and bulb assembly by twisting it clockwise.

## FOG LIGHT

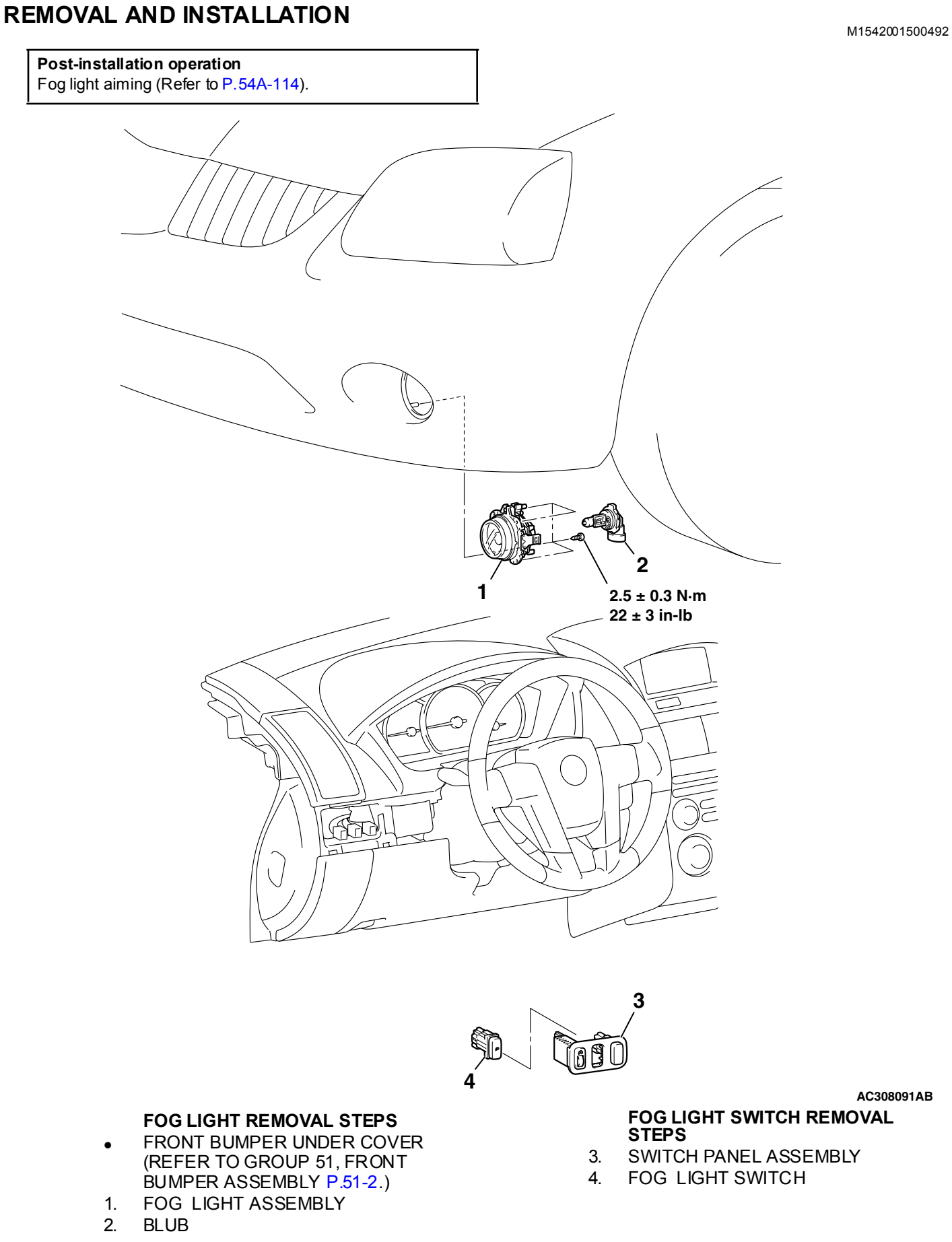

## INSPECTION

M1543019502485

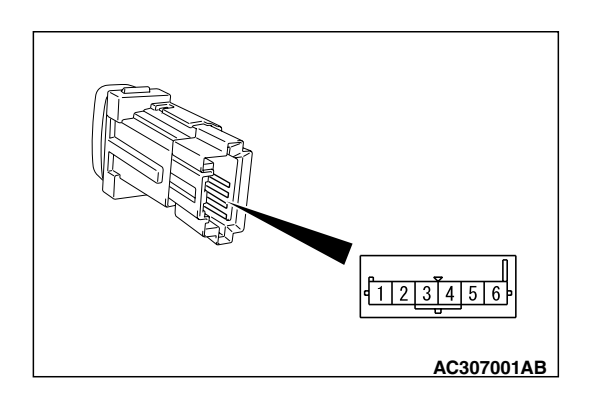

## FOG LIGHT SWITCH CONTINUITY CHECK

| SWITCH<br>POSITION | TESTER<br>CONNECTION | SPECIFIED<br>CONDITION |
|--------------------|----------------------|------------------------|
| Pressed            | 1-2                  | Less than 2<br>ohms    |
| Released           | 1-2                  | Open circuit           |

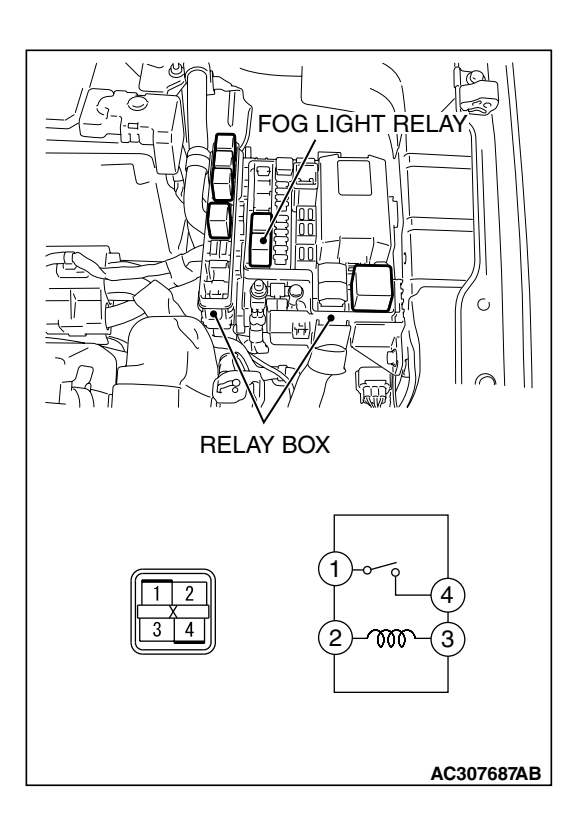

## FOG LIGHT RELAY CHECK

| BATTERY VOLTAGE                                                                                                    | TESTER<br>CONNECTION | SPECIFIED<br>CONDITION |
|----------------------------------------------------------------------------------------------------|----------------------|------------------------|
| Not supplied                                                                                                    | 1-4                  | Open circuit           |
| <ul> <li>Connect<br/>terminal 2 to the<br/>positive battery<br/>terminal</li> <li>Connect<br/>terminal 3 to the<br/>negative battery<br/>terminal</li> </ul> | 1-4                  | Less than 2<br>ohms    |

## **REAR COMBINATION LIGHT**

## DIAGNOSIS

The taillights and turn-signal lights are controlled by the Simplified Wiring System (SWS). For troubleshooting, refer to GROUP 54B, SWS Diagnosis P.54B-59.

**REMOVAL STEPS** 

TRUNK ROOM FLOOR BOARD,

REAR END TRIMS (REFER TO GROUP 52A, TRIM P.52A-10.) 1. REAR COMBINATION LIGHT

## **REAR COMBINATION LIGHT**

## **REMOVAL AND INSTALLATION**

M1542003900463

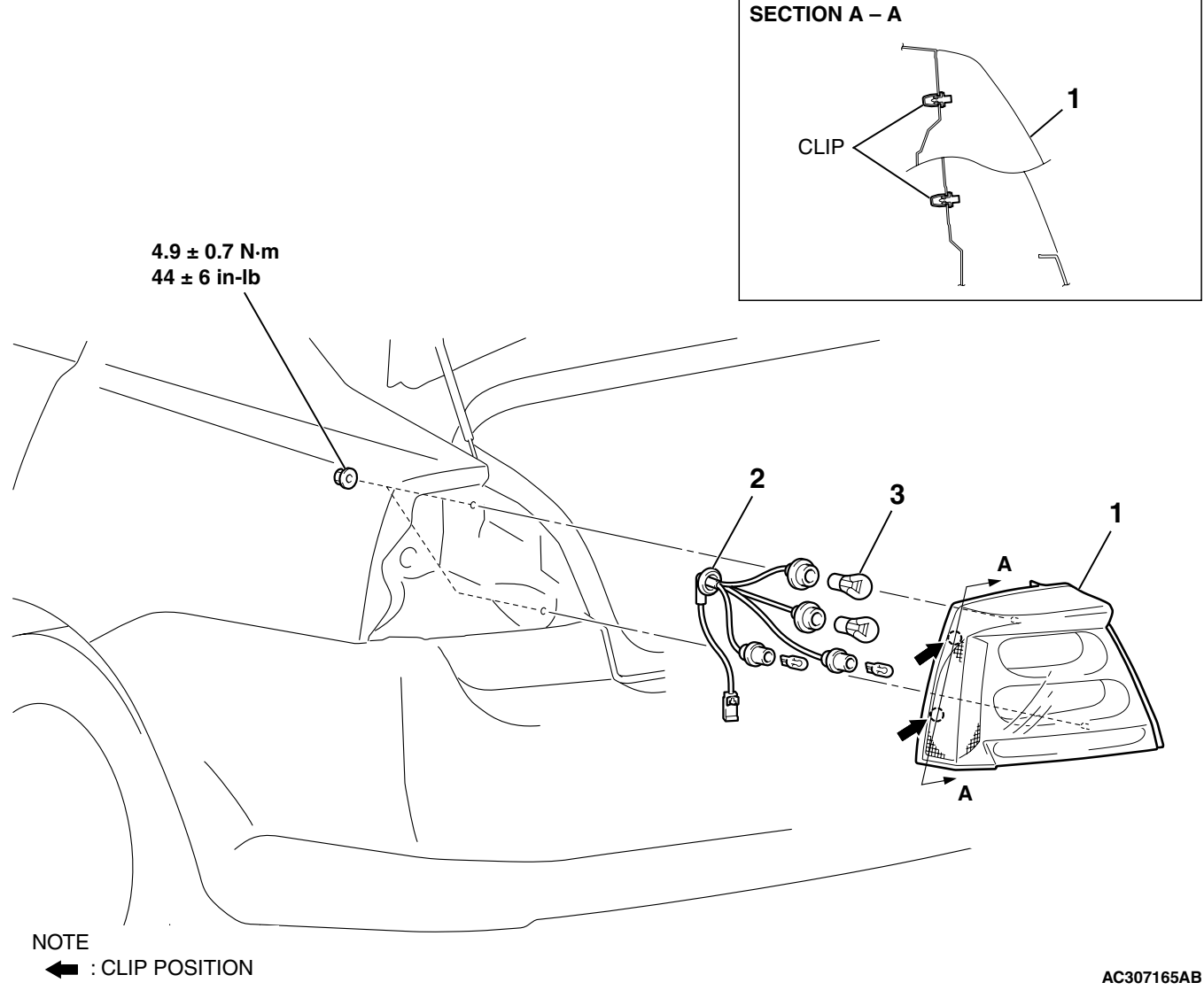

- **REMOVAL STEPS (Continued)**
- SOCKET ASSEMBLY 2.
- 3. BULB

54A-119

M1542000701377

| TSB Revision |              |  |
|--------------|--------------|--|
|              | TSB Revision |  |

## DOME LIGHT

## DIAGNOSIS

The dome light is controlled by the Simplified Wiring System (SWS). For troubleshooting, refer to GROUP 54B, SWS Diagnosis P.54B-59.

## SPECIAL TOOLS

M1542000601024

| TOOL     | TOOL NUMBER AND<br>NAME | SUPERSESSION    | APPLICATION           |
|----------|-------------------------|-----------------|-----------------------|
| MB990784 | MB990784                | General service | Removal of map light, |
|          | Ornament remover        | tool            | cover etc.            |

## DOME LIGHT

## **REMOVAL AND INSTALLATION**

M1542006300028

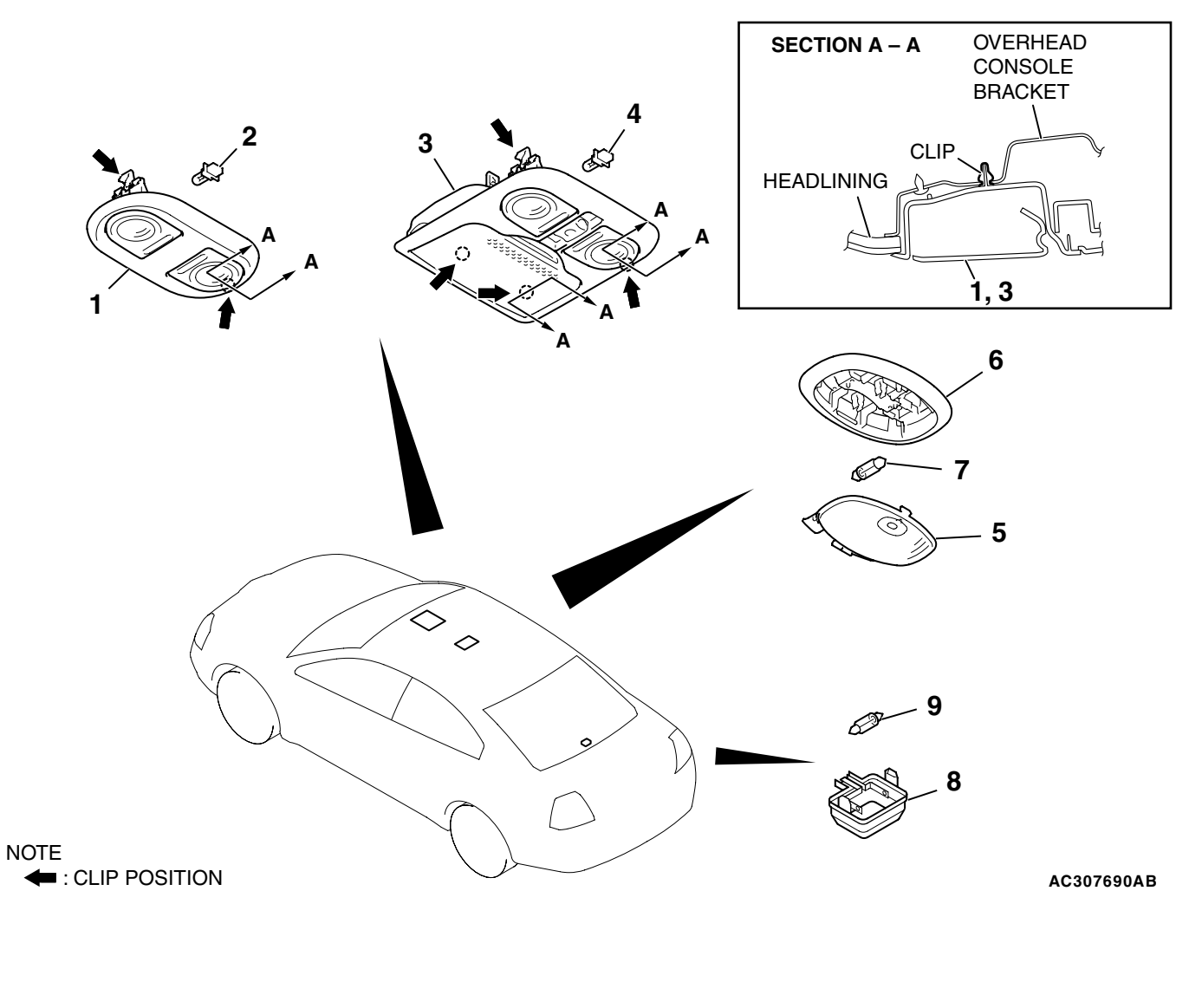

TSB Revision

M1542000701388

#### MAPLIGHT ASSEMBLY REMOVAL STEPS

- 1. MAP LIGHT ASSEMBLY
- 2. BULB OVERHEAD CONSOLE ASSEMBLY REMOVAL STEPS
- 3. OVERHEAD COSOLE ASSEMBLY
- 4. BULB

<<A>>>

#### REAR DOME LIGHT ASSEMBLY REMOVAL STEPS

- COVER
   REAR DOME LIGHT
- 7. BULB
  - TRUNK LIGHT REMOVAL STEPS
- 8. TRUNK LIGHT
- 9. BULB

## **REMOVAL SERVICE POINT**

#### <<A>> COVER REMOVAL

Use special tool MB990784 to remove the cover as shown in the illustration.

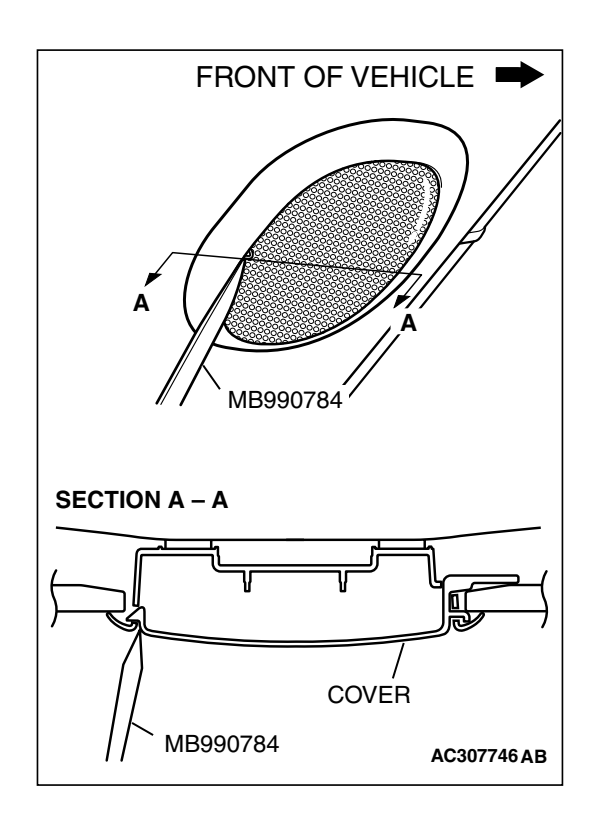

#### CHASSIS ELECTRICAL LICENSE PLATE LIGHT

## LICENSE PLATE LIGHT

## **REMOVAL AND INSTALLATION**

M1542004200207

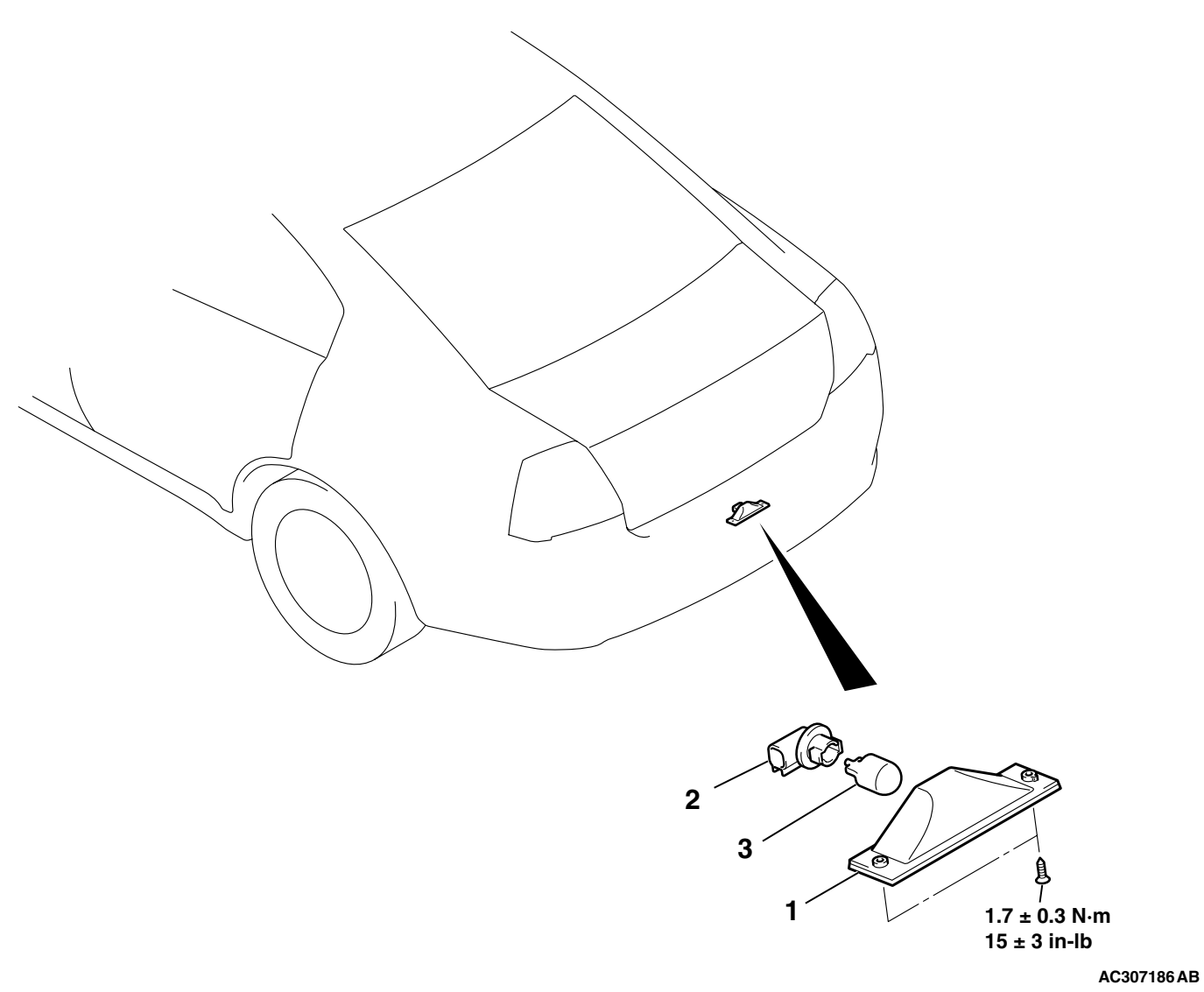

#### REMOVAL STEPS

- 1. LICENSE PLATE LIGHT ASSEMBLY
- 2. SOCKET
- 3. BULB

54A-123

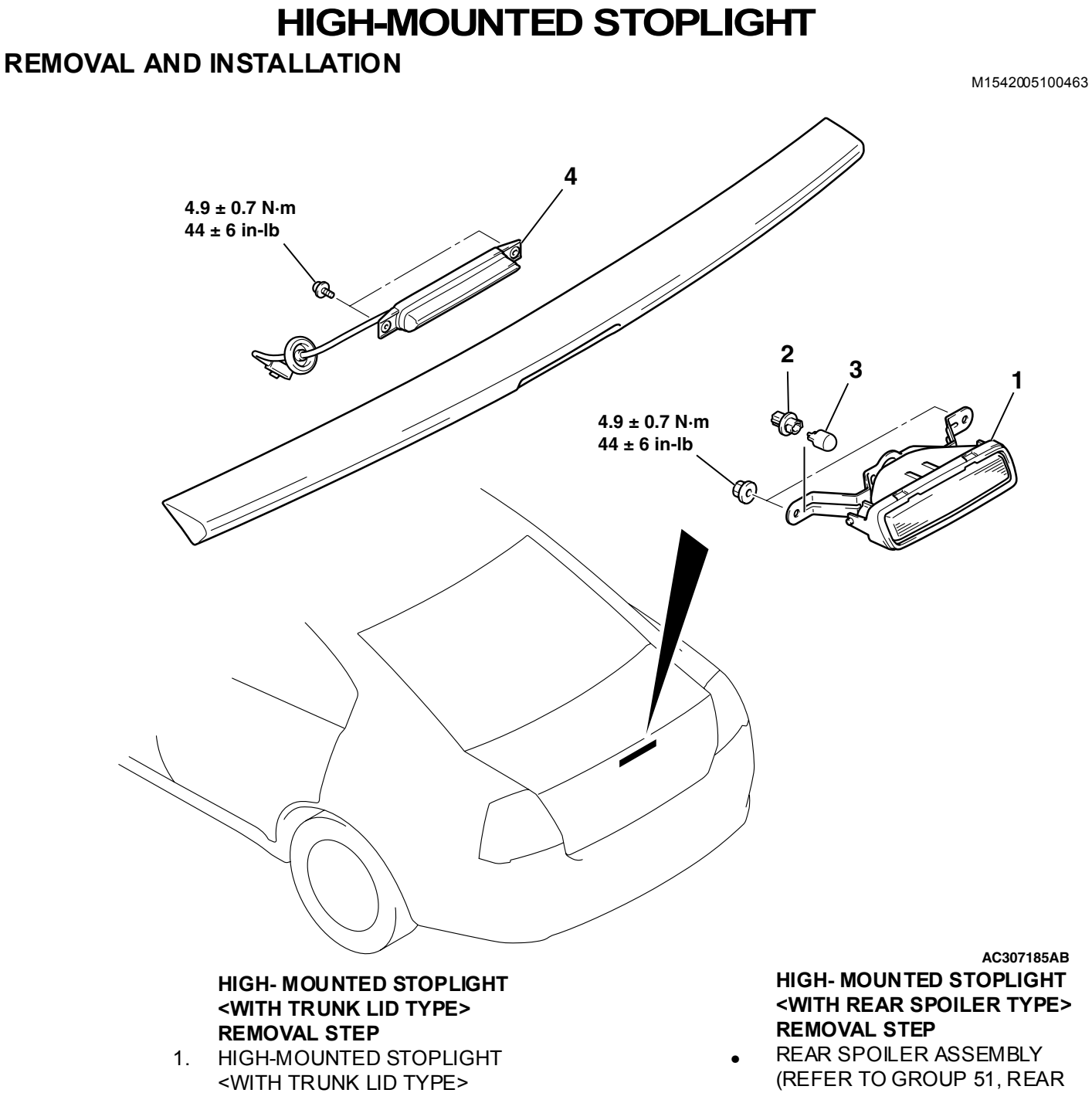

- 2. SOCKET <WITH TRUNK LID TYPE>
- 3. BULB <WITH TRUNK LID TYPE>

- SPOILER P.51-9.)
- HIGH-MOUNTED STOPLIGHT 4. <WITH REAR SPOILER TYPE>

## RHEOSTAT

## **REMOVAL AND INSTALLATION**

M1542006000317

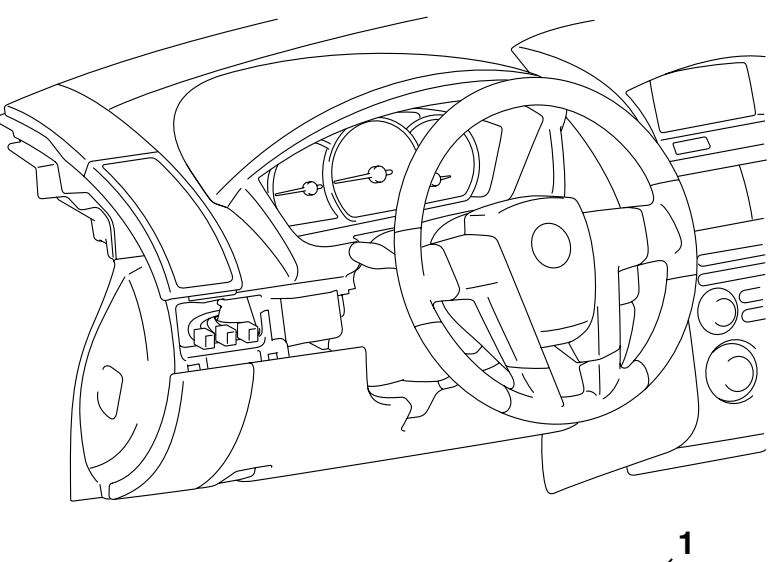

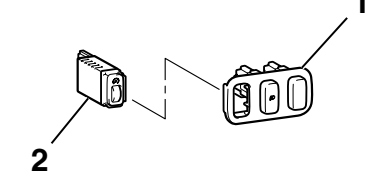

AC306975AB

#### **REMOVAL STEPS**

- 1. SWITCH PANEL ASSEMBLY
- 2. RHEOSTAT SWITCH

### INSPECTION

**RHEOSTAT SWITCH CHECK** 

- 1. Connect the battery and the test bulb (40W) as shown in the illustration.
- 2. Operate the rheostat, and if brightness changes smoothly without switching off, rheostat function is normal.

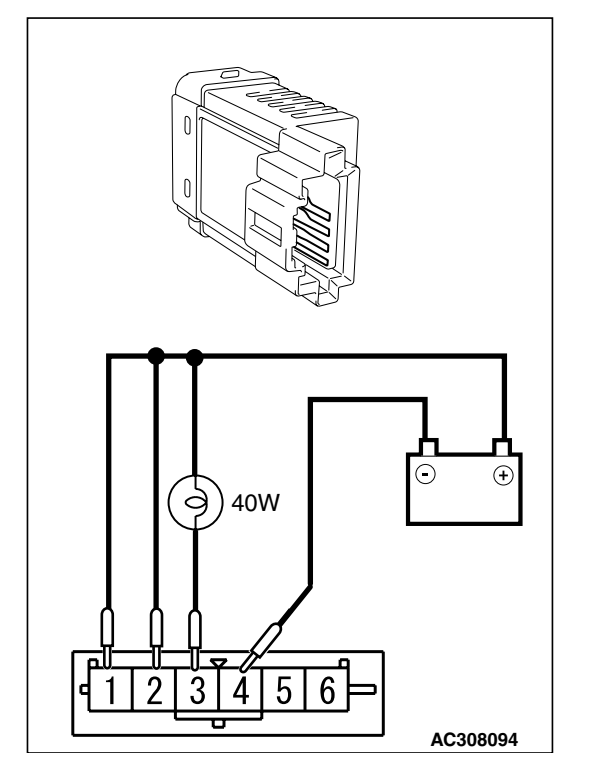

TSB Revision

M1543019502496

## HAZARD WARNING LIGHT SWITCH

## HAZARD WARNING LIGHT DIAGNOSIS

The hazard warning lights are controlled by the Simplified Wiring System (SWS). For troubleshooting, refer to GROUP 54B, SWS Diagnosis P.54B-59.

## HAZARD WARNING LIGHT SWITCH

## **REMOVAL AND INSTALLATION**

M1542000701399

M1542006600450

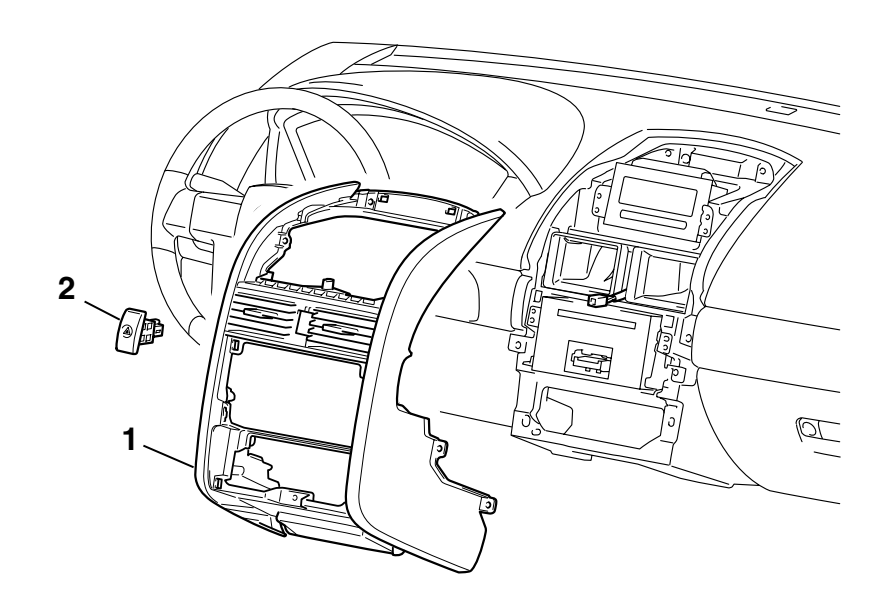

AC306994AB

#### HAZARD WARNING LIGHT SWITCH REMOVAL STEPS

- GLOVEBOX ASSEMBLY, INSTRUMENT PANEL PARCEL BOX (REFER TO GROUP 52A, INSTRUMENT PANEL ASSEMBLY P.52A-3.)
- HOOD LOCK RELEASE HANDLE (REFER TO GROUP 42, HOOD P.42-8.)
- INSTRUMEN LOWER PANEL, INSTURMENT CENTER PANEL ASSEMBLY, CONSOLE METER HOOD (REFER TO GROUP 52A, INSTRUMENT PANEL ASSEMBLY P.52A-3.)
- 1. CENTER CONSOLE ASSEMBLY (REFER TO GROUP 52A, INSTRUMENT PANEL ASSEMBLY P.52A-3.)
- <<a>>> 2. HAZARD WARNING LIGHT SWITCH

| TOPTION |
|---------|
|---------|

### **REMOVAL SERVICE POINT**

### <<A>> HAZARD WARNING LIGHT SWITCH REMOVAL

Remove the hazard warning light by pushing the claw toward the arrow in the illustration.

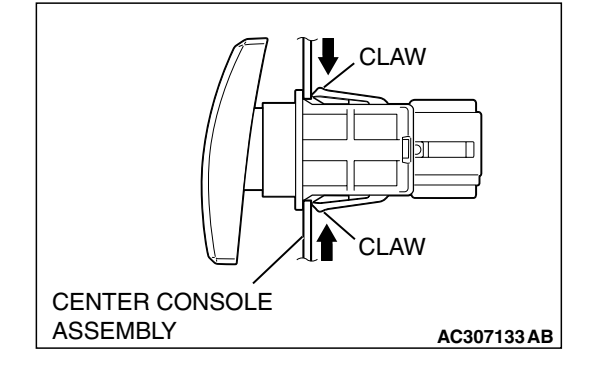

## INSPECTION

M1543019502504

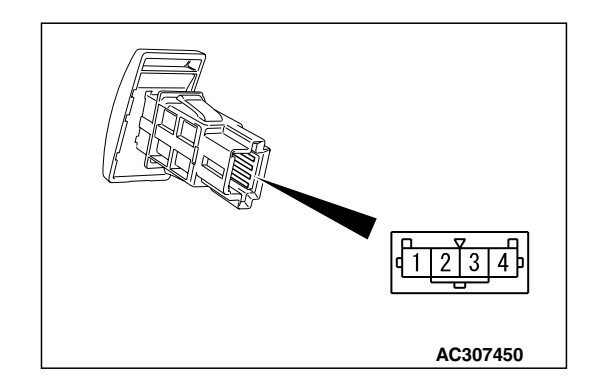

## HAZARD WARNING LIGHT SWITCH CONTINUITY CHECK

| SWITCH POSITION | TESTER<br>CONNECTION | SPECIFIED<br>CONDITION |
|-----------------|----------------------|------------------------|
| Pressed         | 1 – 2                | Less than 2 ohms       |
| Released        | 1 – 2                | Open circuit           |

#### CHASSIS ELECTRICAL COLUMN SWITCH

## COLUMN SWITCH

## **REMOVAL AND INSTALLATION**

M1543009100457

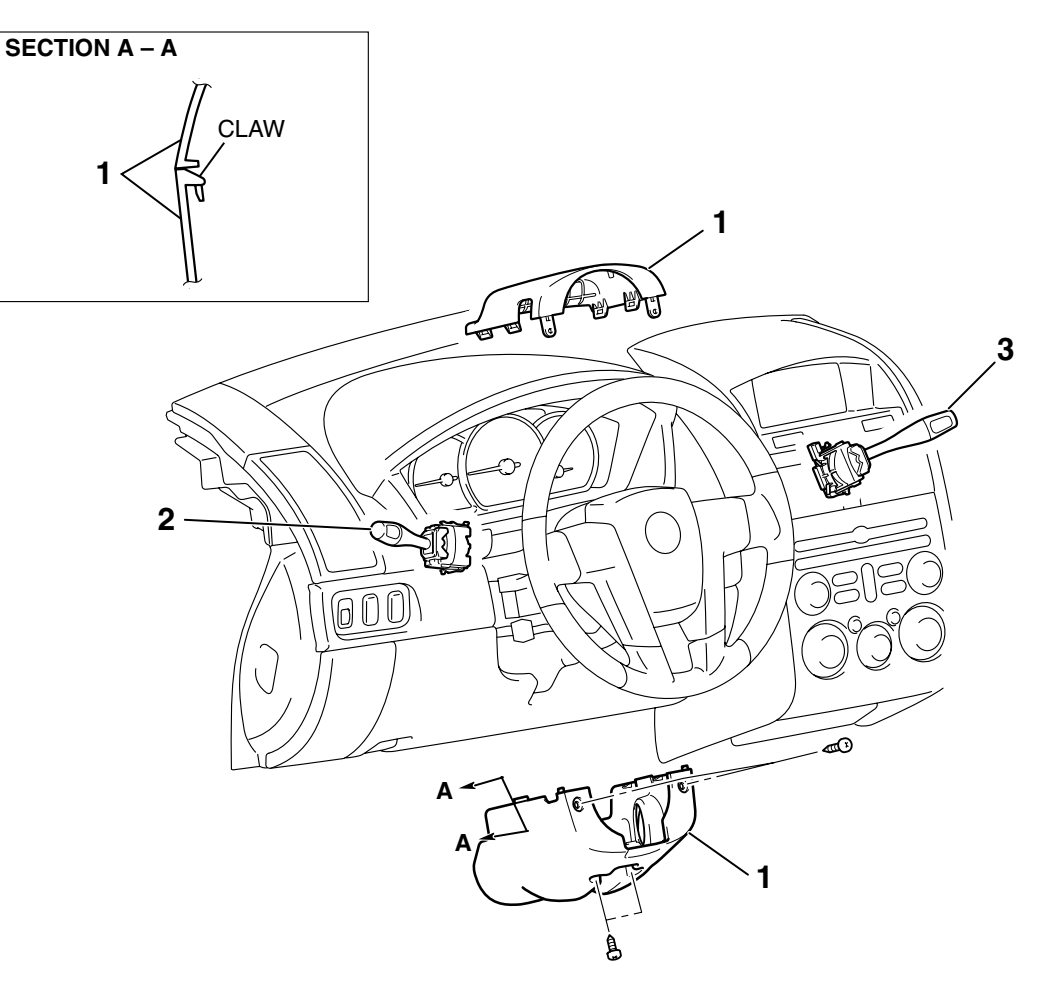

#### REMOVAL STEPS

- (REFER TO GROUP 52A, INSTRUMENT PANEL ASSEMBLY P.52A-3.)
- <- COLUMN SWITCH CONNECTOR

#### AC308092AB

#### **REMOVAL STEPS (Continued)**

- 2. TURN-SIGNAL LIGHT AND LIGHTING SWITCH
- 3. WINDSHIELD WIPER AND WINDSHIELD WASHER SWITCH

| TSB | Revis | sion |
|-----|-------|------|
|     | INCAR |      |

### **REMOVAL SERVICE POINT**

### <<A>> STEERING COLUMN UPPER COVER/STEERING COLUMN LOWER COVER REMOVAL

1. Rotate the steering wheel with a slightly side-to-side to access and remove the mounting screws.

## <<B>> COLUMN SWITCH CONNECTOR REMOVAL

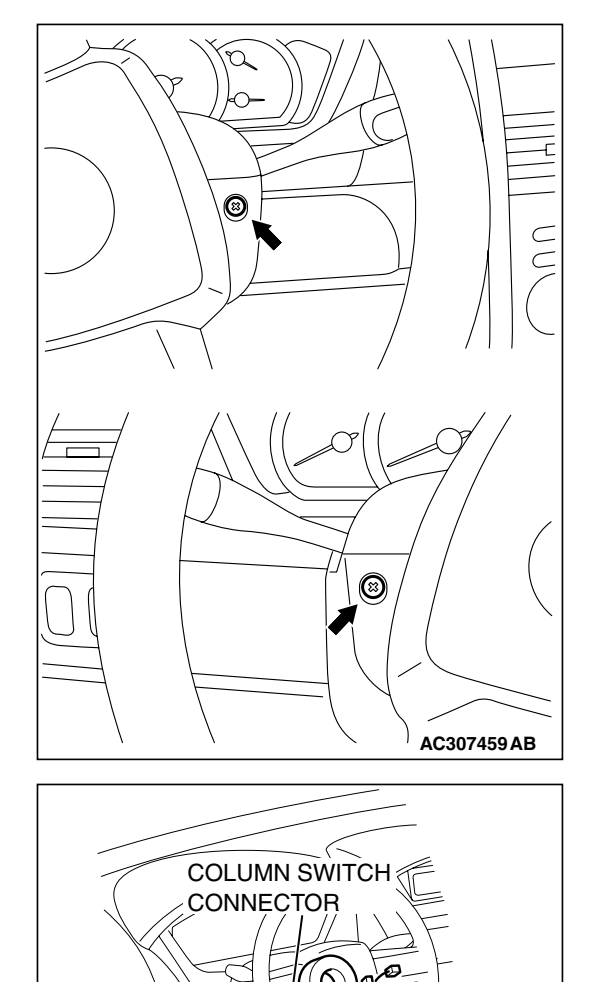

**TSB** Revision

AC307136AC

## 54A-130

CHASSIS ELECTRICAL HORN

## HORN

## DIAGNOSIS <VEHICLE WITH KEYLESS ENTRY SYSTEM>

The keyless entry system horn an swerback are controlled by the Simplified Wiring System (SWS). For troubleshooting, refer to GROUP 54B, SWS Diagnosis P.54B-59.

## HORN

## **REMOVAL AND INSTALLATION**

M1543000701057

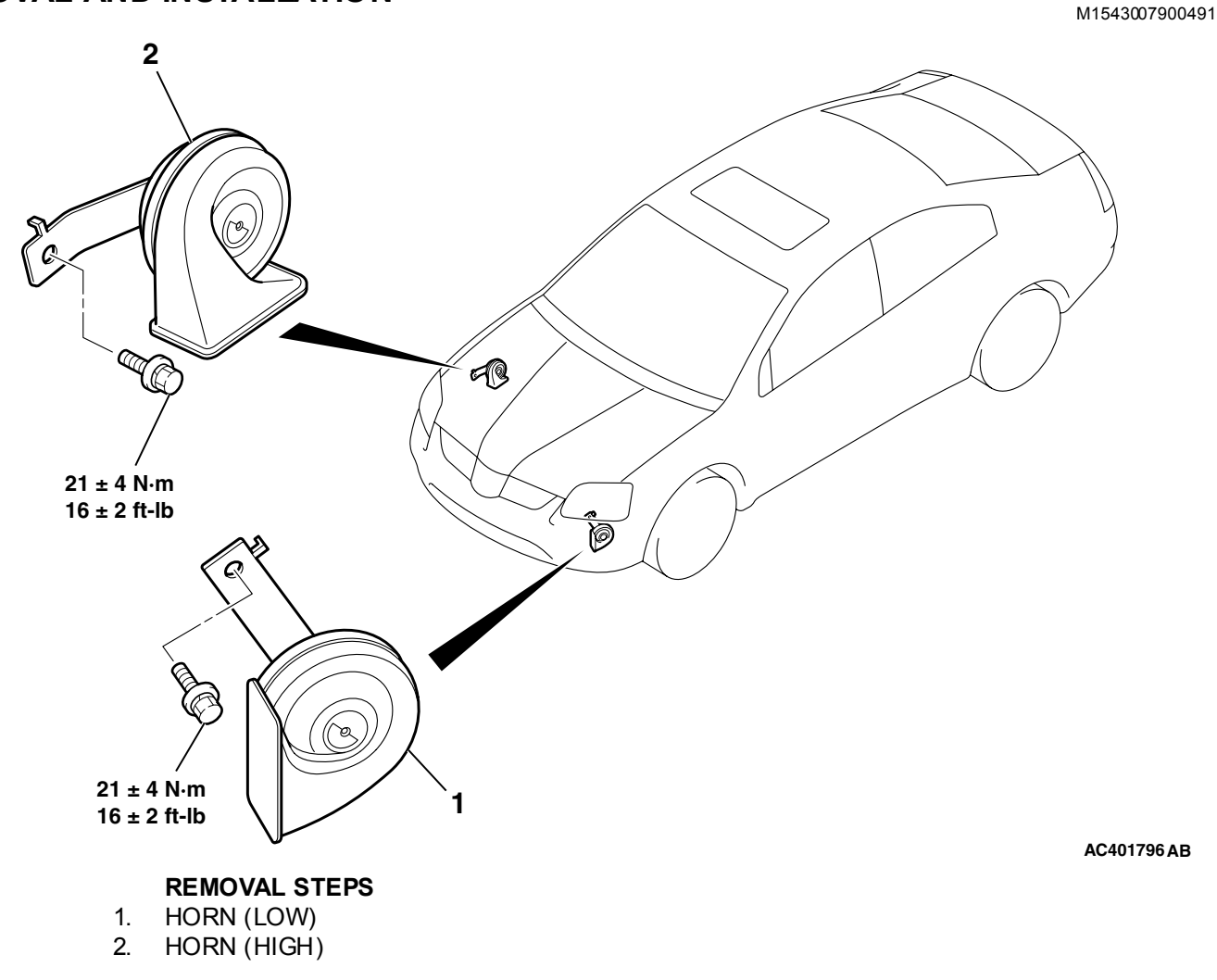

### INSPECTION

M1543019502526

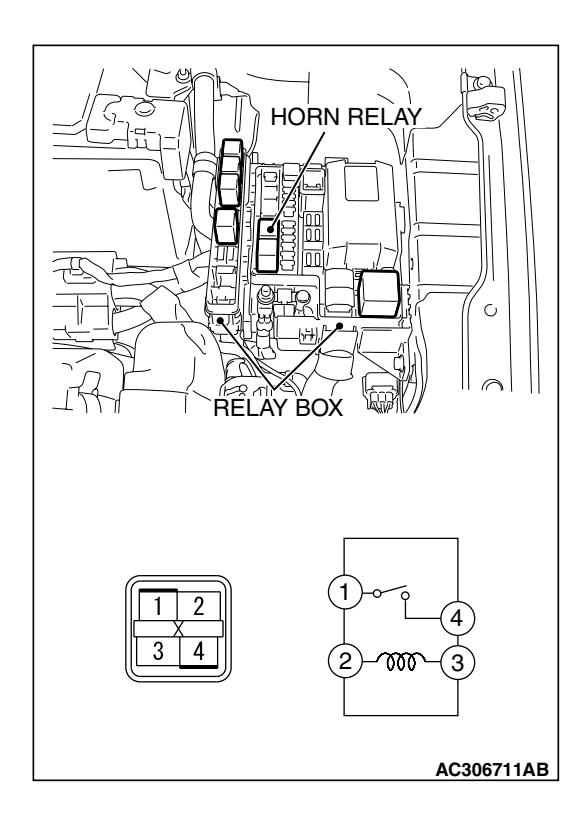

## HORN RELAY CONTINUITY CHECK

| BATTERY VOLTAGE                                                                                                    | TESTER<br>CONNECTION | SPECIFIED<br>CONDITION |
|----------------------------------------------------------------------------------------------------|----------------------|------------------------|
| Not applied                                                                                                    | 1-4                  | Open circuit           |
| <ul> <li>Connect terminal 2 to<br/>the positive battery<br/>terminal</li> <li>Connect terminal 3 to<br/>the negative battery<br/>terminal</li> </ul> | 1-4                  | Less than 2 ohms       |

## ACCESSORY SOCKET

## **REMOVAL AND INSTALLATION**

M1543008900267

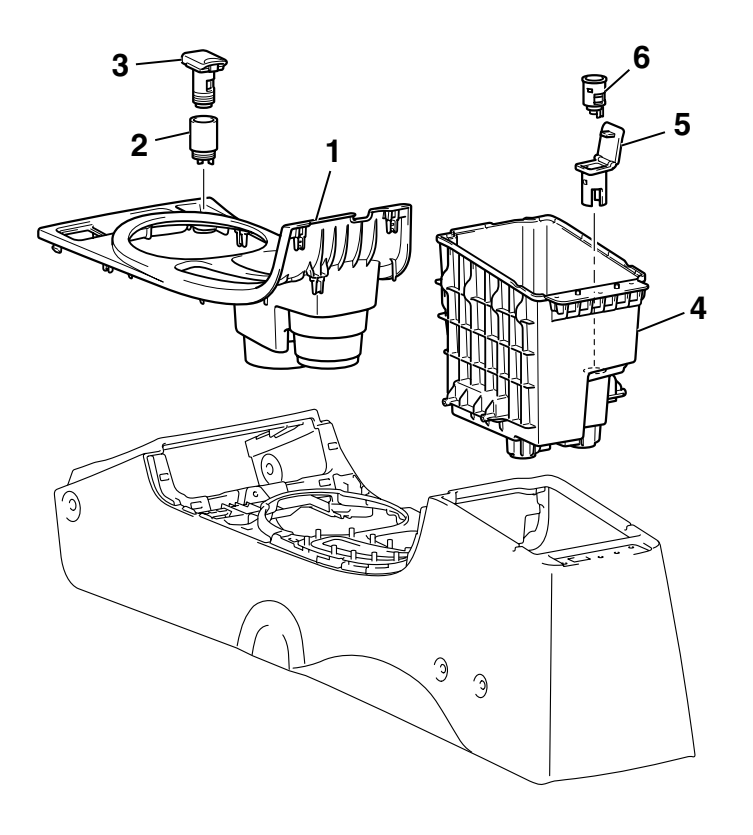

AC307188AB

| TSB Revision |  |
|--------------|--|
|              |  |

#### CHASSIS ELECTRICAL RADIO WITH CD PLAYER

<<A>>>

#### **REMOVAL STEPS**

- 1. GEARSHIFT LEVER PANEL
- 2. ACCESSORY SOCKET (ACC)
- 3. ACCESSORY SOCKET COVER
- FRONT BOX, PLATE, FLOOR CONSOLE ASSEMBLY (REFER TO GROUP 52A, FLOOR CONSOLE ASSEMBLY P.52A-9.)

**REMOVAL STEPS (Continued)** 

- 4. INNER BOX (REFER TO GROUP 52A, FLOOR CONSOLE ASSEMBLY P.52A-9.)
- 5. ACCESSORY SOCKET (+B)
  - 6. ACCESSORY SOCKET COVER

## **REMOVAL SERVICE POINT**

## <<A>> ACCESSORY SOCKET REMOVAL

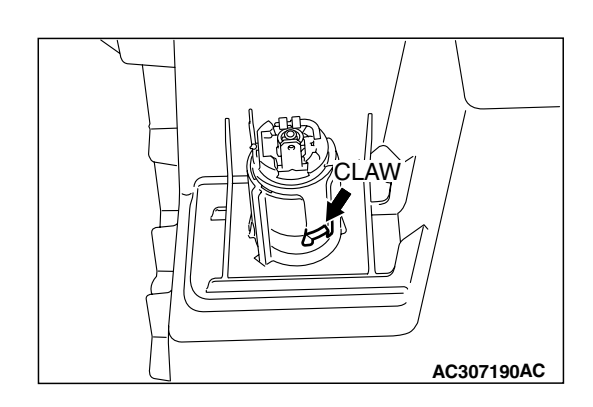

Disengage the claw shown in the illustration and remove the accessory socket.

## **RADIO WITH CD PLAYER**

## **GENERAL DESCRIPTION**

<Vehicles without audio amplifier>

- Radio and CD player
- Shows textual information regarding audio system operation on the low grade type multi-center display.

<Vehicles with audio amplifier>

- Radio, CD player and CD changer
- Audio amplifier is fitted.
- Shows graphical information regarding audio system operation on the middle grade type multi-center display.

## RADIO WITH CD PLAYER, SPEAKER AND ANTENNA DIAGNOSIS

## INTRODUCTION TO AUDIO SYSTEM DIAGNOSIS

M1544004700101

The diagnosis for symptoms such as noise being emitted, no sound being played, or sound coming only out of one speaker (or set of speakers) is provided.

## AUDIO ERROR CODES

If the radio and CD player or radio, CD player and CD changer detects any malfunction in itself or the inserted CD, the error codes below will be shown on the multi-center display.

| TSB Revision |  |
|--------------|--|
|              |  |
|              |  |

#### **CHASSIS ELECTRICAL RADIO WITH CD PLAYER**

#### ERROR SCREEN SAMPLE (MULTI-CENTER DISPLAY)

| LOW GRADE TYPE | MIDDLE GRADE TYPE                         |  |  |
|----------------|-------------------------------------------|--|--|
| E              | 10:10<br>outside@-10°F<br>compass N ERROR |  |  |
|                | AC208572 A                                |  |  |

| ERROR CODES          |                         | CAUSE                                  | CAUSE OF TROUBLE AND ITS SOLUTION                                                                                                    |  |
|----------------------|-------------------------|----------------------------------------|----------------------------------------------------------------------------------------------------|--|
| LOW<br>GRADE<br>TYPE | MIDDLE<br>GRADE<br>TYPE |                                        |                                                                                                    |  |
| E                    | ERROR                   | Connection error                       | This error code will be shown if the radio and CD<br>player or radio, CD player and CD changer are not<br>connected to their related components correctly.<br>Check the connectors and wiring harness for open or<br>short circuit.                                                                                                    |  |
| E01                  | ERROR<br>01             | Focus error                            | If there is any problem on the CD, this error code we be shown. If no error message appears when another the shown of the shown of the |  |
| E02                  | ERROR<br>02             | Abnormal disc                          | <ul> <li>disc is inserted, the disc is defective. Check the items below, and take a necessary action.</li> <li>Contamination, scratch, or deformation</li> <li>Formation of moisture or grease</li> <li>Insert the disc again, and check that no error appear.</li> </ul>                                                                                                    |  |
| E03                  | ERROR<br>03             | Mechanical error                       | This error codes will be shown if there is any internal<br>mechanical or electrical problem in the radio and CD<br>player or radio, CD player and CD changer. Replace<br>the radio and CD player or radio, CD player and CD<br>changer, and check that no error codes are shown.                                                                                                    |  |
| E HOT                | ERROR<br>HOT            | Protection against high<br>temperature | If the internal temperature is extremely high, this error<br>code will be shown. Turn off the radio and CD player<br>or radio, or CD player and CD changer and wait until<br>they cool down. Wait for a while, and then turn on the<br>unit again. Check that the same error does not<br>appear.                                                                                                    |  |

## AUDIO SYSTEM DIAGNOSTIC TROUBLESHOOTING STRATEGY

M1544004800379

Use these steps to plan your diagnostic strategy. Follow through with each step to ensure that you have exhausted all possible methods of finding an audio system fault.

- 1. Gather information from the customer.
- 2. Verify that the condition described by the customer exists.
- 3. Find the malfunction by following the Symptom Chart.
- 4. Verify that the malfunction is eliminated.

#### CHASSIS ELECTRICAL RADIO WITH CD PLAYER

## **TROUBLE SYMPTOM CHART**

M1544004900428

| SYMPTOM                                                                                                |                                                                                                    | INSPECTION<br>PROCEDURE | REFERENCE PAGE |
|----------------------------------------------------------------------------------------------------|----------------------------------------------------------------------------------------------------|-------------------------|----------------|
| When power switch is tur                                                                               | ned "ON," no power is available.                                                                                                    | 1                       | P.54A-135      |
| Remote controlled radio switch                                                                         | When remote controlled radio power<br>switch is turned "ON," no power is<br>available. But radio, CD player and CD<br>changer power switch is available.<br><vehicles amplifier="" audio="" with=""></vehicles> | 2                       | P.54A-140      |
|                                                                                                    | The system does not recognize the remote controlled radio switch (RH) only. <vehicles amplifier="" audio="" with=""></vehicles>                                                                                 | 3                       | P.54A-148      |
|                                                                                                    | The system does not recognize the remote controlled radio switch (LH) only. <vehicles amplifier="" audio="" with=""></vehicles>                                                                                 | 4                       | P.54A-150      |
| No sound. <vehicles td="" with<=""><td>audio amplifier&gt;</td><td>5</td><td>P.54A-152</td></vehicles> | audio amplifier>                                                                                                    | 5                       | P.54A-152      |
| No sound from one spea                                                                                 | ker. <vehicles amplifier="" audio="" without=""></vehicles>                                                                                                    | 6                       | P.54A-157      |
| No sound from one spea                                                                                 | ker. <vehicles amplifier="" audio="" with=""></vehicles>                                                                                                    | 7                       | P.54A-170      |
| Noise                                                                                                  | Noise is present while moving (AM).                                                                                                    | 8                       | P.54A-183      |
|                                                                                                    | Noise is present while moving (FM).                                                                                                    | 9                       | P.54A-183      |
|                                                                                                    | Sound mixed with noise, only at night (AM).                                                                                                    | 10                      | P.54A-184      |
|                                                                                                    | Noise is overpowering both AM and FM.                                                                                                    | 11                      | P.54A-185      |
|                                                                                                    | Excessive noise on AM and FM.                                                                                                    | 12                      | P.54A-186      |
|                                                                                                    | Noise is detected with engine running.                                                                                                    | 13                      | P.54A-186      |
|                                                                                                    | Noise appears during vibration or shocks.                                                                                                    | 14                      | P.54A-188      |
|                                                                                                    | Noise is present wile moving (FM) .                                                                                                    | 15                      | P.54A-191      |
|                                                                                                    | Constant noise.                                                                                                    | 16                      | P.54A-192      |
| Radio                                                                                                  | No reception (AM).                                                                                                    | 17                      | P.54A-192      |
|                                                                                                    | Poor reception.                                                                                                    | 18                      | P.54A-193      |
|                                                                                                    | Distortion on AM and/or FM.                                                                                                    | 19                      | P.54A-195      |
|                                                                                                    | Distortion on FM only.                                                                                                    | 20                      | P.54A-196      |
|                                                                                                    | Auto select function inoperative, too few automatic stations are selected.                                                                                                    | 21                      | P.54A-196      |
|                                                                                                    | Preset stations are erased.                                                                                                    | 22                      | P.54A-198      |
| CD player, CD auto                                                                                     | CD can not be inserted.                                                                                                    | 23                      | P.54A-200      |
| cnanger                                                                                                | No sound (CD only).                                                                                                    | 24                      | P.54A-202      |
|                                                                                                    | CD sound skips.                                                                                                    | 25                      | P.54A-202      |
|                                                                                                    | Sound quality is poor.                                                                                                    | 26                      | P.54A-203      |
|                                                                                                    | CD cannot be ejected.                                                                                                    | 27                      | P.54A-203      |

## SYMPTOM PROCEDURES

#### INSPECTION PROCEDURE 1: When Power Switch is Turned "ON," no Power is Available.

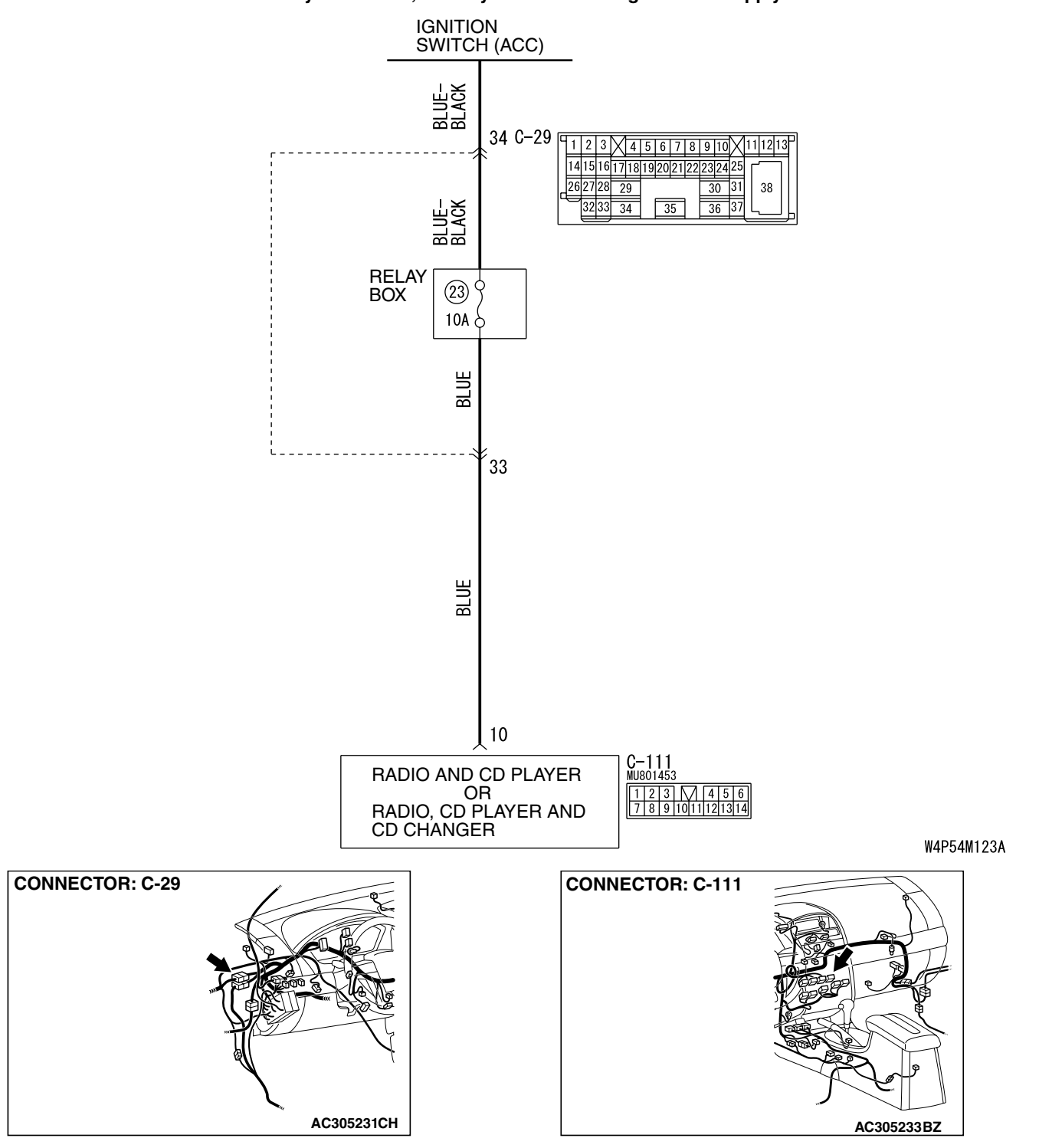

Radio and CD Player or Radio, CD Player and CD Changer Power Supply Circuit

| TSB Revision |  |
|--------------|--|
|              |  |

## **CIRCUIT OPERATION**

Power is supplied to the radio and CD player or radio, CD player and CD changer when the ignition switch is in the "ACC" position or "ON" position. When the ignition is switched on, the radio and CD player or radio, CD player and CD changer or radio, CD player and CD changer will return to the previous state when the ignition was switch off at the last time.

## **TECHNICAL DESCRIPTION (COMMENT)**

The cause is probably a faulty radio and CD player or radio, CD player and CD changer power supply circuit .

### TROUBLESHOOTING HINTS

- Damaged wiring hamess or connector.
- Malfunction of the radio and CD player or radio, CD player and CD changer.

## DIAGNOSIS

#### **Required Special Tool:**

• MB991223: Hamess set

#### STEP 1. Check to see that the radio and CD player or radio, CD player and CD changer is energized when the power switch is turned ON.

- (1) Turn the ignition switch to "ACC" position.
- (2) Turn ON the radio and CD player or radio, CD player and CD changer power switch.
- Q: Is the radio and CD player or radio, CD player and CD changer energized when the power switch is turned ON?
  - YES : Go to Step 2.
  - NO: Go to Step 5.

STEP 2. Check radio and CD player or radio, CD player and CD changer connector C-111 for loose, corroded or damaged terminals, or terminals pushed back in the connector.

- Q: Are radio and CD player or radio, CD player and CD changer connector C-111 in good condition?
  - YES : Go to Step 3.
  - **NO**: Repair or replace the component(s). Refer to GROUP 00E, Harness Connector Inspection P.00E-2. If the power switch is turned on, the radio and CD player or radio, CD player and CD changer should operate normally.

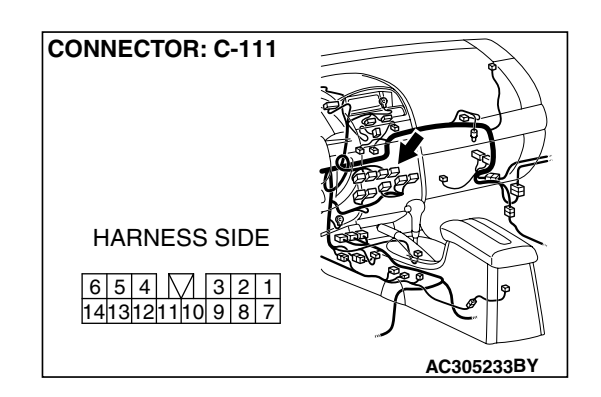

STEP 3. Check the wiring harness between radio and CD player or radio, CD player and CD changer connector C-111 (terminal 10) and the ignition switch (ACC).

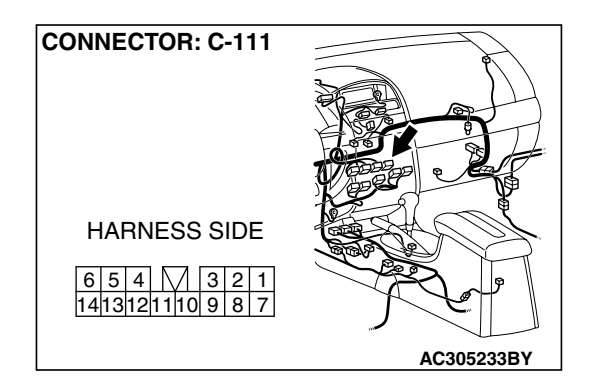

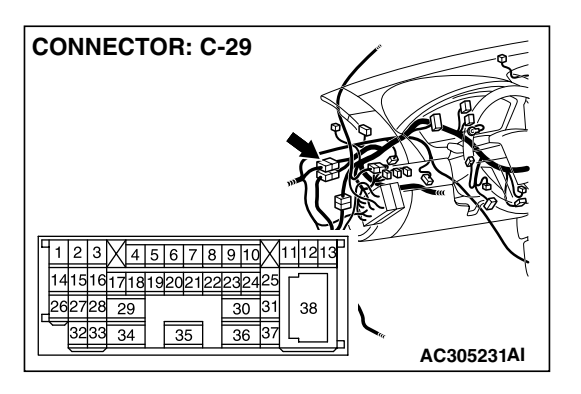

NOTE: Also check intermediate connector C-29 for loose, corroded, or damaged terminals, or terminals pushed back in the connector. If intermediate connector C-29 is damaged, repair or replace it. Refer to GROUP 00E, Harness Connector Inspection P.00E-2.

- Q: Is the wiring harness between radio and CD player or radio, CD player and CD changer connector C-111 (terminal 10) and ignition switch (ACC) in good condition?
  - YES : Go to Step 4.
  - **NO :** Repair the wiring harness. If the power switch is turned on, the radio and CD player or radio, CD player and CD changer should operate normally.

## STEP 4. Check the installation condition of the radio and CD player or radio, CD player and CD changer.

NOTE: The radio and CD player or radio, CD player and CD changer are grounded to the deck crossmember directly.

- Q: Are the radio and CD player or radio, CD player and CD changer installed correctly?
  - **YES**: Repair or replace the radio and CD player or radio, CD player and CD changer. If the power switch is tumed on, the radio and CD player or radio, CD player and CD changer should operate normally.
  - **NO**: Install the radio and CD player or radio, CD player and CD changer properly. If the power switch is tumed on, the radio and CD player or radio, CD player and CD changer should operate normally.

CONNECTOR: C-111

#### CHASSIS ELECTRICAL RADIO WITH CD PLAYER

STEP 5. Measure at radio and CD player or radio, CD player and CD changer connector C-111 in order to check the battery circuit of power supply system to the radio and CD player or radio, CD player and CD changer (ignition switch ACC).

- (1) Disconnect radio and CD player or radio, CD player and CD changer connector C-111, and measure at the wiring hamess side.
- (2) Turn the ignition switch to "ACC" position.

- (3) Measure the voltage between terminal 10 and ground.
  - The voltage should measure approximately 12 volts (battery positive voltage).
- Q: Is the measured voltage approximately 12 volts (battery positive voltage)?
  - YES : Go to Step 8.
  - NO: Go to Step 6.

STEP 6. Check radio and CD player or radio, CD player and CD changer connector C-111 for loose, corroded or damaged terminals, or terminals pushed back in the connector.

- Q: Are radio and CD player or radio, CD player and CD changer connector C-111 in good condition?
  - YES : Go to Step 7.
  - NO: Repair or replace the damaged component(s). Refer to GROUP 00E, Harness Connector Inspection P.00E-2. If the power switch is turned on, the radio and CD player or radio, CD player and CD changer should operate normally.

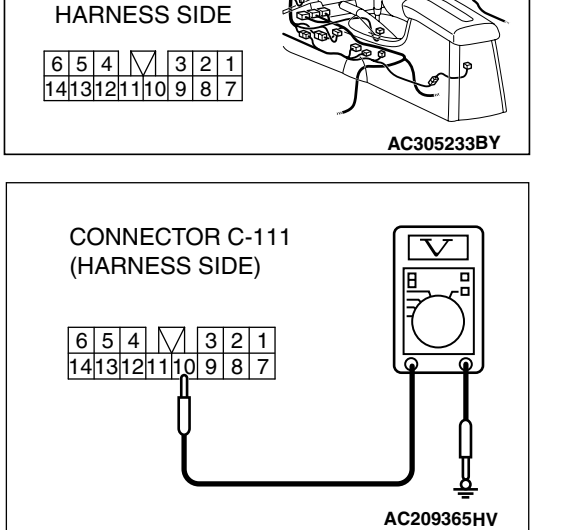

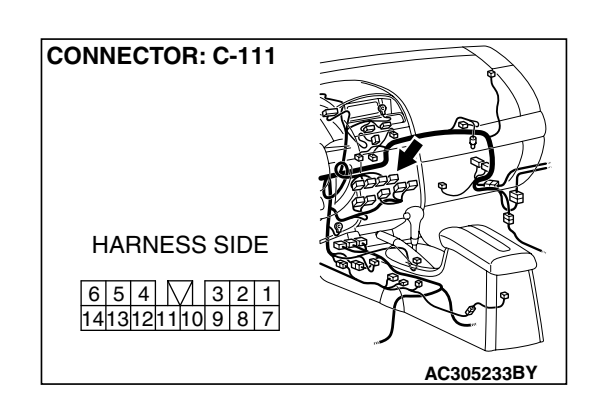

STEP 7. Check the wiring harness between radio and CD player or radio, CD player and CD changer connector C-111 (terminal 10) and ignition switch (ACC).

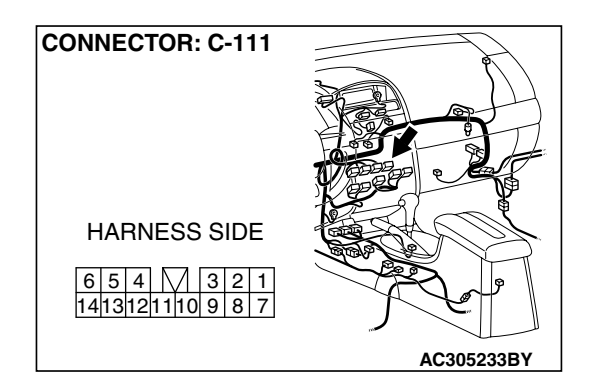

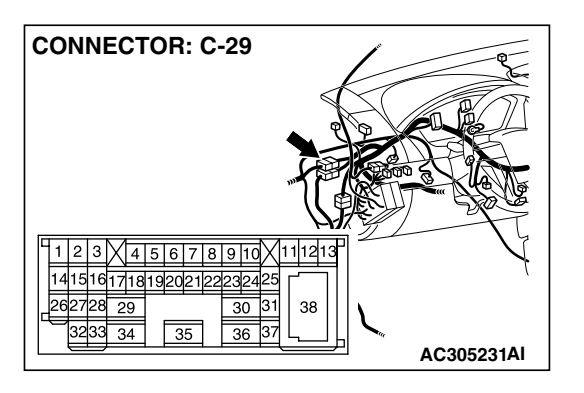

NOTE: Also check intermediate connector C-29 for loose, corroded, or damaged terminals, or terminals pushed back in the connector. If intermediate connector C-29 is damaged, repair or replace the connector as described in GROUP 00E, Harness Connector Inspection P.00E-2.

- Q: Is the wiring harness between radio and CD player or radio, CD player and CD changer connector C-111 (terminal 10) and ignition switch (ACC) in good condition?
  - YES : There is no action to be taken.
  - **NO :** Repair the wiring harness. If the power switch is turned on, the radio and CD player or radio, CD player and CD changer should operate normally.

## STEP 8. Check the installation condition of the radio and CD player or radio, CD player and CD changer.

NOTE: The radio and CD player or radio, CD player and CD changer are grounded to the deck crossmember directly.

- Q: Are the radio and CD player or radio, CD player and CD changer installed correctly?
  - **YES**: Replace the radio and CD player or radio, CD player and CD changer. If the power switch is turned on, the radio and CD player or radio, CD player and CD changer should operate normally.
  - **NO**: Install the radio and CD player or radio, CD player and CD changer properly. If the power switch is turned on, the radio and CD player or radio, CD player and CD changer should operate normally.

INSPECTION PROCEDURE 2: When Remote Controlled Radio Power Switch is Turned "ON," no Power is Available. But Radio, CD Player and CD Changer Power Switch is Available. <Vehicles with Audio Amplifier>

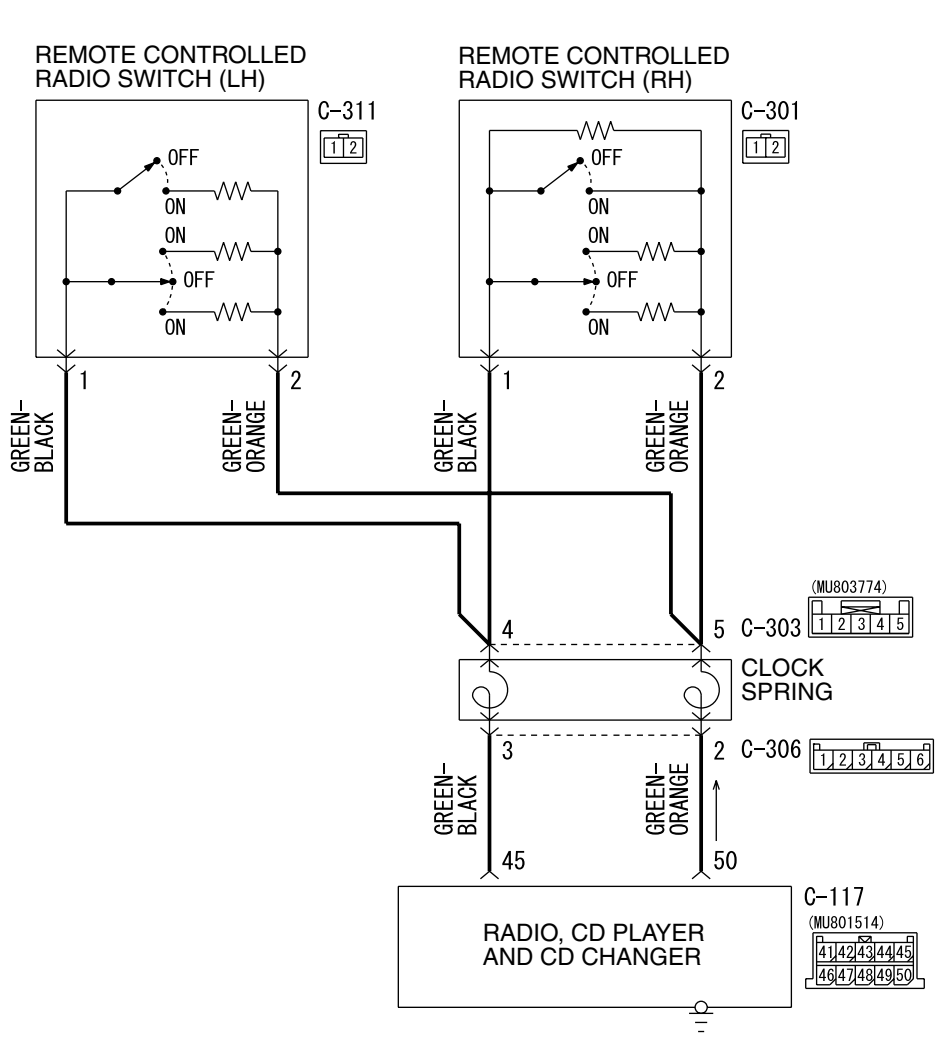

#### Remote Controlled Radio Switch Power Supply Circuit

W4P54M124A

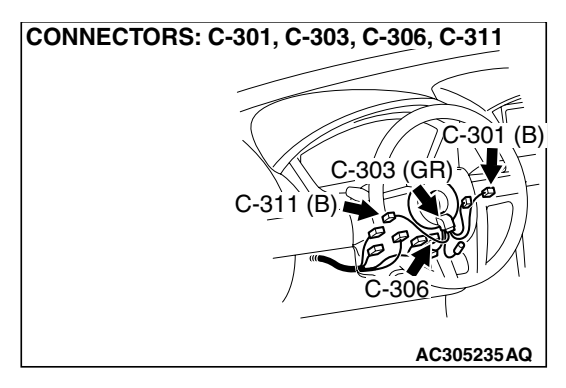

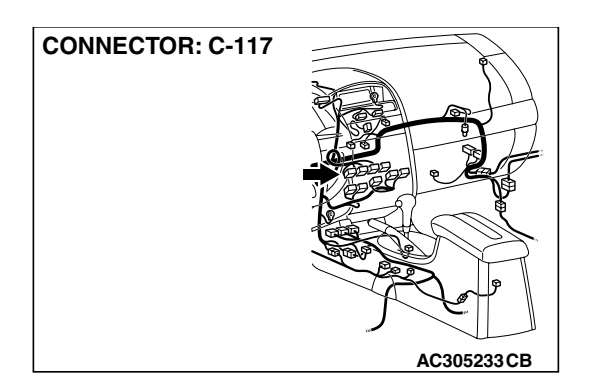

| TSB Revision |  |
|--------------|--|
|              |  |

## **CIRCUIT OPERATION**

 If the remote controlled radio switch is operated, the output voltage will change. The radio, CD player and CD changer operates according to the change on the voltage. You can switch on/off the audio unit, control the mode and volume by the remote controlled radio switch (RH). You can select a CD track and pre-set radio station, and tune it by the remote controlled radio switch (LH).

NOTE: You can switch on the audio unit by the remote controlled switch, but can not switch it off.

### **TECHNICAL DESCRIPTION (COMMENT)**

If the system does not recognize the remote controlled radio switches (RH), the clock spring or the radio, CD player and CD changer may be defective.

### **TROUBLESHOOTING HINTS**

- Malfunction of the remote controlled radio switch (RH)
- Malfunction of the radio, CD player and CD changer
- Malfunction of the clock spring
- Damaged wiring hamess or connectors

## DIAGNOSIS

#### **Required Special Tool:**

• MB991223: Hamess set

# STEP 1. Measure the voltage at remote controlled radio switch power supply circuit at the clock spring connector C-306.

- (1) Disconnect the clock spring connector C-306.
- (2) Turn the ignition switch to "ON" position.

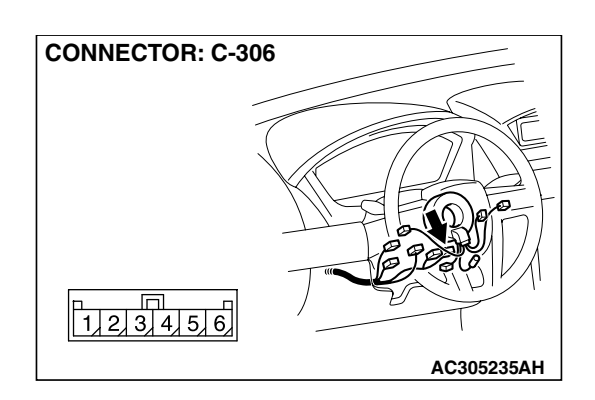

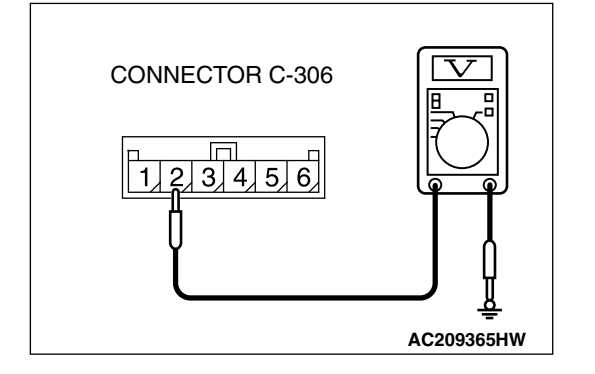

- (3) Measure the voltage between clock spring connector C-306 (radio, CD player and CD changer side) terminal 2 and ground.
  - The measured value should be approximately 5 volts.
- Q: Is the measured voltage approximately 5 volts?
  - YES : Go to Step 4.
  - NO: Go to Step 2.

| TSB Revision |  |
|--------------|--|
|--------------|--|

CONNECTOR: C-117

1,2,3,4,5,6

STEP 2. Check radio, CD player and CD changer connector C-117 and clock spring connector C-306 for loose, corroded or damaged terminals, or terminals pushed back in the connector.

- Q: Are radio, CD player and CD changer connector C-117 and clock spring connector C-306 in good condition?
  - YES : Go to Step 3.
  - NO: Repair or replace the damaged component(s). Refer to GROUP 00E, Harness Connector Inspection
     P.00E-2. The remote controlled radio switch should work normally.

STEP 3. Check the wiring harness between radio, CD player and CD changer connector C-117 (terminal 50) and clock spring connector C-306 (terminal 2).

Q: Is the wiring harness between radio, CD player and CD changer connector C-117 (terminal 50) and clock spring connector C-306 (terminal 2) in good condition?

- YES : Go to Step 4.
- **NO :** Repair the wiring harness. The remote controlled radio switch should work normally.

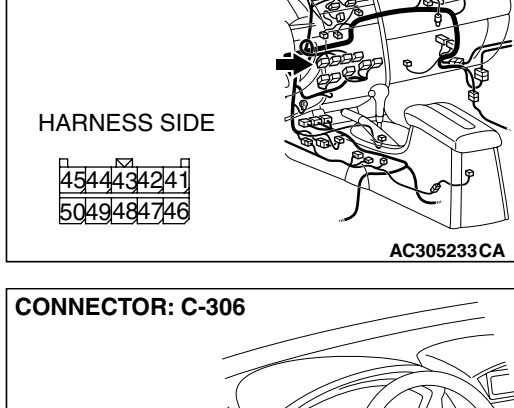

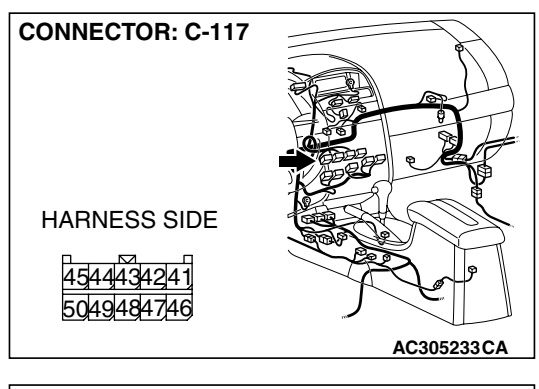

AC305235AH

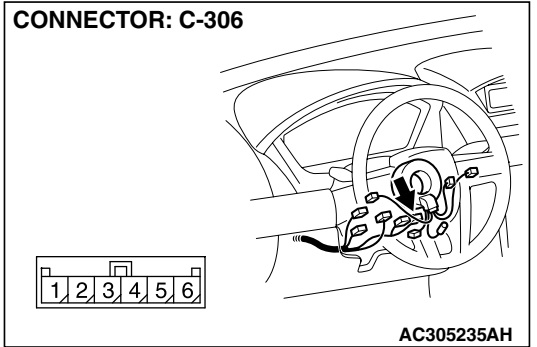

| TSB Revision |  |
|--------------|--|
|              |  |

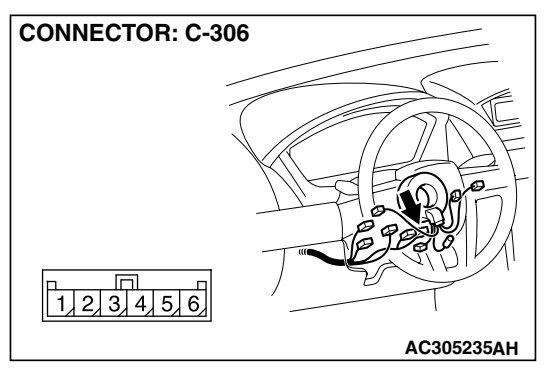

STEP 4. Measure the resistance at remote controlled radio switch ground circuit to the clock spring connector C-306. (1) Disconnect the clock spring connector C-306.

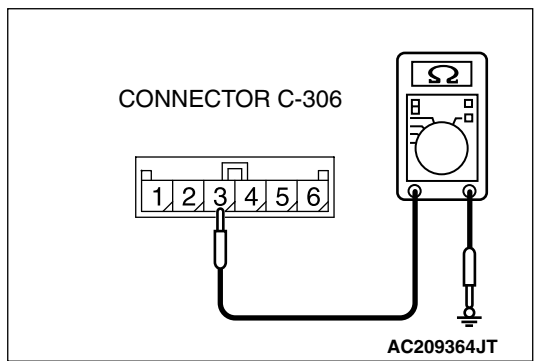

- (2) Measure resistance between terminal 3 and ground.
  - The measured value should be 2 ohm or less.
- Q: Is the measured resistance 2 ohms or less?
  - **YES :** Go to Step 7. **NO :** Go to Step 5.

STEP 5. Check radio, CD player and CD changer connector C-117 and clock spring connector C-306 for loose, corroded or damaged terminals, or terminals pushed back in the connector.

- Q: Are radio, CD player and CD changer connector C-117 and clock spring connector C-306 in good condition? YES : Go to Step 6.
  - **NO**: Repair or replace the component(s). Refer to GROUP 00E, Harness Connector Inspection P.00E-2. The remote controlled radio switch should work normally.

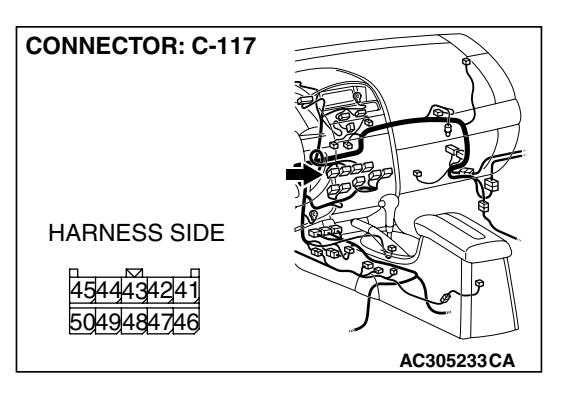

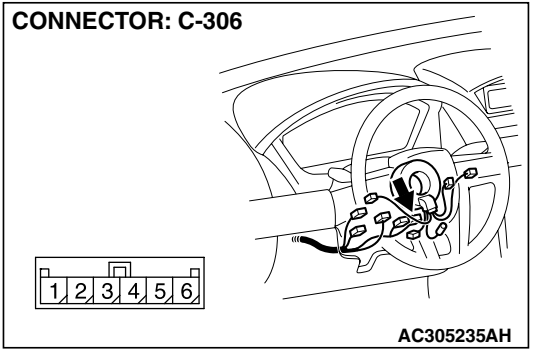

| TSB Revision |  |
|--------------|--|
|              |  |

STEP 6. Check the wiring harness between radio, CD player and CD changer connector C-117 (terminal 45) and clock spring connector C-306 (terminal 3).

- Q: Is the wiring harness between radio, CD player and CD changer connector C-117 (terminal 45) and clock spring connector C-306 (terminal 3) in good condition?
  - YES : Go to Step 7.
  - **NO :** Repair the wiring harness. The remote controlled radio switch should work normally.

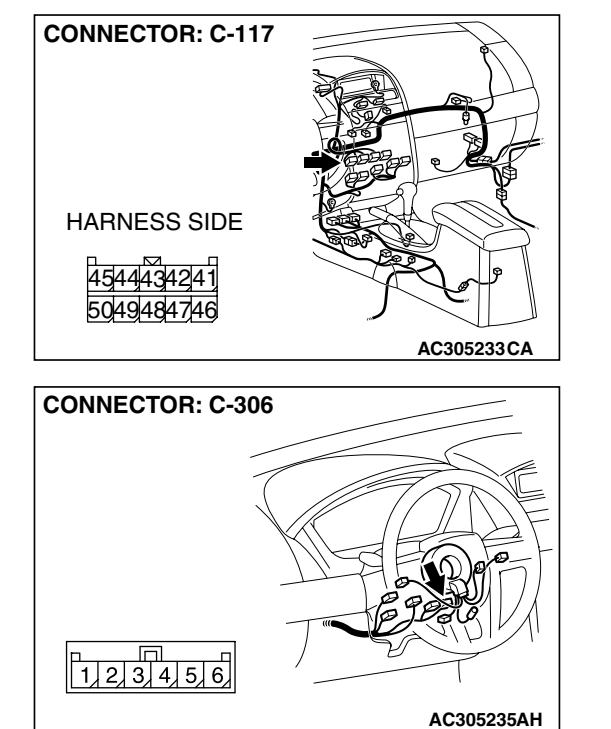
# STEP 7. Measure the resistance between the clock spring connector C-306 terminals.

(1) Disconnect the clock spring connector C-306.

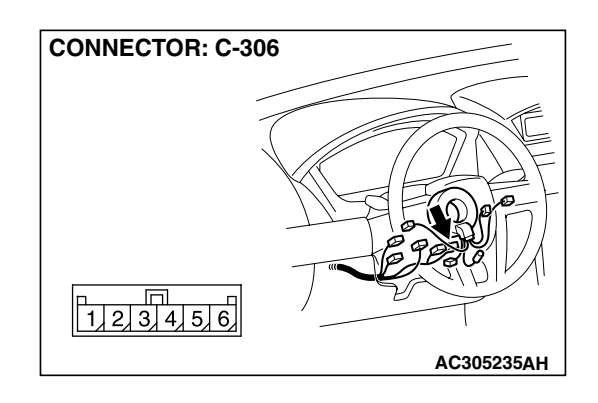

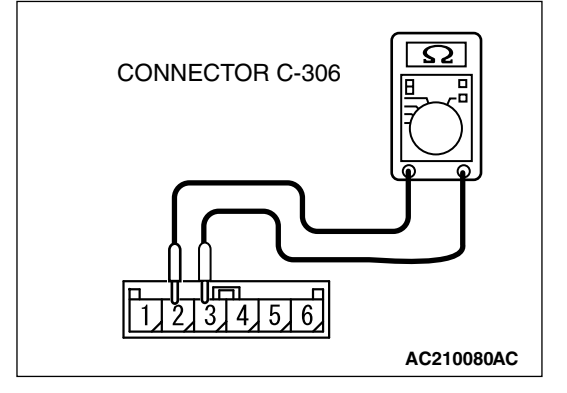

(2) Measure the resistance between clock spring connector C-306 (clock spring side) terminals 2 and 3. Operate the right and left remote controlled radio switches, and check that the table below is satisfied.

| SWITCH<br>POSITION | MEASUREMENT VALUE (RH SIDE<br>SWITCH) |  |
|--------------------|---------------------------------------|--|
| No push            | Approximately 24.0 k $\Omega$         |  |
| Upper              | Approximately 5.3 k $\Omega$          |  |
| Center             | Less than 2 ohms                      |  |
| Lower              | Approximately 9.2 k $\Omega$          |  |

NOTE: When checking the right remote controlled radio switch, do not operate the left remote controlled radio switch.

#### Q: Is the resistance between terminals 2 and 3 normal?

- YES : This malfunction is intermittent. Refer to GROUP 00, How to Use Troubleshooting/Inspection Service Points-How to Cope with Intermittent Malfunction P.00-14.
- NO: Go to Step 8.

#### STEP 8. Measure the resistance at clock spring terminal.

(1) Remove the clock spring (Refer to GROUP 52B, Air Bag Module(s) and Clock Spring P.52B-369).

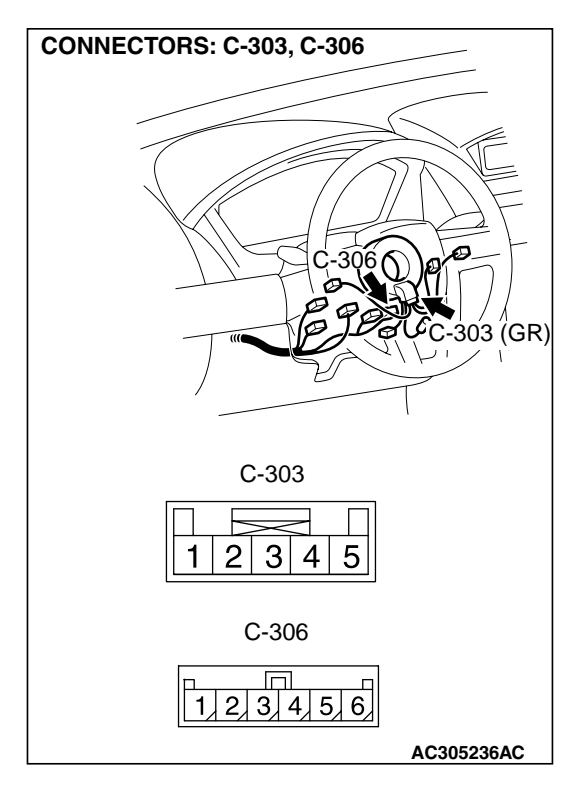

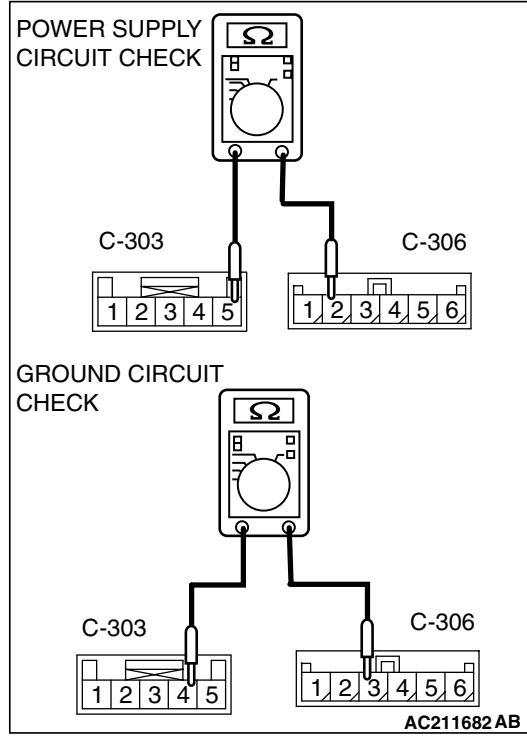

(2) Measure the resistance at clock spring connectors C-303 and C-306.

| CIRCUIT TO<br>BE<br>MEASURED | CONNECTOR<br>(TERMINAL)<br>TO BE<br>CHECKED   | SPECIFIED<br>CONDITION |
|------------------------------|-----------------------------------------------|------------------------|
| Power supply<br>circuit      | C-303 (terminal<br>5) – C-306<br>(terminal 2) | Less than 2<br>ohms    |
| Ground circuit               | C-303 (terminal<br>4) – C-306<br>(terminal 3) | less than 2<br>ohms    |

- Q: Is the measured resistance 2 ohms or less?
  - YES : Go to Step 9.
  - **NO :** Replace the clock spring.

| TSB Revision |  |
|--------------|--|
|              |  |

STEP 9. Check the clock spring connector C-303 and remote controlled radio switch (RH) connector C-301 for loose, corroded or damaged terminals, or terminals pushed back in the connector.

- Q: Are clock spring connector C-303 and remote controlled radio switch (RH) connector C-301 in good condition?
  - **YES :** Go to step 10.
  - **NO**: Repair or replace the component(s). Refer to GROUP 00E, Harness Connector Inspection P.00E-2. The remote controlled radio switch should work normally.

STEP 10. Check the wiring harness between clock spring connector C-303 (terminals 4 and 5) and remote controlled radio switch (RH) connector C-301 (terminals 1 and 2).

Q: Is the wiring harness between clock spring connector C-303 (terminals 4 and 5) and remote controlled radio switch (RH) connector C-301 (terminals 1 and 2) in good condition?

- YES : Go to Step 11.
- **NO :** Repair the wiring harness. The remote controlled radio switch should work normally.

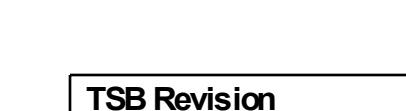

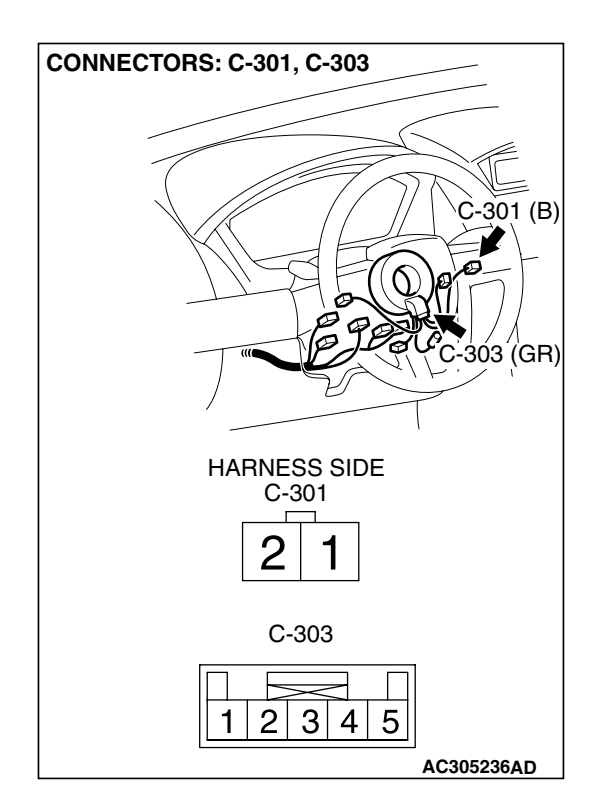

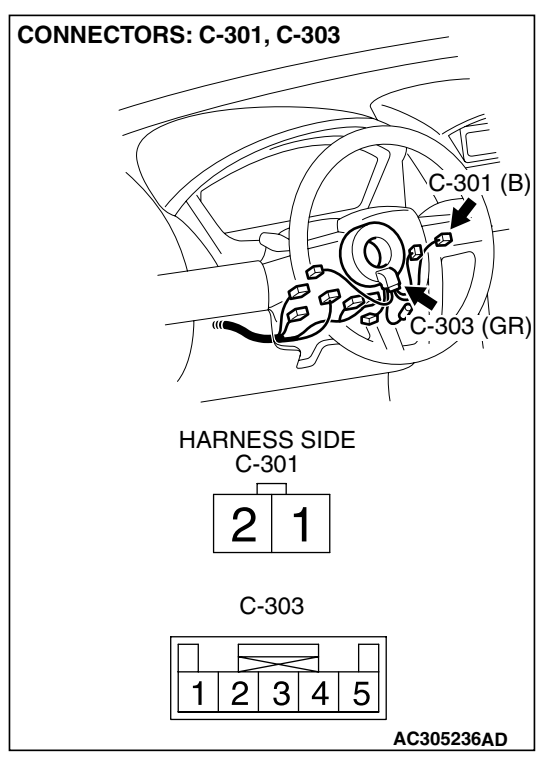

o≡o∘ ∘ ⊵⊴∘ ∩≘=∩∘

### STEP 11. Measure the resistance at remote controlled radio switch (RH).

- (1) Remove the airbag module assembly (Refer to GROUP 52B, Air Bag Module(s) and Clock Spring P.52B-369).
- (2) Measure the resistance by operating the remote controlled radio switch (RH) in each position.

| SWITCH POSITION | MEASUREMENT VALUE             |
|-----------------|-------------------------------|
| Nopush          | Approximately 24.0 k $\Omega$ |
| Upper           | Approximately 6.8 k $\Omega$  |
| Center          | Less than 2 ohms              |
| Lower           | Approximately 15.0 k $\Omega$ |

Q: Are the resistance at the right remote controlled radio switch normal?

**YES :** Replace the radio, CD player and CD changer.

NO: Replace the remote controlled radio switch (RH).

# INSPECTION PROCEDURE 3: The system does not recognize the remote controlled radio switch (RH) only. <Vehicles with Audio Amplifier>

#### **CIRCUIT OPERATION**

Refer to Inspection Procedure 2 P.54A-140.

Ω

AC211680AB

#### **TECHNICAL DESCRIPTION (COMMENT)**

Refer to Inspection Procedure 2 P.54A-140.

#### TROUBLESHOOTING HINTS

Refer to Inspection Procedure 2 P.54A-140.

#### DIAGNOSIS

#### **Required Special Tool:**

• MB991223: Hamess set

# STEP 1. Measure the resistance at remote controlled radio switch (RH).

- (1) Remove the airbag module assembly (Refer to GROUP 52B, Air Bag Module(s) and Clock Spring P.52B-369).
- (2) Measure the resistance by operating the remote controlled radio switch (RH) in each position.

| SWITCH POSITION | MEASUREMENT VALUE             |
|-----------------|-------------------------------|
| No push         | Approximately 24.0 k $\Omega$ |
| Upper           | Approximately 6.8 k $\Omega$  |
| Center          | Less than 2 ohms              |
| Lower           | Approximately 15.0 kΩ         |

- Q: Are the resistance at the right remote controlled radio switch normal?
  - YES : Go to Step 2.
  - NO: Replace the remote controlled radio switch (RH).

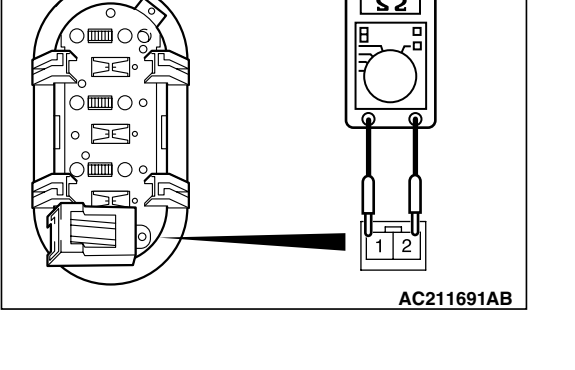

#### TSB Revision

STEP 2. Check the remote controlled radio switch (RH) connector C-301 and clock spring connector C-303 for loose, corroded or damaged terminals, or terminals pushed back in the connector.

- Q: Is remote controlled radio switch (RH) connector C-301 and clock spring connector C-303 in good condition?
  - YES : Go to Step 3.
  - **NO**: Repair or replace it. Refer to GROUP 00E, Hamess Connector Inspection P.00E-2. The remote controlled radio switch (RH) should work normally.

STEP 3. Check the wiring harness between remote controlled radio switch (RH) connector C-301 (terminals 1 and 2) and clock spring connector C-303 (terminals 4 and 5).

- Q: Are the wiring harness between remote controlled radio switch (RH) connector C-301 (terminals 1 and 2) and clock spring connector C-303 (terminals 4 and 5) in good condition?
  - **YES** : The procedure is complete.
  - **NO**: Repair the wiring harness. The remote controlled radio switch (RH) should work normally.

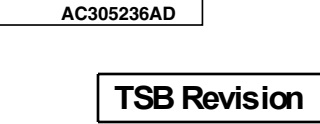

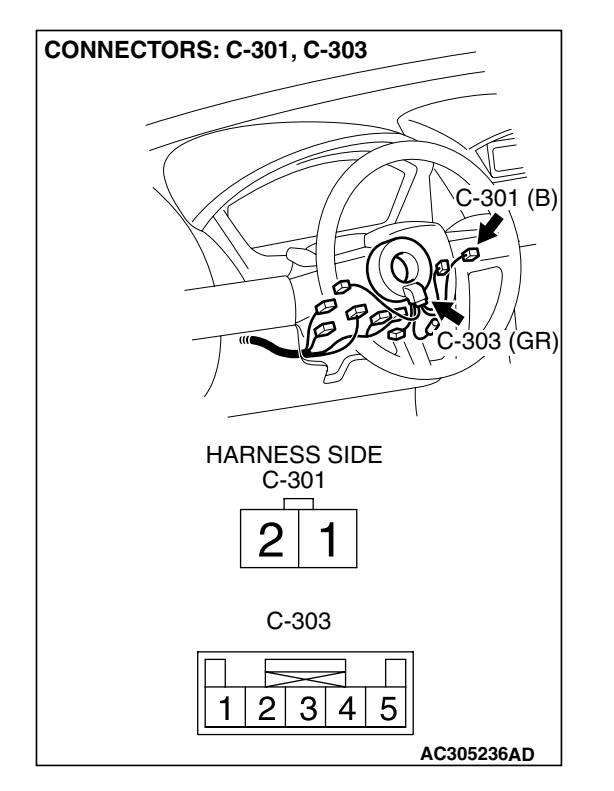

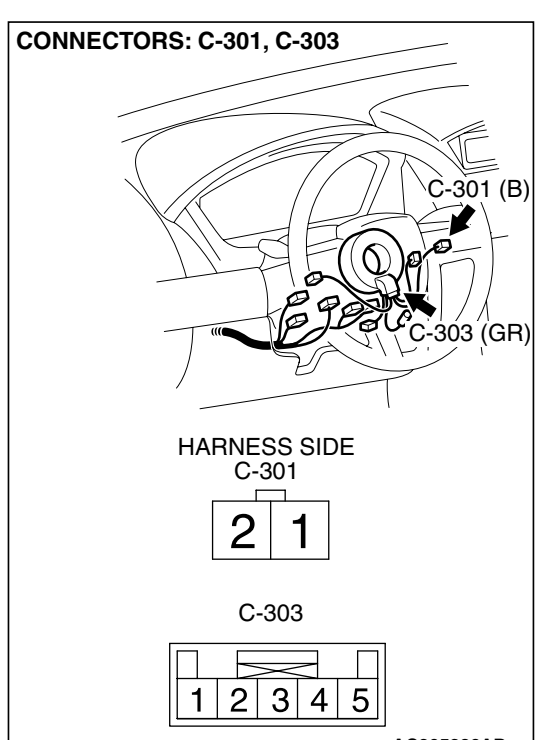

INSPECTION PROCEDURE 4: The system does not recognize the remote controlled radio switch (LH) only.<Vehicles with Audio Amplifier>

#### **CIRCUIT OPERATION**

Refer to Inspection Procedure 2 P.54A-140.

#### **TECHNICAL DESCRIPTION (COMMENT)**

Refer to Inspection Procedure 2 P.54A-140.

#### **TROUBLESHOOTING HINTS**

Refer to Inspection Procedure 2 P.54A-140.

#### DIAGNOSIS

#### **Required Special Tool:**

• MB991223: Hamess set

# STEP 1. Measure the resistance at remote controlled radio switch (LH).

- (1) Remove the airbag module assembly (Refer to GROUP 52B, Air Bag Module(s) and Clock Spring P.52B-369).
- (2) Measure the resistance by operating the remote controlled radio switch (LH) in each position.

| SWITCH POSITION | MEASUREMENT VALUE            |
|-----------------|------------------------------|
| No push         | Open circuit                 |
| Upper           | Approximately 1.2 kΩ         |
| Center          | Approximately 470 $\Omega$   |
| Lower           | Approximately 3.3 k $\Omega$ |

- Q: Is the resistance at the left remote controlled radio switch normal?
  - YES : Go to Step 2.
  - **NO :** Replace the remote controlled radio switch (LH).

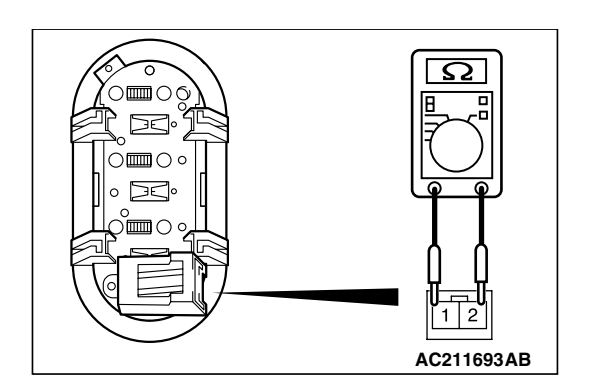

STEP 2. Check the radio switch (LH) connector C-311 and clock spring connector C-303 for loose, corroded or damaged terminals, or terminals pushed back in the connector.

- Q: Is remote controlled radio switch (LH) connector C-311 and clock spring connector C-303 in good condition?
  - YES : Go to Step 3.
  - **NO**: Repair or replace the connector. Refer to GROUP 00E, Harness Connector Inspection P.00E-2. The remote controlled radio switch (LH) should work normally.

STEP 3. Check the wiring harness between remote controlled radio switch connector C-311 (terminals1 and 2) and clock spring connector C-303 (terminals 4 and 5). Q: Are the wiring harness between remote controlled radio

2: Are the wiring harness between remote controlled radio switch connector C-311 (terminals 1 and 2) and clock spring connector C-303 (terminals 4 and 5) in good condition?

- **YES** : No action to be taken.
- **NO :** Repair the wiring harness. The remote controlled radio switch (LH) should work normally.

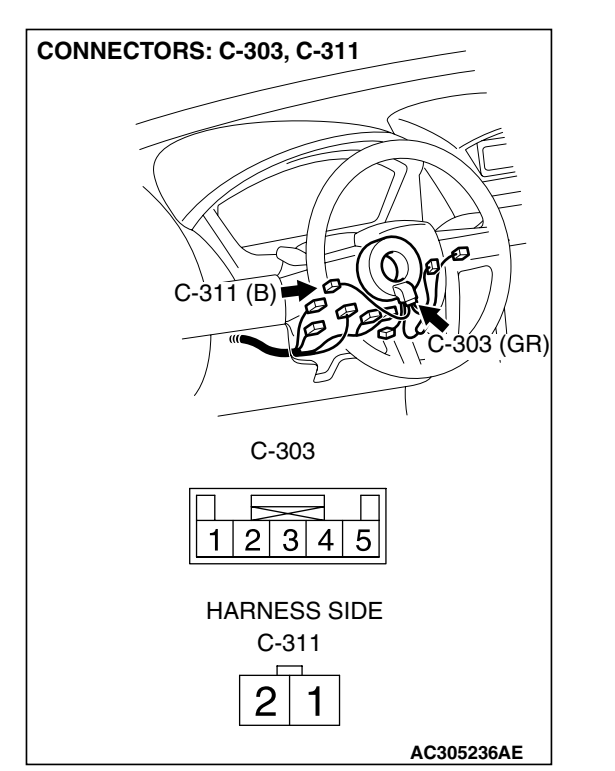

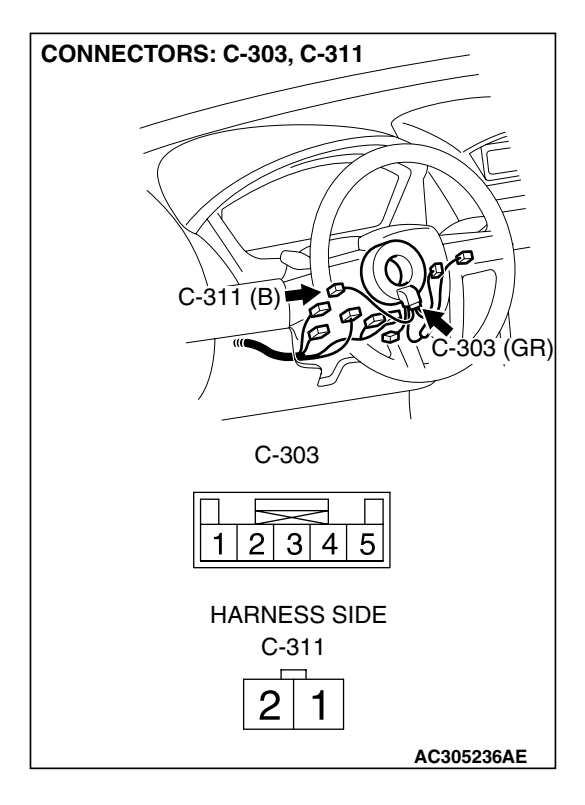

| TSB Revision |  |
|--------------|--|
|              |  |

#### INSPECTION PROCEDURE 5: No Sound. < Vehicles with Audio Amplifier>

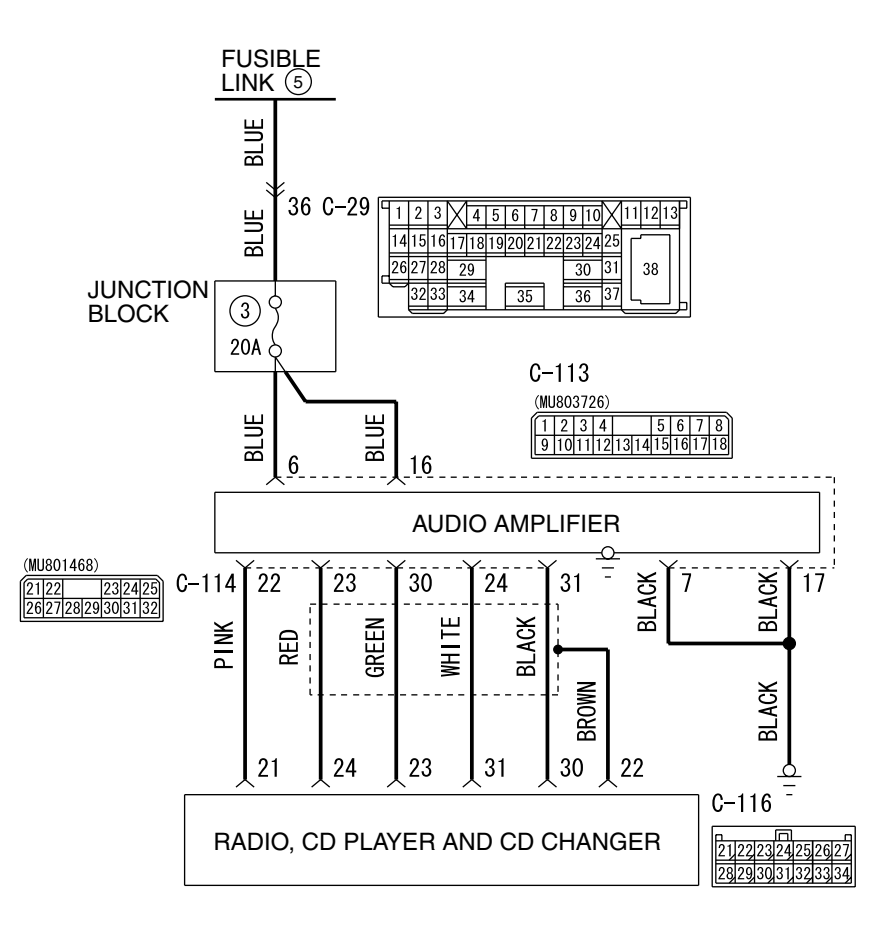

#### Audio Amplifier Power Supply Circuit

W5P54M006A

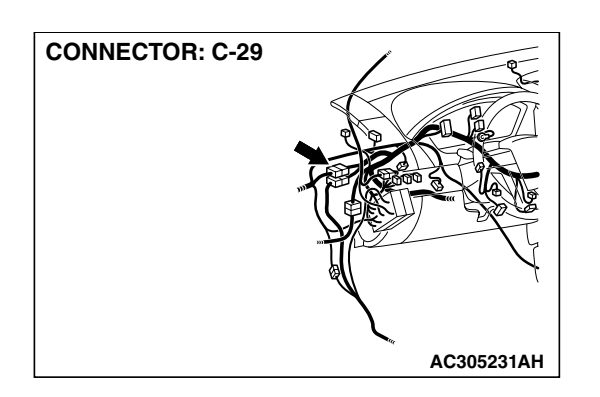

#### **CIRCUIT OPERATION**

Power is supplied from the battery directly to the audio amplifier.

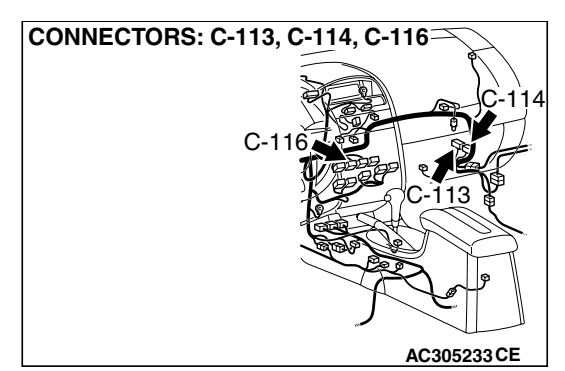

#### **TECHNICAL DESCRIPTION (COMMENT)**

The cause is probably a faulty audio amplifier power supply circuit system.

#### **TROUBLESHOOTING HINTS**

- Damaged wiring hamess or connector.
- Malfunction of the audio amplifier.

| <b>TSB</b> Revision |  |
|---------------------|--|
|                     |  |

#### DIAGNOSIS

#### **Required Special Tool:**

• MB991223: Hamess set

#### STEP 1. Measure the voltage at audio amplifier connector C-113 in order to check the battery circuit of power supply system to the audio amplifier.

(1) Disconnect audio amplifier connector C-113, and measure at the wiring harness side.

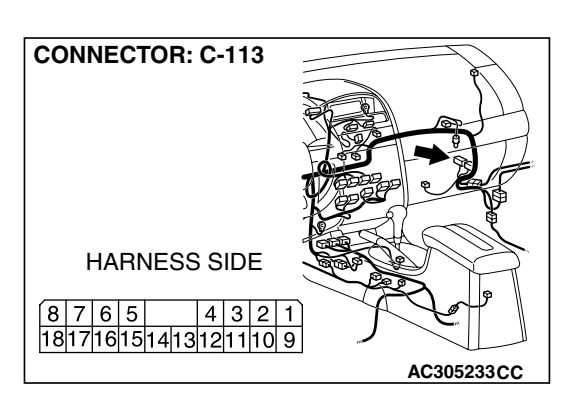

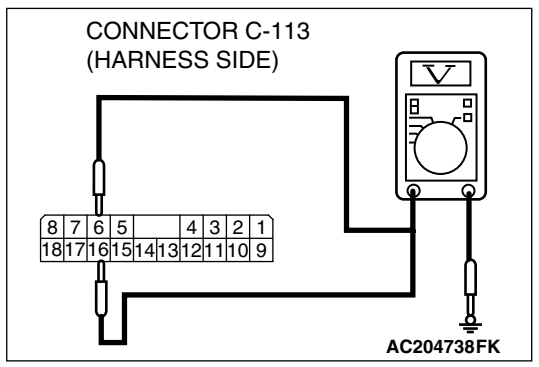

- (2) Measure the voltage between terminal 6 and ground.
  - The voltage should measure approximately 12 volts (battery positive voltage).
- (3) Measure the voltage between terminal 16 and ground.
  - The voltage should measure approximately 12 volts (battery positive voltage).
- Q: Is the measured voltage approximately 12 volts (battery positive voltage)?
  - YES : Go to Step 4.
  - NO: Go to Step 2.

STEP 2. Check audio amplifier connector C-113 for loose, corroded or damaged terminals, or terminals pushed back in the connector.

Q: Is audio amplifier connector C-113 in good condition?

- YES : Go to Step 3.
- NO: Repair or replace the component(s). Refer to GROUP 00E, Harness Connector Inspection P.00E-2. The speakers should sound.

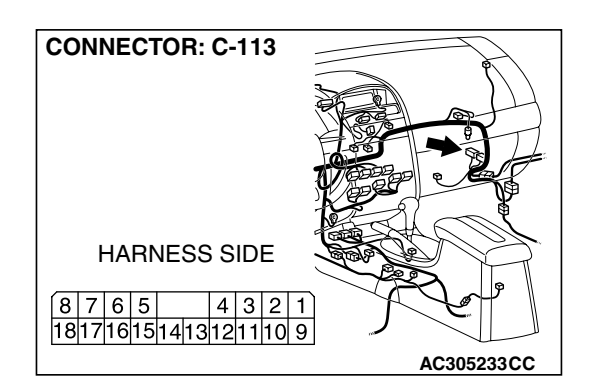

| TSB | Revision |  |
|-----|----------|--|
|     |          |  |

# STEP 3. Check the wiring harness between audio amplifier connector C-113 (terminal 6 and 16) and the battery.

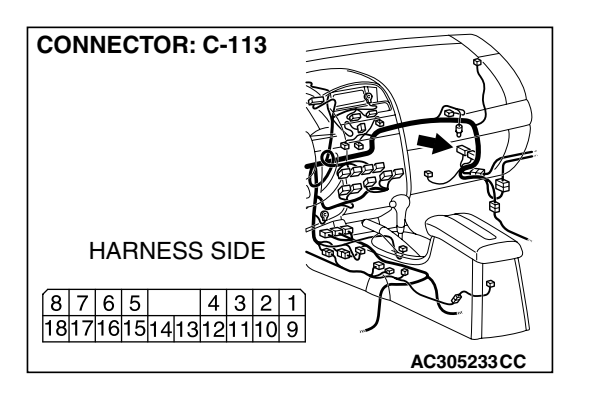

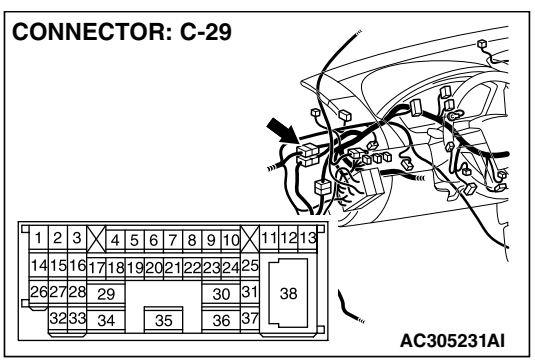

NOTE: Also check intermediate connector C-29 for loose, corroded, or damaged terminals, or terminals pushed back in the connector. If intermediate connectors C-29 is damaged, repair or replace the connector as described in GROUP 00E, Harness Connector Inspection P.00E-2.

- Q: Is the wiring harness between audio amplifier connector C-113 (terminal 6 and 16) and the battery in good condition?
  - **YES :** There is no action to be taken.
  - **NO :** Repair the wiring harness. The speakers should sound.

#### STEP 4. Measure the resistance at audio amplifier connector C-113 in order to check the ground circuit to the audio amplifier.

(1) Disconnect audio amplifier connector C-113, and measure at the wiring harness side.

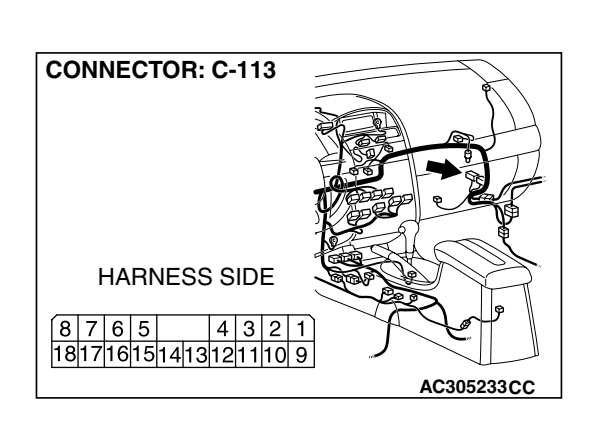

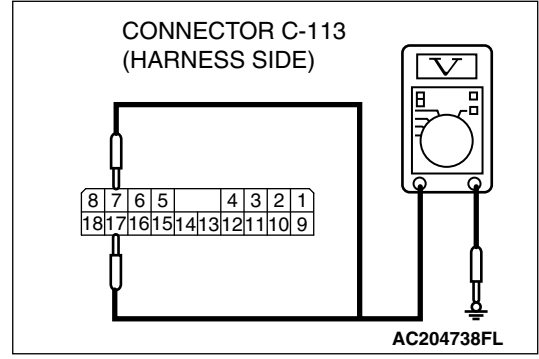

- (2) Measure the resistance between terminal 7 and ground.The resistance should be 2 ohms or less.
- (3) Measure the resistance between terminal 17 and ground.The resistance should be 2 ohms or less.
- Q: Is the measured resistance 2 ohms or less?
  - YES : Go to Step 7.
  - NO: Go to Step 5.

| TSB Revision |  |
|--------------|--|
|              |  |

STEP 5. Check audio amplifier connector C-113 for loose, corroded or damaged terminals, or terminals pushed back in the connector.

- Q: Is audio amplifier connector C-113 in good condition? YES : Go to Step 6.
  - NO: Repair or replace the component(s). Refer to GROUP 00E, Harness Connector Inspection P.00E-2. The speakers should sound.

STEP 6. Check the wiring harness between audio amplifier connector C-113 (terminal 7 and 17) and ground.

- Q: Is the wiring harness between audio amplifier connector C-113 (terminal 7 and 17) and ground in good condition?
  - **YES :** There is no action to be taken.
  - **NO :** Repair the wiring harness. The speakers should sound.

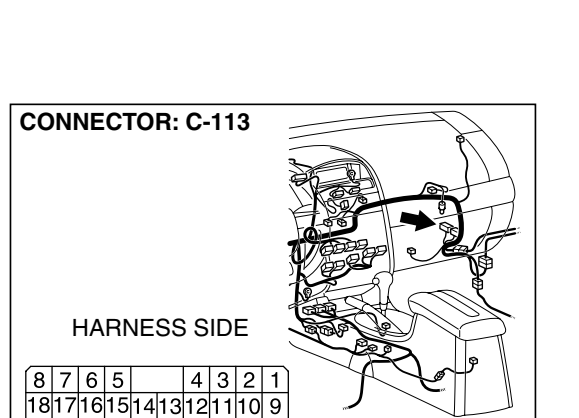

AC305233CC

AC305233CC

CONNECTOR: C-113

HARNESS SIDE

8 7 6 5 4 3 2 1 181716151413121110 9

| Г | SR | Rev       | vie         | ion   |  |
|---|----|-----------|-------------|-------|--|
| L | SD | <b>NE</b> | <b>VI</b> 3 | IOI I |  |

STEP 7. Check radio, CD player and CD changer connector C-116 and audio amplifier connector C-114 for loose, corroded or damaged terminals, or terminals pushed back in the connector.

- Q: Are radio, CD player and CD changer connector C-116 and audio amplifier connector C-114 in good condition?
  - YES : Go to Step 8.
  - **NO**: Repair or replace the component(s). Refer to GROUP 00E, Harness Connector Inspection P.00E-2. The door speaker (LH) should sound.

STEP 8. Check the wiring harness between CD player and CD changer connector C-116 (terminals 21, 24, 23, 31, 30 and 22) and audio amplifier connector C-114 (terminals 22, 23, 30, 24 and 31).

- Q: Do the speakers sound normally?
  - YES : The procedure is complete.
  - NO: Repair or replace the audio amplifier.

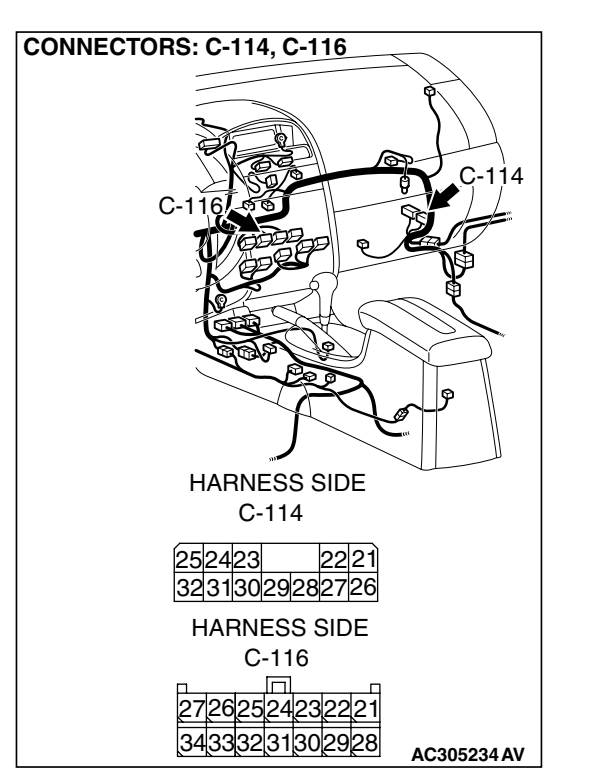

TSB Revision

CONNECTORS: C-114, C-116 C-116 C-116 C-116 C-116 C-116 C-116 C-116 C-114 C-116 C-114 C-116 C-114 C-114 C-116 C-114 C-114 C-116 C-114 C-116 C-114 C-116 C-114 C-116 C-116 C-16 C-16 C-16 C-16 C-16 C-16 C-16 C-16

#### INSPECTION PROCEDURE 6: No Sound from One Speaker. < Vehicles without audio amplifier>

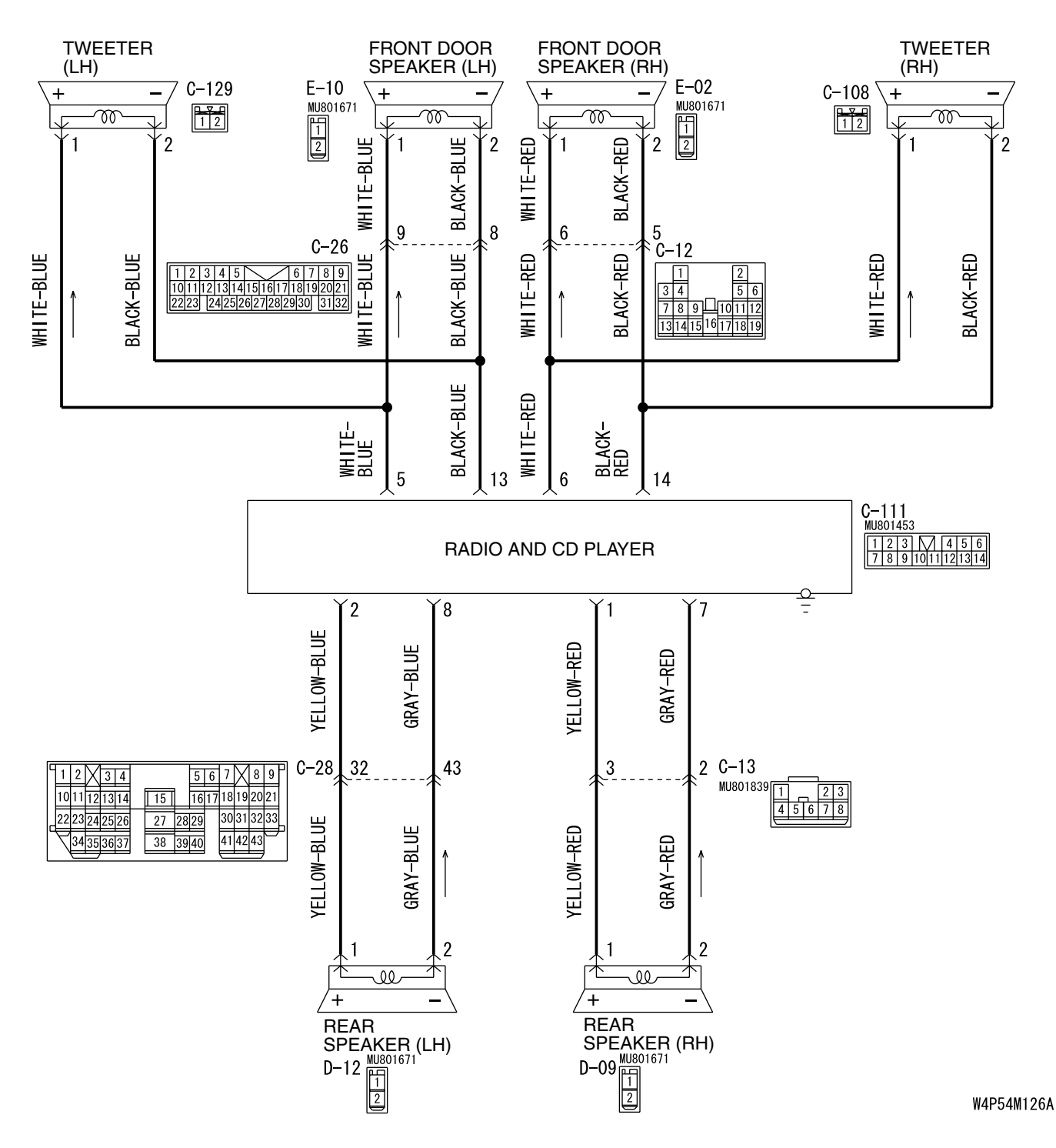

#### Speaker System Circuit <Vehicles without Audio Amplifier>

TSB Revision

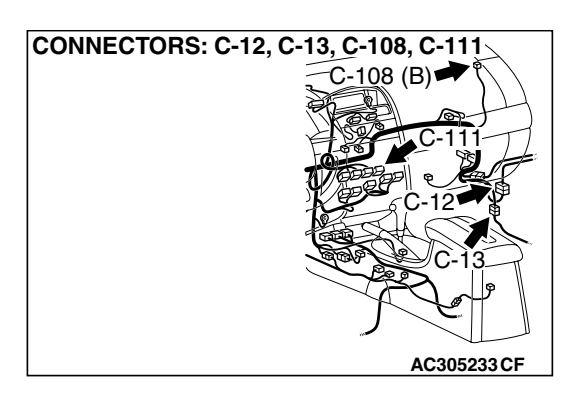

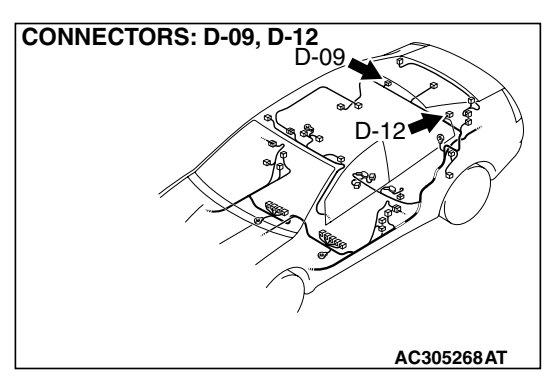

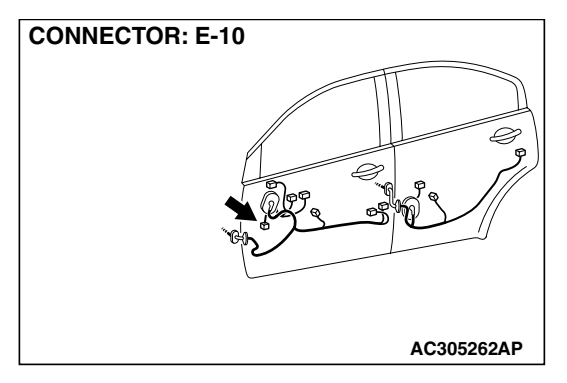

#### **CIRCUIT OPERATION**

The speakers sound according to audio signal output from the radio and CD player.

#### **TECHNICAL DESCRIPTION (COMMENT)**

The cause is probably a faulty speaker circuit system.

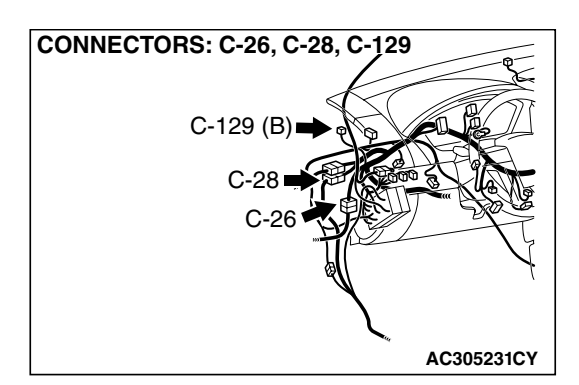

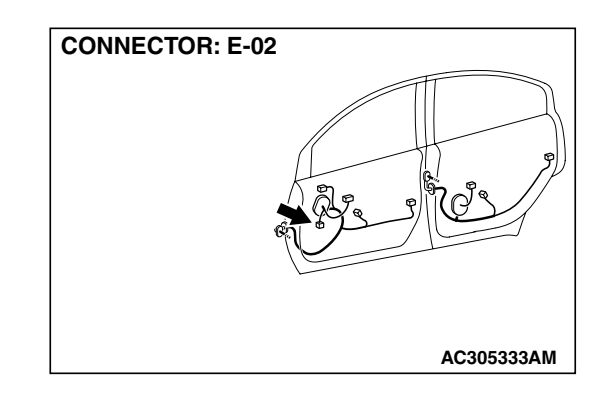

#### **TROUBLESHOOTING HINTS**

- Malfunction of the speaker.
- Damaged wiring hamess or connector.
- Malfunction of the radio and CD player.

#### DIAGNOSIS

# STEP 1. Check which speaker has no sound on the vehicles with audio amplifier.

Determine which speaker does not sound.

Q: Which speaker does not sound?

Tweeter (LH) : Go to Step 2. Tweeter (RH) : Go to Step 5. Front door speaker (LH) : Go to Step 8. Front door speaker (RH) : Go to Step 11. Rear speaker (LH) : Go to Step 14. Rear speaker (RH) : Go to Step 17.

#### STEP 2. Check the tweeter (LH).

- (1) Remove the tweeter (LH). Refer to P.54A-209.
- (2) Check that the tweeter (LH) generates noise when a five-volt voltage is applied on the tweeter (LH) terminal.

#### Q: Is the tweeter (LH) generating noise?

- YES : Go to Step 3.
- **NO :** Replace the tweeter (LH). The tweeter (LH) should sound.

# STEP 3. Check tweeter (LH) connector C-129 and radio and CD player connector C-111 for loose, corroded or damaged terminals, or terminals pushed back in the connector. $\Omega$ : Are harness connectors C-129 and C-111 in good

- Q: Are harness connectors C-129 and C-111 in good condition?
  - YES : Go to Step 4.
  - NO: Repair or replace the component(s). Refer to GROUP 00E, Harness Connector Inspection P.00E-2. The tweeter (LH) should sound.

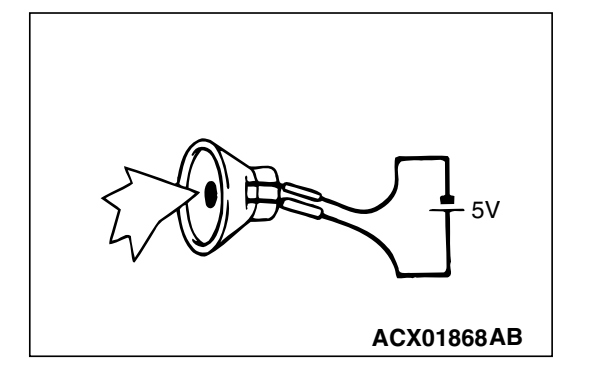

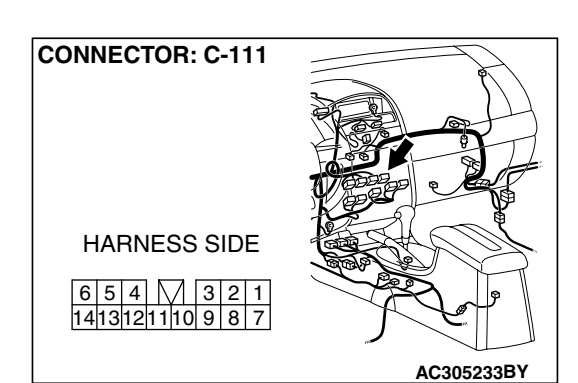

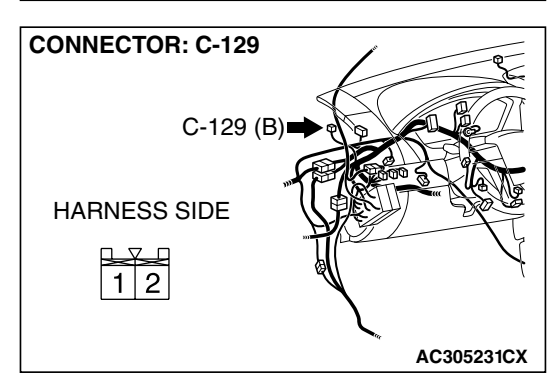

TSB Revision

CONNECTOR: C-111

STEP 4. Check the wiring harness between tweeter (LH) connector C-129 (terminals 1 and 2) and radio and CD player connector C-111 (terminals 5 and 13).

- Q: Is the wiring harness between tweeter (LH) connector C-129 (terminals 1 and 2) and radio and CD player connector C-111 (terminals 5 and 13) in good condition?
  - **YES :** The procedure is complete.
  - **NO :** Repair the wiring harness. The tweeter (LH) should sound.

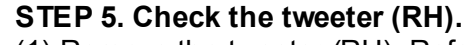

- (1) Remove the tweeter (RH). Refer to P.54A-209.
- (2) Check that the tweeter (RH) generates noise when a five-volt voltage is applied on the tweeter (RH) terminal.
- Q: Is the tweeter (RH) generating noise?
  - YES : Go to Step 6.
  - **NO :** Replace the tweeter (RH). The tweeter (RH) should sound.

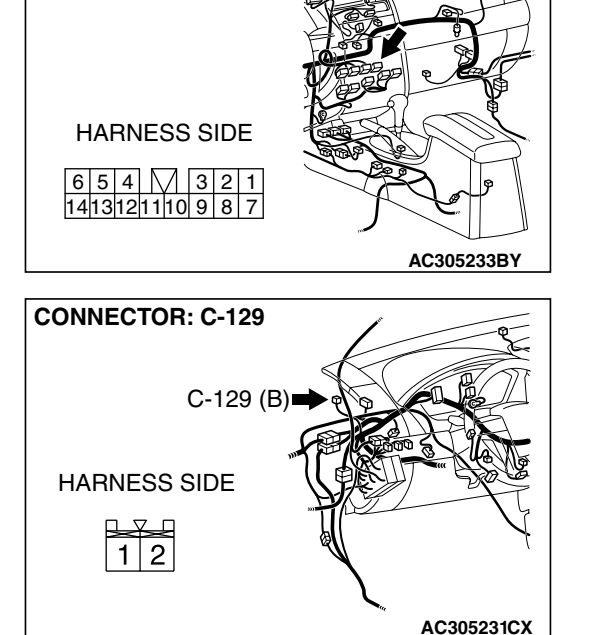

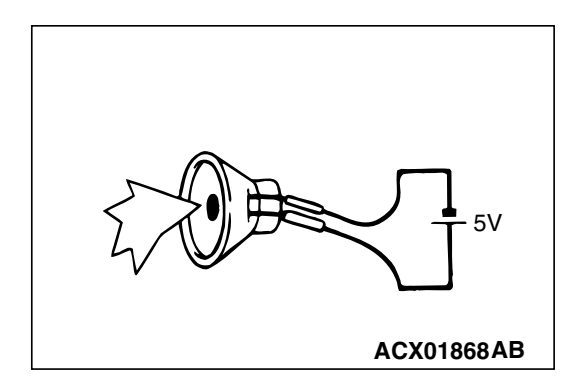

STEP 6. Check tweeter (RH) connector C-108 and radio and CD player connector C-111 for loose, corroded or damaged terminals, or terminals pushed back in the connector.

- Q: Are harness connectors C-108 and C-111 in good condition?
  - YES : Go to Step 7.
  - NO: Repair or replace the component(s). Refer to GROUP 00E, Harness Connector Inspection P.00E-2. The tweeter (RH) should sound.

STEP 7. Check the wiring harness between tweeter (RH) connector C-108 (terminals 1 and 2) and radio and CD player connector C-111 (terminals 6 and 14).

- Q: Is the wiring harness between tweeter (RH) connector C-108 (terminals 1 and 2) and radio and CD player connector C-111 (terminals 6 and 14) in good condition? YES : The procedure is complete.
  - **NO :** Repair the wiring harness. The tweeter (RH) should sound.

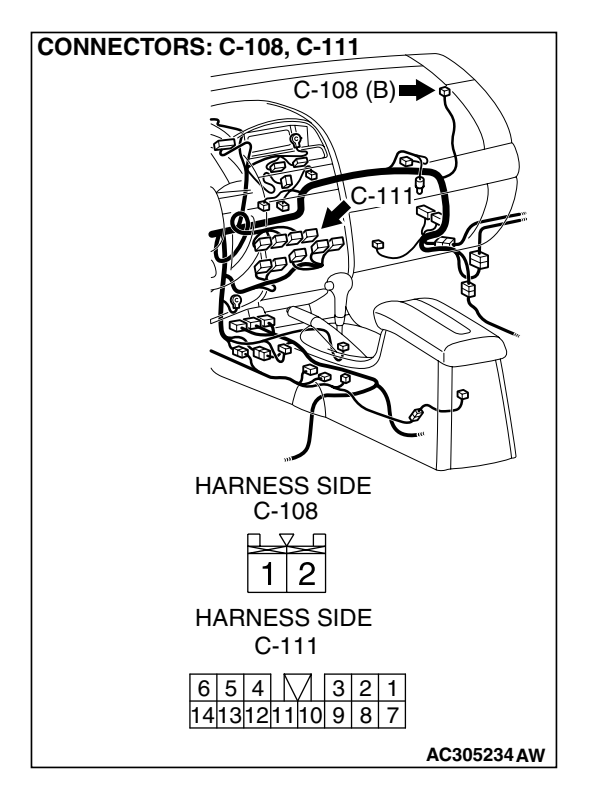

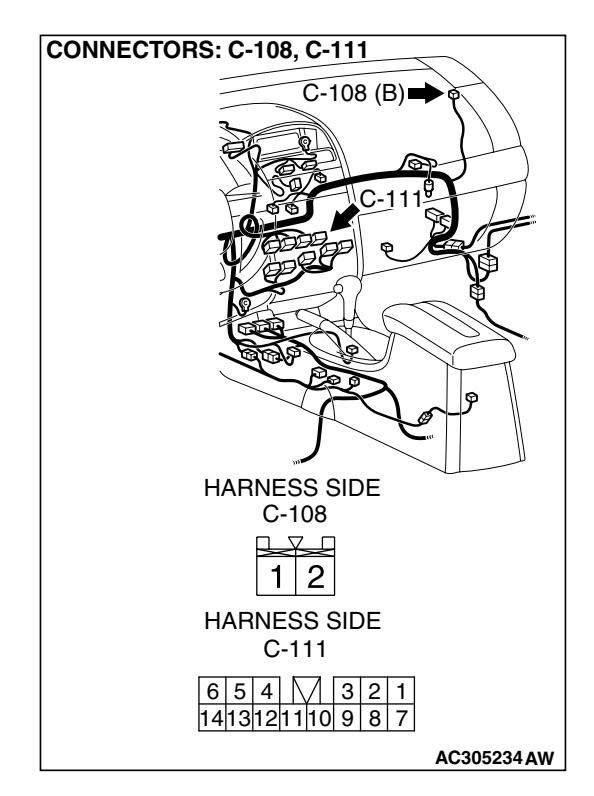

| TSB Revision |  |
|--------------|--|
|              |  |

#### RICAL **AYER**

#### STEP 8. Check the front door speaker (LH).

- (1) Remove the front door speaker (LH). Refer to P.54A-209.
- (2) Check that the front door speaker (LH) generates noise when a five-volt voltage is applied on the front door speaker (LH) terminal.
- Q: Is the front door speaker (LH) generating noise?
  - YES : Go to Step 9.
  - **NO:** Replace the front door speaker (LH). The front door speaker (LH) should sound.

STEP 9. Check front door speaker (LH) connector E-10 and radio and CD player connector C-111 for loose, corroded or damaged terminals, or terminals pushed back in the connector.

#### Q: Are harness connectors E-10 and C-111 in good condition?

YES: Go to Step 10.

NO: Repair or replace the component(s). Refer to GROUP 00E, Harness Connector Inspection P.00E-2. The front door speaker (LH) should sound.

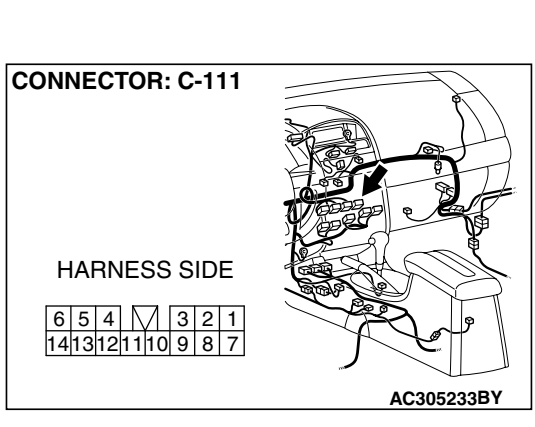

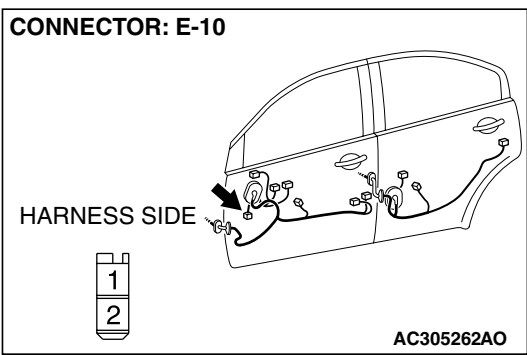

| CHASSIS ELECT    |  |
|------------------|--|
| RADIO WITH CD PL |  |
|                  |  |

# ACX01868AB

| TSB Revis | ion |
|-----------|-----|
|           |     |

#### 54A-163

STEP 10. Check the wiring harness between front door speaker (LH) connector E-10 (terminals 1 and 2) and radio and CD player connector C-111 (terminals 5 and 13).

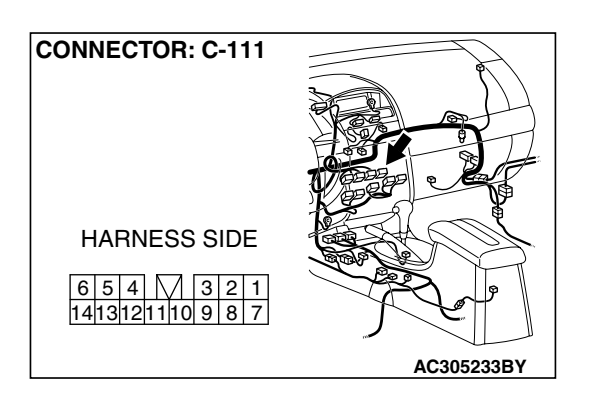

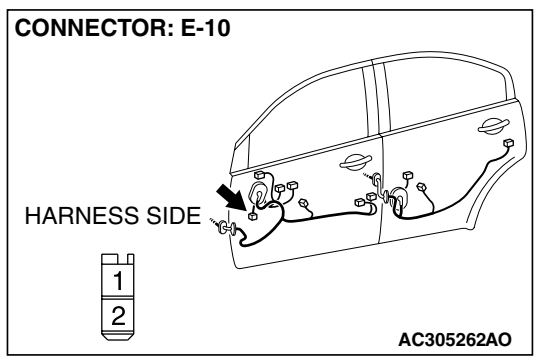

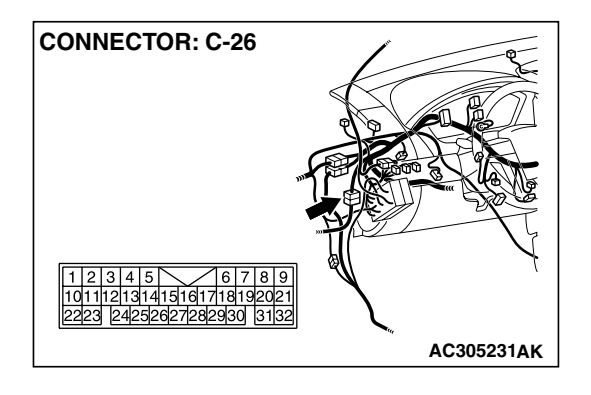

NOTE: Also check intermediate connector C-26 for loose, corroded, or damaged terminals, or terminals pushed back in the connector. If intermediate connector C-26 is damaged, repair or replace the connector as described in GROUP 00E, Harness Connector Inspection P.00E-2.

- Q: Is the wiring harness between front door speaker (LH) connector E-10 (terminals 1 and 2) and radio and CD player connector C-111 (terminals 5 and 13) in good condition?
  - **YES :** The procedure is complete.
  - **NO :** Repair the wiring harness. The front door speaker (LH) should sound.

#### STEP 11. Check the front door speaker (RH).

- (1) Remove the front door speaker (RH). Refer to P.54A-209.
- (2) Check that the front door speaker (RH) generates noise when a five-volt voltage is applied on the front door speaker (RH) terminal.
- Q: Is the front door speaker (RH) generating noise?
  - YES: Go to Step 12.
  - **NO**: Replace the front door speaker (RH). The front door speaker (RH) should sound.

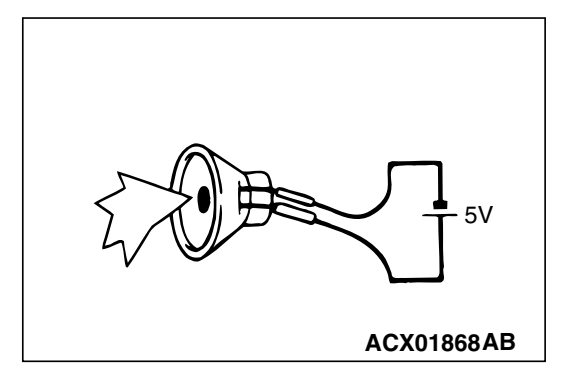

TSB Revision

STEP 12. Check front door speaker (RH) connector E-02 and radio and CD player connector C-111 for loose, corroded or damaged terminals, or terminals pushed back in the connector.

- Q: Are harness connectors E-02 and C-111 in good condition?
  - YES : Go to Step 13.
  - **NO**: Repair or replace the component(s). Refer to GROUP 00E, Harness Connector Inspection P.00E-2. The front door speaker (RH) should sound.

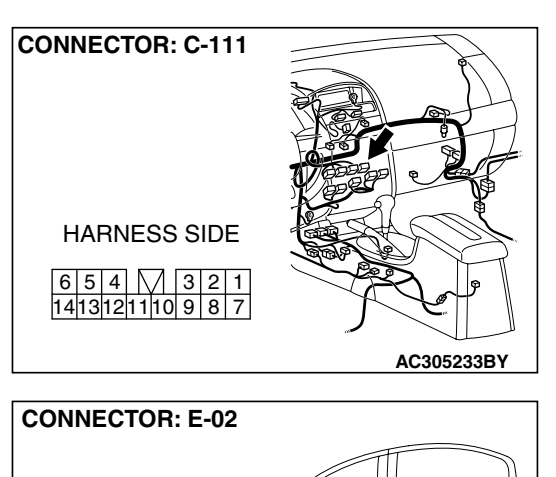

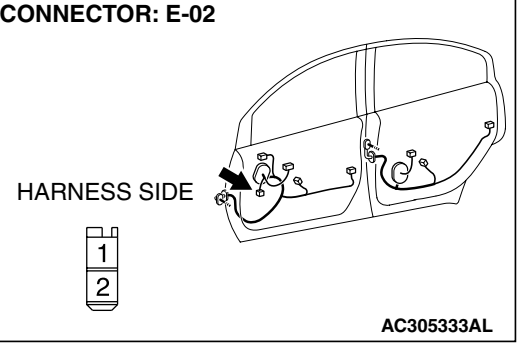

TSB Revision

#### 54A-165

STEP 13. Check the wiring harness between front door speaker (RH) connector E-02 (terminals 1 and 2) and radio and CD player connector C-111 (terminals 6 and 14).

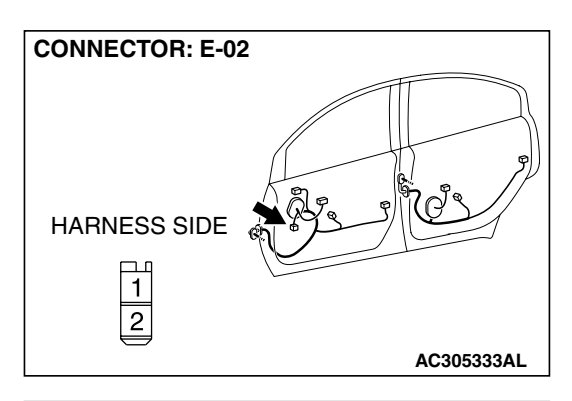

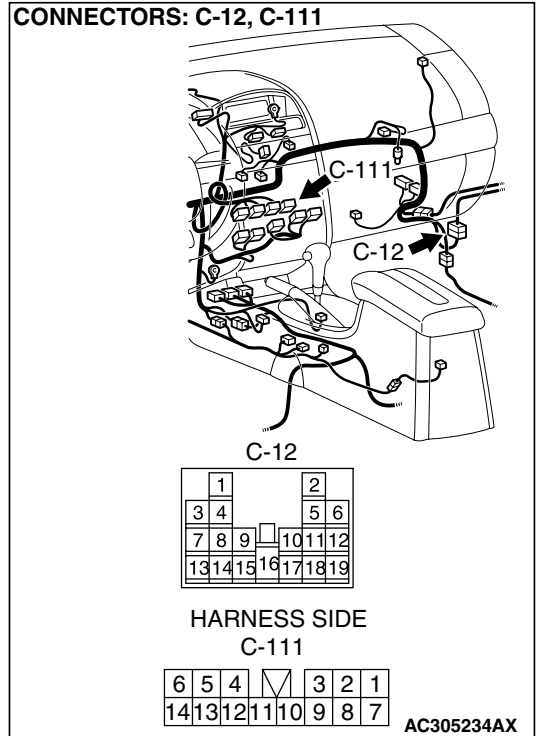

NOTE: Also check intermediate connector C-12 for loose, corroded, or damaged terminals, or terminals pushed back in the connector. If intermediate connector C-12 is damaged, repair or replace the connector as described in GROUP 00E, Harness Connector Inspection P.00E-2.

Q: Is the wiring harness between front door speaker (RH) connector E-02 (terminals 1 and 2) and radio and CD player connector C-111 (terminals 6 and 14) in good condition?

**YES** : The procedure is complete.

**NO :** Repair the wiring harness. The front door speaker (RH) should sound.

| TSB Revision |  |
|--------------|--|
|              |  |

# RADIO WITH CD PLAYER

# 5V ACX01868AB

#### STEP 14. Check the rear speaker (LH).

- (1) Remove the rear speaker (LH). Refer to P.54A-209.
- (2) Check that the rear speaker (LH) generates noise when a five-volt voltage is applied on the rear speaker (LH) terminal.

#### Q: Is the rear speaker (LH) generating noise?

YES : Go to Step 15.

**CHASSIS ELECTRICAL** 

**NO :** Replace the rear speaker (LH). The rear speaker (LH) should sound.

STEP 15. Check rear speaker (LH) connector D-12 and radio and CD player connector C-111 for loose, corroded or damaged terminals, or terminals pushed back in the connector.

# Q: Are harness connectors D-12 and C-111 in good condition?

- YES : Go to Step 16.
- **NO**: Repair or replace the component(s). Refer to GROUP 00E, Harness Connector Inspection P.00E-2. The rear speaker (LH) should sound.

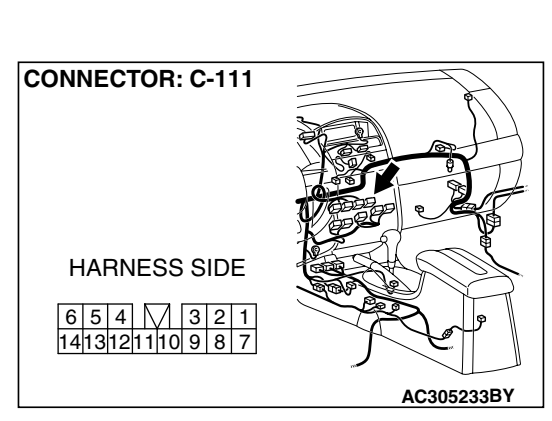

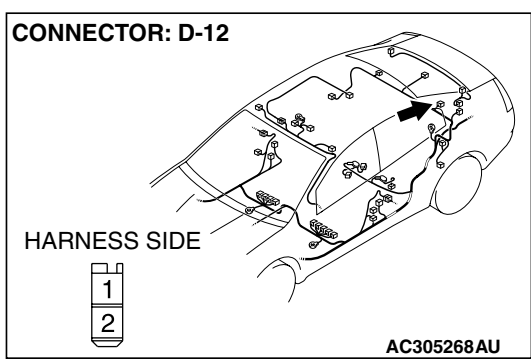

#### 54A-167

STEP 16. Check the wiring harness between rear speaker (LH) connector D-12 (terminals 1 and 2) and radio and CD player connector C-111 (terminals 2 and 8).

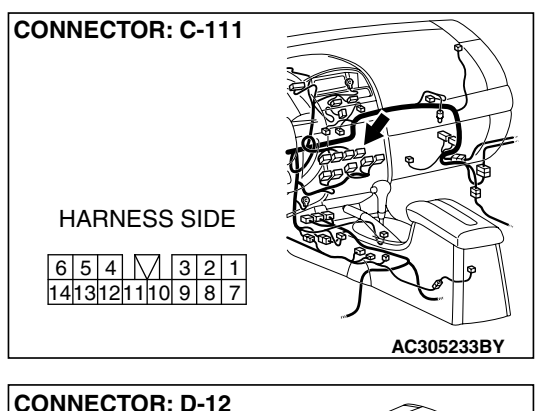

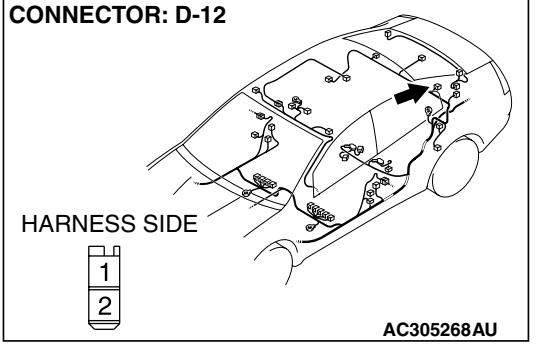

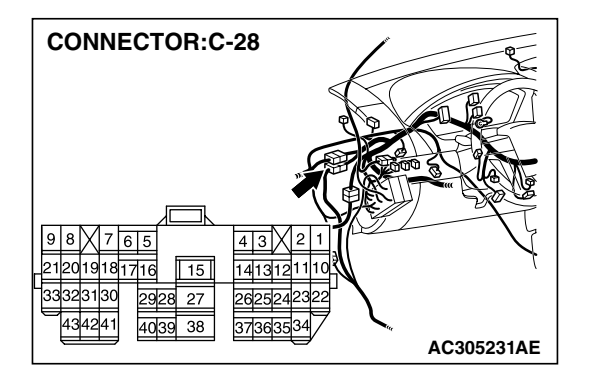

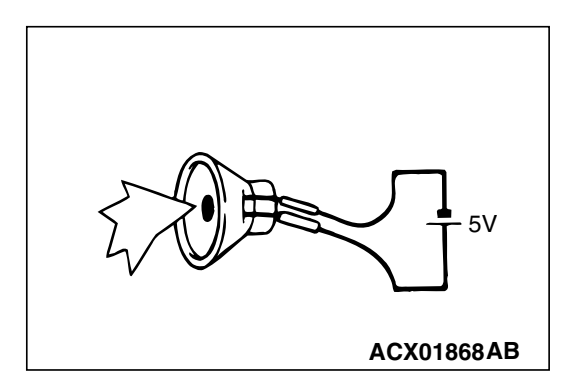

NOTE: Also check intermediate connector C-28 for loose, corroded, or damaged terminals, or terminals pushed back in the connector. If intermediate connector C-28 is damaged, repair or replace the connectors as described in GROUP 00E, Hamess Connector Inspection P.00E-2.

- Q: Is the wiring harness between the rear speaker (LH) connector D-12 (terminals 1 and 2) and radio and CD player connector C-111 (terminals 2 and 8) in good condition?
  - **YES :** Replace the radio and CD player. The rear speaker (LH) should sound.
  - **NO :** Repair the wiring harness. The rear speaker (LH) should sound.

#### STEP 17. Check the rear speaker (RH).

- (1) Remove the rear speaker (RH). Refer to P.54A-209.
- (2) Check that the rear speaker (RH) generates noise when a five-volt voltage is applied on the rear speaker (RH) terminal.
- Q: Is the rear speaker (RH) generating noise?
  - YES : Go to Step 18.
  - **NO :** Replace the rear speaker (RH). The rear speaker (RH) should sound.

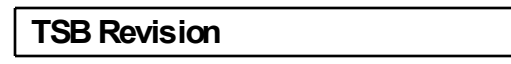

STEP 18. Check rear speaker (RH) connector D-09 and radio and CD player connector C-111 for loose, corroded or damaged terminals, or terminals pushed back in the connector.

- Q: Are harness connectors D-09 and C-111 in good condition?
  - YES : Go to Step 19.
  - NO: Repair or replace the component(s). Refer to GROUP 00E, Harness Connector Inspection P.00E-2. The rear speaker (RH) should sound.

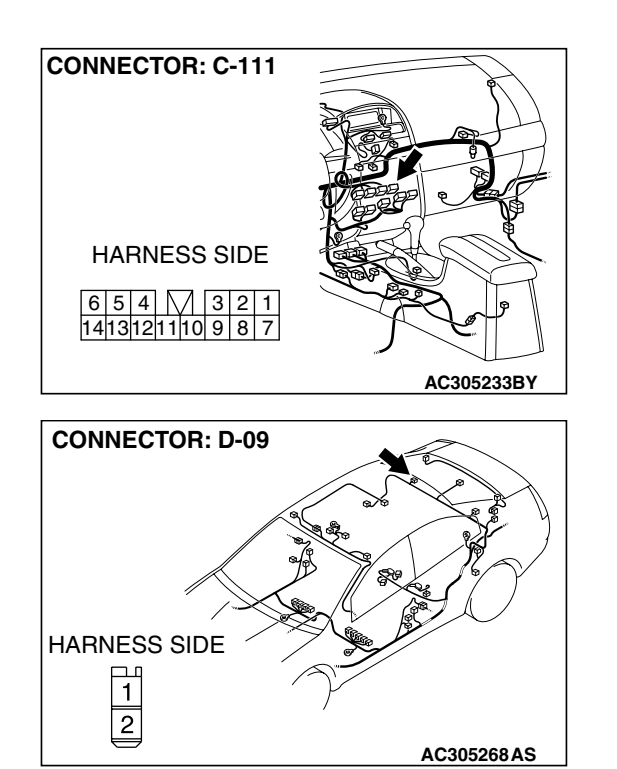

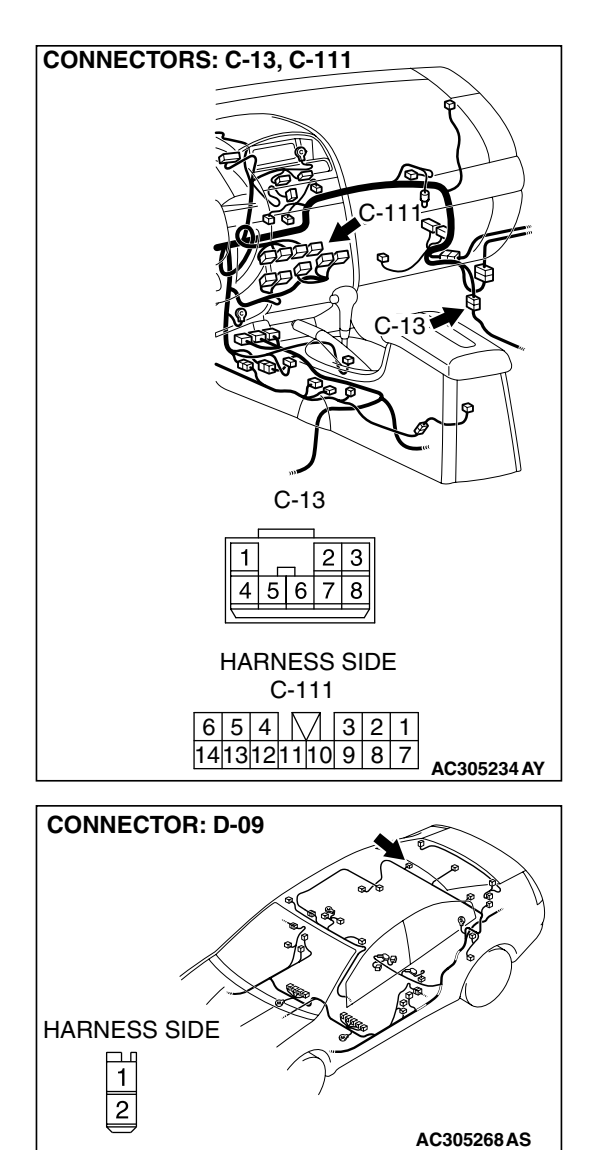

STEP 19. Check the wiring harness between rear speaker (RH) connector D-09 (terminals 1 and 2) and radio and CD player connector C-111 (terminals 1 and 7).

NOTE: Also check intermediate connector C-13 for loose, corroded, or damaged terminals, or terminals pushed back in the connector. If intermediate connector C-13 is damaged, repair or replace the connectors as described in GROUP 00E, Hamess Connector Inspection P.00E-2.

- Q: Is the wiring harness between rear speaker (RH) connector D-09 (terminals 1 and 2) and radio and CD player connector C-111 (terminals 1 and 7) in good condition?
  - **YES :** Replace the radio and CD player. The rear speaker (RH) should sound.
  - **NO :** Repair the wiring harness. The rear speaker (RH) should sound.

| TSB Revision |  |
|--------------|--|
|              |  |

#### INSPECTION PROCEDURE 7: No Sound from One Speaker. < Vehicles with audio amplifier>

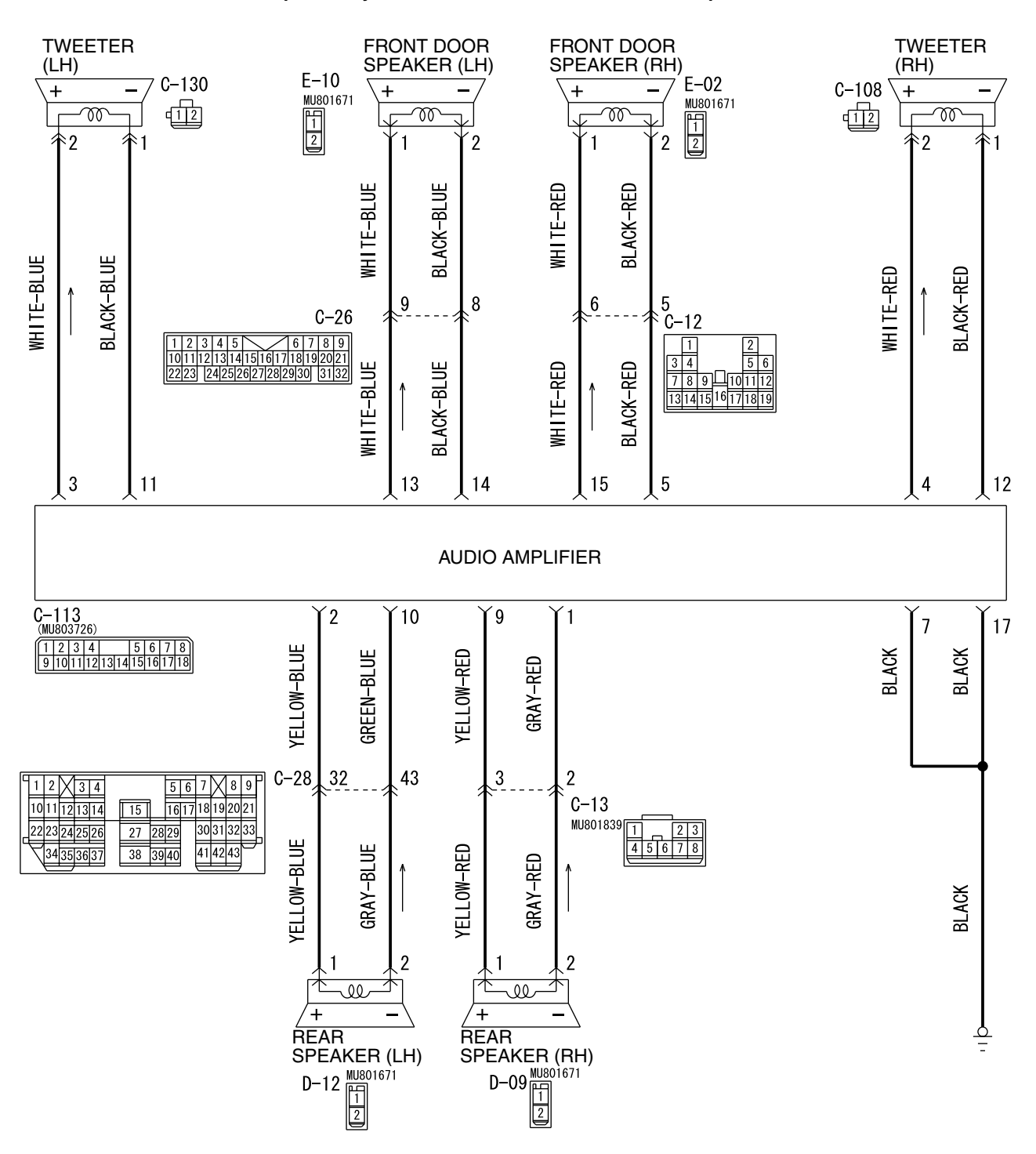

Speaker System Circuit < Vehicles with Audio Amplifier>

W5P54M007A

| TSB Revision |  |
|--------------|--|
|              |  |

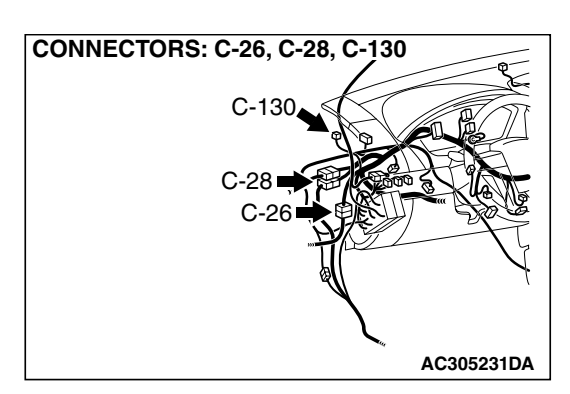

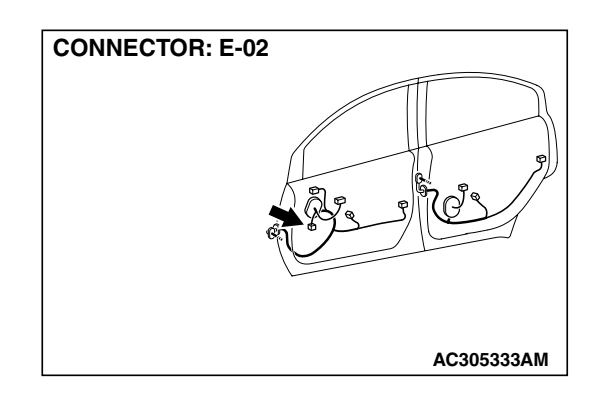

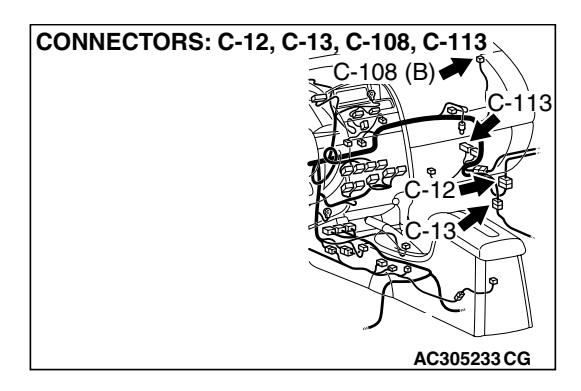

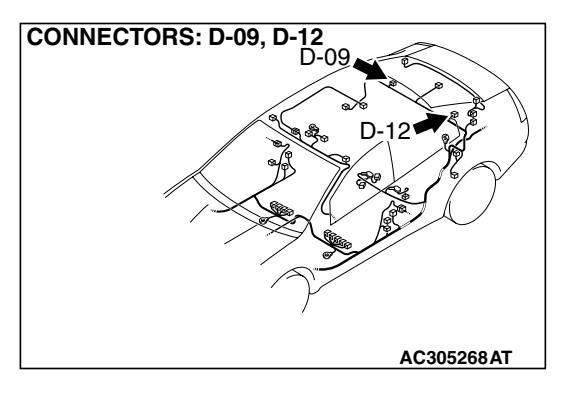

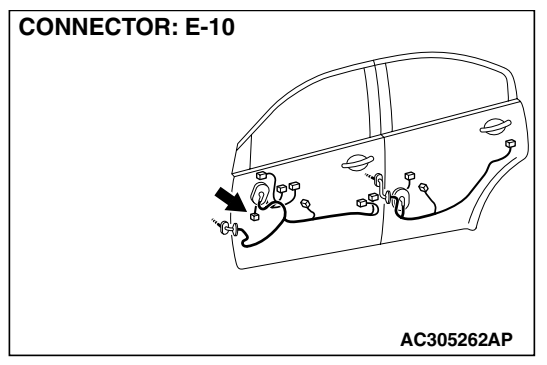

#### **CIRCUIT OPERATION**

The sound signals are sent from the audio amplifier. After the signals are amplified and filtered, the sound signals are sent to the speaker.

#### **TECHNICAL DESCRIPTION (COMMENT)**

The cause is probably a faulty speaker circuit system.

#### **TROUBLESHOOTING HINTS**

- Malfunction of the speaker.
- Damaged wiring hamess or connector.
- Malfunction of the audio amplifier.

| TSB Revision |
|--------------|
|--------------|

#### DIAGNOSIS

# STEP 1. Check which speaker has no sound on the vehicles with audio amplifier.

Determine which speaker does not sound.

Q: Which speaker does not sound?

Tweeter (LH) : Go to Step 2. Tweeter (RH) : Go to Step 5. Front door speaker (LH) : Go to Step 8. Front door speaker (RH) : Go to Step 11. Rear speaker (LH) : Go to Step 14. Rear speaker (RH) : Go to Step 17.

#### STEP 2. Check the tweeter (LH).

- (1) Remove the tweeter (LH). Refer to P.54A-209.
- (2) Check that the tweeter (LH) generates noise when a five-volt voltage is applied on the tweeter (LH) terminal.

#### Q: Is the tweeter (LH) generating noise?

- YES : Go to Step 3.
- **NO :** Replace the tweeter (LH). The tweeter (LH) should sound.

#### STEP 3. Check tweeter (LH) connector C-130 and audio amplifier connector C-113 for loose, corroded or damaged terminals, or terminals pushed back in the connector. Q: Are harness connectors C-130 and C-113 in good

- Q: Are harness connectors C-130 and C-113 in good condition?
  - YES : Go to Step 4.
  - NO: Repair or replace the component(s). Refer to GROUP 00E, Harness Connector Inspection P.00E-2. The tweeter (LH) should sound.

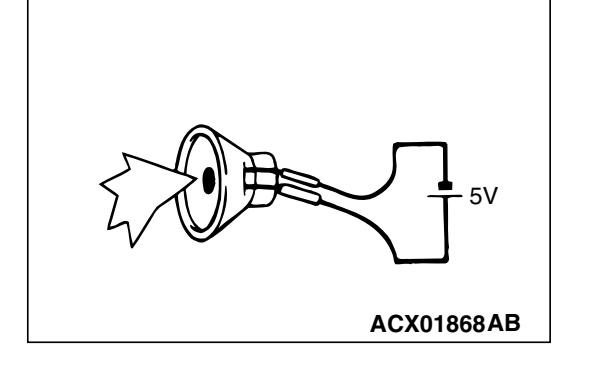

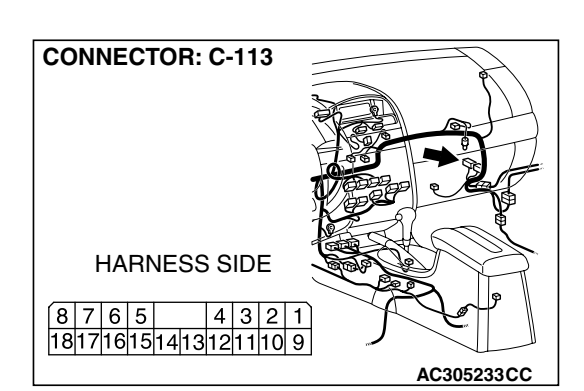

| CONNECTOR: C-130 |                  |
|------------------|------------------|
|                  |                  |
| HARNESS SIDE     |                  |
|                  | کر<br>AC305231CZ |

| TSB Revision |  |
|--------------|--|
|              |  |

STEP 4. Check the wiring harness between tweeter (LH) connector C-130 (terminals 2 and 1) and audio amplifier connector C-113 (terminals 3 and 11).

- Q: Is the wiring harness between tweeter (LH) connector C-130 (terminals 2 and 1) and audio amplifier connector C-113 (terminals 3 and 11) in good condition?
  - **YES :** Replace the audio amplifier. The tweeter (LH) should sound.
  - **NO :** Repair the wiring harness. The tweeter (LH) should sound.

#### STEP 5. Check the tweeter (RH).

- (1) Remove the tweeter (RH). Refer to P.54A-209.
- (2) Check that the tweeter (RH) generates noise when a five-volt voltage is applied on the tweeter (RH) terminal.
- Q: Is the tweeter (RH) generating noise?
  - YES : Go to Step 6.
  - **NO :** Replace the tweeter (RH). The tweeter (RH) should sound.

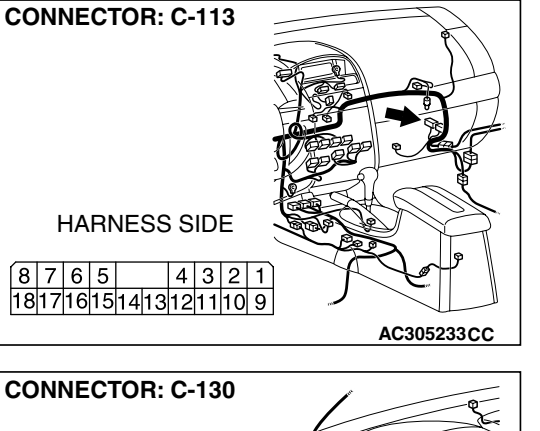

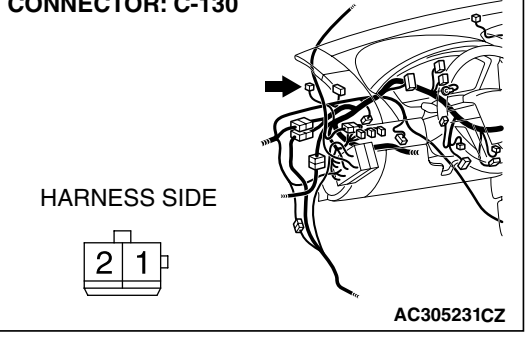

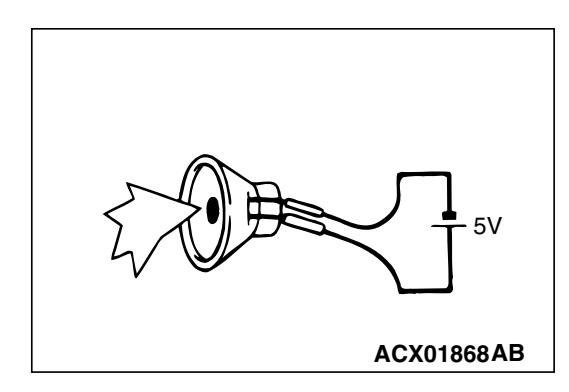

| TSB Revision |  |
|--------------|--|
|--------------|--|

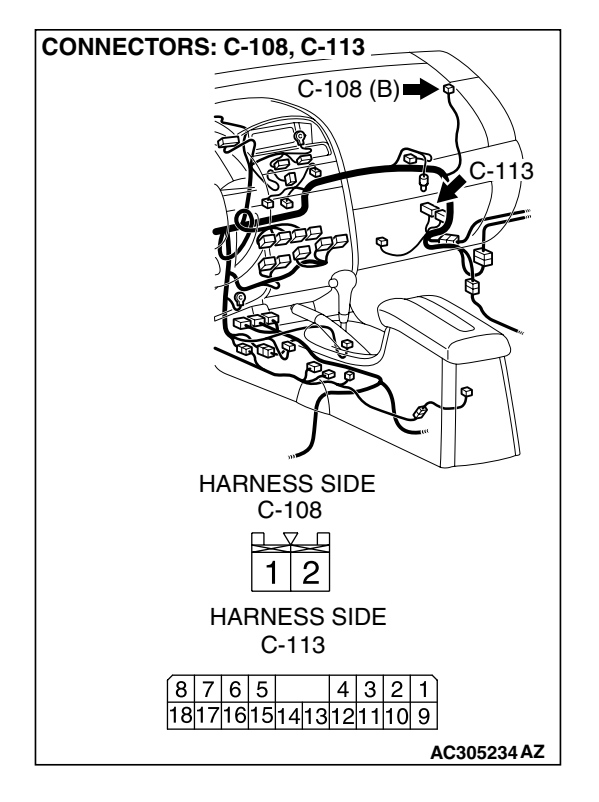

STEP 6. Check tweeter (RH) connector C-108 and audio amplifier connector C-113 for loose, corroded or damaged terminals, or terminals pushed back in the connector. Q: Are harness connectors C-108 and C-113 in good

- condition?
- YES : Go to Step 7.
- **NO**: Repair or replace the component(s). Refer to GROUP 00E, Harness Connector Inspection P.00E-2. The tweeter (RH) should sound.

STEP 7. Check the wiring harness between tweeter (RH) connector C-108 (terminals 2 and 1) and audio amplifier connector C-113 (terminals 4 and 12).

- Q: Is the wiring harness between tweeter (RH) connector C-108 (terminals 2 and 1) and audio amplifier connector C-113 (terminals 4 and 12) in good condition?
  - YES : Replace the audio amplifier. The tweeter (RH) should sound.
  - **NO :** Repair the wiring harness. The tweeter (RH) should sound.

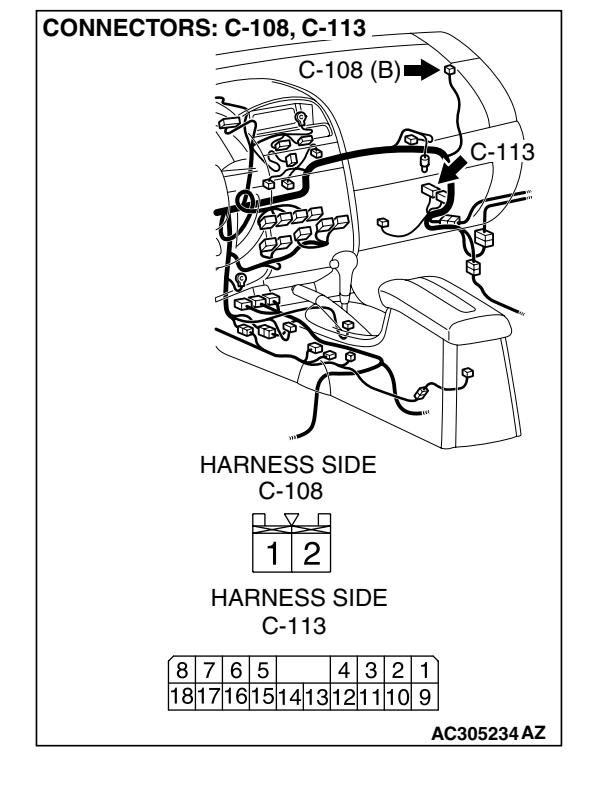

| TSB Revision |  |
|--------------|--|
|              |  |

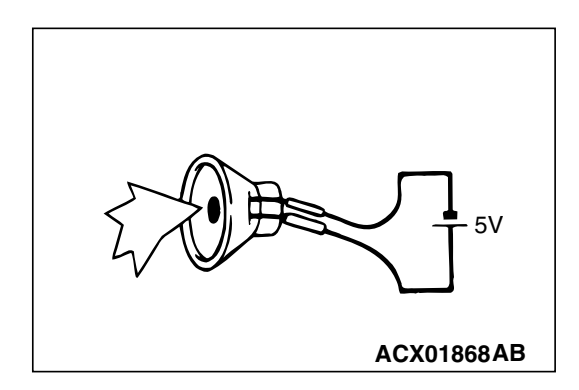

#### STEP 8. Check the front door speaker (LH).

- (1) Remove the front door speaker (LH). Refer to P.54A-209.
- (2) Check that the front door speaker (LH) generates noise when a five-volt voltage is applied on the front door speaker (LH) terminal.
- Q: Is the front door speaker (LH) generating noise?
  - YES : Go to Step 9.
  - **NO :** Replace the front door speaker (LH). The front door speaker (LH) should sound.

STEP 9. Check front door speaker (LH) connector E-10 and audio amplifier connector C-113 for loose, corroded or damaged terminals, or terminals pushed back in the connector.

# Q: Are harness connectors E-10 and C-113 in good condition?

YES : Go to Step 10.

**NO :** Repair or replace the component(s). Refer to GROUP 00E, Harness Connector Inspection P.00E-2. The front door speaker (LH) should sound.

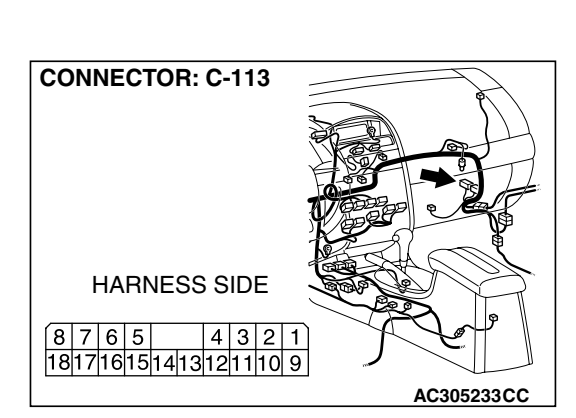

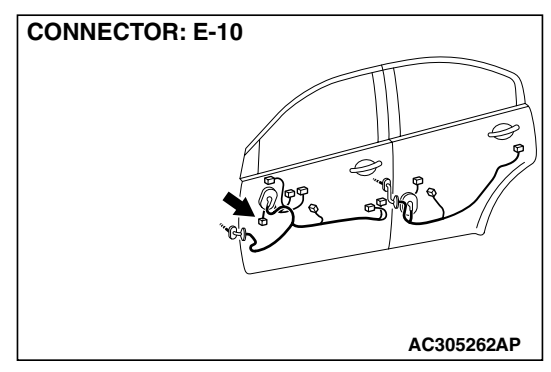

STEP 10. Check the wiring harness between front door speaker (LH) connector E-10 (terminals 1 and 2) and audio amplifier connector C-113 (terminals 13 and 14).

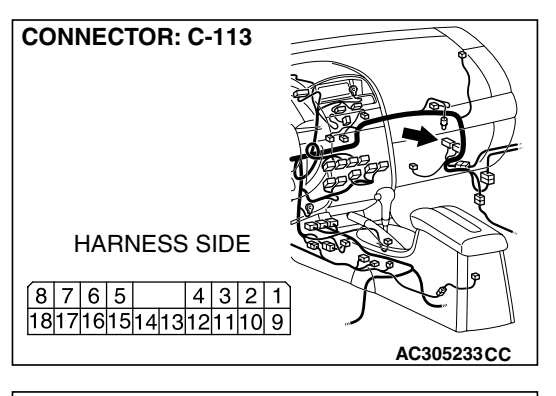

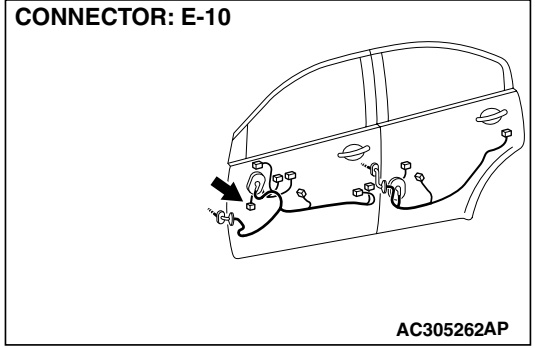

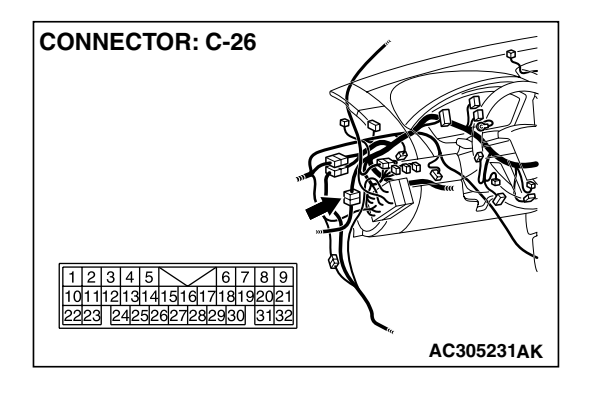

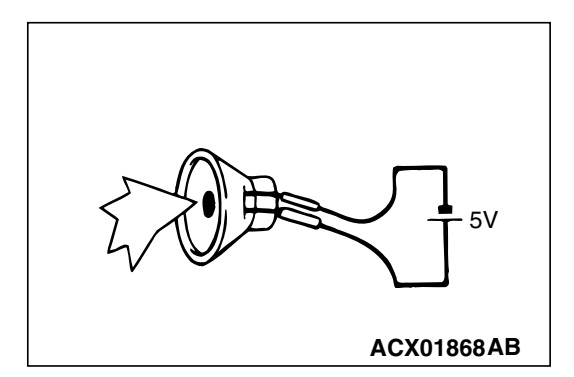

NOTE: Also check intermediate connector C-26 for loose, corroded, or damaged terminals, or terminals pushed back in the connector. If intermediate connector C-26 is damaged, repair or replace the connector as described in GROUP 00E, Harness Connector Inspection P.00E-2.

- Q: Is the wiring harness between front door speaker (LH) connector E-10 (terminals 1 and 2) and audio amplifier connector C-113 (terminals 13 and 14) in good condition?
  - YES : Replace the audio amplifier. The front door speaker (LH) should sound.
  - **NO :** Repair the wiring harness. The front door speaker (LH) should sound.

#### STEP 11. Check the front door speaker (RH).

- (1) Remove the front door speaker (RH). Refer to P.54A-209.
- (2) Check that the front door speaker (RH) generates noise when a five-volt voltage is applied on the front door speaker (RH) terminal.
- Q: Is the front door speaker (RH) generating noise?
  - YES : Go to Step 12.
  - **NO**: Replace the front door speaker (RH). The front door speaker (RH) should sound.

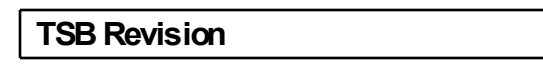

STEP 12. Check front door speaker (RH) connector E-02 and audio amplifier connector C-113 for loose, corroded or damaged terminals, or terminals pushed back in the connector.

# Q: Are harness connectors E-02 and C-113 in good condition?

- YES : Go to Step 13.
- **NO**: Repair or replace the component(s). Refer to GROUP 00E, Harness Connector Inspection P.00E-2. The front door speaker (RH) should sound.

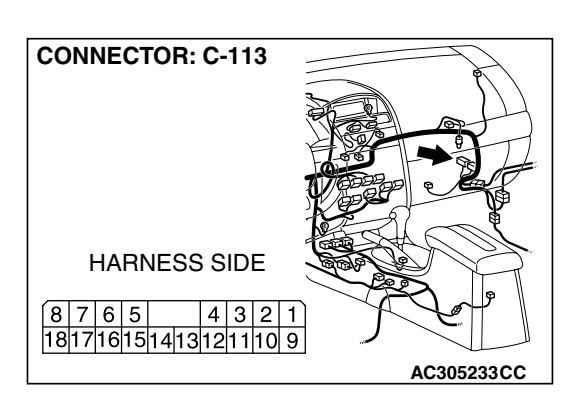

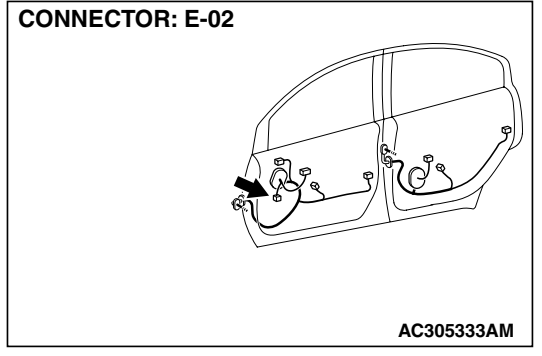

TSB Revision

STEP 13. Check the wiring harness between front door speaker (RH) connector E-02 (terminals 1 and 2) and audio amplifier connector C-113 (terminals 15 and 5).

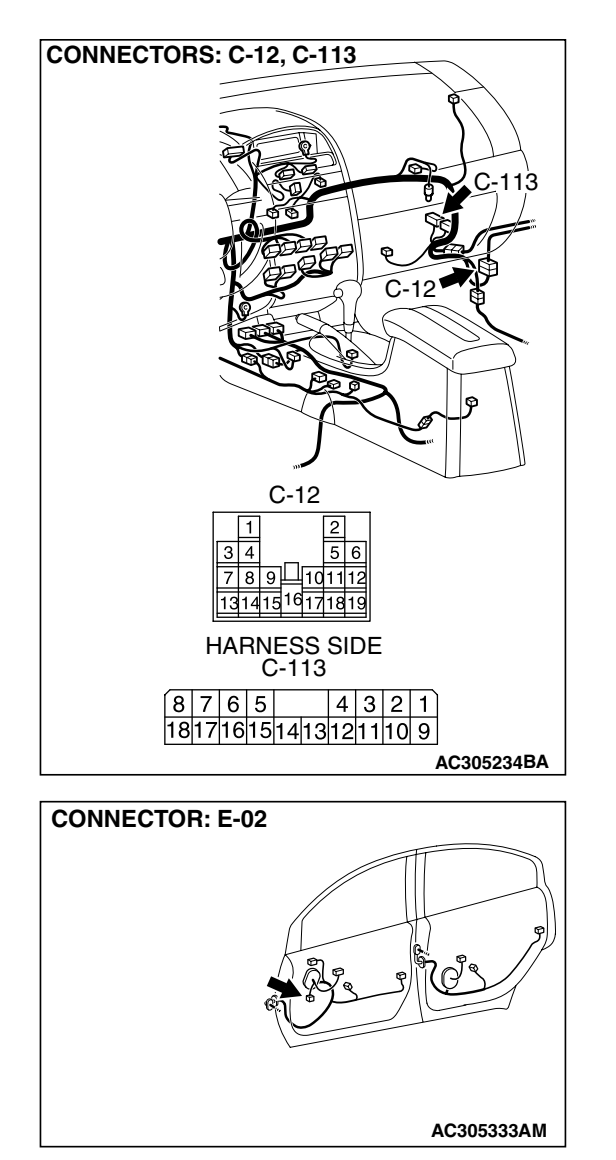

NOTE: Also check intermediate connector C-12 for loose, corroded, or damaged terminals, or terminals pushed back in the connector. If intermediate connector C-12 is damaged, repair or replace the connector as described in GROUP 00E, Harness Connector Inspection P.00E-2.

- Q: Is the wiring harness between front door speaker (RH) connector E-02 (terminals 1 and 2) and audio amplifier connector C-113 (terminals 15 and 5) in good condition?
  - YES : Replace the audio amplifier. The front door speaker (RH) should sound.
  - **NO :** Repair the wiring harness. The front door speaker (RH) should sound.

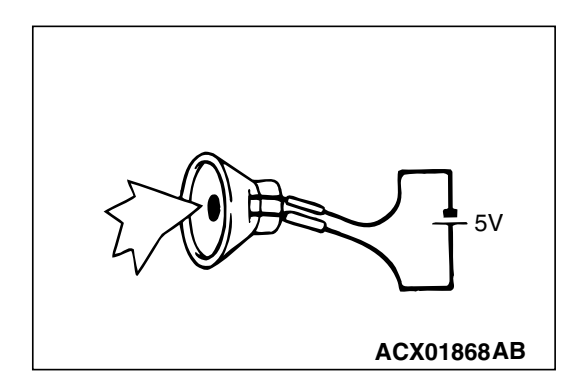

#### STEP 14. Check the rear speaker (LH).

- (1) Remove the rear speaker (LH). Refer to P.54A-209.
- (2) Check that the rear speaker (LH) generates noise when a five-volt voltage is applied on the rear speaker (LH) terminal.

#### Q: Is the rear speaker (LH) generating noise?

- YES : Go to Step 15.
- **NO :** Replace the rear speaker (LH). The rear speaker (LH) should sound.

STEP 15. Check rear speaker (LH) connector D-12 and audio amplifier connector C-113 for loose, corroded or damaged terminals, or terminals pushed back in the connector.

# Q: Are harness connectors D-12 and C-113 in good condition?

YES : Go to Step 16.

- NO: Repair or replace the damaged component(s). Refer to GROUP 00E, Harness Connector Inspection
  - P.00E-2. The rear speaker (LH) should sound.

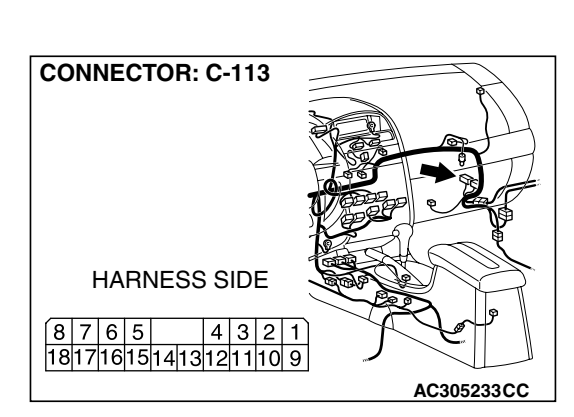

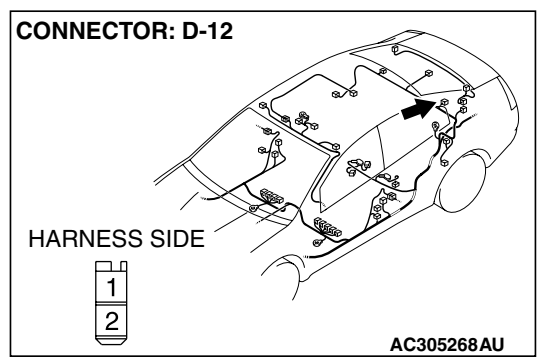

| TSB Revis | ion |
|-----------|-----|
|-----------|-----|

STEP 16. Check the wiring harness between rear speaker (LH) connector D-12 (terminals 1 and 2) and audio amplifier connector C-113 (terminals 2 and 10).

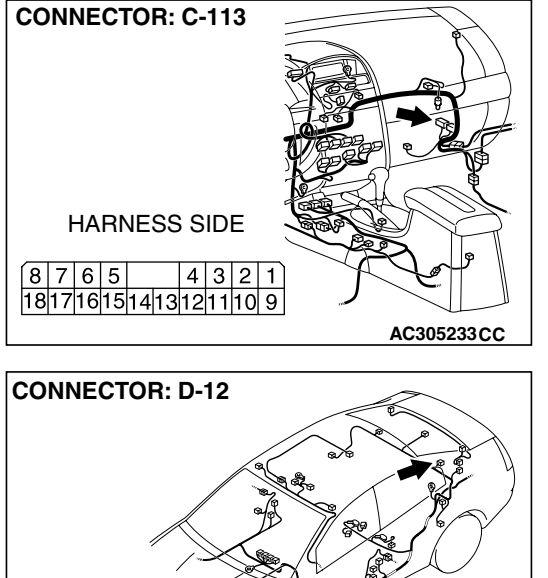

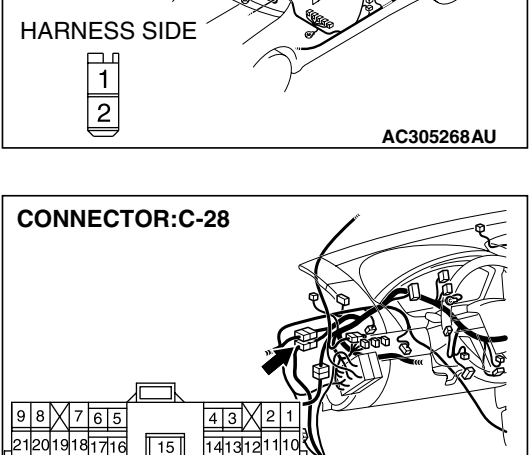

2|31|30

34241

2928 27

4039 38

26252

AC305231AE

NOTE: Also check intermediate connector C-28 for loose, corroded, or damaged terminals, or terminals pushed back in the connector. If intermediate connector C-28 is damaged, repair or replace the connectors as described in GROUP 00E, Harness Connector Inspection P.00E-2. Q: Is the wiring harness between the rear speaker (LH)

- Q: Is the wiring harness between the rear speaker (LH) connector D-12 (terminals 1 and 2) and audio amplifier connector C-113 (terminals 2 and 10) in good condition?
  - **YES :** Replace the audio amplifier. The rear speaker (LH) should sound.
  - **NO :** Repair the wiring harness. The rear speaker (LH) should sound.

#### STEP 17. Check the rear speaker (RH).

- (1) Remove the rear speaker (RH). Refer to P.54A-209.
- (2) Check that the rear speaker (RH) generates noise when a five-volt voltage is applied on the rear speaker (RH) terminal.
- Q: Is the rear speaker (RH) generating noise?
  - YES : Go to Step 18.
  - **NO**: Replace the rear speaker (RH). The rear speaker (RH) should sound.

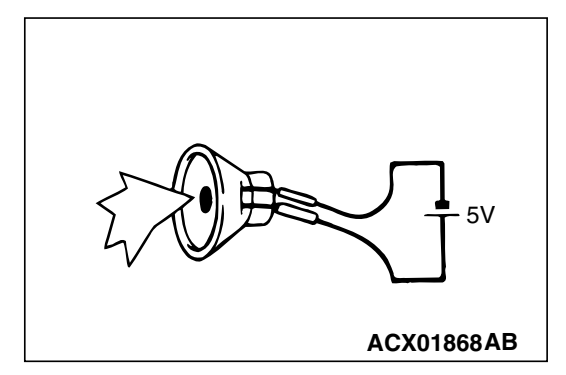

TSB Revision
STEP 18. Check rear speaker (RH) connector D-09 and audio amplifier connector C-113 for loose, corroded or damaged terminals, or terminals pushed back in the connector.

## Q: Are harness connectors D-09 and C-113 in good condition?

- YES : Go to Step 19.
- **NO**: Repair or replace the component(s). Refer to GROUP 00E, Harness Connector Inspection P.00E-2. The rear speaker (RH) should sound.

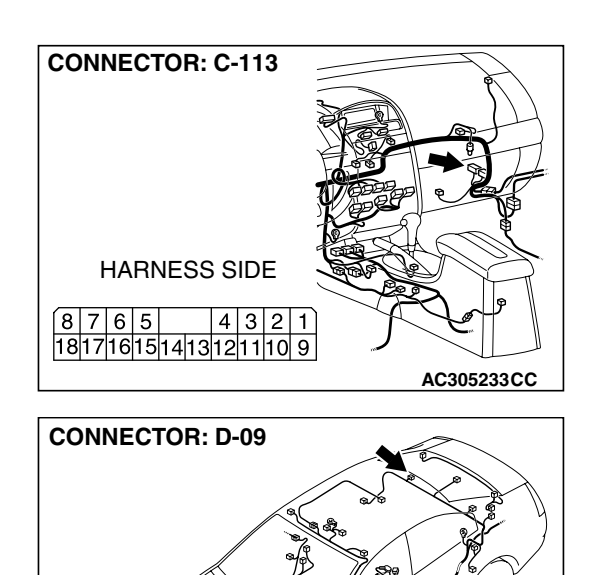

AC305268AS

HARNESS SIDE

12

#### CHASSIS ELECTRICAL RADIO WITH CD PLAYER

STEP 19. Check the wiring harness between rear speaker (RH) connector D-09 (terminals 1 and 2) and audio amplifier connector C-113 (terminals 9 and 1).

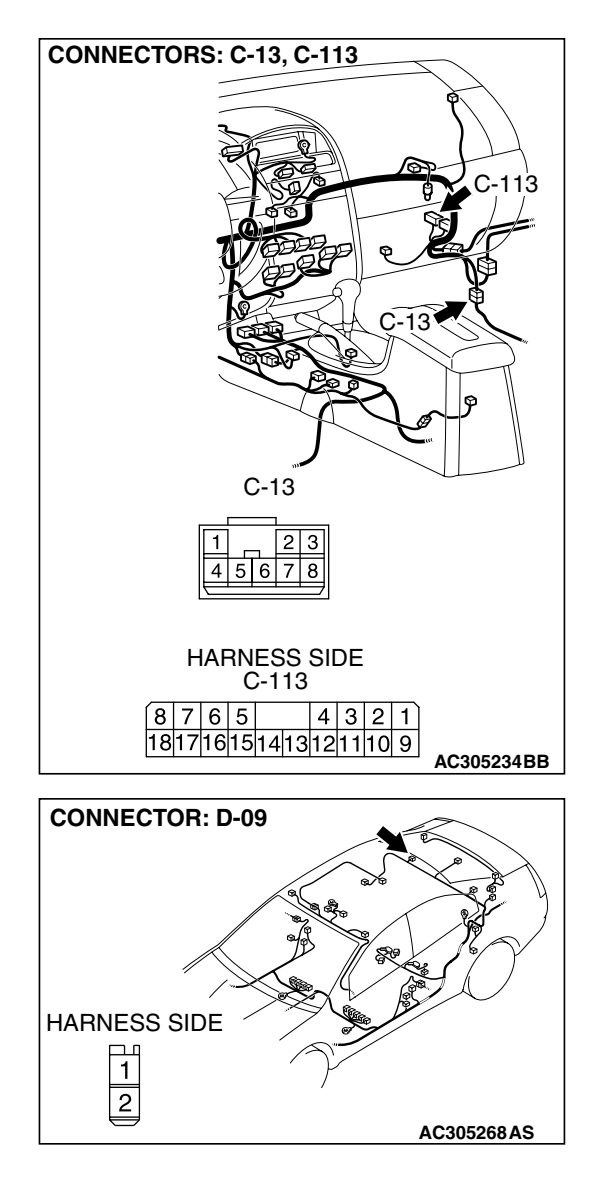

NOTE: Also check intermediate connector C-13 for loose, corroded, or damaged terminals, or terminals pushed back in the connector. If intermediate connector C-13 is damaged, repair or replace the connectors as described in GROUP 00E, Hamess Connector Inspection P.00E-2.

- Q: Is the wiring harness between rear speaker (RH) connector D-09 (terminals 1 and 2) and audio amplifier connector C-113 (terminals 9 and 1) in good condition?
  - **YES :** Replace the audio amplifier. The rear speaker (RH) should sound.
  - **NO :** Repair the wiring harness. The rear speaker (RH) should sound.

| TSB Revision |  |
|--------------|--|
|              |  |

## INSPECTION PROCEDURE 8: Noise is Present while Moving (AM).

### STEP 1. Ask the driver about the noise.

- (1) Find out the following information from the owner.
- (2) Place where the noise occurs.
- (3) Locality conditions (valley, mountain, etc).
- (4) Name and frequency of stations affected by noise.
- Q: What type of noise is detected, vehicle noise or external noise?

Vehicle noise : It may not be possible to prevent noise if the signal is weak. Go to step 2.

External noise : In almost all cases, prevention on the receiver side is next to impossible when the signal is weak. Go to Step 4.

## STEP 2. Ask the driver about the location where the noise occurs.

Q: Does the noise occur when entering or near a particular structure (building, tunnel, mountain, etc)? YES : Go to Step 3.

NO: Go to Step 4.

## STEP 3. Check if the noise can be eliminated by adjusting the radio.

- (1) Adjust the radio as follows.
- (2) Change to a different station with a stronger signal. This will boost the systems resistance to outside interference.
- (3) Suppress high tones to reduce noise.

#### Q: Has the noise been eliminated?

- **YES** : The noise has now been eliminated. Inform the customer that it is normal to hear noise while receiving a weak station.
- NO: Go to Step 4.

#### STEP 4. Check for the noise.

#### Q: Does no ise still exist?

- YES : If there is still more noise than on other similar radio's find out the type of noise. Ask the owner for the name and frequency of the affected stations, and consult with the radio manufacturer service center.
- NO: System is operating normally.

### INSPECTION PROCEDURE 9: Noise is Present while Moving (FM).

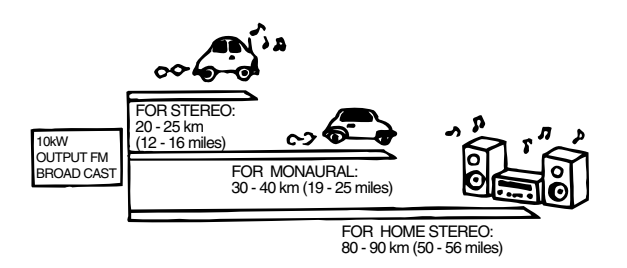

## DIAGNOSIS

NOTE: FM waves have the same properties as light, and can be deflected and blocked. FM signal reception is severely degraded in the shadow of obstructions such as buildings or mountains. An FM receiver will then only receive a reflected signal.

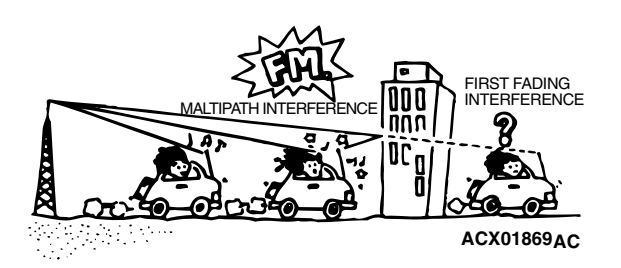

 The signal becomes weak as the distance from the station's transmission antenna increases. The signal strength received depends on the signal strength of the transmitting station and intervening obstructions such as buildings and hills. Generally speaking, the area of good reception is approximately 20 – 25 km (12 – 16 miles) for stereo reception, and 30 – 40 km (19 – 25 miles) for mona ural reception.

| TSB Revision |  |
|--------------|--|
|              |  |

- The signal will becomes weak when an area of shadow from the transmitting antenna (places where there are obstructions such as mountains or buildings between the station transmitter and the vehicle), and noise will appear. <This is called first fading, and gives a steady buzzing noise.>
- 3. If a direct signal hits the antenna at the same time as a signal reflected by obstructions such as mountains or buildings, interference of the two signals will generate noise. When moving, noise will appear each time the vehicle's antenna passes through this kind of obstructed area. The strength and interval of the noise varies according to the signal strength and the conditions of deflection. <This is called multipath noise, and is a repetitive buzzing.>
- Since FM stereo transmission and reception has a weaker field than monaural, it is often accompanied by a hissing noise.

After taking measures to prevent the noise, check that no noise occurs.

- 5. Change to a different station with a stronger wave to boost resistance to interference.
- 6. Suppress high tones to reduce noise.
- 7. Does vehicle have an antenna which extend? If not eliminate this step.

If there is noise, the following causes can be considered.

- 8. If due to vehicle noise: It may not be possible to prevent noise if the signal is weak.
- If due to external noise: In almost all cases, prevention on the receiver side is not possible. Weak signals especially are susceptible to interference.

If there is more noise than on radios in other vehicles, find out the noise condition and the name and frequency of the receiving stations from the owner, and consult with the radio manufacturer's service center.

## INSPECTION PROCEDURE 10: Sound mixed with Noise, Only at Night (AM).

The following can be considered as possible causes of noise appearing only at night.

- It is significantly easier to receive long-distance signals at night. This means that even stations that are received without a problem during the day may experience problems at night. Remember that the weaker station is more susceptible to interference. The appearance of a beat sound may occur in the evening. A beat sound is created when two signals close in frequency interfere with each other. A common sign of this type of interference is a repetitious high-pitched sound that may over power the desired radio station. This sound is generated not only by sound signals but electrical waves as well.
- 2. The changing system may also be a source of noise. When diagnosing radio noise, do not over look the possibility of a problem with the vehicles generator.

## DIAGNOSIS

STEP 1. Check the vehicles lighting system.

Q: Does the noise disappear when the vehicles headlights are turned "OFF"? YES: Go to Step 2. NO: Go to Step 3.

# STEP 2. Check that the following actions disappear the noise.

Tune to a station with a stronger signal.

- Q: Is there more noise than on radio in other vehicles?
  - YES : Consult the radio manufacturer's service center.
  - **NO**: Check that there is no noise.

STEP 3. Check that the noise fades away when the vehicle harness is moved away from the radio (if the harness is not in the proper position).

- Q: Does the noise fade away when the vehicle harness is moved any from the radio (If the harness is not in the proper position)?
  - **YES** : Consult the radio manufacturer's service center.
  - NO: If there is more noise than other radios, consult the radio manufacturer's service center.

#### INSPECTION PROCEDURE 11: Noise is Overpowering both AM and FM.

#### DIAGNOSIS

## STEP 1. Verify that the noise occur when the engine is stopped or the engine is running.

Q: Does noise occur when the engine is stopped or the engine is running? When the engine is stopped : Go to Step 2. When the engine is running : Check the vehicle's noise suppressor. (Refer to Inspection Procedure 13 P.54A-186).

## STEP 2. Verify that the following actions disappear the noise.

- (1) Tune to a station with a stronger wave.
- (2) Adjust the sound quality to suppress high tones.

#### Q: Is the noise eliminated?

- YES : Consult the radio manufacturer's service center.
- NO: Go to Step 3.

## STEP 3. Verify that the radio is correctly grounded

- Q: Is the radio correctly grounded?
  - YES : Go to Step 4.
  - NO: Consult the radio manufacturer's service center.

#### STEP 4. Check the connection of the antenna plug and radio and CD player or radio, CD player and CD changer.

Q: Is the antenna plug thoroughly connected to the radio and CD player or radio, CD player and CD changer?
YES: Go to Step 6.
NO: Go to Step 5.

## STEP 5. Verify that the noise is eliminated when the antenna plug is properly attached.

#### Q: Is the noise eliminated?

- YES : Consult the radio manufacturer's service center.
- NO: Go to Step 6.

## STEP 6. Verify that the antenna is in good condition and is it properly mounted.

- Q: Is the antenna in good condition and is it properly mounted?
  - YES : Consult the radio manufacturer's service center.
  - NO: Go to Step 7.

## STEP 7. Clean the antenna plug and ground wire mounting area. Mount the antenna securely.

NOTE: Noise encountered during FM reception only due to differences in FM and AM system, FM is not as susceptible as AM to interference from engines, power lines, lighting, etc. On the other hand, due to the characteristics of FM waves, there are sometimes cases of noise or distortion which are generated by typical noise interference (first fading and multipath). (Refer to Inspection Procedure 9

*P.54A-183.*) <Noise (hissing) occurs in weak signal areas such as mountainous regions, but this is not due to a problem with the radio.>

NOTE: Furthermore, the amount of interference will be comparatively less for vehicles equipped with a diversity antenna system\*. If there is an equivalent amount of distortion in vehicles or radios of the same type, then differences will be because of differences in antenna systems, and this should be explained to the user.

NOTE: Diversity antenna system\*: A system where two types of antenna (glass main antenna and glass sub antenna) are equipped and the antenna that provides the best reception car be selected.

#### Q: Is the antenna in good condition?

- YES : Consult the radio manufacturer's service center.
- NO: Clean or repair it. Check the noise is eliminated. If the noise is not eliminated, consult the radio manufacturer's service center.

### INSPECTION PROCEDURE 12: Excessive Noise on AM and FM.

## DIAGNOSIS

Radio reception can be affected by Radio Frequency (RF) emissions from a variety of sources. The disturbance is even greater if the station is weak or poorly tuned. FM reception is not as sensitive to disturbances as AM. AM reception is sensitive to electrical disturbances such as power lines, lightening and other types of similar electrical phenomena.

## STEP 1. Check if the customer heard the noise under any of the following conditions.

- A motorcycle was passing.
- Lighting was flashing.
- Passed beneath a power line.
- Passed beneath a telephone line.
- Passed by a signal generator.
- Passed by any other sources of electrical noise.
- Passed under a bridge or through a tunnel.

# Q: Did the noise occur during any of the circumstances listed above?

**YES** : The observed noise is normal. **NO** : Go to Step 2.

## STEP 2. Compare the customers radio to another identical model.

Operate the radio in a vehicle with a known good audio system of the same type as the customer's.

#### Q: Is there more noise on the customers radio?

- YES : Check all power and ground connections. If all connections are in good condition, consult the radio manufacturers service center.
- NO: The observed noise is normal.

## INSPECTION PROCEDURE 13: Noise is Detected with Engine Running.

## DIAGNOSIS

### 

- Never connect a noise filter to the high tension cable (spark plug wire). Spark plug wires incorporate resistors which have the effect of suppressing noise. If a spark plug wire is found to be causing noise, it must be replaced.
- Confirm that the noise is not from an external source.
- Noise prevention should be performed by suppressing strong sources of noise first.

NOTE: Voltage surges can be induced in the electrical system by the collapse of a field (i.e. When power is removed from the coil in an A/C compressor clutch). This induced voltage surge will radiate a Radio Frequency (RF) signal that is picked up by the audio unit. In the case of the compressor clutch a "pop" will be heard through the speakers. The capacitor, installed on this vehicle, will store the excess voltage and prevent the production of RF noise. This is because the capacitor will charge and discharge as the voltage fluctuates. This has the effect of "attracting" noise and bleeding it to ground without interfering with the normal flow of current through the system.

| TSB Revision |  |
|--------------|--|
|--------------|--|

### CHASSIS ELECTRICAL RADIO WITH CD PLAYER

| DESCRIPTION OF NOISE                                                | CONDITIONS                                                                                                    | CAUSE                                                                                                    | SOLUTION                                                                                                    |
|---------------------------------------------------------------------|----------------------------------------------------------------------------------------------------|----------------------------------------------------------------------------------------------------|----------------------------------------------------------------------------------------------------|
| AM, FM: ignition noise<br>(popping, snapping,<br>cracking, buzzing) | <ul> <li>Increasing the engine speed causes the generator whine to speed up and the volume to decrease.</li> <li>Disappears when the ignition switch turned to "ACC", and engine is off.</li> </ul> | <ul> <li>Electrical interference<br/>from the spark plugs.</li> <li>Engine noise.</li> </ul>                                                         | <ul> <li>Check or replace the ground cable.</li> <li>Check or replace spark plug wires.</li> <li>Check or replace the noise capacitor.</li> </ul> |
| Other electrical<br>components                                      | -                                                                                                    | <ul> <li>Noise may intensify<br/>due to aging electrical<br/>components.</li> </ul>                                                                  | Repair or replace the electrical components.                                                                                                    |
| Static electricity (cracking, crinkling)                            | Noise disappears when<br>the vehicle is completely<br>stopped.                                                                                                    | <ul> <li>Noise occurs when<br/>parts or wiring move<br/>and contact vehicle<br/>body.</li> </ul>                                                     | <ul> <li>Return parts or wiring<br/>to their proper<br/>position.</li> </ul>                                                                      |
| Static electricity (cracking,<br>crinkling)                         | <ul> <li>Various noises are<br/>produced depending<br/>on the body part of the<br/>vehicle.</li> </ul>                                                                                              | <ul> <li>This may be due to<br/>the recent removal of<br/>the front hood,<br/>bumpers, exhaust<br/>pipe and muffler,<br/>suspension, etc.</li> </ul> | <ul> <li>Properly ground parts.</li> <li>Properly ground all<br/>body parts.</li> </ul>                                                           |

## CHASSIS ELECTRICAL RADIO WITH CD PLAYER

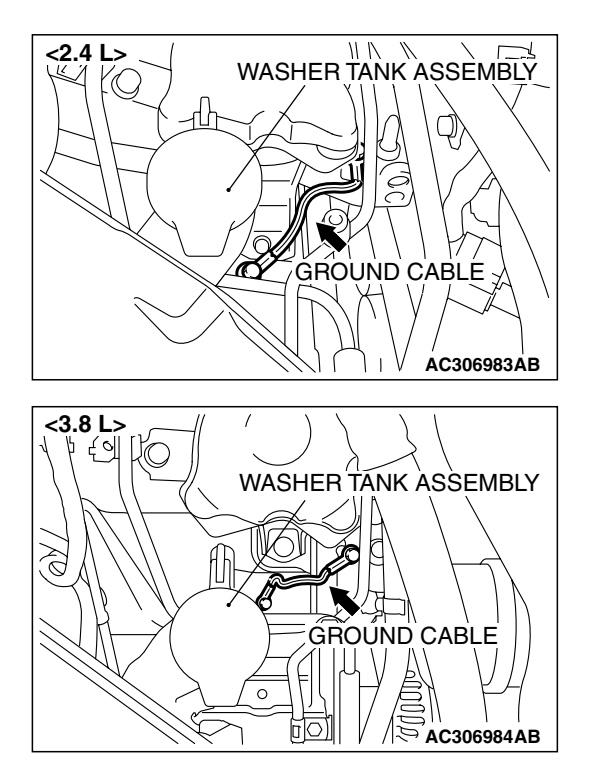

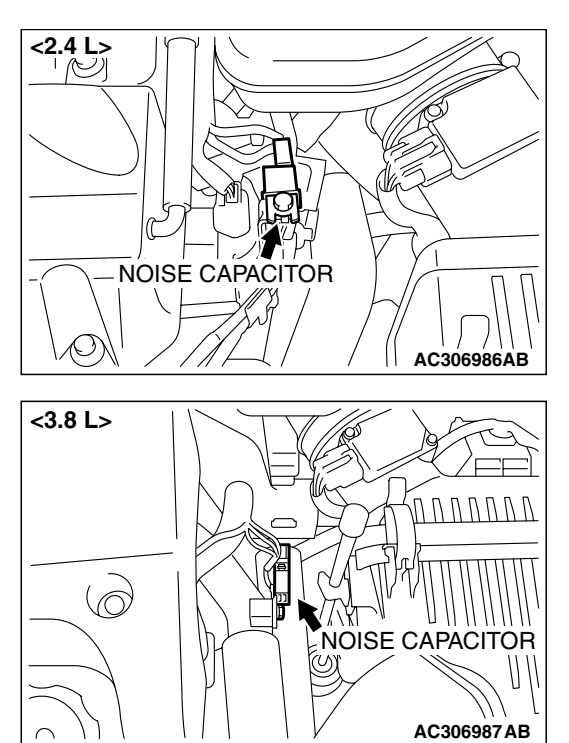

### **INSPECTION PROCEDURE 14: Noise Appears During Vibration or Shocks.**

## DIAGNOSIS

### STEP 1. Check the fit of antenna feeder cable.

### Q: Is the antenna feeder cable fitted securely?

- YES : Go to Step 2.
- **NO :** Ensure that the antenna base and the radio and CD player or radio, CD player and CD changer are fitted securely. Check that there is no noise.

| TSB Revision |  |
|--------------|--|
|--------------|--|

in the connector.

STEP 2. Check radio and CD player connector C-107, C-111 or radio, CD player and CD changer connector C- 111, C-116, C-117 and amplifier connector C-113, C-114 for loose, corroded or damaged terminals, or terminals pushed back

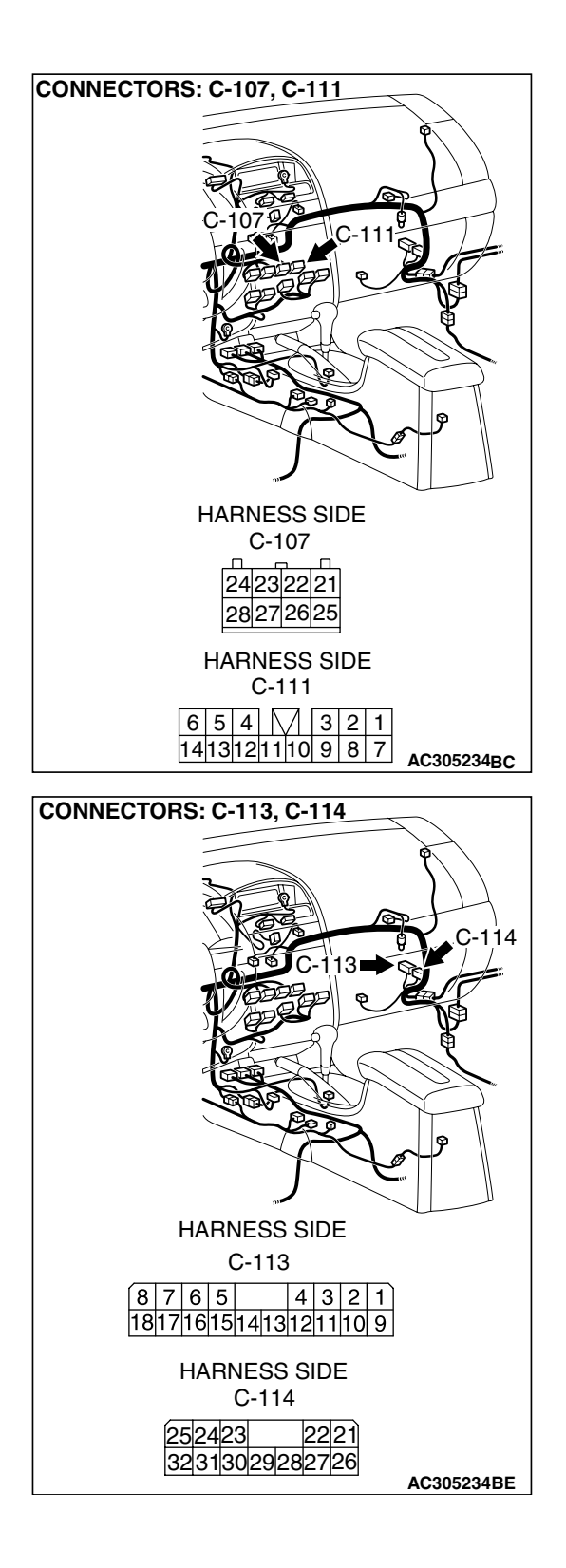

54A-189

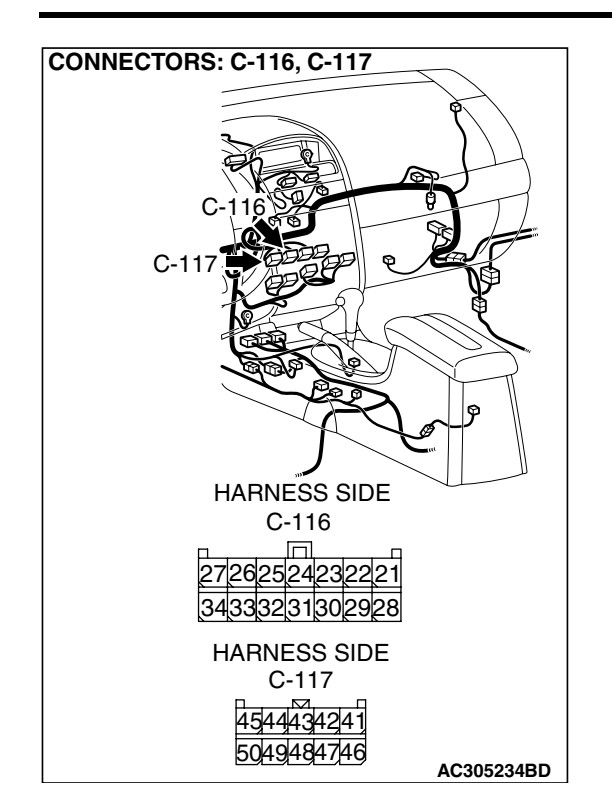

#### CHASSIS ELECTRICAL RADIO WITH CD PLAYER

- Q: Are radio and CD player connector C-107, C-111 or radio, CD player and CD changer connector C- 111, C-116, C-117 and amplifier connector C-113, C-114 in good condition?
  - YES : Go to Step 3.
  - **NO**: Repair or replace the component(s). Refer to GROUP 00E, Harness Connector Inspection P.00E-2. Check that there is no noise.

## STEP 3. Check that noise appears when the radio switch is turned on while the vehicle is stopped and the radio is tapped while tuned away from a station.

NOTE: Body static electricity from the shock absorber rubber bushings used to prevent vibration, tires, etc. occurs because of separation from the ground, causing a buzzing noise. Since no measures can be taken to discharge the static electricity of the vehicle body. Check that there is no noise.

- Q: Does noise appear when the radio switch is turned on while the vehicle is stopped and the radio is tapped while tuned away from a station?
  - YES : Go to Step 4.
  - NO: It may be static electricity noise.

### STEP 4. Verify that the radio is correctly grounded.

### Q: Is the radio correctly grounded?

- YES : Go to Step 5.
- **NO :** Check that there is no noise.

# STEP 5. Check by replacing radio and CD player or radio, CD player and CD changer.

## Q: Do the other radio and CD player or radio, CD player and CD changer work normally?

- **YES**: Either repair or replace the original radio and CD player or radio, CD player and CD changer. Check that there is no noise.
- **NO :** Either repair or replace the antenna assembly. Check that there is no noise.

| TSB Revision |  |
|--------------|--|
|              |  |

#### INSPECTION PROCEDURE 15: Noise is Present While Moving (FM).

### DIAGNOSIS

#### STEP 1. Check the radio after adjusting it.

Q: Readjust the radio. Is the noise eliminated?

**YES :** Check that there is no noise.

NO: Go to Step 2.

#### STEP 2. Check with several broad casting.

NOTE: Multipath noise and fading noise: Because of the frequency of FM waves in extremely high, it is highly susceptible to effects from geological formations and buildings. These effects disrupt the broadcast signal and obstruct reception in several ways.

Multipath noise

This describes the echo that occurs when the broadcast signal is reflected by a large obstruction and enters the receiver with a slight time delay relative to the direct signal (repetitious buzzing).

Fading noise

This is a buzzing noise that occurs when the broadcast signal is disrupted by obstructing objects and the signal strength fluctuates intricately within a narrow range.

#### Q: Is the problem station or location specific?

- **YES :** The effect of an electrical field condition (multipath noise, fading noise) could be the cause. Check that there is not noise.
- NO: Go to Step 3.

## STEP 3. Check that noise appears when the radio switch is turned on while the vehicle is stopped.

NOTE: Body static electricity from the shock absorber rubber bushings used to prevent vibration, tires, etc. occurs because of separation from the ground, causing a buzzing noise. There is no measures to discharge the static electricity of the vehicle body. Check that there is no noise.

- Q: Does noise appear when the radio switch is turned on while the vehicle is stopped and the radio is tapped while tuned away from a station?
  - YES : Go to Step 4.
  - **NO**: It may be static electricity noise.

#### STEP 4. Verify that the radio is correctly grounded.

#### Q: Is the radio correctly grounded?

- YES : Go to Step 5.
- **NO :** Check that there is no noise.

STEP 5. Check by replacing radio and CD player or radio, CD player and CD changer.

## Q: Do the other radio and CD player or radio, CD player and CD changer work normally?

- **YES**: Either repair or replace the original radio and CD player or radio, CD player and CD changer. Check that there is no noise.
- **NO :** Either repair or replace the antenna assembly. Check that there is no noise.

### INSPECTIONPROCEDURE 16: Constant Noise.

## DIAGNOSIS

Use the Symptom Chart to diagnose the possible cause(s) of the noise. Noise is often created by the following factors:

- Traveling conditions of the vehicle
- Terrain of area traveled through
- Surrounding buildings
- Signal conditions
- Time period

If there are still problems with noise, even after performing inspection procedures 8 to 15, obtain information on the factors listed above. Determine whether the problem occurs on AM or FM, the station names, frequencies, etc. and contact the radio manufacturer's service center.

### **INSPECTION PROCEDURE 17: No reception (AM).**

## DIAGNOSIS

STEP 1. Check to see if inspections are taking place is an area exposed to special electric fields.

- Q: Are inspections taking place under special electric field conditions? (underground garage, inside a building, etc.)?
  - YES : Go to Step 2.
  - NO: Go to Step 3.

#### STEP 2. Move the vehicle and check the radio.

Move the vehicle to a good reception area that is not exposed to special electric fields.

## Q: Is reception of the strongest radio frequency possible within the area?

**YES :** There is no action to be taken. **NO :** Go to Step 3.

#### STEP 3. Tune the radio, and then check it.

#### Q: Did the sensitivity improve after tuning?

**YES :** There is no action to be taken. **NO :** Go to Step 4.

STEP 4. Check the connection of the antenna plug and radio and CD player or radio, CD player and CD changer.

- Q: Is the antenna plug thoroughly connected to the radio and CD player or radio, CD player and CD changer?
  - YES : Go to Step 5.
  - **NO**: Thoroughly connect the antenna plug and the radio and CD player or radio, CD player and CD changer. The radio should sound normally.

## STEP 5. Check by replacing radio and CD player or radio, CD player and CD changer.

- Q: Do the other radio and CD player or radio, CD player and CD changer work normally?
  - **YES**: Either repair or replace the original radio and CD player or radio, CD player and CD changer. The radio should sound normally.
  - **NO :** Either repair or replace the antenna assembly. The radio should sound normally.

#### INSPECTION PROCEDURE 18: Poor Reception.

## DIAGNOSIS

STEP 1. Check to see if inspections are taking place is an area exposed to special electric fields.

Q: Are inspections taking place under special electric field conditions? (underground garage, inside a building, etc.)?

YES : Go to Step 2.

NO: Go to Step 3.

### STEP 2. Move the vehicle and check the radio.

Move the vehicle to a good reception area that is not exposed to special electric fields.

## Q: Is reception of the strongest radio frequency possible within the area?

**YES :** Check that a poor reception is resolved.

NO: Go to Step 3.

| TSB Revision |  |
|--------------|--|
|--------------|--|

### STEP 3. Tune the radio, and then check it.

### Q: Did the sensitivity improve after tuning?

**YES :** Check that a poor reception is resolved. **NO :** Go to Step 4.

#### STEP 4. Check with several broadcasting stations.

NOTE: Two types of noise are addressed in this procedure, multipath and fading noise. The frequency of FM waves is extremely high. This makes them susceptible to effects from geological formations and buildings. These effects disrupt the broadcast signal and obstruct reception in many ways.

- Multipath noise is the echo that occurs when the broadcast signal is reflected by a large obstruction and enters the receiver with a slight time delay relative to the direct signal (repetitious buzzing).
- A fading or buzzing noise may occur when the broadcast beam is disrupted by obstructing objects and the signal strength fluctuates within a narrow range.
- Q: Is the abnormality in reception generated only within a certain range?
  - YES : Check that a poor reception is resolved.
  - NO: Go to Step 5.

STEP 5. Check the connection of the antenna plug and radio and CD player or radio, CD player and CD changer.

- Q: Is the antenna plug thoroughly connected to the radio and CD player or radio, CD player and CD changer? YES : Go to Step 6.
  - **NO**: Thoroughly connect the antenna plug and the radio and CD player or radio, CD player and CD changer. Check that a poor reception is resolved.

STEP 6. Check by replacing radio and CD player or radio, CD player and CD changer.

- Q: Do the other radio and CD player or radio, CD player and CD changer work normally?
  - **YES**: Either repair or replace the original radio and CD player or radio, CD player and CD changer. Check that a poor reception is resolved.
  - **NO**: Either repair or replace the antenna assembly. Check that a poor reception is resolved.

#### **INSPECTION PROCEDURE 19: Distortion on AM and/or FM.**

### DIAGNOSIS

STEP 1. Check the level of distortion.

Q: How much distortion is there? Occasional distortion : Go to Step 2. Constant distortion : Go to Step 3.

STEP 2. Check the location of the distortion.

Q: Is there distortion when the vehicle is near the radio station?

**YES :** The antenna is receiving too strong a signal. **NO :** Go to Step 3.

#### STEP 3. Check the wires at each speaker.

- Q: Are the speaker wires contacting the paper speaker cone?
  - **YES**: Move the speaker wires away from the paper speaker cone. The speaker should now be free of distortion.
  - **NO**: Go to Step 4.

## STEP 4. Remove the speakers, and check the paper cone for foreign material or damage.

## Q: Is there foreign material or damage on the paper cone of the speaker?

- **YES :** Repair or replace the speakers. The speaker should now be free of distortion.
- NO: Go to Step 5.

STEP 5. Check for distortion with the speaker installed.

#### Q: Does a distortion occur?

- **YES :** Install the speaker securely. The speaker should now be free of distortion.
- **NO :** Repair or replace the radio and CD player or radio, CD player and CD changer. The speaker should now be free of distortion.

### INSPECTION PROCEDURE 20: Distortion on FM Only.

## DIAGNOSIS

STEP 1. Check that the distortion is present when the radio is tuned to another station.

Q: Does the distortion persist when the radio is tuned to another station?

YES : Go to Step 2.

**NO**: The signal from that station is too weak.

#### STEP 2. Relocate the reception area and check the radio.

## Q: When relocating the reception area does the distortion increase or decrease?

- YES : The cause may be multipath or fading noise. Multipath noise is the echo that occurs when the broadcast signal is reflected by a large obstruction and enters the receiver with a slight time delay relative to the direct signal (repetitious buzzing). A fading or buzzing noise may occur when the broadcast beam is disrupted by obstructing objects and the signal strength fluctuates within a narrow range.
- **NO :** Replace the radio and CD player or radio, CD player and CD changer. Check that a distortion is resolved.

INSPECTION PROCEDURE 21: Auto Select Function Inoperative, too Few Automatic Stations are Selected.

## DIAGNOSIS

STEP 1. Check the number of radio stations.

- Q: Are there sufficient numbers of radio stations within the area?
  - YES : Go to Step 2.
  - NO: Go to Step 3.

## STEP 2. Check the distance from the transmission antenna.

- Q: Is there a transmission antenna within a range of 2 miles?
  - YES : Go to Step 4.
  - NO: Go to Step 3.

STEP 3. The check if there are not that many radio stations and when there is no transmission antenna in the vicinity. Execute automatic selection and check to see that the strongest radio frequency is receivable within the area.

- Q: Is reception of the strongest radio frequency possible within the area?
  - YES : There is no action to be taken.
  - NO: Go to Step 4.

STEP 4. Check to see if inspections are taking place is an area exposed to special electric fields.

Q: Are inspections taking place under special electric field conditions (underground garage, inside a building, etc.)?

YES : Go to Step 5.

NO: Go to Step 6.

#### STEP 5. Relocate and check.

Automatically receive in a good reception area that is not exposed to special electric fields.

Q: Is reception of the strongest radio frequency possible within the area?

**YES :** There is no action to be taken. **NO :** Go to Step 6.

STEP 6. Check the connection of the antenna feeder cable and radio and CD player or radio, CD player and CD changer.

- Q: Is the antenna feeder cable thoroughly connected to the radio and CD player or radio, CD player and CD changer?
  - YES : Repair or replace the radio and CD player or radio, CD player and CD changer. The auto-select function should operate normally.
  - **NO :** Thoroughly connect the antenna feeder cable and the radio and CD player or radio, CD player and CD changer. The auto-select function should operate normally.

### INSPECTION PROCEDURE 22: Preset Stations are Erased.

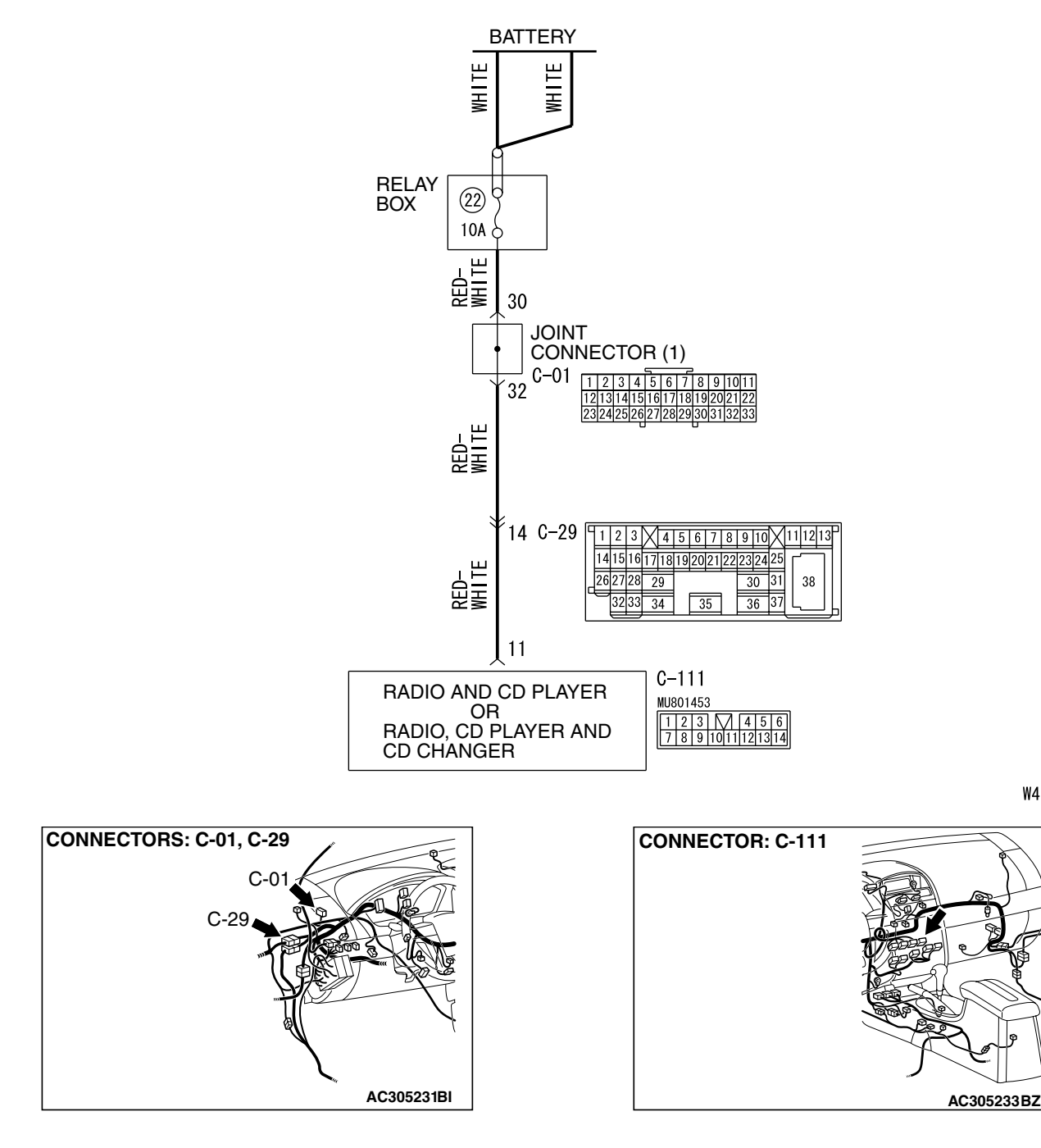

#### Memory Backup Power Circuit

## **CIRCUIT OPERATION**

Power is continuously supplied to the radio and CD player or radio, CD player and CD changer.

## **TECHNICAL DESCRIPTION (COMMENT)**

The cause is probably a faulty radio and CD player or radio, CD player and CD changer memory backup power supply system circuit.

## **TROUBLESHOOTING HINTS**

- Damaged wiring harness or connector.
- Malfunction of the radio and CD player or radio, CD player and CD changer.

W4P54M128A

| TSB Revision |  |
|--------------|--|
|              |  |

## DIAGNOSIS

## **Required Special Tool:**

• MB991223: Hamess set

STEP 1. Measure at radio and CD player or radio, CD player and CD changer connector C-111 in order to check the power supply circuit to the radio and CD player or radio, CD player and CD changer (through the battery).

(1) Disconnect radio and CD player or radio, CD player and CD changer connector C-111, and measure at the wiring hamess side.

- (2) Measure the voltage between terminal number 11 and ground.
  - The voltage should measure approximately 12 volts (battery positive voltage).
- Q: Is the measured voltage approximately 12 volts (battery positive voltage)?
  - **YES :** Either repair or replace the radio and CD player or radio, CD player and CD changer. Check that a memory is retained.
  - NO: Go to Step 2.

STEP 2. Check radio and CD player or radio, CD player and CD changer connector C-111 for loose, corroded or damaged terminals, or terminals pushed back in the connector.

- Q: Is radio and CD player or radio, CD player and CD changer connector C-111 in good condition?
  - YES : Go to Step 3.
  - **NO**: Repair or replace the component(s). Refer to GROUP 00E, Harness Connector Inspection P.00E-2. Check that a memory is retained.

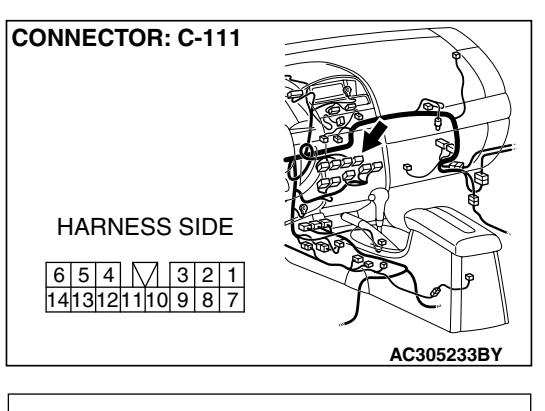

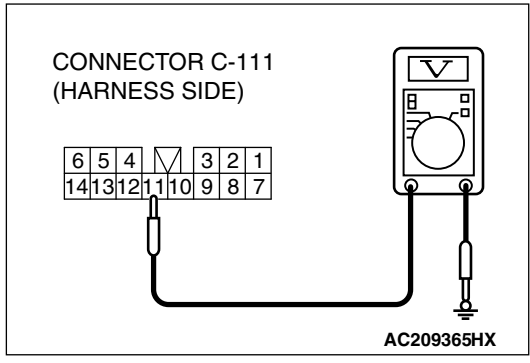

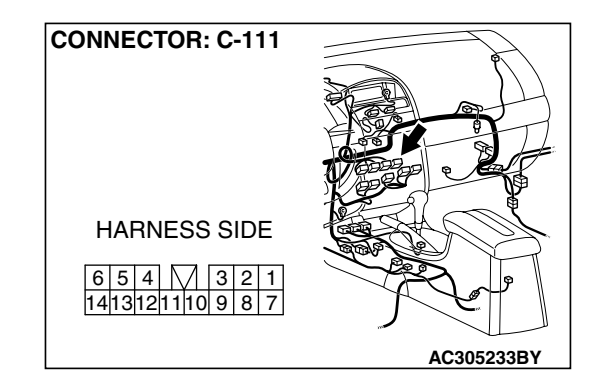

| TSB Revision |
|--------------|
|--------------|

#### CHASSIS ELECTRICAL RADIO WITH CD PLAYER

STEP 3. Check the wiring harness between radio and CD player or radio, CD player and CD changer connector C-111 (terminal 11) and the battery.

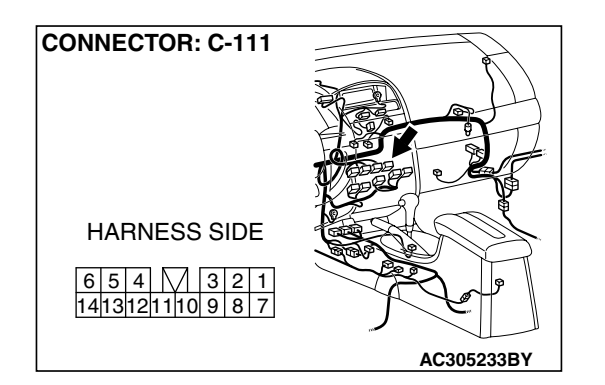

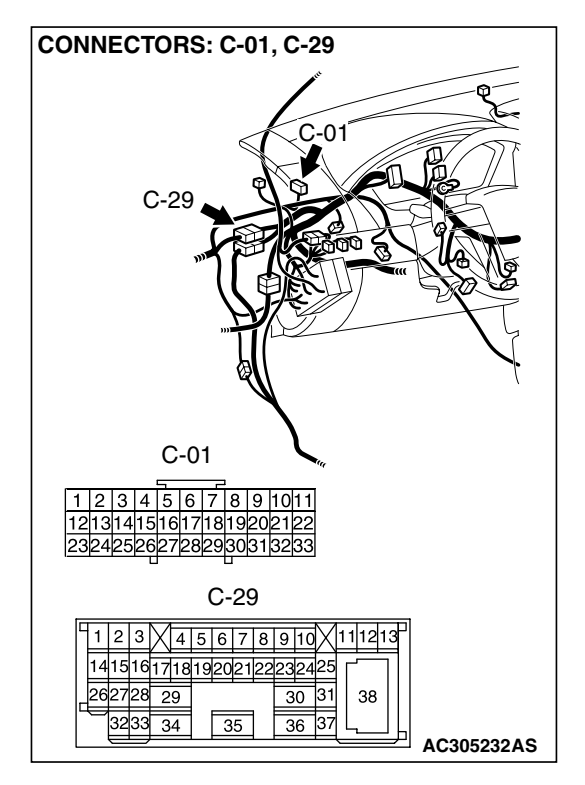

NOTE: Also check intermediate connector C-29 and joint connector(1) C-01 for loose, corroded, or damaged terminals, or terminals pushed back in the connector. If intermediate connectors C-29 or joint connector(1) C-01 is damaged, repair or replace the connector as described in GROUP 00E, Harness Connector Inspection P.00E-2.

- Q: Is the wiring harness between radio and CD player or radio, CD player and CD changer connector C-111 (terminal 11) and the battery in good condition?
  - **YES :** Repair or replace the radio and CD player or radio, CD player and CD changer. Check that a memory is retained.
  - **NO :** Repair the wiring harness. Check that a memory is retained.

## INSPECTION PROCEDURE 23: CD can not be Inserted.

## DIAGNOSIS

### STEP 1. Check that a CD has been already loaded.

### Q: Has a CD been already loaded?

- **YES**: Take out the CD (If the CD can not be ejected, refer to INSPECTION PROCEDURE 27 P.54A-203). Check that a CD can be inserted.
- NO: Go to Step 2.

### STEP 2. Check how a CD is inserted.

Ensure that the ignition switch is at 'ACC' or 'ON'.

NOTE: If you try to load a CD when the ignition switch is at the positions other than 'ACC' or 'ON,' the CD will not be inserted completely and then rejected.

Q: If you try to load the CD, does the CD stops halfway and then rejected?

**YES :** Refer to INSPECTION PROCEDURE 27 P.54A-203. **NO :** Go to Step 3.

#### STEP 3. Check after the CD is loaded.

NOTE: Even though the CD is loaded, 'E01' [vehicles with multi-center display (low grade type)] or 'ERROR 01' [vehicles with multi-center display (middle grade type)] sometimes displayed with the CD rejected because of vibration/shock or dew on the CD face or optical lens.

- Q: Though the CD is inserted completely, is 'E01' [vehicles with multi-center display (low grade type)] or 'ERROR 01' [vehicles with multi-center display (middle grade type)] displayed and the CD ejected?
  - YES : Go to Step 4.
  - NO: There is no action to be taken.

### STEP 4. Check the CD.

Check the CD for the conditions below:

- Is the CD loaded with its label facing down?
- Is the recorded face dirty or scratched?
- Is there dew on the recorded face?
- Q: Is the CD in good condition?
  - YES : Go to Step 5.
  - **NO :** The original CD is defective. Check that a CD can be inserted.

STEP 5. Check again using a normal CD, which is not dirty or scratched.

- Load another normal CD.
- Check that the CD player recognizes and play the CD.
- Q: When you substitute another normal CD, is the CD loaded correctly?
  - **YES :** The original CD is defective. Check that a CD can be inserted.
  - **NO**: Replace or repair the CD player. Check that a CD can be inserted.

## INSPECTION PROCEDURE 24: No Sound (CD Only).

## DIAGNOSIS

STEP 1. Check again using another CD, which is not dirty or scratched.

- Q: When you substitute another normal CD, is the CD played normally?
  - **YES :** The original CD is defective. The CD player should sound normally.
  - NO: Go to Step 2.

STEP 2. Check power supply to the CD player when the ignition switch is at "ACC" or "ON" position.

- Q: Is the radio and CD player energized when the ignition switch is turned to the "ACC" or "ON" position?
  - **YES** : Replace the radio and CD player or radio, CD player and CD changer. The CD player should sound normally.
  - **NO**: Check the memory backup power supply circuit. Refer to Inspection Procedure 1 P.54A-135.

#### **INSPECTION PROCEDURE 25: CD Sound Skips.**

### DIAGNOSIS

STEP 1. Check the state in which the sound on the CD jumps.

- Q: Does the sound jump when the car is parked?
  - YES : Go to Step 2.
  - NO: Go to Step 4.

#### STEP 2. Check the surface of the CD.

- Q: Are there any scratches or soiling on the CD?
  - **YES :** The CD is defective if there are any scratches. Clean the CD surface if it is dirty. Check that a CD sound skip is resolved.
  - NO: Go to Step 3.

STEP 3. Check when replacing with a CD that can be played normally without any scratches or soiling.

- Q: Does the CD play normally when replaced with a CD that is not scratched or dirty and can play normally?
  - **YES :** Defective CD used. Check that a CD sound skip is resolved.
  - NO: Go to Step 4.

## STEP 4. Check by tapping the radio and CD player or radio, CD player and CD changer.

NOTE: Check by using a known-good CD which is free from scratches, dirt or any other abnormality.

- Q: Does the sound jump when tapping the radio and CD player or radio, CD player and CD changer?
  - **YES :** Securely mount the radio and CD player or radio, CD player and CD changer. Check that a CD sound skip is resolved.
  - **NO :** Either replace the audio system or take the following measures if a servicing shop is nearby.
    - 1. Investigate in detail the conditions when the sound jumps while driving the car.
    - 2. Describe these conditions to the service shop for consultation.
    - 3. Either replace the radio and CD player or radio, CD player and CD changer according to the instructions of the service shop.

Check that a CD sound skip is resolved.

## **INSPECTION PROCEDURE 26: Sound Quality is Poor.**

## DIAGNOSIS

# Check to see that the CD can be played normally and that it is free of any scratches or soiling.

Replace with better sound quality CD.

- Q: Is the sound quality better replacing the CD with a clean CD without any scratches that can be played?
  - **YES :** The CD is defective. The sound quality should return to normal.
  - **NO :** Replace the audio. The sound quality should return to normal.

### **INSPECTION PROCEDURE 27: CD cannot be Ejected.**

## DIAGNOSIS

Check the power of ignition switch "ACC".

- Q: Does the radio and CD player or radio, CD player and CD changer power turn ON when the ignition switch is in the "ACC" or "ON" position?
  - **YES :** Either replace the radio and CD player or radio, CD player and CD changer. Check that a CD can be ejected normally.
  - **NO**: Check the memory backup power supply circuit. Refer to Inspection Procedure 1 P.54A-135.

| <b>TSB</b> Revision |  |
|---------------------|--|
|                     |  |

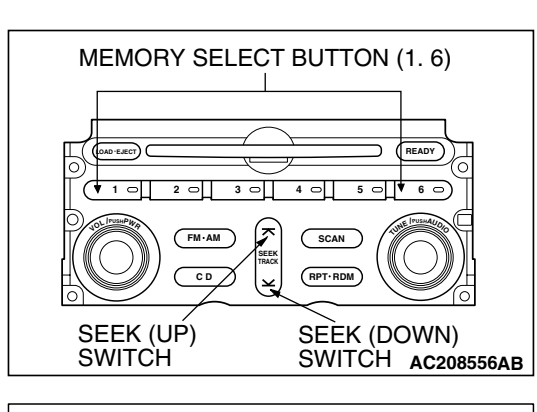

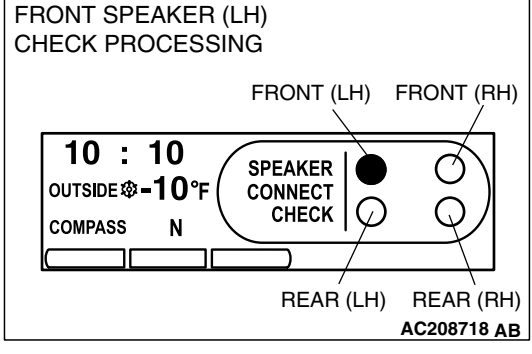

SPECIAL TOOL

## **ON-VEHICLE SERVICE**

#### SPEAKER TEST (Vehicles with seven speakers) M1544005400318

Operate the radio panel switches to test the speakers. The multi-center display (middle grade type) shows which speaker is sounding. Enter the speaker test mode according to the following steps:

- 1. Turn the ignition switch to "ACC" position and switch off the audio.
- 2. Press the following buttons in that order within 60 seconds from step (1).
  - (1) Memory select "1" button
  - (2) "SEEK" switch (down side)
  - (3) "SEEK" switch (up side)
  - (4) Memory select "6" button
- 3. Check that the speaker, which is displayed on the multi-center display (middle grade type), sounds (If the memory select "6" button is pressed, the speaker will be changed).
- If a button other than the memory select "6" button and "EJECT" button (CD) is pressed, or the ignition switch is tumed to "LOCK" (OFF) position, you will exit from the speaker test mode.

M1544000600395

| TOOL                 | TOOL NUMBER                                                                                                    | REPLACED BY MILLER               | APPLICATION                                                                                                    |
|----------------------|----------------------------------------------------------------------------------------------------|----------------------------------|----------------------------------------------------------------------------------------------------|
|                      | AND NAME                                                                                                    | TOOL NUMBER                      |                                                                                                    |
| A B                  | MB991223<br>A: MB991219<br>B: MB991220<br>C: MB991221<br>D: MB991222<br>Harness set<br>A: Test hamess<br>B: LED hamess<br>C: LED hamess | General service tool<br>(jumper) | Making voltage and<br>resistance measurements<br>during troubleshooting<br>A: Connect pin contact<br>pressure inspection<br>B: Power circuit<br>inspection<br>C: Power circuit<br>inspection |
| C<br>D<br>MB991223AC | adapter<br>D: Probe                                                                                                    |                                  | D: Commercial tester<br>connection                                                                                                    |

## RADIO WITH CD PLAYER REMOVAL AND INSTALLATION <RADIO AND CD PLAYER>

M1544010900029

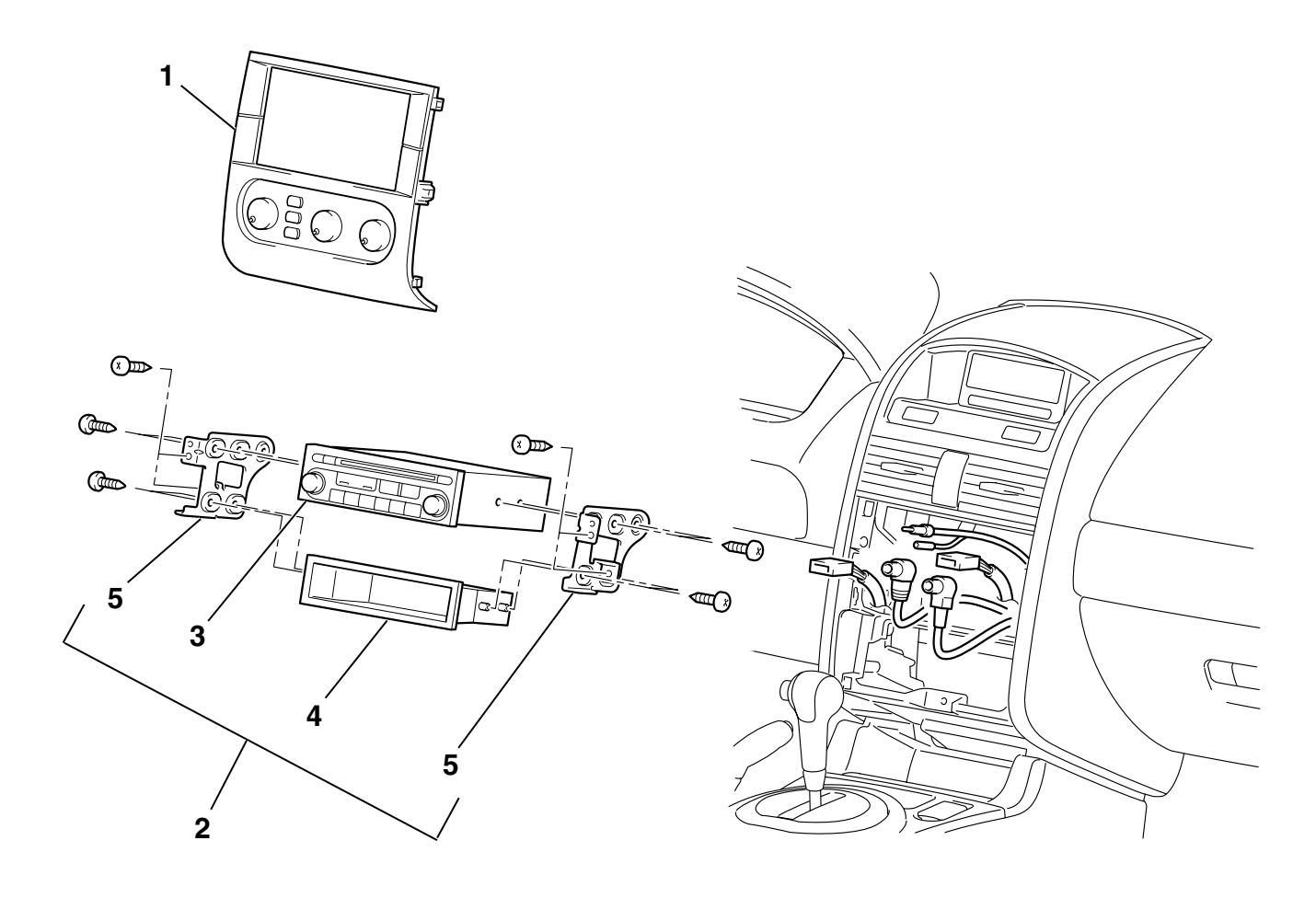

#### RADIO REMOVAL STEPS

- 1. INSTURMENT CENTER PANEL ASSEMBLY (REFER TO GROUP 52A, INSTRUMENT PANEL P.52A-3.)
- 2. RADIO AND CD PLAYER AND ACCESSORY BOX ASSEMBLY

#### AC306989AB RADIO REMOVAL STEPS (Continued)

- 3. RADIO AND CD PLAYER
- 4. ACCESSORY BOX
- 5. AUDIO EQUIP BRACKET

## <RADIO, CD PLAYER AND CD CHANGER>

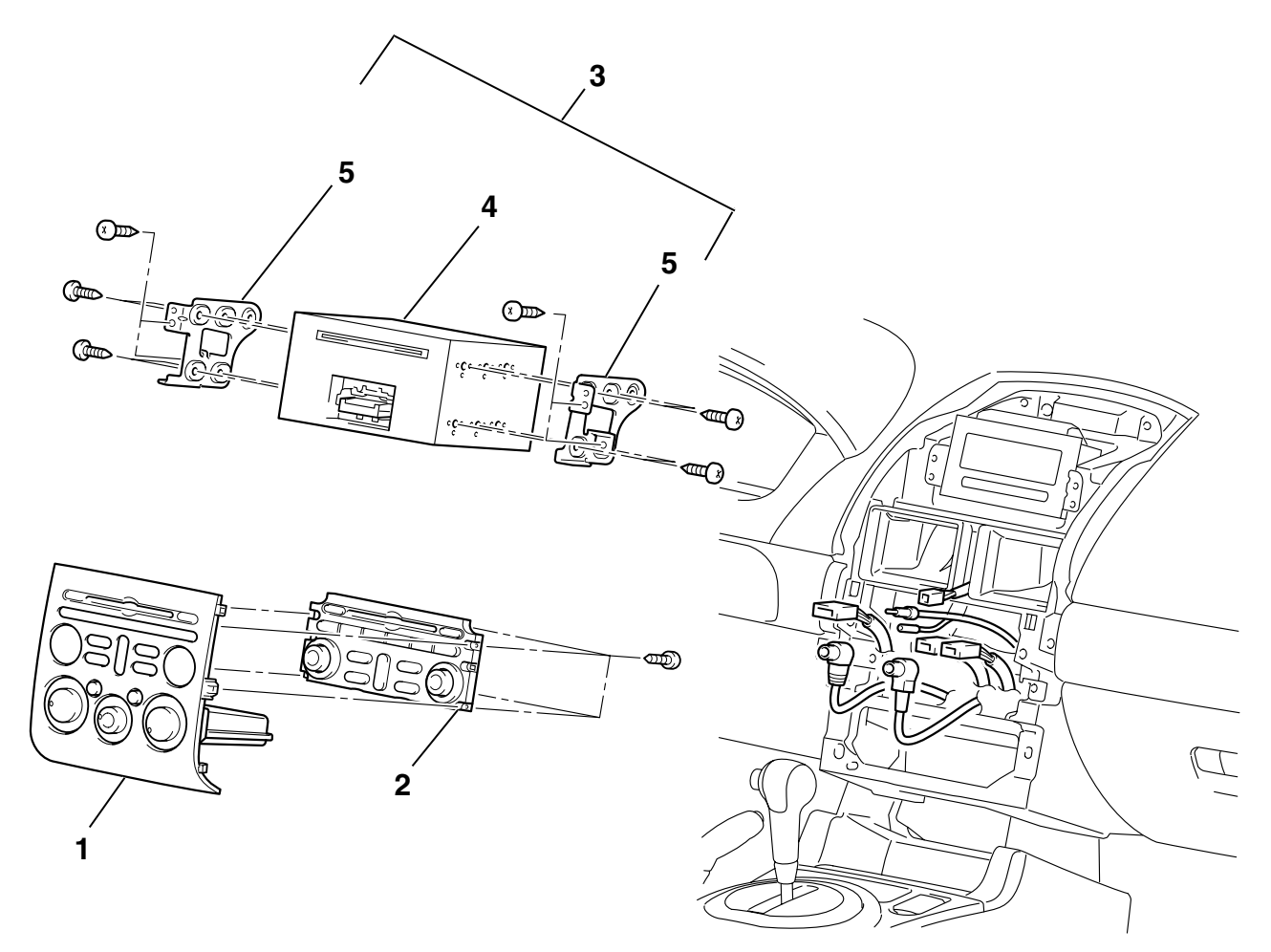

#### **RADIO REMOVAL STEPS**

- 1. INSTURMENT CENTER PANEL ASSEMBLY (REFER TO GROUP 52A, INSTRUMENT PANEL P.52A-3.)
- 2. RADIO PANEL

## AC306990AB

#### **RADIO REMOVAL STEPS (Continued)**

- 3. RADIO, CD PLAYER AND CD CHANGER ASSEMBLY
- 4. RADIO, CD PLAYER AND CD CHANGER
- 5. AUDIO EQUIP BRACKET

## **REMOTE CONTROLLED RADIO SWITCH**

## **REMOVAL AND INSTALLATION**

A WARNING

- Before removing the air bag module, refer to GROUP 52B, Service Precautions P.52B-26 and Air Bag Module and Clock Spring P.52B-369.
- When removing and installing the steering wheel, do not let it bump against the air bag module.

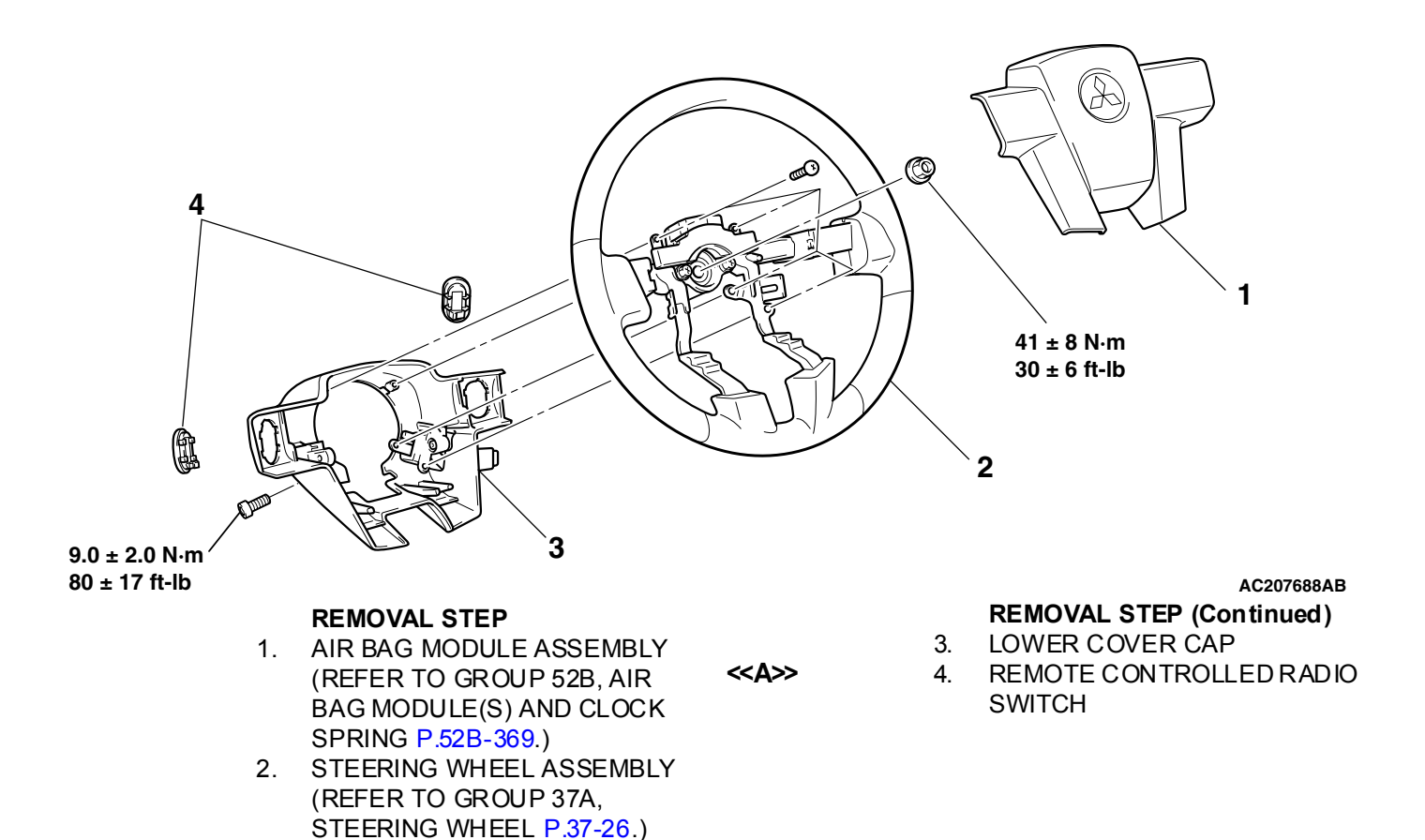

M1544010100153

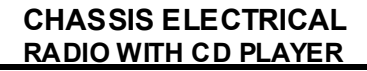

## **REMOVAL SERVICE POINT**

## <<A>> REMOTE CONTROLLED RADIO SWITCH REMOVAL

Use a tool to hold the tabs on the remote controlled radio switch, and push out the switch by your finger.

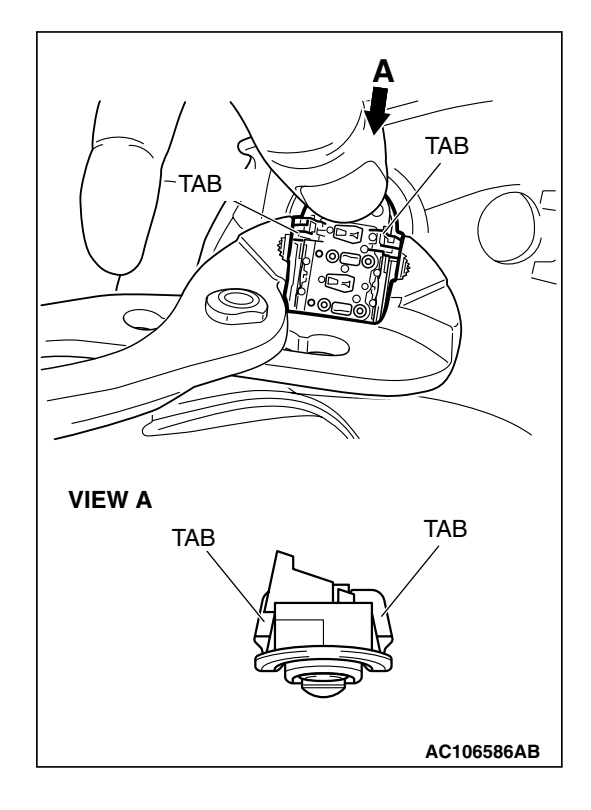

## INSPECTION

M1544009700236

## REMOTE CONTROLLED RADIO SWITCH CONTINUITY CHECK

Use an ohmmeter to measure the resistance value between the terminal.

| SWITCH<br>POSITION | MEASUREMENT<br>VALUE (RH)   | MEASUREMENT<br>VALUE (LH)   |
|--------------------|-----------------------------|-----------------------------|
| No push            | Approximately<br>24.0 kΩ    | Open circuit                |
| Upper              | Approximately 6.8 $k\Omega$ | Approximately 1.2 $k\Omega$ |
| Center             | Less than 2 ohms            | Approximately 470 $k\Omega$ |
| Lower              | Approximately<br>15.0 kΩ    | Approximately 3.3 $k\Omega$ |

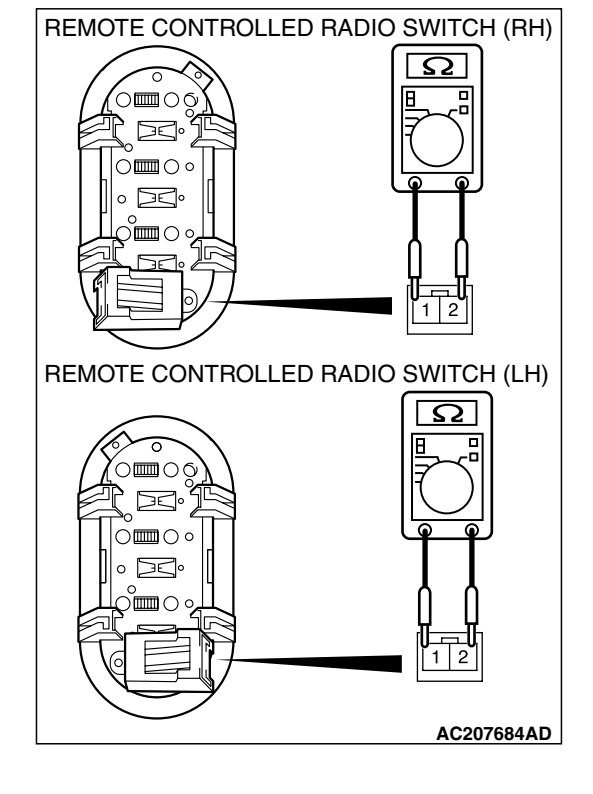

## SPEAKER

## **REMOVAL AND INSTALLATION**

<TWEETER/REAR SPEAKER>

M1544002600476

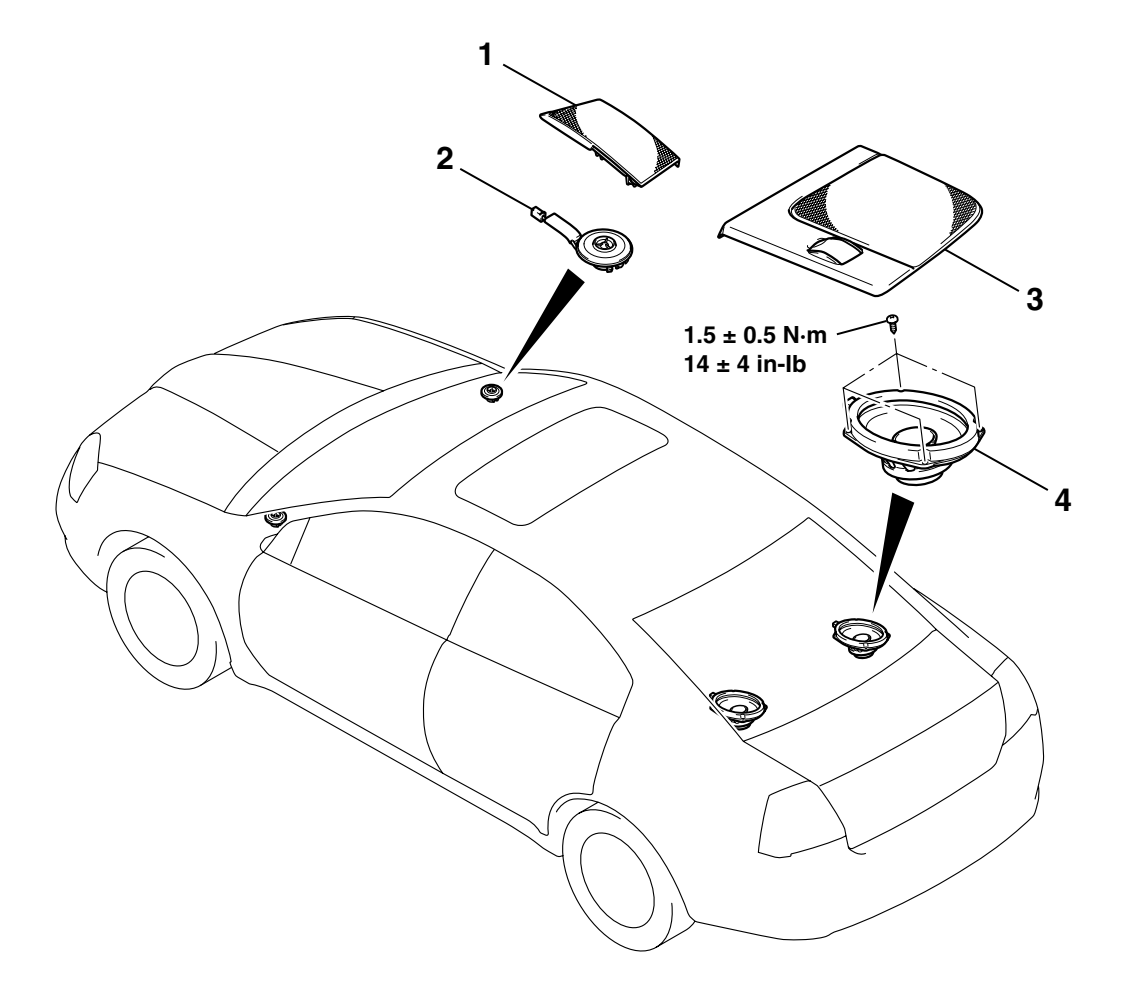

#### TWEETER REMOVAL STEPS

- FRONT DOOR OPENING TRIM, FRONT PILLAR TRIM (REFER TO GROUP 52A, TRIMS P.52A-10.)
- 1. FRONT SPEAKER GARNISH
- 2. TWEETER

## AC307015AC

## REAR SPEAKER REMOVAL STEPS

- 3. REAR SHELF SPEAKER GARNISH (REFER TO GROUP 52A, TRIMS P.52A-10.)
- 4. REAR SPEAKER

| TSB | Revision |  |
|-----|----------|--|
| _   |          |  |

## <FRONT DOOR SPEAKER>

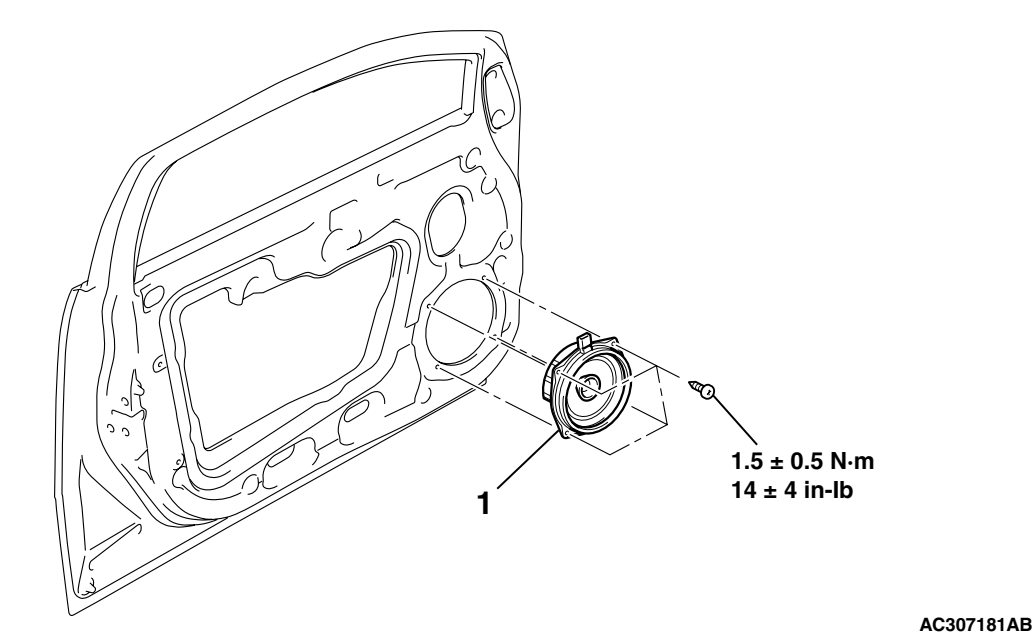

FRONT DOOR SPEAKER REMOVAL STEPS

- FRONT DOOR TRIM ASSEMBLY (REFER TO GROUP 52A, DOOR TRIM P.52A-13.)
- 1. FRONT DOOR SPEAKER

## AMPLIFIER

## **REMOVAL AND INSTALLATION**

M1544004100295

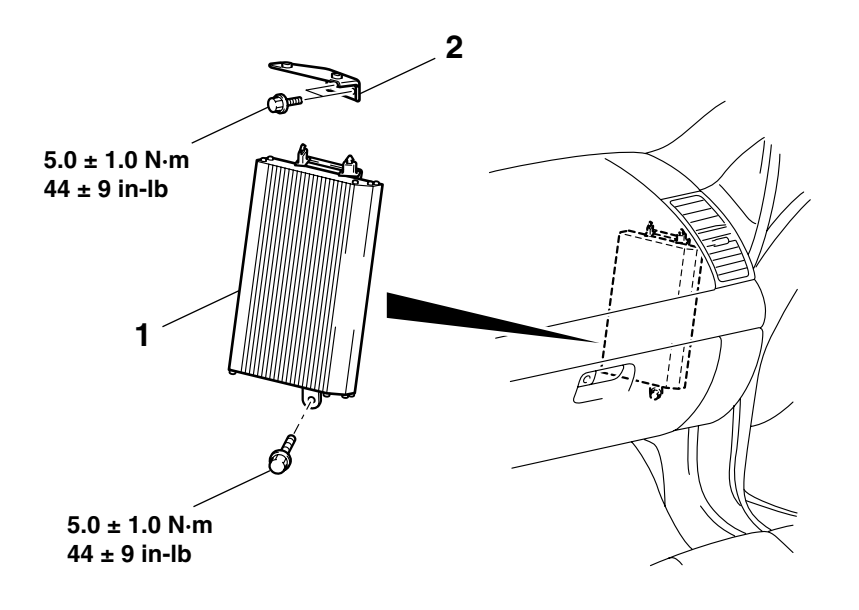

AC307102AB

### REMOVAL STEPS

- GLOVEBOX ASSEMBLY, INSTRUMENT PANEL PARCEL BOX (REFER TO GROUP 52A, INSTRUMENT PANEL ASSEMBLY P.52A-3.)
- FRONT SCUFF PLATE (RH), COWL SIDE TRIM (RH) (REFER TO GROUP 52A, TRIMS P.52A-10.)

## **REMOVAL SERVICE POINTS**

## <<A>> AMPLIFIER REMOVAL

Move the audio amplifier wiring harness to one side, and then maneuver out the audio amplifier.

## INSTALLATION SERVICE POINTS

## >>A<< AMPLIFIER INSTALLATION

Install while aligning with the amplifier mounting hole.

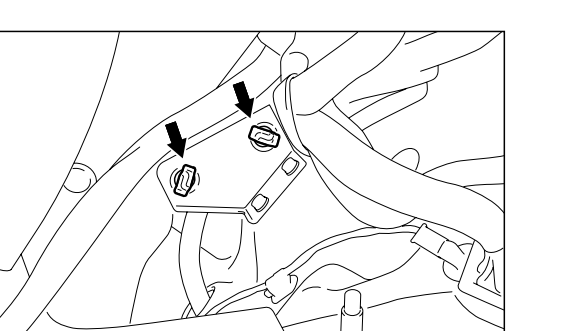

**TSB** Revision

AC307132AB

#### **REMOVAL STEPS (Continued)**

- 1. AUDIO AMPLIFIER
- 2. AMPLIFIER BOX BRACKET

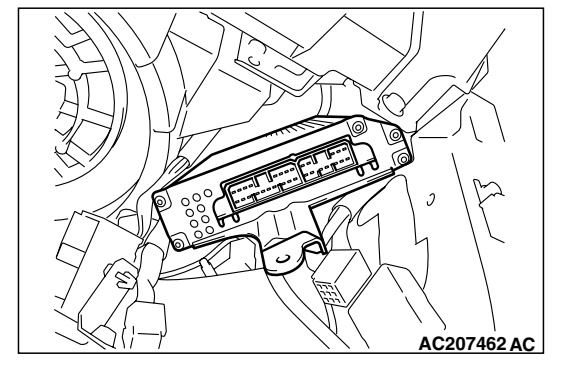

<<A>>>

## ANTENNA

## **REMOVAL AND INSTALLATION**

M1544002900712

## A WARNING

When removing and installing the passenger seat, be sure to carry out advanced air bag special function (accuracy testing and calibration) after the seat has been installed in the vehicle. (Refer to GROUP 52B, On-Vehicle Service P.52B-355.)

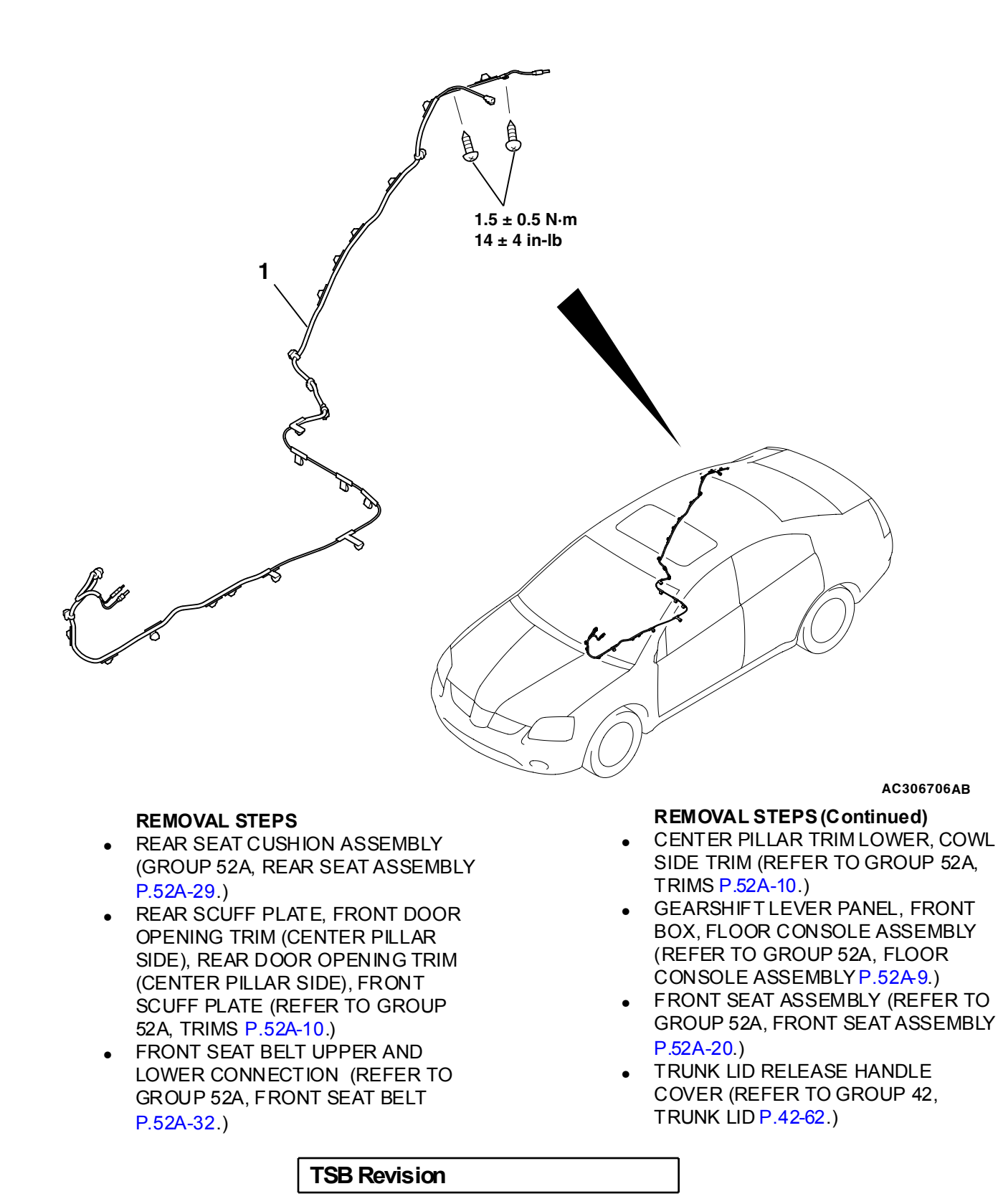

#### **REMOVAL STEPS (Continued)**

- ACCELERATOR STOPPER (REFER TO GROUP 17, ACCELERATOR CABLE AND PEDAL P.17-9.)
- FLOOR CARPET
- RADIO AND CD PLAYER OR RADIO, CD PLAYER AND CD CHANGER (REFER TO P.54A-205.)
- REAR SEATBACK ASSEMBLY (REFER TO GROUP 52A, REAR SEAT ASSEMBLY P.52A-29.)
- REAR DOOR OPENING TRIM (REAR PILLAR SIDE), REAR PILLAR TRIM, REAR SHELF SPEAKER GARNISH, REAR SHELF TRIM (REFER TO GROUP 52A, TRIMS P.52A-10.)
- 1. ANTENNA FEEDER CABLE (REAR PILLAR SIDE)
- ANTENNA FEEDER CABLE CLAMP
- 2. ANTENNA FEEDER CABLE

## DEFOGGER

## **GENERAL DESCRIPTION**

#### Defogger operation

 The defogger relay tums ON if the defogger switch built-in the A/C-ECU is turned ON when the ignition switch is in the "ON" position. When the defogger relay turns ON, power is supplied to the defogger and the defogger is activated. The defogger comes with a timer function that causes the defogger switch to automatically turn OFF in about 17 minutes after the defogger switch is turned ON.

## **DEFOGGER DIAGNOSIS**

The defogger is controlled by the A/C-ECU. For troubleshooting, refer to GROUP 55A, Manual A/C Diagnosis – Symptom Chart <Low Type>P.55A-110 or Symptom Chart <Middle Type>P.55A-178.

M1543000701068

| TSB Revision |  |
|--------------|--|
|--------------|--|

M1543000100353

## **ON-VEHICLE SERVICE**

## **PRINTED-HEATER LINES CHECK**

M1543001800333

- 1. Run the engine at 2,000 r/min. Check the heater element with the battery at full.
- 2. Turn "ON" the rear window defogger switch. Measure the heater element voltage with an ohmmeter at the rear window glass center A. Condition is good if it indicates about 6 V.
- 3. If 12 V is indicated at A, there is a break in the negative terminals from A. Move the test probe slowly to the negative terminal to detect where voltage changes suddenly (0V).
- If 0 V is indicated at A, there is a break in the positive terminals from A. Defect where the voltage changes suddenly (12 V) in the same method described above.

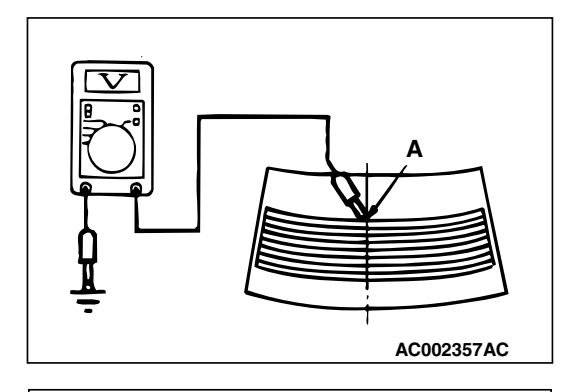

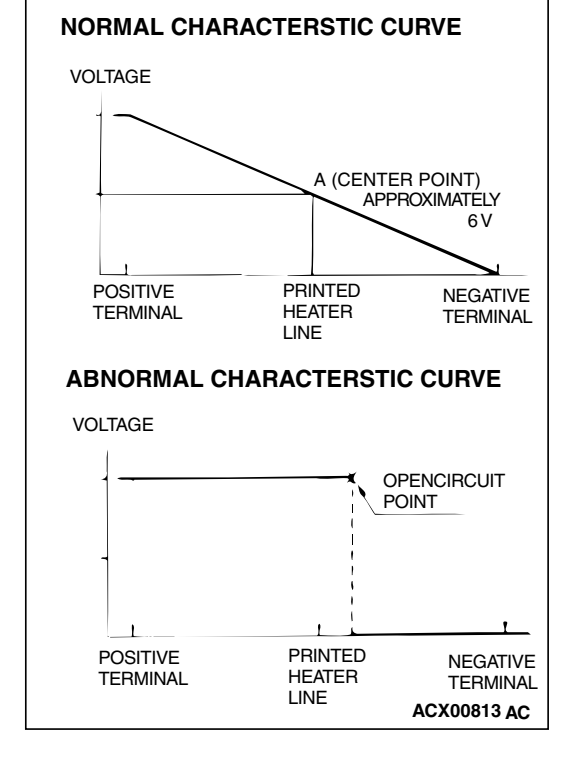

## **REAR WINDOW DEFOGGER SWITCH**

## **REMOVAL AND INSTALLATION**

Refer to GROUP 55A, Heater Control Assembly and A/C Switch P.55A-266.

## INSPECTION

BATTERY VOLTAGE

M1543019502537

SPECIFIED

CONDITION

## DEFOGGER RELAY CONTINUITY CHECK

CONNECT

**BETWEEN:** 

TESTER

|                                                                                                    | 4-5 | Open Circuit     |
|----------------------------------------------------------------------------------------------------|-----|------------------|
| <ul> <li>Connect terminal 1<br/>to the positive<br/>battery terminal</li> <li>Connect terminal 3<br/>to the negative<br/>battery terminal</li> </ul> | 4-5 | Less than 2 ohms |

## MULTI-CENTER DISPLAY

## **GENERAL DESCRIPTION**

Two types of multi-center display are available; low grade type and middle grade type. The middle grade type display can show a message based on information, which is obtained via M bus and CAN bus communication. In addition, the middle grade type display offers a service mode function (self-diagnosis), overwrite (customize) function of the ETACS and multi-center display setting.

# Character display function of low grade multi-center display

- Clock display (incorporating clock)
- Audio system operation display (communicating with radio and CD player via M bus)

## Graphical display function of middle grade multi-center display

- Clock display (incorporating clock)
- Calendar display
- Audio system operation display (communicating with radio, CD player and CD changer via M bus)
- Speaker test display (communicating with radio, CD player and CD changer via M bus)
- Compass display (incorporating compass sensor)
- Ambient air temperature display (communicating with the A/C-ECU via CAN bus)
- Freeze warning display (communicating with the A/C-ECU via CAN bus)
- A/C operation display (communicating with the A/C ECU via CAN bus)

TSB Revision

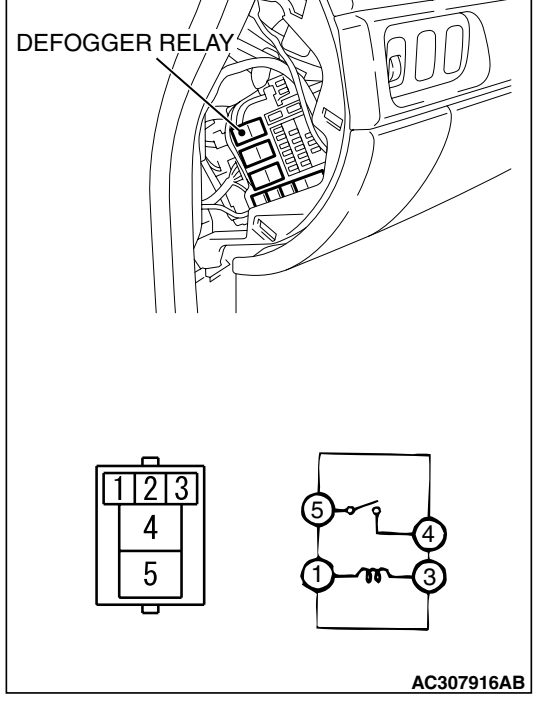

M1543006200325

## Precautions during service

# Diagnosis tips concerning the entire system

- Check that relevant wiring harness connectors are engaged correctly. If a failure is found, repair the connectors and check the trouble symptom again.
- If the wiring hamess connectors are engaged correctly, check the wiring harness. If the wiring harness is in good condition, replace relevant components.

NOTE: If a system communication (CAN communication) related failure is suspected, diagnose the CAN communication system.

# Diagnosis tips when only specific function(s) is defective

- Check that the wiring harness connectors related to the specific function are engaged correctly. If a failure is found, repair the connectors and check the trouble symptom again.
- If the wiring harness connectors are engaged correctly, check the wiring harness. If the wiring harness is in good condition, replace relevant components, which controls that function.

## MULTI-CENTER DISPLAY SYSTEM < MIDDLE GRADE TYPE>

MULTI-CENTER DISPLAY (middle grade type)

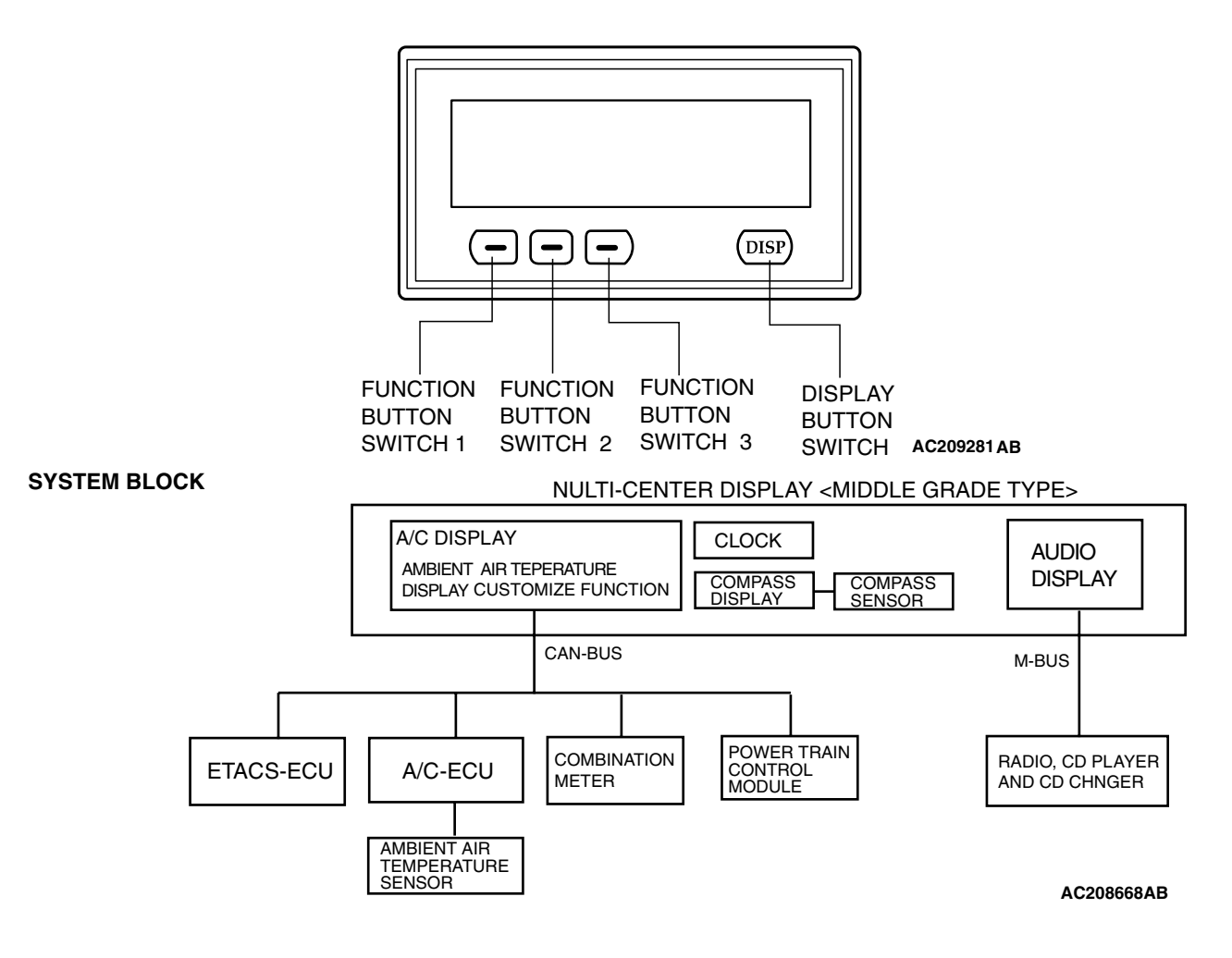

| <b>TSB</b> Revision |  |
|---------------------|--|
|                     |  |
|                     |  |
# Communication error processing <middle grade type>

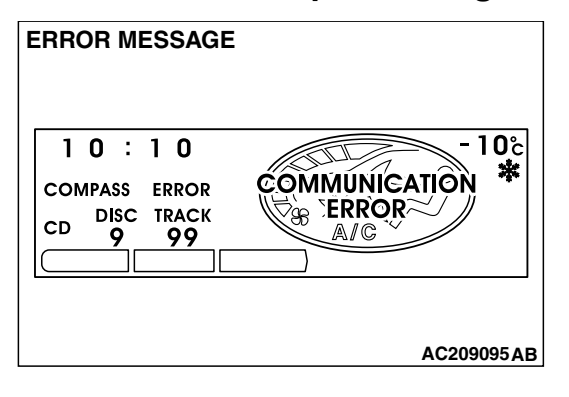

#### **PROCESSING COMMUNICATION ERROR**

The multi-center display unit (middle grade type) communicates with specific units via CAN and M bus lines. If an abnormality occurs (such as communication cancellation, interruption or out-of-range data), the screen will be frozen for some time. If a correct signal is received within specific period after that, the screen will be updated. If not, "COMMUNICATION ERROR" will be displayed on the screen. This screen indicates a failure in the multi-center display unit (middle grade type) itself, communication error with relevant units, components or sensor. In this case, you can pinpoint a trouble spot according to the CAN communication DTC code chart.

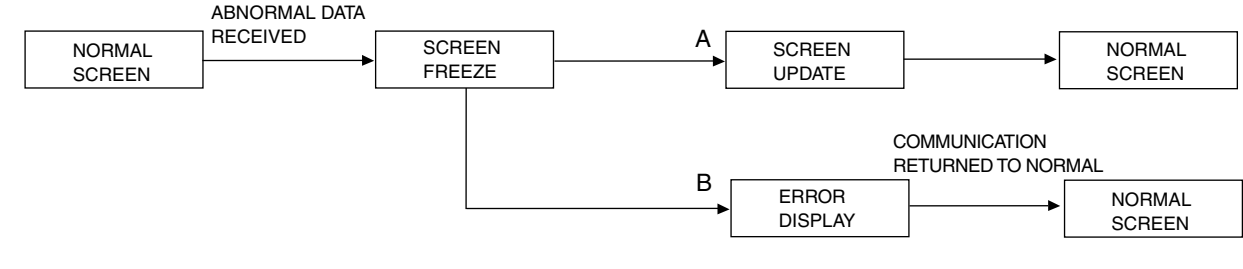

NOTE:

- A: NORMAL SIGNAL IS RECEIVED WITHIN 60 SECONDS (CAN-BUS) NORMAL SIGNAL IS RECEIVED WITHIN 60 SECONDS (M-BUS)
- B: NORMAL SIGNAL HAS NOT BEEN RECEIVED FOR 60 OR MORE SECONDS (CAN-BUS) NORMAL SIGNAL HAS NOT BEEN RECEIVED FOR 30 OR MORE SECONDS (M-BUS)

AC306650AB

# FAILURE DIAGNOSIS SERVICE MODE FUNCTION <MIDDLE GRADE TYPE>

The multi-center display unit (middle grade type) with the following functions for the failure diagnosis service.

| Service mode function |                     | CONTENTS                                                                                                    |
|-----------------------|---------------------|----------------------------------------------------------------------------------------------------|
| Service<br>function   | Communication check | <ul> <li>The multi-center display checks communication conditions below, and shows the check result on the screen. Turn the ignition switch to the ON position before using this function.</li> <li>M bus communication condition between the multi-center display unit (middle grade type) and the audio system</li> <li>Communication condition between the (middle grade type) multi-center display unit and relevant units (such as ETACS-ECU)</li> </ul> |
|                       | Monitor check       | Checks whether the screen display functions.                                                                                                    |
|                       | Compass check       | Checks whether the geomagnetism sensor are working normally.                                                                                                    |
|                       | Vehicle check       | <ul> <li>Displays current vehicle conditions below</li> <li>Displays the current condition of the lighting switch.</li> <li>Displays the current position of the ignition switch.</li> <li>Displays the current voltage of the battery</li> </ul>                                                                                                    |
|                       | Auto check          | Checks the following items automatically.<br>• Communication check<br>• Monitor check<br>• Compass check<br>• Vehicle check                                                                                                    |

# Starting up the service mode

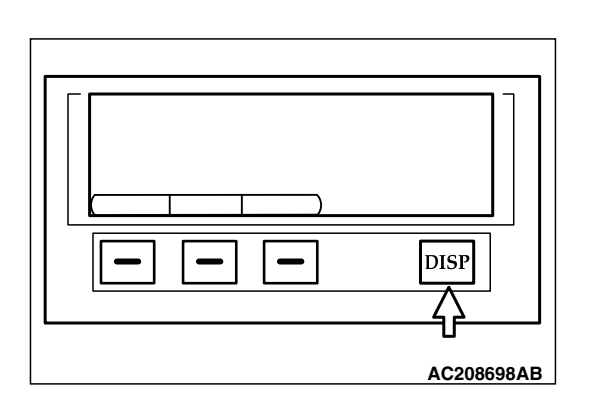

- 1. ignition switch "LOCK" (OFF) position.
- 2. Turn the ignition switch to the "ACC" position while depressing the "DISP" button on the multi-center display unit (middle grade type). After approximately 5 seconds, the service mode start-up screen is displayed.

| TSB Revision |  |
|--------------|--|
|--------------|--|

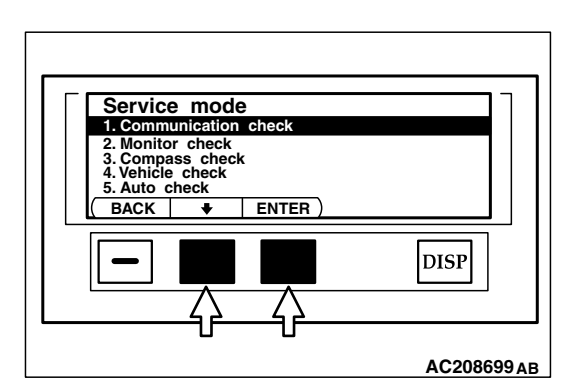

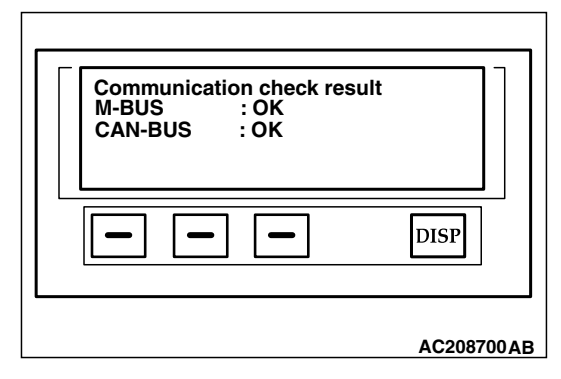

# Communication check

- 1. Activate the service mode start-up screen.
- 2. ignition switch "ON" position.
- 3. Choose "communication check mode" by pressing the function button switch 2.
- 4. Execute "ENTER" by pressing the function button switch 3.
- 5. The multi-center display checks the communication conditions and displays the check result.

| CHECK<br>ITEM                              | DISPLAY      | CONTENT OR<br>CONDITION                                                                          |
|--------------------------------------------|--------------|--------------------------------------------------------------------------------------------------|
| M bus and<br>CAN bus<br>communicat<br>ions | • OK<br>• NG | OK: –<br>NG: Open circuit, or<br>communication error<br>caused by failure in<br>relevant unit(s) |

# **Monitor check**

1. Choose "Monitor check" from the service mode start-up screen by pressing function button switch 2, and then execute "ENTER" by pressing function button switch 3.

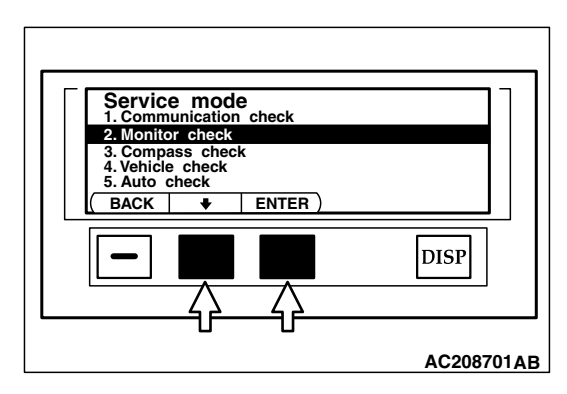

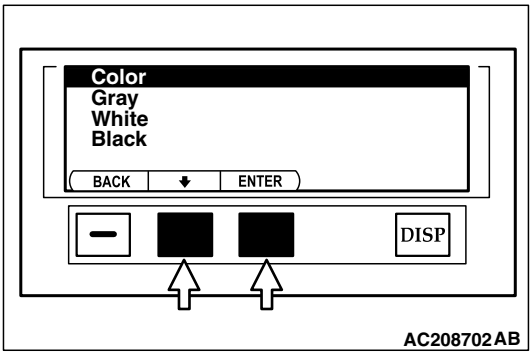

2. Choose a color by function button switch 2, and then execute "ENTER" by function button switch 3. You can check the chosen color on the screen.

| TSB | Revision |  |
|-----|----------|--|
|     |          |  |

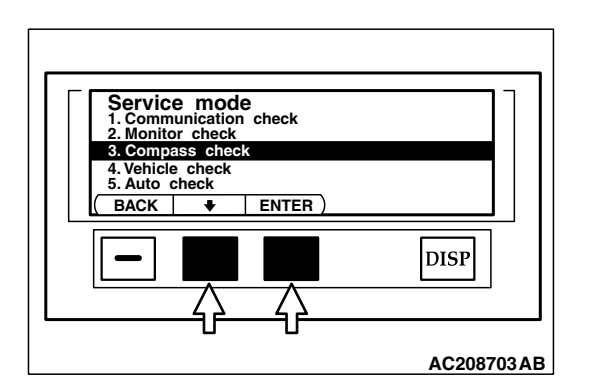

Communication check result

ENTER

\_

DISP

AC208704AB

Compass sensor

# CHASSIS ELECTRICAL MULTI-CENTER DISPLAY

# Compass check

1. Choose "Compass check" from the service mode start-up screen by pressing function button switch 2, and then execute a check by pressing function button switch 3.

2. The multi-center display performs check and then displays the check result.

| CHECK ITEM    | DISPLAY | CONTENT OR CONDITION |
|---------------|---------|----------------------|
| Communicati   | • OK    | ОК: –                |
| on check with | • NG    | NG: Open circuit, or |
| compass       |         | communication error  |
| sensor        |         | caused by failure in |
|               |         | relevant unit(s)     |

# Vehicle check

1. Choose "vehicle check" from the service mode start-up screen by pressing function button switch 2, and then execute a check by pressing function button switch 3.

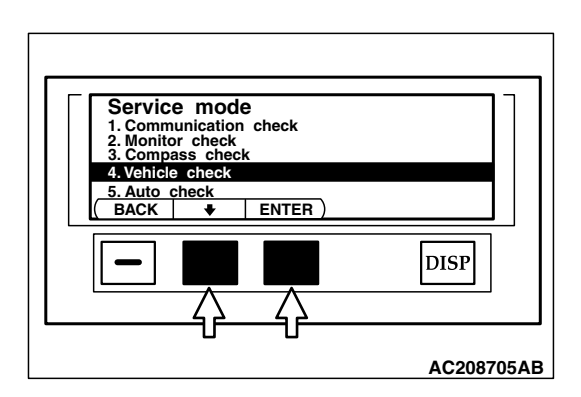

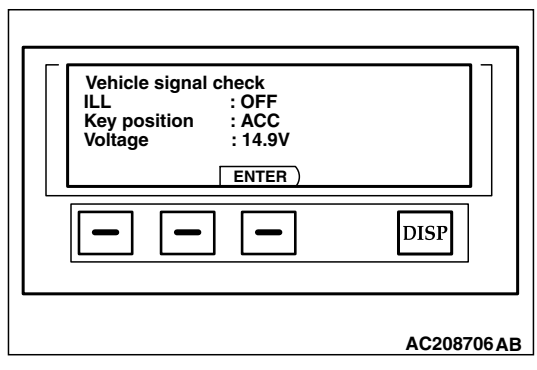

2. The multi-center display performs check and displays the check result. Operate the lighting switch or the ignition switch. Check whether the multi-center display screen corresponds to that operation.

| CHECKITEM                      | DISPLAY               | CONTENT OR CONDITION                                  |
|--------------------------------|-----------------------|-------------------------------------------------------|
| Illumination                   | ILL: ON               | If the lighting switch is ON                          |
|                                | ILL:<br>OFF           | If the lighting switch is OFF                         |
| ignition<br>switch<br>position | • IG<br>• ACC         | Displays the current position of the ignition switch. |
| Battery<br>positive<br>voltage | Displays the voltage. |                                                       |

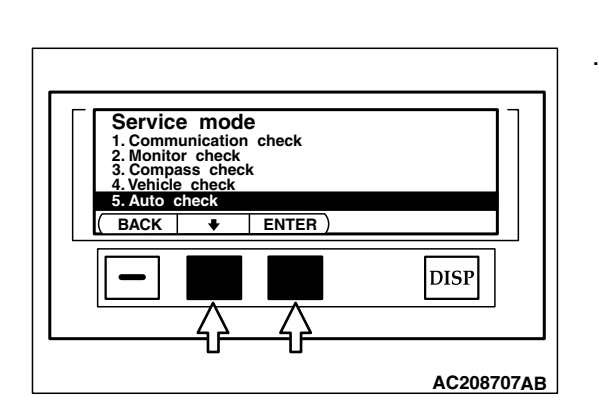

# Auto check

- 1. Activate the service mode start-up screen.
- 2. Turn the ignition switch to "ON" position.
- 3. Choose "Auto check" by pressing function button switch 2.
- 4. Execute "ENTER" by pressing the function button switch 3.
- The multi-center display unit checks the communication condition, and then shows the check results of "Communication check", "Monitor check", "Compass check", and "Vehicle check". Then the multi-center display ceases CAN communication in approximately seven seconds.

# Release of service mode

Move from the check result screen to the service mode start-up screen by pressing "ENTER" above function button switch 3. If you press "BACK" above function button switch 1 during processing, the checks will be cancelled and the screen returns to service mode start-up screen.

# Fail-safe function of the multi-center display unit (middle grade type)

If abnormal power supply voltage or abnormally high temperature is detected in the multi-center display unit (middle grade type), a fail-safe function will be activated to protect the unit, and then blank the screen.

# Fail-safe function is activated when:

Power supply voltage is abnormal

- Excessively low voltage: Power supply voltage remains 9 volts or less for approximately 10 seconds.
- Excessively high voltage: Power supply voltage remains 17 volts or more for approximately 10 seconds.

Abnormally high temperature is detected in the unit.

 Internal temperature remains 95°C (203°F) for 60 seconds.

If an abnormal voltage or temperature is detected, the multi-center display unit will sound its buzzer to indicate this and activate a message to blank the screen in approximately seven seconds.

NOTE: The unit blanks the screen immediately when the power supply voltage reaches 18 volts.

# Fail-safe function is deactivated when:

Power supply voltage is abnormal

- The fail-safe function will be deactivated if the power supply voltage remains 10 volts or more for approximately five seconds, or the ignition switch is turned to the "LOCK" (OFF) position.
- The fail-safe function will be deactivated if the power supply voltage remains 17 volts or less for approximately five seconds or more, or the ignition switch is turned to the "LOCK" (OFF) position.

Abnormally high temperature is detected in the unit.

 The fail-safe function will be deactivated if its internal temperature has reduced to 85°C (185°F) or less, or the ignition switch is turned to the "LOCK" (OFF) position.

| TSB Revision |  |
|--------------|--|
|              |  |

# **DIAGNOSIS FUNCTION**

# **ON-BOARD DIAGNOSTICS**

The multi-center display (middle grade type) monitors its input/output signals (some signals all the time and others under specified conditions). When an irregular signal is initially monitored, the multi-center display (middle grade type) decides that a malfunction has occurred and records the occurrence as a diagnostic trouble code. There are 9 diagnostic items. The diagnostic results can be read with a scan tool MB991958 (MUT-III sub assembly). Diagnostic trouble codes are kept in memory by direct battery feed. The codes are retained in memory even if the ignition switch is in the "LOCK" (OFF) position. DiagM1543007000465

nostic trouble codes will, however, be erased when a battery terminal or the multi-center display (middle grade type) connector is disconnected. In addition, the diagnostic trouble code can also be erased by scan tool MB991958 (MUT-III sub assembly).

NOTE: If a connector or sensor is disconnected when the ignition switch is in the "ON" position, a diagnostic trouble code is stored in memory. In this case, erase the DTC using the scan tool.

NOTE: The 9 diagnostic items are displayed in numeric order.

# HOW TO CONNECT SCAN TOOL (MUT-III)

# **Required Special Tools:**

- MB991958: Scan Tool (MUT-III Sub Assembly)
  - MB991824: Vehicle Communication Interface (V.C.I.)
  - MB991827: MUT-III USB Cable
  - MB991911: MUT-III Main Hamess A (Vehicles with CAN communication system)

# 

# To prevent damage to scan tool MB991958, always turn the ignition switch to the "LOCK" (OFF) position before connecting or disconnecting scan tool MB991958.

- 1. Ensure that the ignition switch is at the "LOCK" (OFF) position.
- 2. Start up the personal computer.
- 3. Connect special tool MB991827 to special tool MB991824 and the personal computer.
- 4. Connect special tool MB991910 to special tool MB991824.
- 5. Connect special tool MB991910 to the data link connector.
- 6. Turn the power switch of special tool MB991824 to the "ON" position.

NOTE: When special tool MB991824 is energized, special tool MB991824 indicator light will be illuminated in a green color.

7. Start the MUT-III system on the personal computer.

NOTE: Disconnecting the scan tool MB991958 is the reverse of the connecting sequence, making sure that the ignition switch is at the "LOCK" (OFF) position.

| MB991910            |
|---------------------|
|                     |
|                     |
| MB991827 AC305412AB |

| TSB Revision |
|--------------|
|--------------|

# HOW TO READ AND ERASE DIAGNOSTIC TROUBLE CODES

# **Required Special Tools:**

MB991958: Scan Tool (MUT-III Sub Assembly)

- MB991824: Vehicle Communication Interface (V.C.I.)
  - MB991827: MUT-III USB Cable
  - MB991911: MUT-III Main Hamess A (Vehicles with CAN communication system)

# 

# To prevent damage to scan tool MB991958, always turn the ignition switch to the "LOCK" (OFF) position before connecting or disconnecting scan tool MB991958.

NOTE: If the battery voltage is low, diagnostic trouble codes will not be set. Check the battery if scan tool MB991958 does not display.

- 1. Connect scan tool MB991958 to the data link connector.
- 2. Turn the ignition switch to "ON" position.
- 3. Select "Interactive Diagnosis" from the start-up screen.
- 4. Select "System select."
- 5. Choose "Display" from the "BODY" tab.
- 6. Select "Diagnostic Trouble Code."
- 7. If a DTC is set, it is shown.
- 8. Choose "Erase DTCs" to erase the DTC.

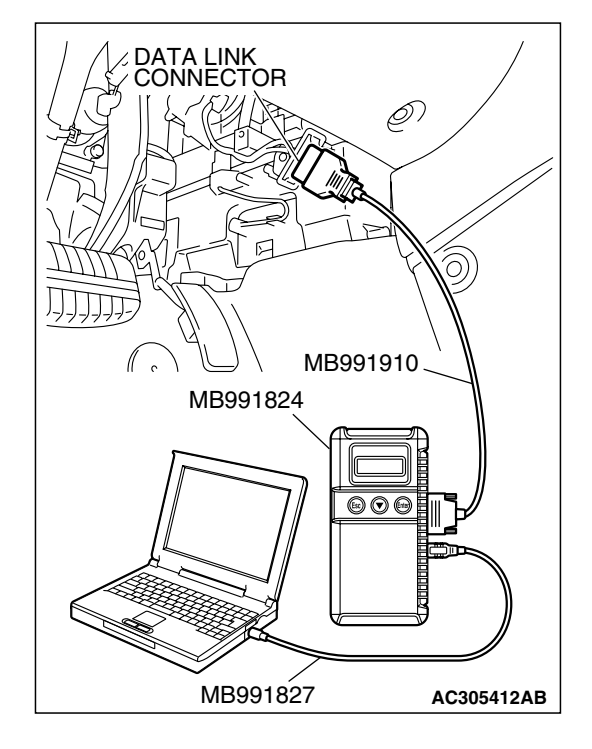

| TSB | Revision |
|-----|----------|
|     |          |

# DIAGNOSTIC TROUBLE CODE CHART

NOTE: During diagnosis, a DTC code associated with other system may be set when the ignition switch is turned on with connector(s) disconnected. On completion, confirm all systems for DTC code(s). If DTC code(s) are set, erase them all.

DTC NO. **DIAGNOSTIC ITEM REFERENCE PAGE** 010 Bus off P.54A-225 011 Powertrain control module time-out (related to engine) P.54A-228 012 powertrain control module time-out (related to A/T) 013 A/C-ECU time-out P.54A-232 014 Combination meter time-out P.54A-236 019 ETACS-ECU time-out P.54A-239 020 Failures information on powertrain control module (related to P.54A-243 engine) Failures information on combination meter 021 P.54A-246 022 Failures information on A/C-ECU P.54A-248

M1545001100039

# DIAGNOSTIC TROUBLE CODE PROCEDURES

### DTC 010: Buss Off

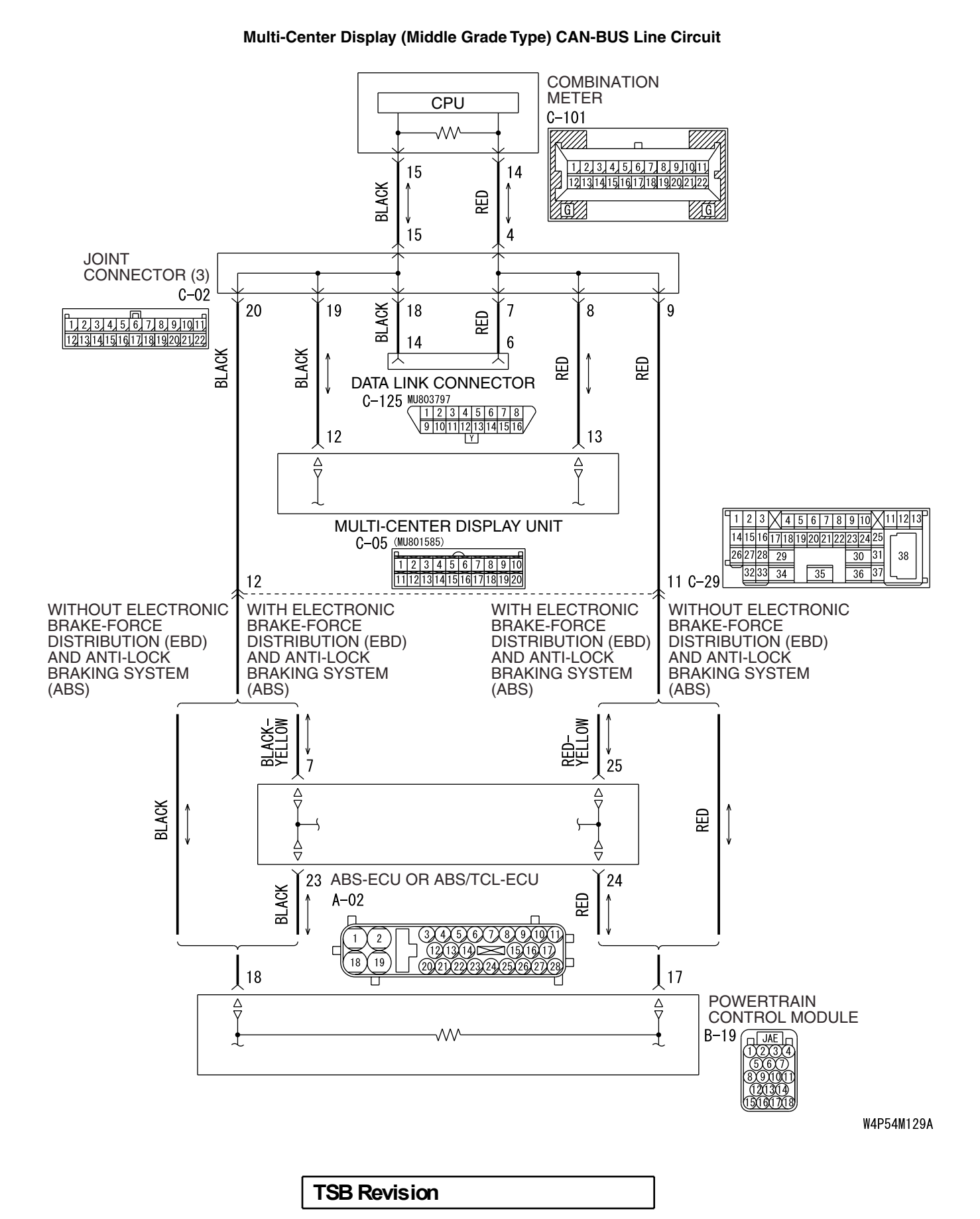

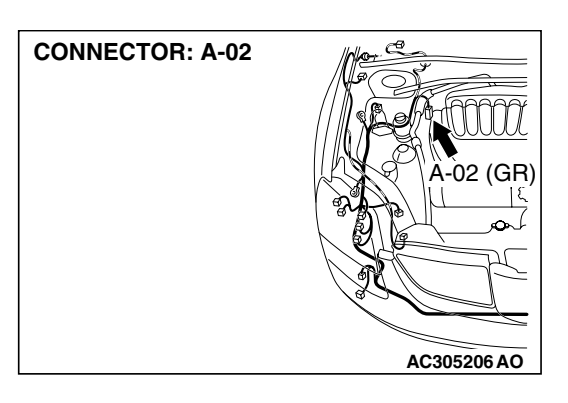

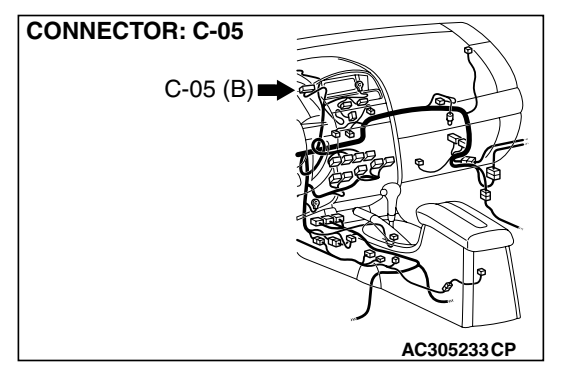

# 

If DTC 010 is set in the multi-center display, always diagnose the CAN bus lines.

# 

Whenever the ECU is replaced, ensure that the communication circuit is normal.

# **CIRCUIT OPERATION**

The multi-center display unit (middle grade type) is linked to CAN communication lines to communicate with the combination meter and the powertrain control module, both of which have a terminator resistor.

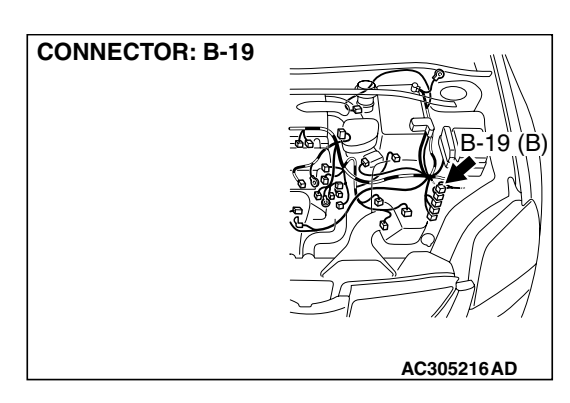

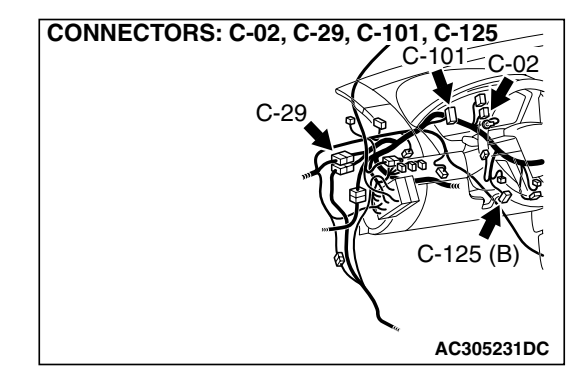

# DTC SET CONDITION

If the multi-center display ceases communicating once (i.e. bus off) and then returns to it, the multi-center display will not communicate for three minutes immediately after that point. This three-minute period is called "Penalty mode." Immediately after the multi-center display returns to communication, the DTC is set.

# **TECHNICAL DESCRIPTION (COMMENT)**

The CAN bus line wiring harness, connector(s), or the multi-center display unit (middle grade type) may be defective.

# TROUBLESHOOTING HINTS

- The wiring harness or connectors may have loose, corroded, or damaged terminals, or terminals pushed back in the connector.
- Malfunction of multi-center display unit (middle grade type)

# DIAGNOSIS

# **Required Special Tools:**

- MB991958: Scan Tool (MUT-III Sub Assembly)
  - MB991824: Vehicle Communication Interface (V.C.I.)
  - MB991827: MUT-III USB Cable
  - MB991911: MUT-III Main Hamess A (Vehicles with CAN communication system)

| TSB Revision |  |
|--------------|--|
|              |  |

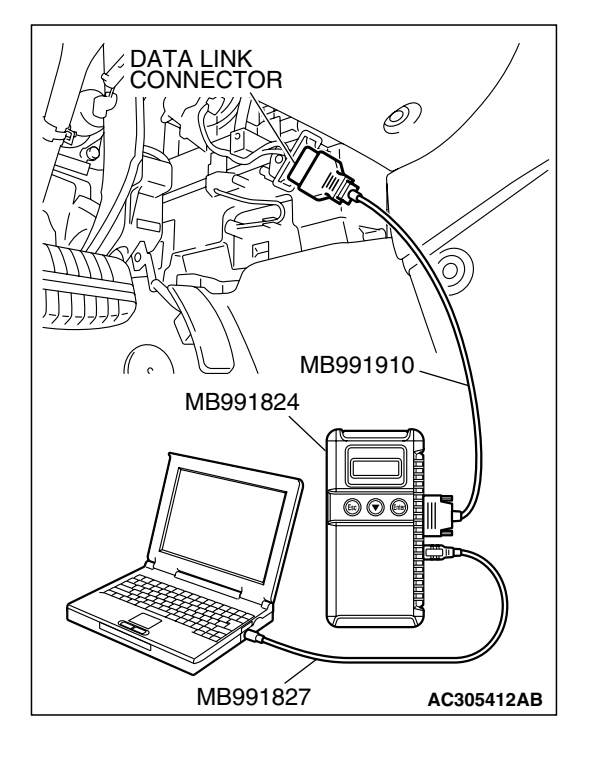

# STEP 1. Using scan tool MB991958, diagnose the CAN bus line.

Use scan tool MB991958 to diagnose the CAN bus lines.

- (1) Connect scan tool MB991958 to the data link connector.
- (2) Tum the ignition switch to "ON" position.
- (3) Diagnose the CAN bus line.

# Q: Is the check result satisfactory?

- YES : Go to Step 2.
- **NO :** Repair the CAN bus lines. (Refer to GROUP 54C, Diagnosis-Can Bus Diagnostic Chart P.54C-14). On completion, go to step 3.

# STEP 2. Recheck for diagnostic trouble code.

- Recheck if the DTC is set.
- 1. Erase the DTC.
- 2. Tum the ignition switch to "ON" position.
- 3. Check if the DTC is set.

### Q: Is the check result satisfactory?

- YES : Intermittent malfunction is suspected. Refer to GROUP 00, How to Use Troubleshooting/Inspection Service Points - How to Cope with Intermittent Malfunction P.00-14.
- NO: Replace combination meter and then go to step 3.

# STEP 3. Recheck for diagnostic trouble code.

- Recheck if the DTC is set.
- 1. Erase the DTC.
- 2. Turn the ignition switch to "ON" position.
- 3. Check if the DTC is set.

### Q: Is the check result satisfactory?

- **YES** : The procedure is complete.
- NO: Go to Step 1.

DTC 011: Powertrain Control Module Time-out (Related to Engine) DTC 012: Powertrain Control Module Time-out (Related to A/T)

# 

If DTC 011 or 012 is set in the multi-center display, always diagnose the CAN bus lines.

# 

Whenever the ECU is replaced, ensure that the communication circuit is normal.

# **CIRCUIT OPERATION**

Refer to P.54A-225.

# DTC SET CONDITION

### 011

• The multi-center display unit (middle grade type) receives engine control system-related signals from the powertrain control module via CAN bus lines. If the display unit can not receives the necessary signals, DTC 011 will be set.

### 012

 The multi-center display unit (middle grade type) receives A/T control system-related signals from the power control module via CAN bus lines. If the display unit can not receive the necessary signals, DTC 012 will be set.

# **TECHNICAL DESCRIPTION (COMMENT)**

# 

If the ignition switch is turned to the ON position without starting the engine, DTC (past trouble) 013 and 014 may be set on the combination meter (incorporating meter-ECU) after three minutes.

### Current trouble

 Connector(s) or wiring hamess in the CAN bus lines between the powertrain control module and the multi-center display unit (middle grade type), the power supply system to the display unit, the display unit itself, or the powertrain control module may be defective.

#### Past trouble

 Carry out diagnosis with particular emphasis on connector(s) or wiring harness in the CAN bus lines between the powertrain control module and the multi-center display unit (middle grade type), and the power supply system to the powertrain control module. For diagnosis procedures, refer to "How to cope with past trouble" (Refer to GROUP 00, How to Use Troubleshooting/Inspection Service Points P.00-14).

NOTE: For a past trouble, you may not find it by the MUT-III CAN bus diagnostics even if there is any failure in CAN bus lines. In this case, refer to GROUP 00, How to Use Troubleshooting/Inspection Service Points - How to Cope with Intermittent Malfunction P.00-14.) and check the CAN bus lines. You can narrow down the possible cause of the trouble by referring to the DTC, which is set regarding the CAN communication-linked ECUs (Refer to GROUP 54C, CAN bus line Diagnostics Flow P.54C-6).

# **TROUBLESHOOTING HINTS**

- The wiring harness or connectors may have loose, corroded, or damaged terminals, or terminals pushed back in the connector.
- Malfunction of powertrain control module.
- Malfunction of multi-center display unit (middle grade type)

# DIAGNOSIS

# **Required Special Tools:**

- MB991958: Scan Tool (MUT-III Sub Assembly)
  - MB991824: Vehicle Communication Interface (V.C.I.)
  - MB991827: MUT-III USB Cable
  - MB991911: MUT-III Main Hamess A (Vehicles with CAN communication system)

# STEP 1. Using scan tool MB991958, diagnose the CAN bus line.

Use scan tool MB991958 to diagnose the CAN bus lines.

- (1) Connect scan tool MB991958 to the data link connector.
- (2) Turn the ignition switch to "ON" position.
- (3) Diagnose the CAN bus line.

# Q: Is the check result satisfactory?

- YES : Go to Step 2.
- **NO**: Repair the CAN bus lines (Refer to GROUP 54C, Diagnosis-Can Bus Diagnostic Chart P.54C-14). On completion, go to Step 6.

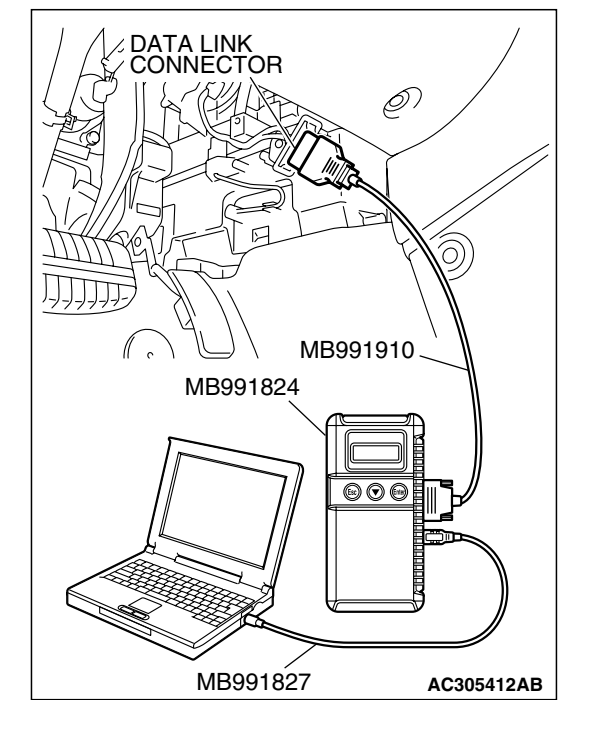

# STEP 2. Using scan tool MB991958, read MFI diagnostic trouble code

Check if an MFI system DTC is set.

### Q: Is the DTC set?

- YES : Diagnose the MFI system by referring to GROUP 13A, Diagnosis – Diagnostic Trouble Code Chart P.13A-789 or GROUP 13B, Diagnosis – Diagnostic Trouble Code Chart P.13B-853.
- NO: Go to Step 3.

# STEP 3. Using scan tool MB991958, read the diagnostic trouble code related to the other system.

Check if a DTC, which relates to CAN communication-linked systems below, is set.

ABS-ECU

- DTC U1100: Powertrain control module time-out (related to Engine) <vehicles with TCL>
- DTC U1101: Powertrain control module time-out (related to automatic transmission) <vehicles with TCL>

Combination meter

- DTC 011: Power train control module time-out (related to Engine)
- DTC 012: Power train control module time-out (related to A/T)

# ETACS-ECU

- DTC 011: Power train control module time-out (related to Engine)
- DTC 012: Power train control module time-out (related to A/T)

# A/C-ECU

• DTC U1100: Power train control module time-out (related to Engine)

# Q: Is the DTC set?

- YES : Go to Step 4.
- NO: Go to Step 5.

### STEP 4. Recheck for diagnostic trouble code.

Recheck if the DTC is set.

- 1. Erase the DTC.
- 2. Tum the ignition switch to "ON" position.
- 3. Check if the DTC is set.

# Q: Is the check result satisfactory?

- **YES :** A poor connection, open circuit or other intermittent malfunction is present in the CAN bus lines between the powertrain control module and the middle-grade multi-center display unit (Refer to GROUP 00, How to Use Troubleshooting/Inspection Service Points - How to Cope with Intermittent Malfunction P.00-14).
- **NO :** Replace powertrain control module and then go to step 6.

#### STEP 5. Recheck for diagnostic trouble code.

Recheck if the DTC is set.

- 1. Erase the DTC.
- 2. Turn the ignition switch to "ON" position.
- 3. Check if the DTC is set.

#### Q: Is the check result satisfactory?

- **YES**: A poor connection, open circuit or other intermittent malfunction is present in the CAN bus lines between the powertrain control module and the middle-grade multi-center display unit (Refer to GROUP 00, How to Use Troubleshooting/Inspection Service Points - How to Cope with Intermittent Malfunction P.00-14).
- **NO**: Replace multi-center display unit (middle grade type) and then go to step 6.

#### STEP 6. Recheck for diagnostic trouble code.

Recheck if the DTC is set.

- 1. Erase the DTC.
- 2. Turn the ignition switch to "ON" position.
- 3. Check if the DTC is set.

#### Q: Is the check result satisfactory?

- **YES :** The procedure is complete.
- NO: Go to Step 1.

#### DTC 013: A/C-ECU Time-out

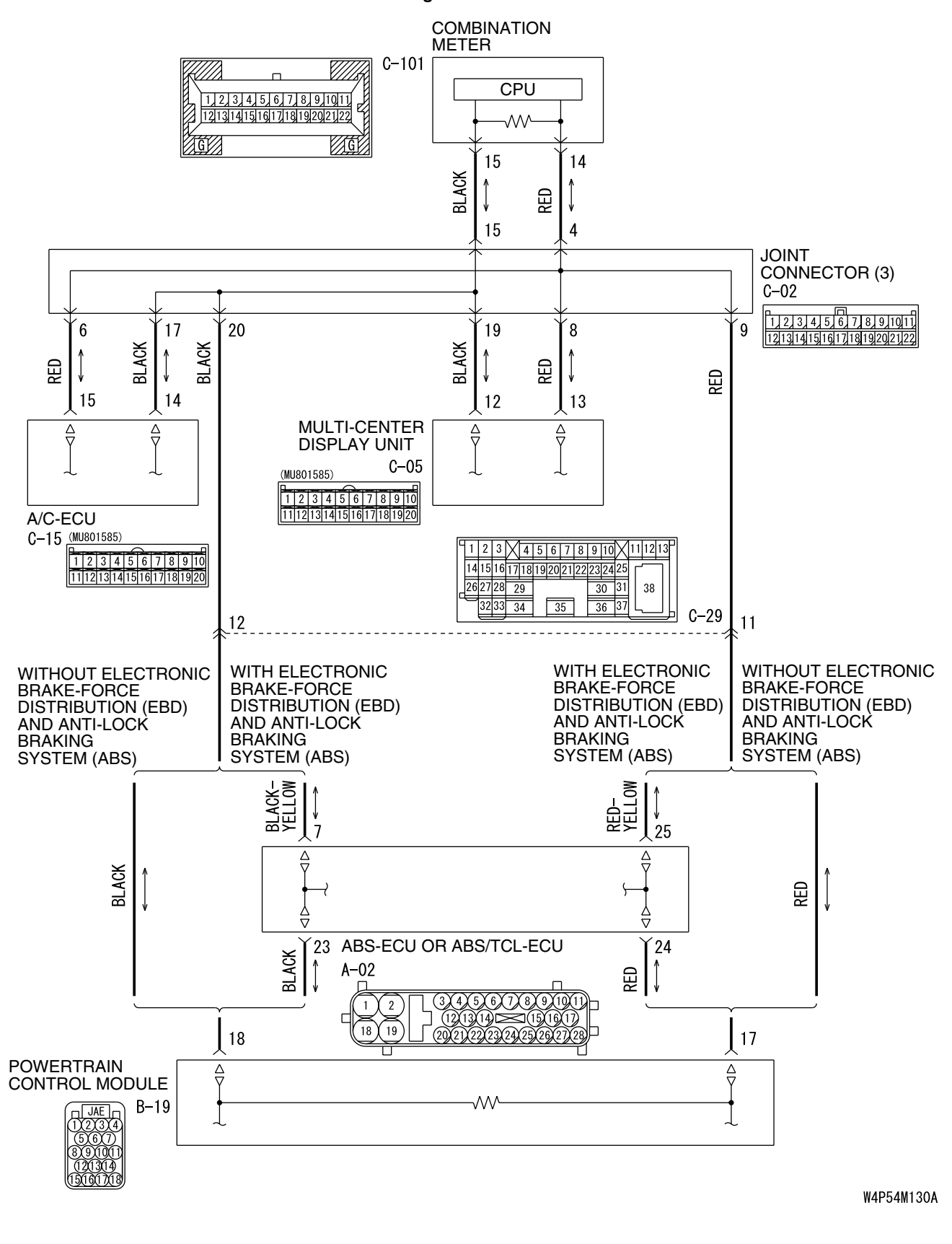

TSB Revision

#### Circuit of Time-out During CAN Communication with A/C-ECU

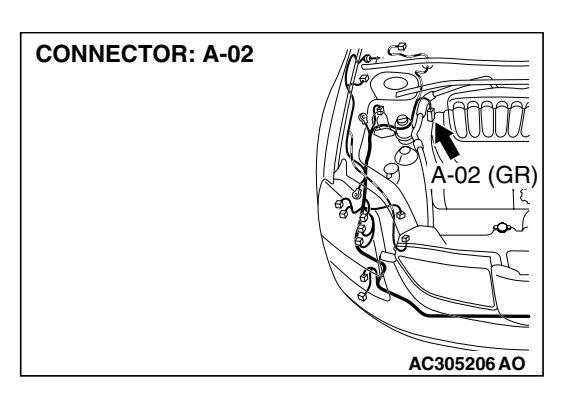

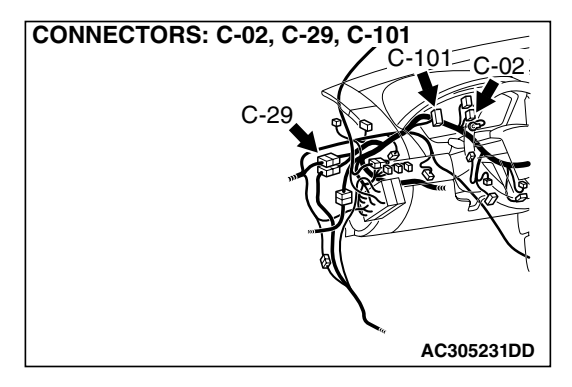

# 

If DTC 013 is set in the multi-center display, always diagnose the CAN bus lines.

# 

Whenever the ECU is replaced, ensure that the communication circuit is normal.

# **CIRCUIT OPERATION**

The multi-center display unit (middle grade type) communicates with the A/C-ECU via CAN bus lines.

# DTC SET CONDITION

When the multi-center display unit (middle grade type) can not receives necessary signals from the A/C-ECU via CAN bus lines. If the display unit can not receives the necessary A/C-ECU signals, DTC 013 will be set.

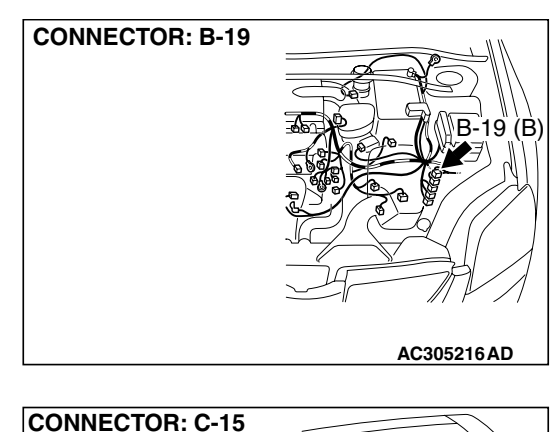

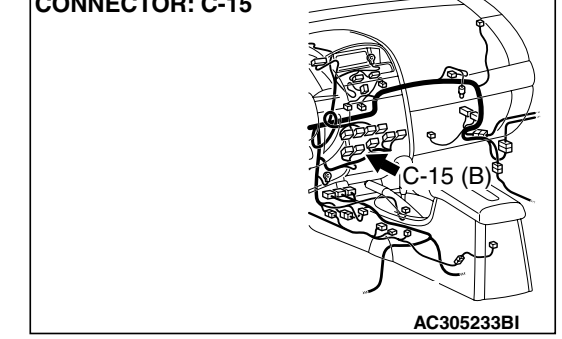

# **TECHNICAL DESCRIPTION (COMMENT)**

### 

If the ignition switch is turned to the ON position without starting the engine, DTC (past trouble) 011, 012 and 014 may be set to the combination meter (incorporating meter-ECU) after three minutes.

### **Current trouble**

 Connector(s) or wiring harness in the CAN bus lines between the A/C-ECU and the multi-center display unit (middle grade type), the power supply system to the display unit, the display unit itself, or the A/C-ECU may be defective.

# Past trouble

 Carry out diagnosis with particular emphasis on connector(s) or wiring harness in the CAN bus lines between the A/C-ECU and the multi-center display unit (middle grade type), and the power supply system to the A/C-ECU. For diagnosis procedures, refer to "How to cope with past trouble" (Refer to GROUP 00, How to Use Troubleshooting/Inspection Service Points P.00-14).

NOTE: For a past trouble, you may not find it by the MUT-III CAN bus diagnostics even if there is any failure in CAN bus lines. In this case, refer to GROUP 00, How to Use Troubleshooting/Inspection Service Points - How to Cope with Intermittent Malfunction P.00-14.) and check the CAN bus lines. You can narrow down the possible cause of the trouble by referring to the DTC, which is set regarding the CAN communication-linked ECUs (Refer to GROUP 54C, CAN bus line Diagnostics Flow P.54C-6).

# **TROUBLESHOOTING HINTS**

- The wiring harness or connectors may have loose, corroded, or damaged terminals, or terminals pushed back in the connector.
- Malfunction of A/C-ECU
- Malfunction of multi-center display unit (middle grade type)

# DIAGNOSIS

# **Required Special Tools:**

- MB991958: Scan Tool (MUT-III Sub Assembly)
  - MB991824: Vehicle Communication Interface (V.C.I.)
  - MB991827: MUT-III USB Cable
  - MB991911: MUT-III Main Hamess A (Vehicles with CAN communication system)

# STEP 1. Using scan tool MB991958, diagnose the CAN bus line.

Use scan tool MB991958 to diagnose the CAN bus lines.

- (1) Connect scan tool MB991958 to the data link connector.
- (2) Turn the ignition switch to "ON" position.
- (3) Diagnose the CAN bus line.

# Q: Is the check result satisfactory?

- YES : Go to Step 2.
- NO: Repair the CAN bus lines (Refer to GROUP 54C, Diagnosis-Can Bus Diagnostic Chart P.54C-14). On completion, go to Step 6.

| DATA LINK<br>CONNECTOR |
|------------------------|
| / , \ _ \ МВ991910     |
| MB991824               |
|                        |
| MB991827 AC305412AB    |

| TSB Revision |  |
|--------------|--|
|              |  |

# STEP 2. Using scan tool MB991958, read the A/C diagnostic trouble code

Check if an A/C system DTC is set.

#### Q: Is the DTC set?

- YES : Diagnose the A/C system by referring to GROUP 55A, Manual A/C Diagnosis – Diagnostic Trouble Code Chart <Low Type>P.55A-10 or Diagnostic Trouble Code Chart <Middle Type>P.55A-58 or Auto A/C Diagnostic Trouble Code Chart P.55B-8.
- NO: Go to Step 3.

# STEP 3. Using scan tool MB991958, read the diagnostic trouble code.

Check if a DTC, which relates to CAN communication-linked systems below, is set.

Powertrain control module

- DTC U1110: A/C-ECU time-out
- ETACS-ECU
  - DTC 013: A/C-ECU time-out

### Q: Is the DTC set?

- YES : Go to Step 4.
- NO: Go to Step 5.

#### STEP 4. Recheck for diagnostic trouble code.

Recheck if the DTC is set.

- 1. Erase the DTC.
- 2. Turn the ignition switch to "ON" position.
- 3. Check if the DTC is set.

### Q: Is the check result satisfactory?

- YES : A poor connection, open circuit or other intermittent malfunction is present in the CAN bus lines between the A/C-ECU and the middle grade multi-center display unit (Refer to GROUP 00, How to Use Trouble shooting/Inspection Service Points - How to Cope with Intermittent Malfunction P.00-14).
- NO: Replace A/C-ECU and then go to step 6.

# STEP 5. Recheck for diagnostic trouble code.

Recheck if the DTC is set.

- 1. Erase the DTC.
- 2. Tum the ignition switch to "ON" position.
- 3. Check if the DTC is set.

### Q: Is the check result satisfactory?

- YES : A poor connection, open circuit or other intermittent malfunction is present in the CAN bus lines between the A/C-ECU and the middle grade multi-center display unit (Refer to GROUP 00, How to Use Trouble shooting/Inspection Service Points - How to Cope with Intermittent Malfunction P.00-14).
- **NO :** Replace the multi-center display unit (middle grade type) and then go to step 6.

#### STEP 6. Recheck for diagnostic trouble code.

Recheck if the DTC is set.

- 1. Erase the DTC.
- 2. Turn the ignition switch to "ON" position.
- 3. Check if the DTC is set.

#### Q: Is the check result satisfactory?

**YES :** the procedure is complete.

NO: Go to Step 1.

# DTC 014: Combination Meter Time-out

# 

If DTC 014 is set in the multi-center display, always diagnose the CAN bus lines.

### 

Whenever the ECU is replaced, ensure that the communication circuit is normal.

# **CIRCUIT OPERATION**

Refer to P.54A-225.

# DTC SET CONDITION

The multi-center display unit (middle grade type) receives signals from the combination meter via CAN bus lines. If the display unit can not receive the necessary combination meter signals, DTC 014 will be set.

# **TECHNICAL DESCRIPTION (COMMENT)**

#### 

If the ignition switch is turned to the ON position without starting the engine, DTC (past trouble) 011, 012 and 013 may be set to the combination meter (incorporating meter-ECU) after three minutes.

### Current trouble

 Connector(s) or wiring harness in the CAN bus lines between the combination meter and the multi-center display unit (middle grade type), the power supply system to the display unit, the display unit itself, or the combination meter may be defective.

#### Past trouble

 Carry out diagnosis with particular emphasis on connector(s) or wiring harness in the CAN bus lines between the combination meter and the multi-center display unit (middle grade type), the power supply system to the display unit. For diagnosis procedures, refer to "How to cope with past trouble" (Refer to GROUP 00, How to Use Troubleshooting/Inspection Service Points P.00-14).

NOTE: For a past trouble, you may not find it by the MUT-III CAN bus diagnostics even if there is any failure in CAN bus lines. In this case, refer to GROUP 00, How to Use Trouble shooting/Inspection Service Points - How to Cope with Intermittent Malfunction P.00-14.) and check the CAN bus lines. You can narrow down the possible cause of the trouble by referring to the DTC, which is set regarding the CAN communication-linked ECUs (Refer to GROUP 54C, CAN bus line Diagnostics Flow P.54C-6).

# **TROUBLESHOOTING HINTS**

- The wiring harness or connectors may have loose, corroded, or damaged terminals, or terminals pushed back in the connector.
- Malfunction of combination meter
- Malfunction of multi-center display unit (middle grade type)

# DIAGNOSIS

# **Required Special Tools:**

- MB991958: Scan Tool (MUT-III Sub Assembly)
  - MB991824: Vehicle Communication Interface (V.C.I.)
  - MB991827: MUT-III USB Cable
  - MB991911: MUT-III Main Hamess A (Vehicles with CAN communication system)

# STEP 1. Using scan tool MB991958, diagnose the CAN bus line.

Use scan tool MB991958 to diagnose the CAN bus lines.

- (1) Connect scan tool MB991958 to the data link connector.
- (2) Turn the ignition switch to "ON" position.
- (3) Diagnose the CAN bus line.

# Q: Is the check result satisfactory?

- YES : Go to Step 2.
- NO: Repair the CAN bus lines (Refer to GROUP 54C, Diagnosis-Can Bus Diagnostic Chart P.54C-14). On completion, go Step 5.

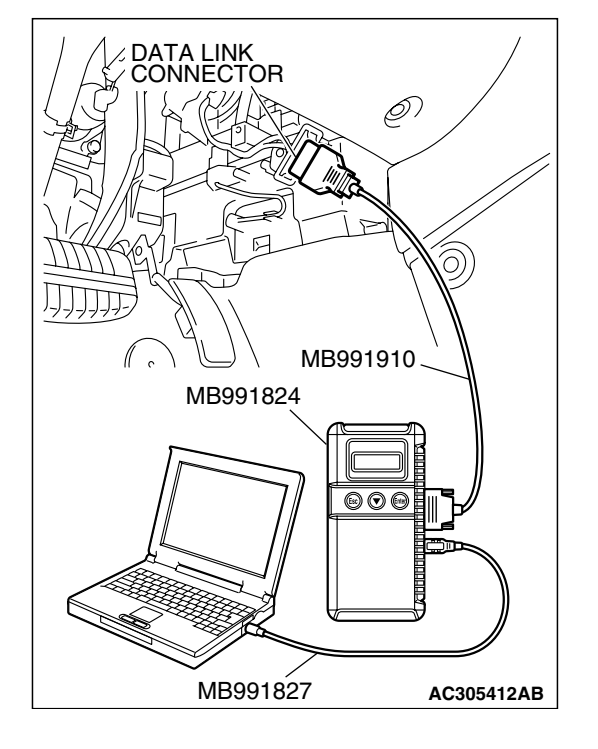

# STEP 2. Using scan tool MB991958, read the diagnostic trouble code related to the other system.

Check if a DTC, which relates to CAN communication-linked systems below, is set.

Powertrain control module

DTC U1108: Combination meter time-out

- ETACS-ECU
  - DTC 014: Combination meter time-out

### Q: Is the DTC set?

- YES : Go to Step 3.
- NO: Go to Step 4.

#### STEP 3. Recheck for diagnostic trouble code.

Recheck if the DTC is set.

- 1. Erase the DTC.
- 2. Turn the ignition switch to "ON" position.
- 3. Check if the DTC is set.

# Q: Is the check result satisfactory?

- **YES**: A poor connection, open circuit or other intermittent malfunction is present in the CAN bus lines between the combination meter and the multi-center display unit (middle grade type) (Refer to GROUP 00, How to Use Troubleshooting/Inspection Service Points - How to Cope with Intermittent Malfunction P.00-14).
- **NO :** Replace multi-center display unit (middle grade type) and then go to step 5.

#### STEP 4. Recheck for diagnostic trouble code.

Recheck if the DTC is set.

- 1. Erase the DTC.
- 2. Tum the ignition switch to "ON" position.
- 3. Check if the DTC is set.

### Q: Is the check result satisfactory?

- YES: A poor connection, open circuit or other intermittent malfunction is present in the CAN bus lines between the combination meter and the multi-center display unit (middle grade type) (Refer to GROUP 00, How to Use Troublesh ooting/Inspection Service Points - How to Cope with Intermittent Malfunction P.00-14).
- **NO :** Replace multi-center display unit (middle grade type) and then go to step 5.

### STEP 5. Recheck for diagnostic trouble code.

Recheck if the DTC is set.

- 1. Erase the DTC.
- 2. Turn the ignition switch to "ON" position.
- 3. Check if the DTC is set.

# Q: Is the check result satisfactory?

**YES** : The procedure is complete.

NO: Go to Step 1.

#### DTC 019: ETACS-ECU Time-out

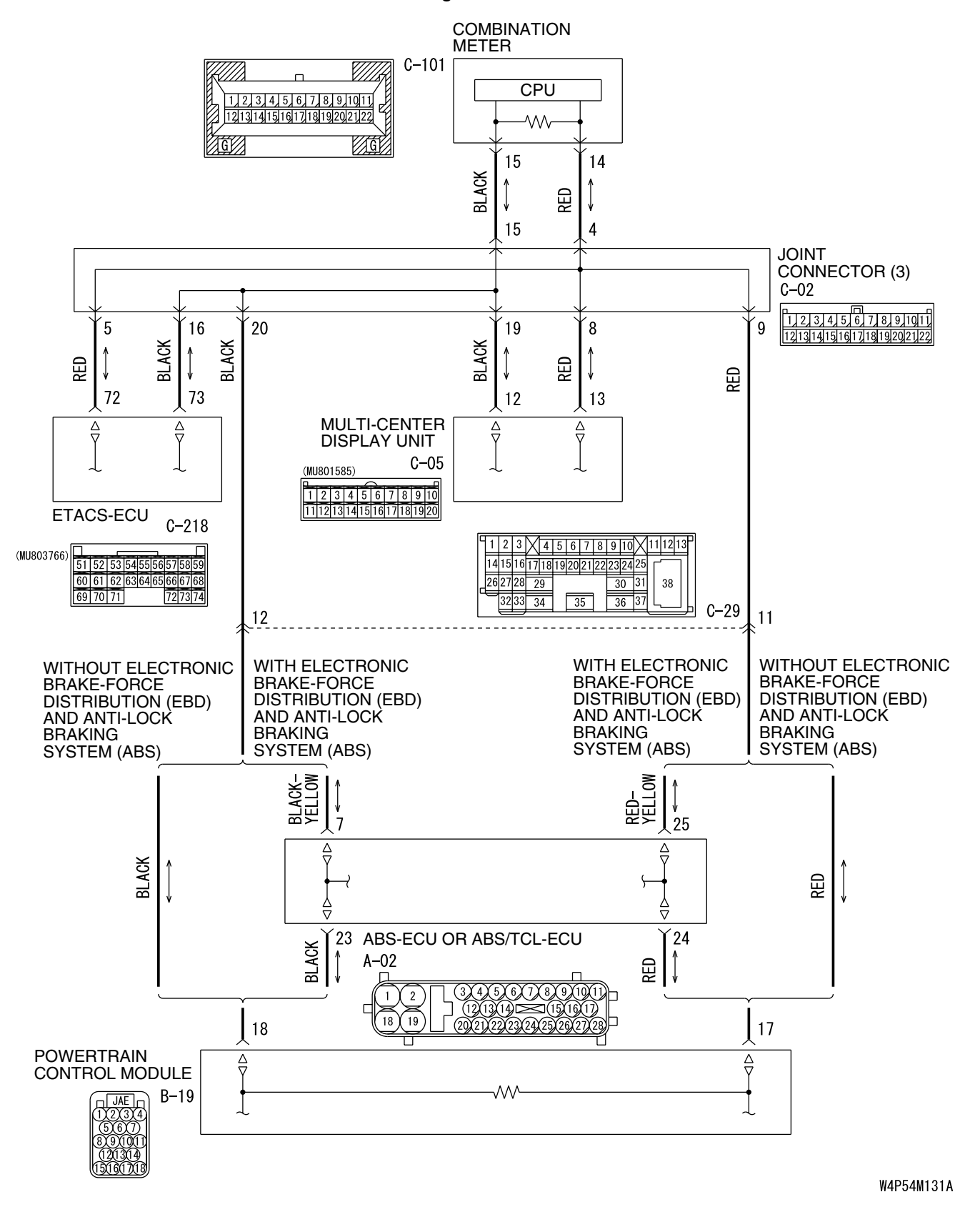

TSB Revision

#### Circuit of Time-out During CAN Communication with ETACS-ECU

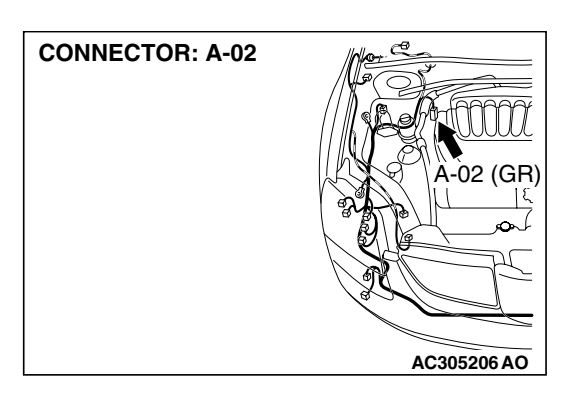

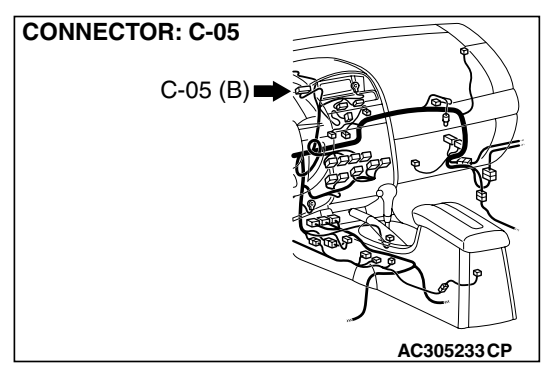

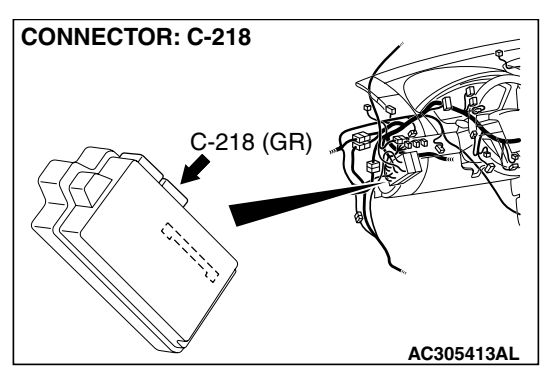

# 

If DTC 019 is set in the ETACS-ECU, diagnose the CAN main bus line.

# 

Whenever the ECU is replaced, ensure that the communication circuit is normal.

# **CIRCUIT OPERATION**

The multi-center display unit (middle grade type) is linked to CAN communication lines to communicate with the combination meter and the powertrain control module, both of which have a terminator resistor.

# DTC SET CONDITION

The multi-center display unit (middle grade type) communicates with the ETACS-ECU via CAN bus lines. If it can not receive all the necessary signals from the ETACS-ECU, DTC 019 is set.

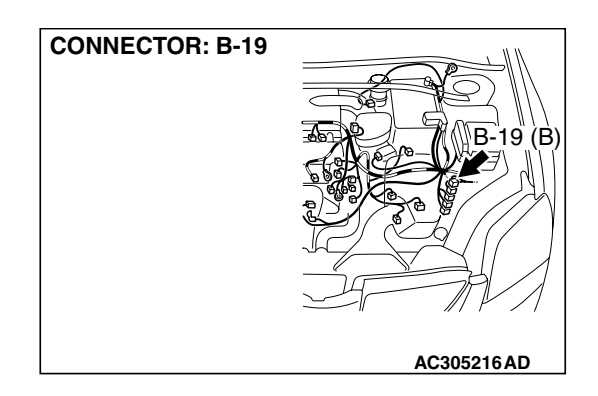

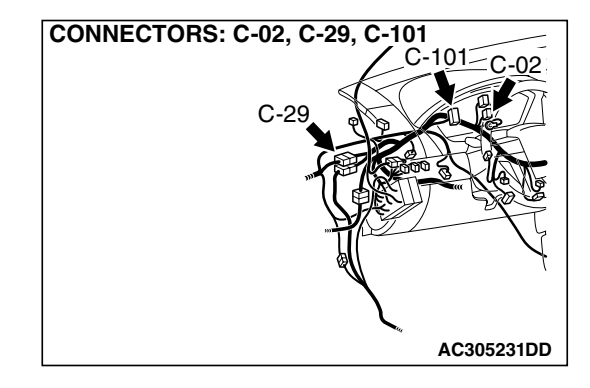

# **TECHNICAL DESCRIPTION (COMMENT)**

### **Current trouble**

 Connector(s) or wiring harness in the CAN bus lines between the ETACS-ECU and the multi-center display unit (middle grade type), the power supply system to the display unit, the display unit itself, or the ETACS-ECU may be defective.

### Past trouble

 Carry out diagnosis with particular emphasis on connector(s) or wiring harness in the CAN bus lines between the ETACS-ECU and the multi-center display unit (middle grade type), and the power supply system to the ETACS-ECU. For diagnosis procedures, refer to "How to cope with past trouble" (Refer to GROUP 00, How to Use Troubleshooting/Inspection Service Points P.00-14).

NOTE: For a past trouble, you may not find it by the MUT-III CAN bus diagnostics even if there is any failure in CAN bus lines. In this case, refer to GROUP 00, How to Use Troubleshooting/Inspection Service Points - How to Cope with Intermittent Malfunction P. 00-14.) and check the CAN bus lines. You can narrow down the possible cause of the trouble by referring to the DTC, which is set regarding the CAN communication-linked ECUs (Refer to GROUP 54C, CAN bus line Diagnostics Flow P.54C-6).

# TROUBLESHOOTING HINTS

- The wiring harness or connectors may have loose, corroded, or damaged terminals, or terminals pushed back in the connector.
- Malfunction of ETACS-ECU
- Malfunction of multi-center display unit (middle grade type)

# DIAGNOSIS

# **Required Special Tools:**

- MB991958: Scan Tool (MUT-III Sub Assembly)
  - MB991824: Vehicle Communication Interface (V.C.I.)
  - MB991827: MUT-III USB Cable
  - MB991911: MUT-III Main Hamess A (Vehicles with CAN communication system)

# STEP 1. Using scan tool MB991958, diagnose the CAN bus line.

Use scan tool MB991958 to diagnose the CAN bus lines.

- (1) Connect scan tool MB991958 to the data link connector.
- (2) Turn the ignition switch to "ON" position.
- (3) Diagnose the CAN bus line.

# Q: Is the check result satisfactory?

- YES : Go to Step 2.
- NO: Repair the CAN bus lines. (Refer to GROUP 54C, Diagnosis-Can Bus Diagnostic Chart P.54C-14). On completion, go to Step 6.

# STEP 2. Using scan tool MB991958, read ETACS-ECU diagnostic trouble code

Check that the ETACS-ECU sets a DTC.

- Q: Is the DTC set?
  - **YES**: Diagnose the SWS system by referring to GROUP 54B, SWS Diagnosis Diagnostic Trouble Code Chart P.54B-27.
  - NO: Go to Step 3.

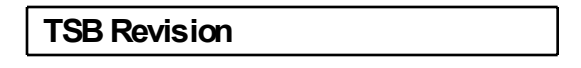

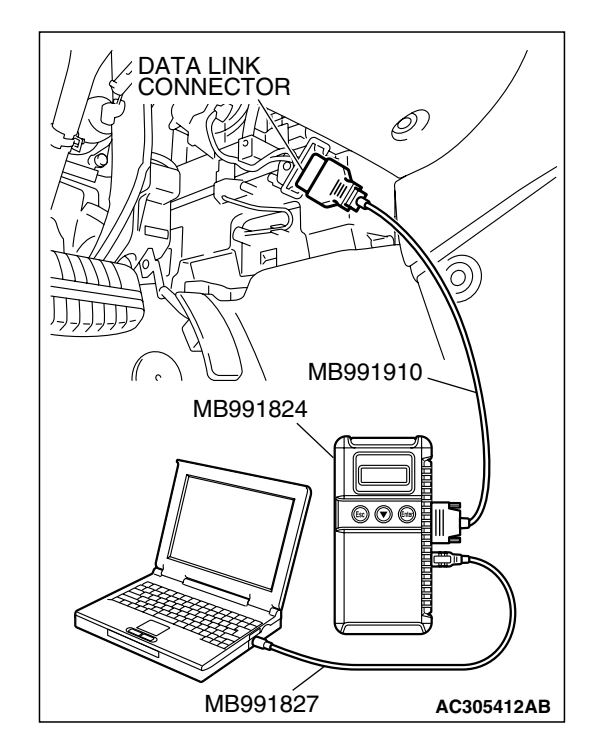

# STEP 3. Using scan tool MB991958, read the diagnostic trouble code.

Check if a DTC, which relates to CAN communication-linked systems below, is set.

Combination meter

DTC 019: ETACS-ECU time-out

Q: Is the DTC set?

- YES : Go to Step 4.
- NO: Go to Step 5.

# STEP 4. Recheck for diagnostic trouble code.

Recheck if the DTC is set.

- 1. Erase the DTC.
- 2. Tum the ignition switch to "ON" position.
- 3. Check if the DTC is set.

# Q: Is the check result satisfactory?

- YES : A poor connection, open circuit or other intermittent malfunction is present in the CAN bus lines between the ETACS-ECU and the multi-center display unit (middle grade type) (Refer to GROUP 00, How to Use Trouble shooting/Inspection Service Points - How to Cope with Intermittent Malfunction P.00-14).
- NO: Replace ETACS-ECU and then go to step 6.

# STEP 5. Recheck for diagnostic trouble code.

Recheck if the DTC is set.

- 1. Erase the DTC.
- 2. Turn the ignition switch to "ON" position.
- 3. Check if the DTC is set.

### Q: Is the check result satisfactory?

- **YES**: A poor connection, open circuit or other intermittent malfunction is present in the CAN bus lines between the ETACS-ECU and the multi-center display unit (middle grade type) (Refer to GROUP 00, How to Use Trouble shooting/Inspection Service Points - How to Cope with Intermittent Malfunction P.00-14).
- **NO**: Replace multi-center display unit (middle grade type) and then go to step 6.

# STEP 6. Recheck for diagnostic trouble code.

Recheck if the DTC is set.

- 1. Erase the DTC.
- 2. Turn the ignition switch to "ON" position.
- 3. Check if the DTC is set.

### Q: Is the check result satisfactory?

YES : The procedure is complete.

NO: Go to Step 1.

| TSB Revision |
|--------------|
|--------------|

# DTC 020: Failures Information on Powertrain Control Module (Related to Engine)

# 

If DTC 20 is set in the multi-center display, always diagnose the CAN bus lines.

# **CIRCUIT OPERATION**

Refer to P.54A-225.

# DTC SET CONDITION

The multi-center display unit (middle grade type) communicates with the powertrain control module via CAN bus lines. If failure information is sent to the multi-center display unit (middle grade type), DTC 20 will be set.

# **TECHNICAL DESCRIPTION (COMMENT)**

# Current trouble

• The powertrain control module or the multi-center display unit (middle grade type) may be defective.

#### Past trouble

 Carry out diagnosis with particular emphasis on connector(s) or wiring harness between the powertrain control module and the vehicle speed sensor. For diagnosis procedures, refer to "How to cope with past trouble" (Refer to GROUP 00, How to Use Troubleshooting/Inspection Service Points P.00-14).

# **TROUBLESHOOTING HINTS**

- The wiring harness or connectors may have loose, corroded, or damaged terminals, or terminals pushed back in the connector.
- Malfunction of powertrain control module
- Malfunction of multi-center display unit (middle grade type)

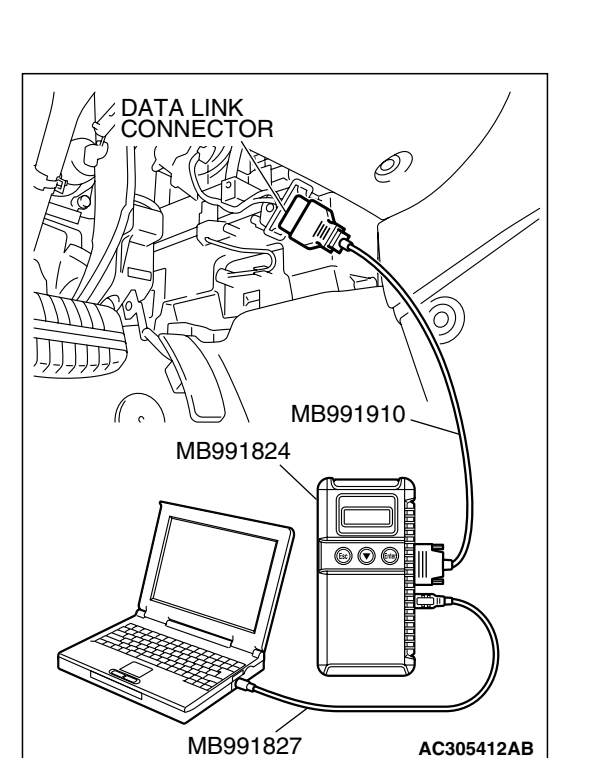

# DIAGNOSIS

# **Required Special Tools:**

• MB991958: Scan Tool (MUT-III Sub Assembly)

- MB991824: Vehicle Communication Interface (V.C.I.)
- MB991827: MUT-III USB Cable
- MB991911: MUT-III Main Hamess A (Vehicles with CAN communication system)

# STEP 1. Using scan tool MB991958, diagnose the CAN bus line.

Use scan tool MB991958 to diagnose the CAN bus lines.

- (1) Connect scan tool MB991958 to the data link connector.
- (2) Turn the ignition switch to "ON" position.
- (3) Diagnose the CAN bus line.

# Q: Is the check result satisfactory?

- YES : Go to Step 2.
- NO: Repair the CAN bus lines (Refer to GROUP 54C, Diagnosis-Can Bus Diagnostic Chart P.54C-14). On completion, go to Step 6.

# STEP 2. Using scan tool MB991958, read MFI system diagnostic trouble code.

Check if an MFI system DTC is set.

### Q: Is the DTC set?

- YES : Diagnose the MFI system by referring to GROUP13A, MFI Diagnosis – Diagnostic Trouble Code Chart P.13A-33 or GROUP13B, MFI Diagnosis – Diagnostic Trouble Code Chart P.13B-34.
- NO: Go to Step 3.

# STEP 3. Using scan tool MB991958, read the diagnostic trouble code related to the other system.

Check if a DTC, which relates to CAN communication-linked systems below, is set.

ABS-ECU

 DTC U1120: Failure information on powertrain control module (related to engine) <vehicles with TCL>

Combination meter

 DTC 020: Failure information on powertrain control module (related to engine)

# A/C-ECU

• DTC U1120: Failure information on powertrain control module (related to engine)

# Q: Is the DTC set?

YES : Go to Step 4.

NO: Go to Step 5.

### STEP 4. Recheck for diagnostic trouble code.

Recheck if the DTC is set.

- 1. Erase the DTC.
- 2. Tum the ignition switch to "ON" position.
- 3. Check if the DTC is set.

# Q: Is the check result satisfactory?

- YES : A poor connection, open circuit or other intermittent malfunction is present in the lines between the powertrain control module and the multi-center display unit (middle grade type) (Refer to GROUP 00, How to Use Troubleshooting/Inspection Service Points - How to Cope with Intermittent Malfunction P.00-14).
- **NO :** Replace powertrain control module and then go to step 6.

### STEP 5. Recheck for diagnostic trouble code.

Recheck if the DTC is set.

- 1. Erase the DTC.
- 2. Tum the ignition switch to "ON" position.
- 3. Check if the DTC is set.

### Q: Is the check result satisfactory?

- YES : A poor connection, open circuit or other intermittent malfunction is present in the lines between the powertrain control module and the multi-center display unit (middle grade type) (Refer to GROUP 00, How to Use Troubleshooting/Inspection Service Points - How to Cope with Intermittent Malfunction P.00-14).
- **NO :** Replace multi-center display unit (middle grade type) and then go to step 6.

| <b>TSB</b> Revision |  |
|---------------------|--|
|                     |  |

#### STEP 6. Recheck for diagnostic trouble code.

Recheck if the DTC is set.

- 1. Erase the DTC.
- 2. Turn the ignition switch to "ON" position.
- 3. Check if the DTC is set.

### Q: Is the check result satisfactory?

YES : The procedure is complete.

NO: Go to Step 1.

### DTC 021: Failures Information on Combination Meter

# 

If DTC 021 is set in the multi-center display, always diagnose the CAN bus lines.

# **CIRCUIT OPERATION**

Refer to P.54A-225.

# DTC SET CONDITION

The multi-center display unit (middle grade type) communicates with the combination meter via CAN bus lines. If failure information is sent to the combination meter, DTC 021 will be set.

# **TECHNICAL DESCRIPTION (COMMENT)**

#### Current trouble

• The combination meter or the multi-center display unit (middle grade type) may be defective.

#### Past trouble

 Carry out diagnosis with particular emphasis on connector(s) or wiring harness between the combination meter and the multi-center display unit (middle grade type). For diagnosis procedures, refer to "How to cope with past trouble" (Refer to GROUP 00, How to Use Troubleshooting/Inspection Service Points P.00-14).

# **TROUBLESHOOTING HINTS**

- The wiring harness or connectors may have loose, corroded, or damaged terminals, or terminals pushed back in the connector.
- Malfunction of combination meter
- Malfunction of multi-center display unit (middle grade type)

# DIAGNOSIS

#### **Required Special Tools:**

- MB991958: Scan Tool (MUT-III Sub Assembly)
  - MB991824: Vehicle Communication Interface (V.C.I.)
  - MB991827: MUT-III USB Cable
  - MB991911: MUT-III Main Harness A (Vehicles with CAN communication system)

| TSB Revision |  |
|--------------|--|
|--------------|--|

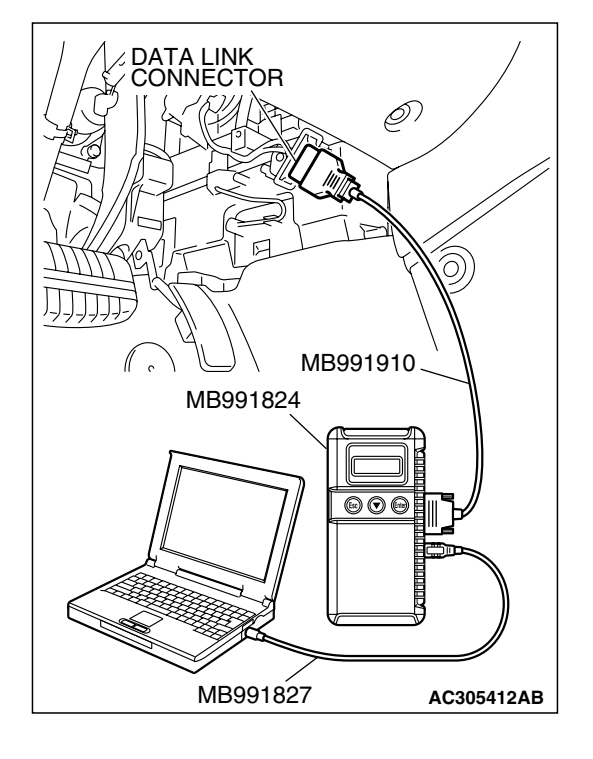

# STEP 1. Using scan tool MB991958, diagnose the CAN bus line.

Use scan tool MB991958 to diagnose the CAN bus lines.

- (1) Connect scan tool MB991958 to the data link connector.
- (2) Tum the ignition switch to "ON" position.
- (3) Diagnose the CAN bus line.

#### Q: Is the check result satisfactory?

- YES : Go to Step 2.
- **NO :** Repair the CAN bus lines (Refer to GROUP 54C, Diagnosis-Can Bus Diagnostic Chart P. 54C-14). On completion, go to Step 6.

# STEP 2. Using scan tool MB991958, read combination meter diagnostic trouble code.

Check that the combination meter sets a DTC.

#### Q: Is the DTC set?

- YES : Diagnose the SWS system by referring to GROUP 54B, SWS Diagnosis – Diagnostic Trouble Code Chart P.54B-27.
- NO: Go to Step 3.

# STEP 3. Using scan tool MB991958, read the diagnostic trouble code related to the other system.

Check if a DTC, which relates to CAN communication-linked systems below, is set.

ETACS-ECU

• DTC 021: Information on failures in combination meter via CAN communication

### Q: Is the DTC set?

- YES : Go to Step 4.
- NO: Go to Step 5.

#### STEP 4. Recheck for diagnostic trouble code.

Recheck if the DTC is set.

- 1. Erase the DTC.
- 2. Turn the ignition Switch to "ON" position.
- 3. Check if the DTC is set.

#### Q: Is the check result satisfactory?

- **YES**: A poor connection, open circuit or other intermittent malfunction is present in the lines between the combination meter and the multi-center display unit (middle grade type) (Refer to GROUP 00, How to Use Trouble shooting/Inspection Service Points - How to Cope with Intermittent Malfunction P.00-14).
- NO: Replace combination meter and then go to step 6.

#### STEP 5. Recheck for diagnostic trouble code.

Recheck if the DTC is set.

- 1. Erase the DTC.
- 2. Turn the ignition Switch to "ON" position.
- 3. Check if the DTC is set.

#### Q: Is the check result satisfactory?

- **YES**: A poor connection, open circuit or other intermittent malfunction is present in the lines between the combination meter and the multi-center display unit (middle grade type) (Refer to GROUP 00, How to Use Trouble shooting/Inspection Service Points - How to Cope with Intermittent Malfunction P.00-14).
- **NO :** Replace multi-center display unit (middle grade type) and then go to step 6.

#### STEP 6. Recheck for diagnostic trouble code.

Recheck if the DTC is set.

- 1. Erase the DTC.
- 2. Turn the ignition Switch to "ON" position.
- 3. Check if the DTC is set.

#### Q: Is the check result satisfactory?

YES : The procedure is complete.

NO: Go to Step 1.

# DTC 022: Failures Information on A/C-ECU

#### 

If DTC 022 is set in the multi-center display, always diagnose the CAN bus lines.

# **CIRCUIT OPERATION**

Refer to P.54A-232.

# DTC SET CONDITION

The multi-center display unit (middle grade type) communicates with the A/C-ECU via CAN bus lines. If the A/C-ECU sends failure information, DTC 022 will be set.

| TSB Revision |  |
|--------------|--|
|--------------|--|

# **TECHNICAL DESCRIPTION (COMMENT)**

# Current trouble

• The A/C-ECU or the multi-center display unit (middle grade type) may be defective.

# Past trouble

 Carry out diagnosis with particular emphasis on connector(s) or wiring harness between the A/C-ECU and the multi-center display unit (middle grade type). For diagnosis procedures, refer to "How to cope with past trouble" (Refer to GROUP 00, How to Use Troubleshooting/Inspection Service Points P.00-14).

# TROUBLESHOOTING HINTS

- The wiring harness or connectors may have loose, corroded, or damaged terminals, or terminals pushed back in the connector.
- Malfunction of A/C-ECU
- Malfunction of ambient temperature sensor
- Malfunction of multi-center display unit (middle grade type)

# DIAGNOSIS

# **Required Special Tools:**

• MB991958: Scan Tool (MUT-III Sub Assembly)

- MB991824: Vehicle Communication Interface (V.C.I.)
- MB991827: MUT-III USB Cable
- MB991911: MUT-III Main Hamess A (Vehicles with CAN communication system)

# STEP 1. Using scan tool MB991958, diagnose the CAN bus line.

Use scan tool MB991958 to diagnose the CAN bus lines.

- (1) Connect scan tool MB991958 to the data link connector.
- (2) Turn the ignition switch to "ON" position.
- (3) Diagnose the CAN bus line.

# Q: Is the check result satisfactory?

- YES : Go to Step 2.
- NO: Repair the CAN bus lines (Refer to GROUP 54C, Diagnosis-Can Bus Diagnostic Chart P.54C-14). On completion, go to Step 5.

| DATA LINK<br>CONNECTOR |
|------------------------|
| MB991920               |
|                        |
| MB991827 AC305412AB    |

| TSB Revision |  |
|--------------|--|
|--------------|--|

# STEP 2. Using scan tool MB991958, read A/C-ECU diagnostic trouble code.

Check if an A/C-ECU DTC is set.

#### Q: Is the DTC set?

- YES : Refer to GROUP 55A, Manual A/C Diagnosis Diagnostic Trouble Code Chart <Low Type>P.55A-10 or Diagnostic Trouble Code Chart <Middle Type>P.55A-58 or Auto A/C Diagnostic Trouble Code Chart P.55B-8 and then Go to Step 3.
- NO: Go to Step 4.

#### STEP 3. Recheck for diagnostic trouble code.

Recheck if the DTC is set.

- 1. Erase the DTC.
- 2. Tum the ignition switch to "ON" position.
- 3. Check if the DTC is set.

### Q: Is the check result satisfactory?

- YES : A poor connection, open circuit or other intermittent malfunction is present in the lines between the A/C-ECU and the multi-center display unit (middle grade type) (Refer to GROUP 00, How to Use Trouble shooting/Inspection Service Points - How to Cope with Intermittent Malfunction P.00-14).
- NO: Replace A/C-ECU and then go to step 4.

#### STEP 4. Recheck for diagnostic trouble code.

Recheck if the DTC is set.

- 1. Erase the DTC.
- 2. Tum the ignition switch to "ON" position.
- 3. Check if the DTC is set.

### Q: Is the check result satisfactory?

- **YES** : A poor connection, open circuit or other intermittent malfunction is present in the lines between the A/C-ECU and the multi-center display unit (middle grade type) (Refer to GROUP 00, How to Use Trouble shooting/Inspection Service Points - How to Cope with Intermittent Malfunction P.00-14).
- **NO :** Replace multi-center display unit (middle grade type) and then go to step 5.

| TSR | Revision |  |
|-----|----------|--|
|     |          |  |

# STEP 5. Recheck for diagnostic trouble code.

Recheck if the DTC is set.

- 1. Erase the DTC.
- 2. Turn the ignition switch to "ON" position.
- 3. Check if the DTC is set.

### Q: Is the check result satisfactory?

- YES : The procedure is complete. (If no malfunctions are found in all steps, an intermittent malfunction is suspected. Refer to GROUP 00, How to Use Trouble shooting/Inspection Service Points - How to Cope with Intermittent Malfunction P.00-14).
- NO: Go to Step 1.

# DIAGNOSIS

M1543007201127

# SYMPTOM CHART

# 

During diagnosis, a DTC code associated with other system may be set when the ignition switch is turned on with connector(s) disconnected. On completion, confirm all systems for DTC code(s). If DTC code(s) are set, erase them all.

| SYMPTOM                                                                                                   | INSPECTION<br>PROCEDURE | REFERENCE<br>PAGE |
|----------------------------------------------------------------------------------------------------|-------------------------|-------------------|
| Communication with scan tool is not possible. (Middle Grade Type)                                         | 1                       | P.54A-252         |
| The multi-center display does not show any information. (Middle Grade Type)                               | 2                       | P.54A-255         |
| The multi-center display does not show any information. (Low Grade Type)                                  | 3                       | P.54A-255         |
| The A/C display shows "COMMUNICATION ERROR", and then can not proceed to next screen. (Middle Grade Type) | 4                       | P.54A-264         |
| The ambient air temperature display shows "COM ERROR" or "deg°C (°F). (Middle Grade Type)                 | 5                       | P.54A-267         |
| On the audio screen, "COMMUNICATION ERROR" can not proceed to next screen. (Middle Grade Type)            | 6                       | P.54A-270         |
| The compass can not be calibrated manually, or becomes out of calibration easily. (Middle Grade Type)     | 7                       | P.54A-273         |

| TSB Revision |  |
|--------------|--|
|              |  |

# SYMPTOM PROCEDURES

### INSPECTION PROCEDURE 1:Communication With Scan Tool Is Not Possible. (Middle Grade Type)

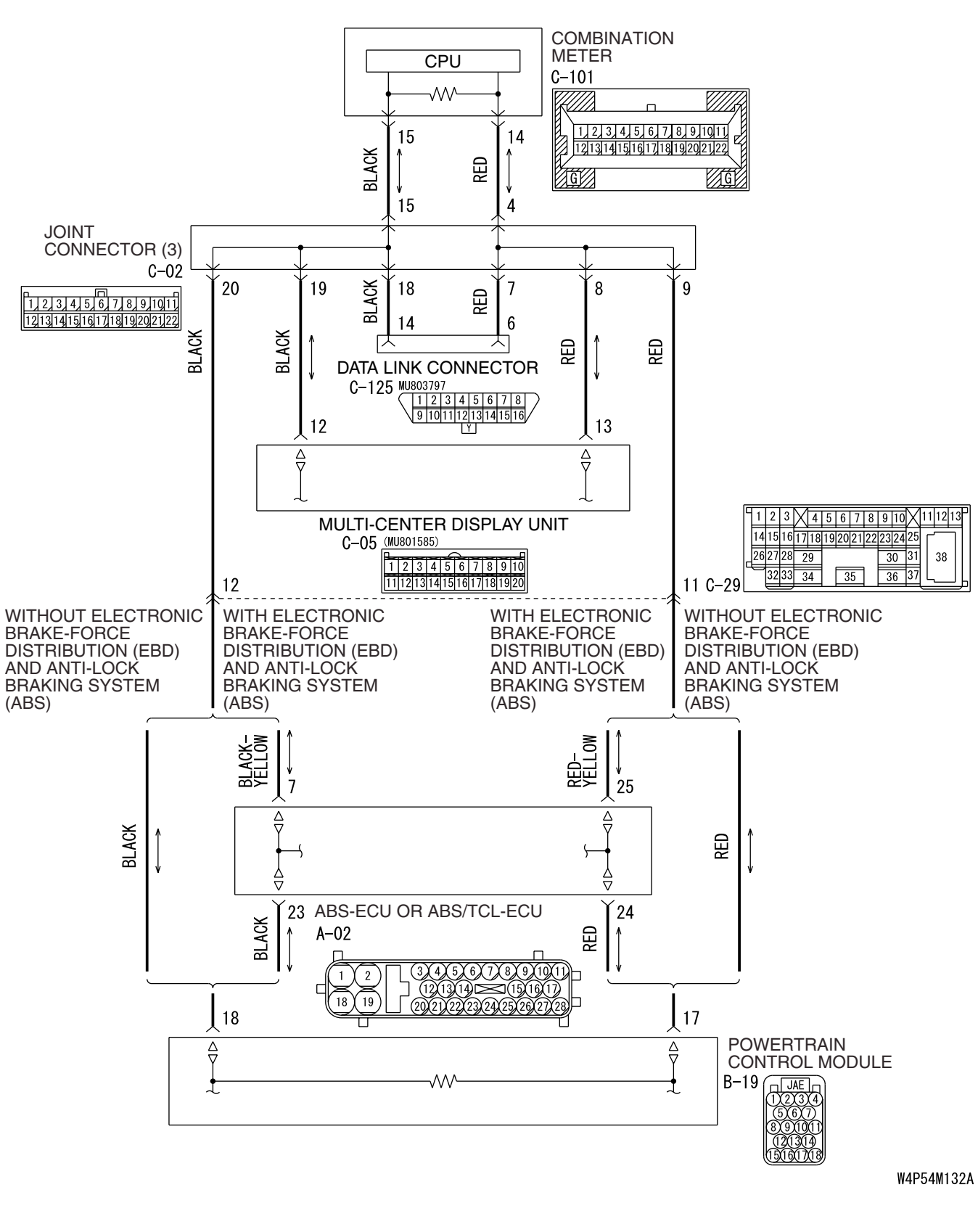

TSB Revision

#### **Data Link Connector Circuit**
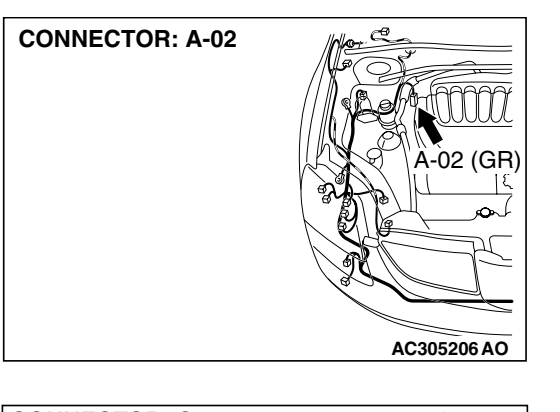

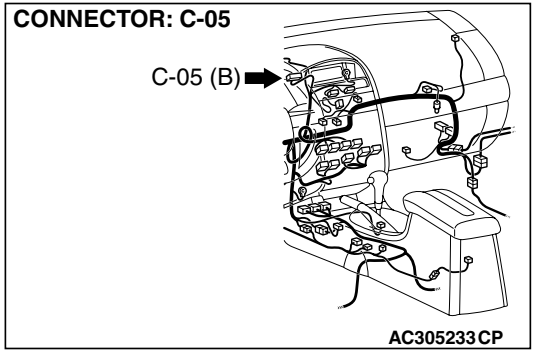

#### **CIRCUIT OPERATION**

The multi-center display unit (middle grade type) is linked to CAN communication lines to communicate with the combination meter and the powertrain control module, both of which have a terminator resistor.

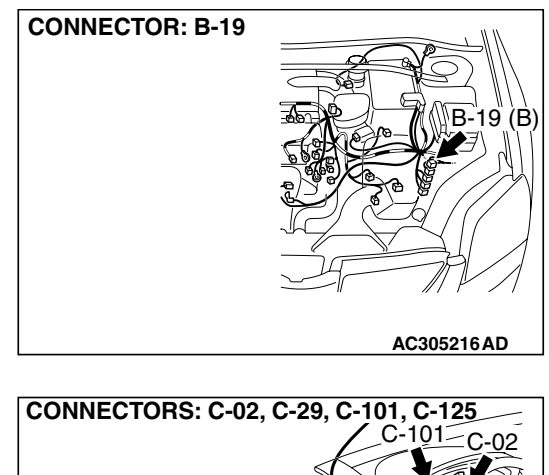

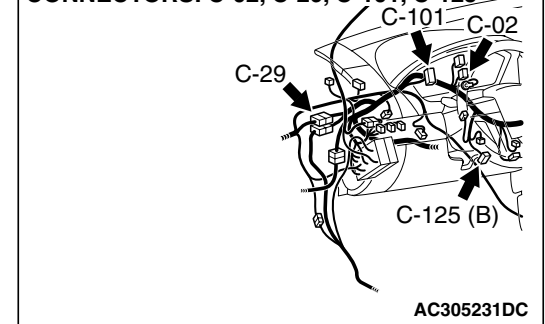

#### **TECHNICAL DESCRIPTION (COMMENT)**

If the system does not communicate with the scan tool, power supply to the data link connector or CAN bus lines may be defective.

#### **TROUBLESHOOTING HINTS**

• The wiring harness or connectors may have loose, corroded, or damaged terminals, or terminals pushed back in the connector.

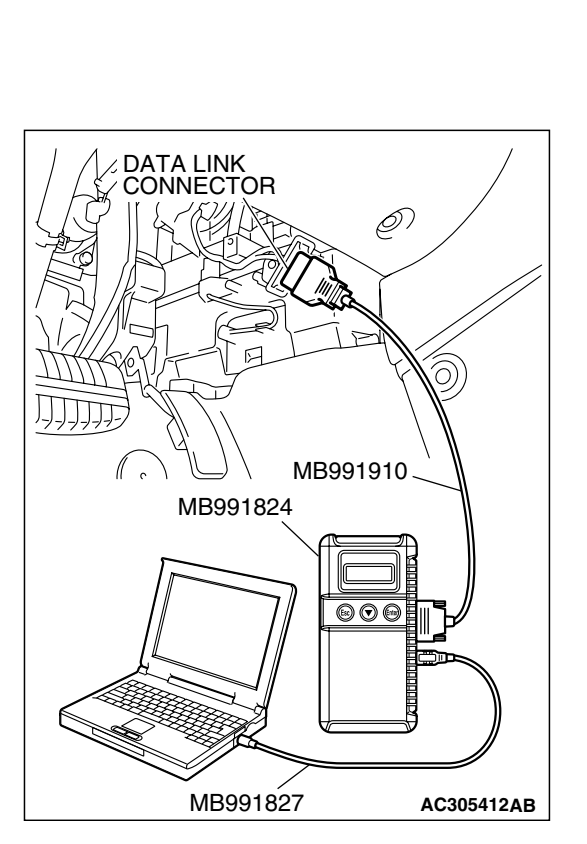

#### DIAGNOSIS

#### **Required Special Tools:**

• MB991958: Scan Tool (MUT-III Sub Assembly)

- MB991824: Vehicle Communication Interface (V.C.I.)
- MB991827: MUT-III USB Cable
- MB991911: MUT-III Main Hamess A (Vehicles with CAN communication system)

# STEP 1. Check that the powertrain control module communicates with the scan tool.

Check if scan tool MB991958I can communicate with the multi-center display.

- (1) Connect scan tool MB991958 to the data link connector.
- (2) Turn the ignition switch to "ON" position.
- (3) Check if scan tool MB991958 can communicate with the powertrain control module.

#### Q: Is the check result satisfactory?

- YES : Go to Step 2.
- NO: Refer to GROUP 13A, MFI Diagnostic Trouble Code Chart P.13A-33 or GROUP 13B, MFI Diagnostic Trouble Code Chart P.13B-34.

# STEP 2. Using scan tool MB991958, diagnose the CAN bus line

Use scan tool MB991958 to diagnose the CAN bus lines.

- Q: Is the check result satisfactory?
  - **YES**: Diagnose the power supply circuit. Refer to P.54A-77.
  - **NO**: Repair the CAN bus lines (Refer to GROUP 54C, Diagnosis-Can Bus Diagnostic Chart P.54C-14).

# INSPECTION PROCEDURE 2: The multi-center display does not Show any Information. (Middle Grade type)

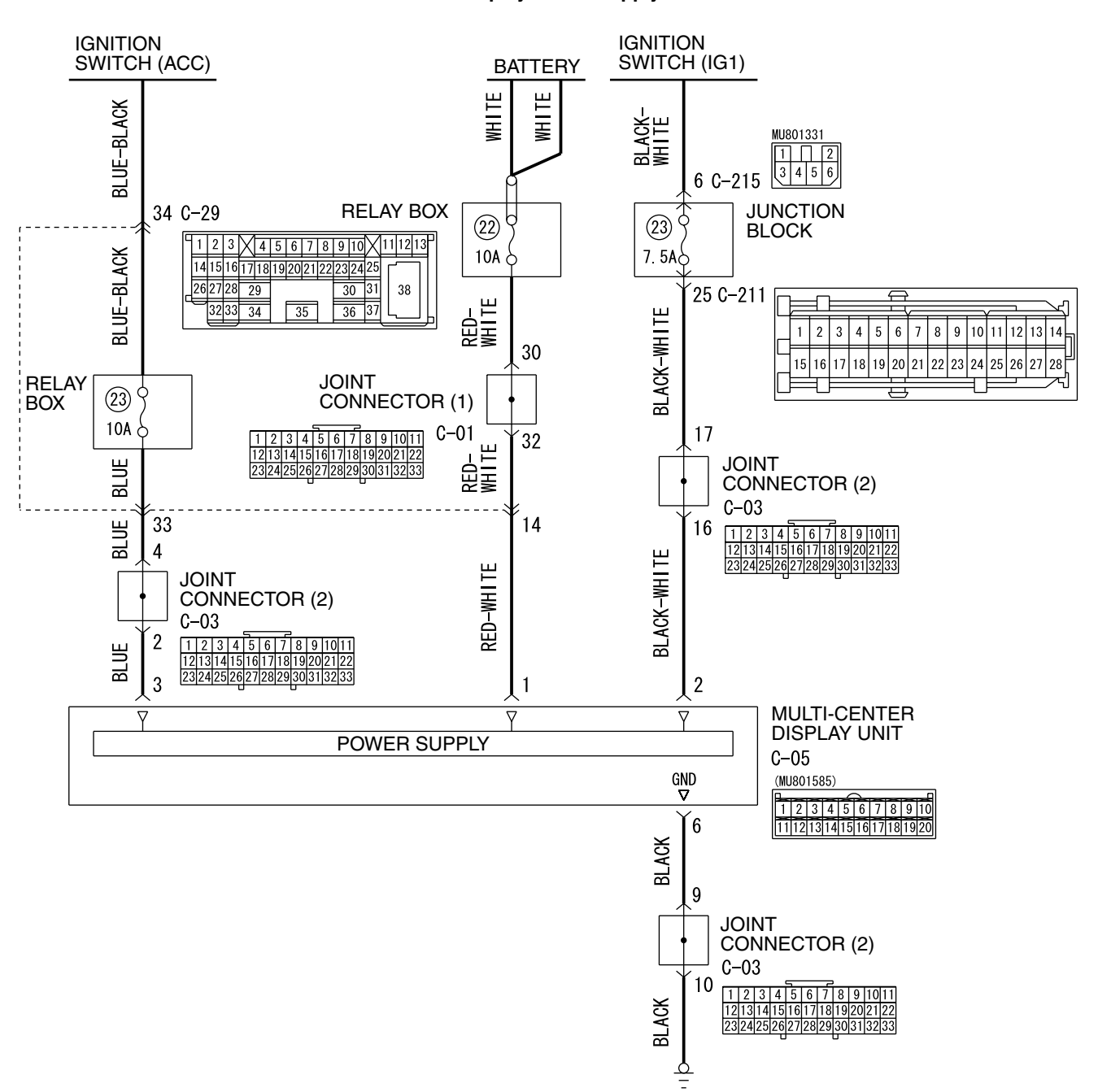

**Multi-Center Display Power Supply Circuit** 

W4P54M133A

| TSB Revision |
|--------------|
|--------------|

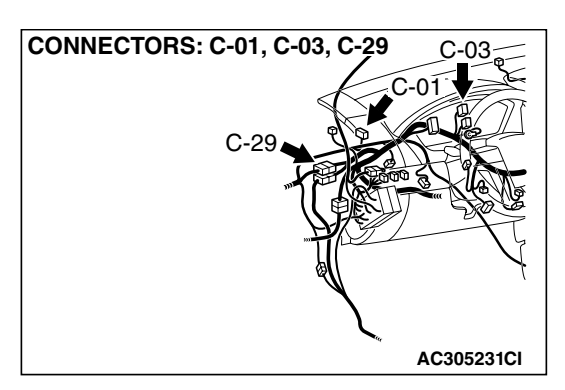

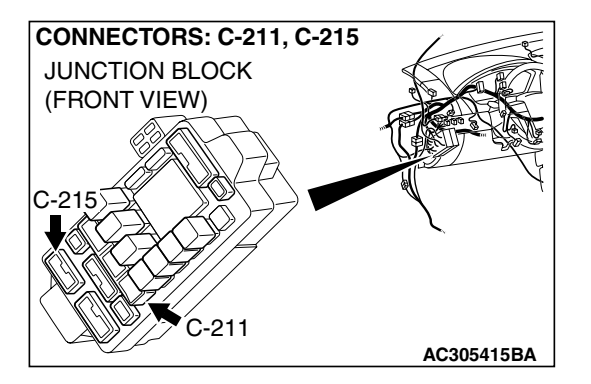

# CONNECTOR: C-05 C-05 (B)

#### **CIRCUIT OPERATION**

The multi-center display unit (middle grade type) is energized by the battery through the ignition switch (ACC) and (IG1).

#### **TECHNICAL DESCRIPTION (COMMENT)**

The ground circuit, the battery circuit, the ignition switch (ACC) circuit or the ignition switch (IG1) circuit is suspected to be open or defective.

#### **TROUBLESHOOTING HINTS**

- Malfunction of the multi-center display unit (middle grade type)
- Damaged wiring hamess and connectors

#### DIAGNOSIS

#### **Required Special Tool:**

• MB991223: Hamess Set

STEP 1. Check the multi-center display unit (middle grade type) ground circuit. Measure the resistance at the multi-center display unit (middle grade type) connector C-05.

(1) Disconnect the multi-center display unit (middle grade type) connector C-05 and measure at the harness side.

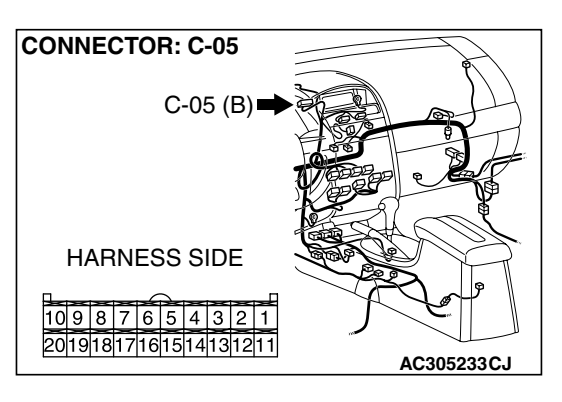

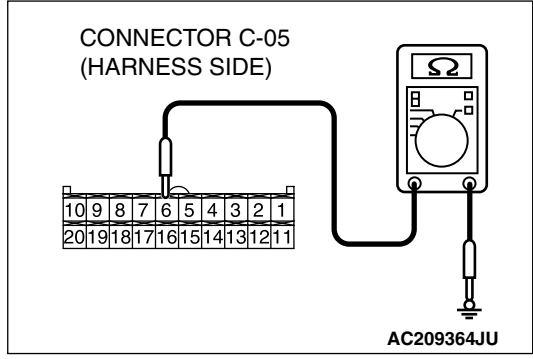

- (2) Measure the resistance between terminal 6 and ground.The measured value should be 2 ohm or less.
- Q: Does the measured resistance value correspond with this range?
  - YES : Go to Step 4.
  - NO: Go to Step 2.

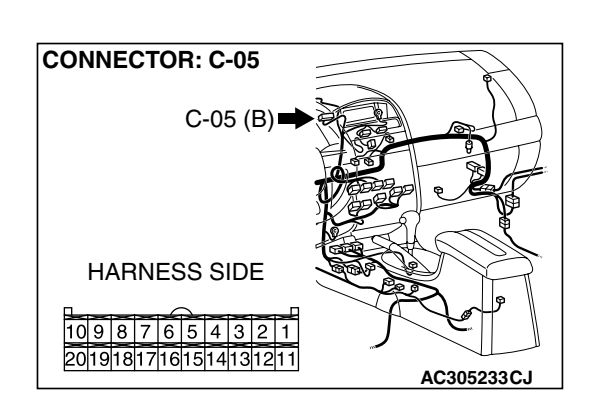

STEP 2. Check the multi-center display unit (middle grade type) connector C-05 for loose, corroded or damaged terminals, or terminals pushed back in the connector. Q: Is the multi-center display unit (middle grade type) connector C-05 in good condition?

- YES : Go to Step 3.
- **NO :** Repair or replace the connector. Refer to GROUP 00E, Harness Connector Inspection P.00E-2.

| TSB Revision |  |
|--------------|--|
|              |  |

STEP 3. Check the wiring harness between multi-center display unit (middle grade type) connector C-05 (terminal 6) and ground.

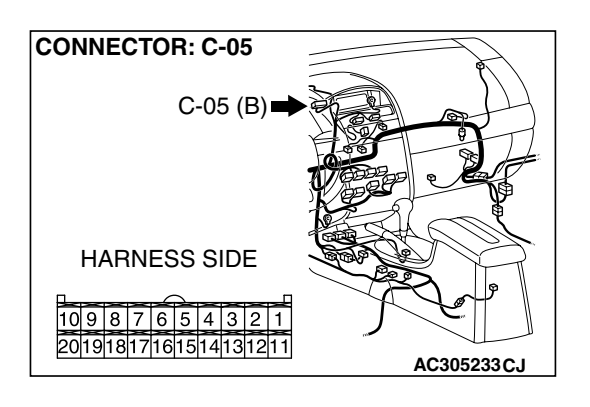

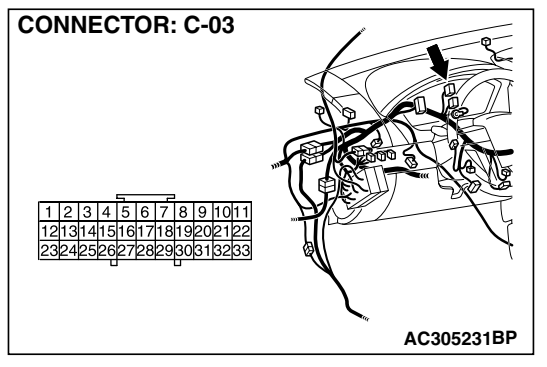

NOTE: After checking joint connector (2) C-03 for loose, corroded, or damaged terminals, or terminals pushed back in the connector. check the wires. If joint connector (2) C-03 is damaged, repair or replace the wiring harness. Refer to GROUP 00E, Harness Connector Inspection P.00E-2.

- Q: Is the wiring harness between multi-center display unit (middle grade type) connector C-05 (terminal 6) and ground in good condition?
  - YES : There is no action to be taken.
  - **NO :** Repair the wiring harness. The multi-center display unit (middle grade type) should work normally.

STEP 4. Check the multi-center display unit (middle grade type) power supply circuit (battery). Measure the voltage at the multi-center display unit (middle grade type) connector C-05.

(1) Disconnect the multi-center display unit (middle grade type) connector C-05 and measure at the harness side.

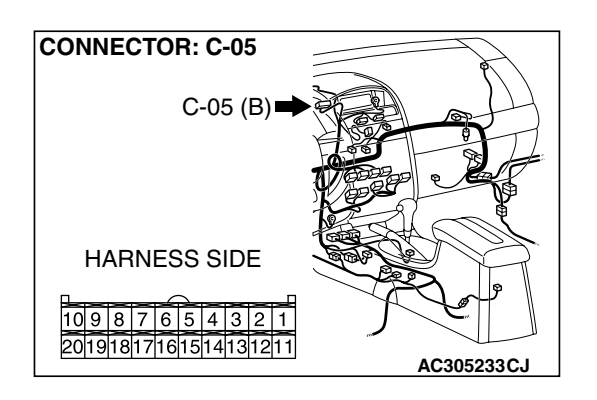

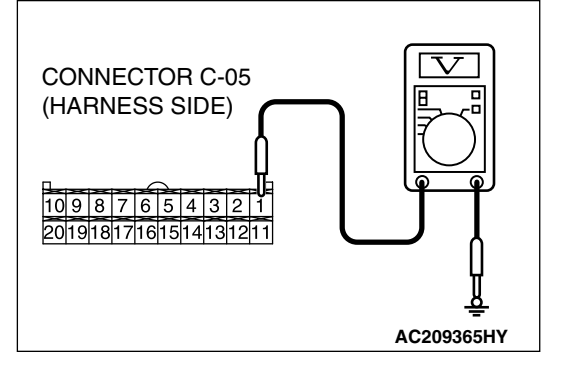

- (2) Measure the voltage between terminal 1 and ground.
  - The measured value should be approximately 12 volts (battery positive voltage).

Q: Does the measured voltage correspond with this range?

- YES : Go to Step 7.
- NO: Go to Step 5.

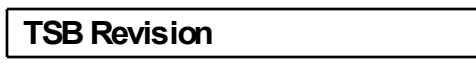

STEP 5. Check multi-center display unit (middle grade type) connector C-05 for loose, corroded or damaged terminals, or terminals pushed back in the connector. Q: Is multi-center display unit (middle grade type)

connector C-05 in good condition?

- YES : Go to Step 6.
- **NO**: Repair or replace the connector. Refer to GROUP 00E, Harness Connector Inspection P.00E-2. The multi-center display unit (middle grade type) should work normally.
- STEP 6. Check the wiring harness between C-05 (terminal 1) and battery.

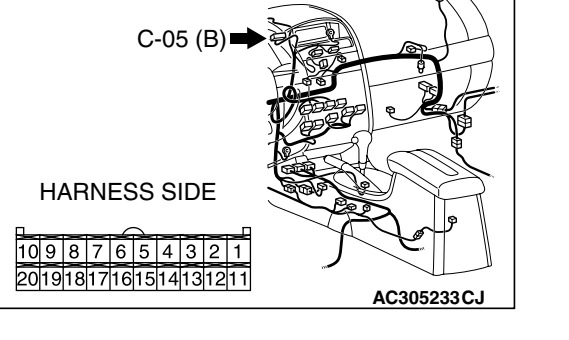

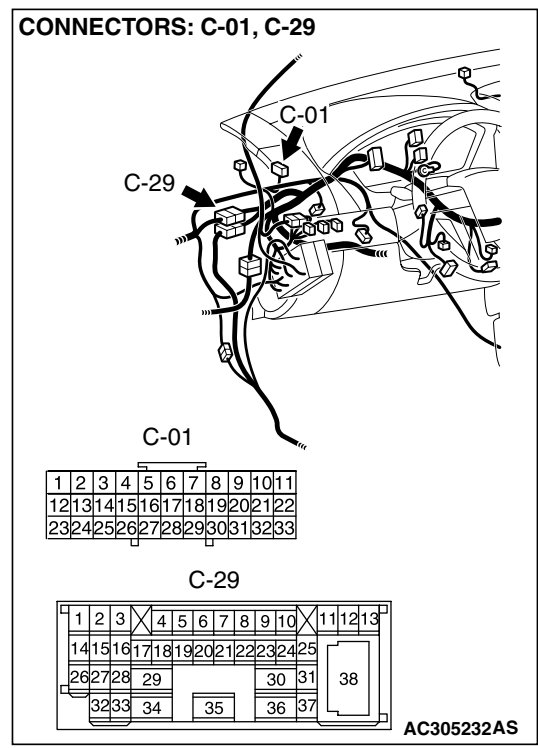

NOTE: Also check intermediate connector C-29 and joint connector (1) C-01 for loose, corroded, or damaged terminals, or terminals pushed back in the connector. If intermediate connector C-29 and joint connector (1) C-01 is damaged, repair or replace the wiring hamess. Refer to GROUP 00E, Harness Connector Inspection P.00E-2.

- Q: Is the wiring harness between C-05 and battery in good condition?
  - YES : There is no action to be taken.
  - **NO :** Repair the wiring harness. The multi-center display unit (middle grade type) should work normally.

| TSB Revision |  |
|--------------|--|
|              |  |

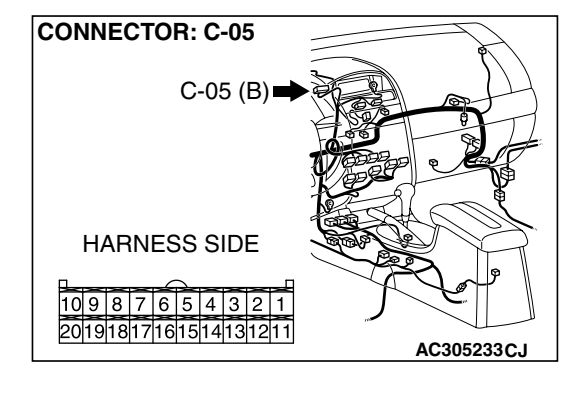

**CONNECTOR: C-05** 

#### STEP 7. Check the multi-center display unit (middle grade type) power supply circuit [ignition switch (ACC)]. Measure the voltage at the multi-center display unit (middle grade type) connector C-05.

- (1) Disconnect the multi-center display unit (middle grade type) connector C-05 and measure at the harness side.
- (2) Turn the ignition switch to "ACC" position.

- (3) Measure the voltage between terminal 3 and ground by backprobing.
  - The measured value should be approximately 12 volts (battery positive voltage).
- Q: Does the measured voltage correspond with this range?
  - YES : Go to Step 10.
  - NO: Go to Step 8.

STEP 8. Check multi-center display unit (middle grade type) connector C-05 for loose, corroded or damaged terminals, or terminals pushed back in the connector.
Q: Is multi-center display unit (middle grade type) connector C-05 in good condition?

- YES : Go to Step 9.
- **NO :** Repair or replace the connector. Refer to GROUP 00E, Harness Connector Inspection P.00E-2. The multi-center display unit (middle grade type) should work normally.

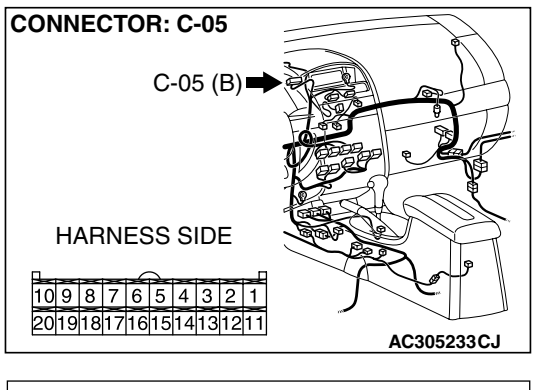

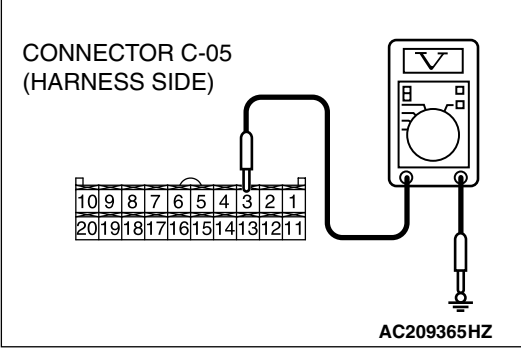

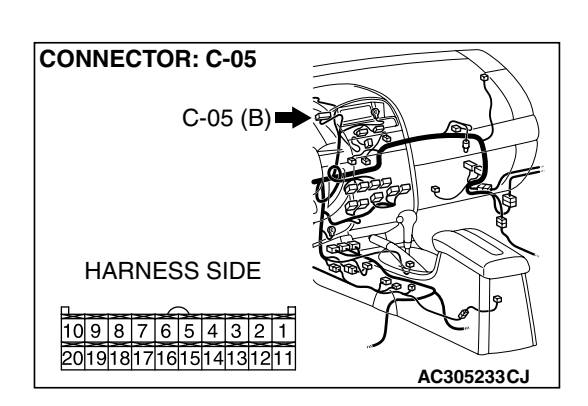

| <b>TSB Revision</b> |
|---------------------|
|---------------------|

# STEP 9. Check the wiring harness between C-05 (terminal 3) and ignition switch (ACC).

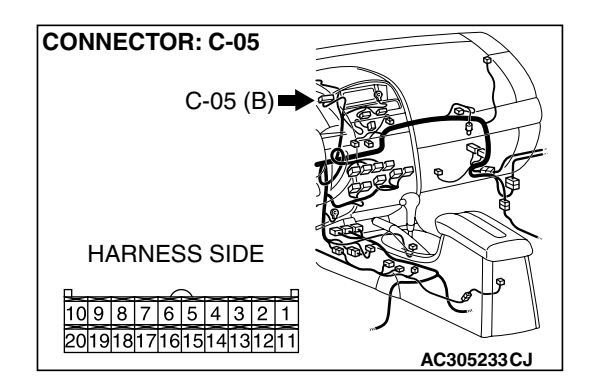

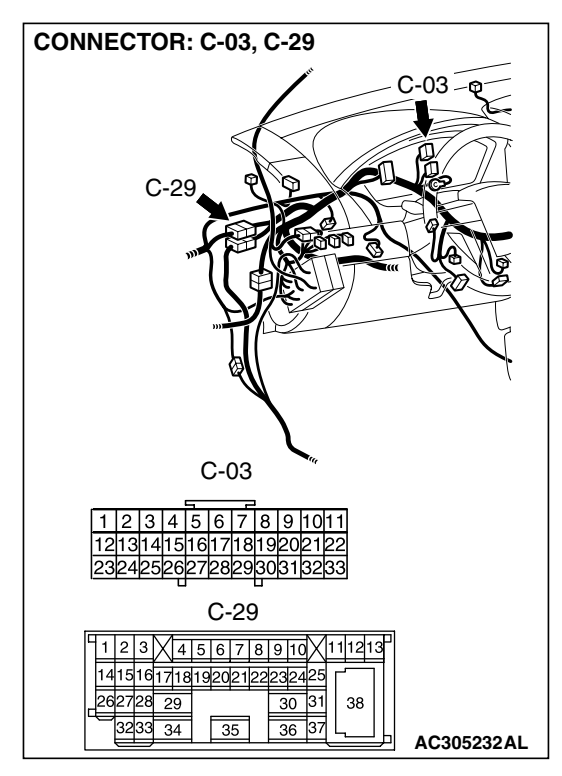

NOTE: Also check joint connector (2) C-03, and intermediate connector C-29 for loose, corroded, or damaged terminals, or terminals pushed back in the connector. If or joint connector (2) C-03 or intermediate connector C-29 is damaged, repair or replace the wiring hamess. Refer to GROUP 00E, Harness Connector Inspection P.00E-2.

- Q: Is the wiring harness between C-05 (terminal 3) and ignition switch (ACC) in good condition?
  - **YES :** There is no action to be taken.
  - **NO :** Repair the wiring harness. The multi-center display unit (middle grade type) should work normally.

**CONNECTOR: C-05** 

# STEP 10. Check the multi-center display unit (middle grade type) power supply circuit [ignition switch (IG1)]. Measure the voltage at the multi-center display unit (middle grade type) connector C-05.

- (1) Disconnect the multi-center display unit (middle grade type) connector C-05 and measure at the harness side.
- (2) Turn the ignition switch to "ON" position.

- (3) Measure the voltage between terminal 2 and ground.
  - The measured value should be approximately 12 volts (battery positive voltage).

#### Q: Does the measured voltage correspond with this range?

- **YES :** Replace the multi-center display unit (middle grade type). The multi-center display unit (middle grade type) should work normally.
- NO: Go to Step 11.

STEP 11. Check the multi-center display unit (middle grade type) connector C-05 for loose, corroded or damaged terminals, or terminals pushed back in the connector. Q: Is multi-center display unit (middle grade type) connector C-05 in good condition?

- YES : Go to Step 12.
- **NO :** Repair or replace the connector. Refer to GROUP 00E, Harness Connector Inspection P.00E-2. The multi-center display unit (middle grade type) should work normally.

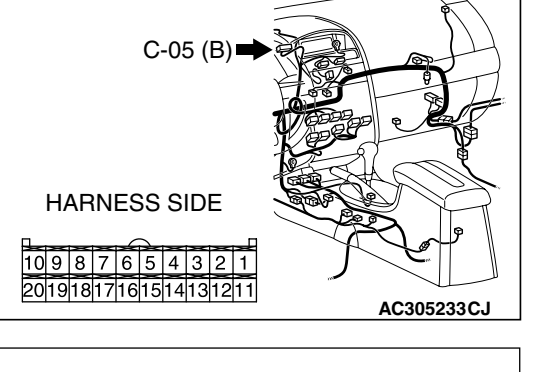

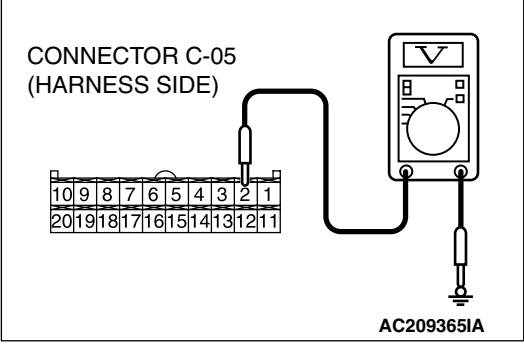

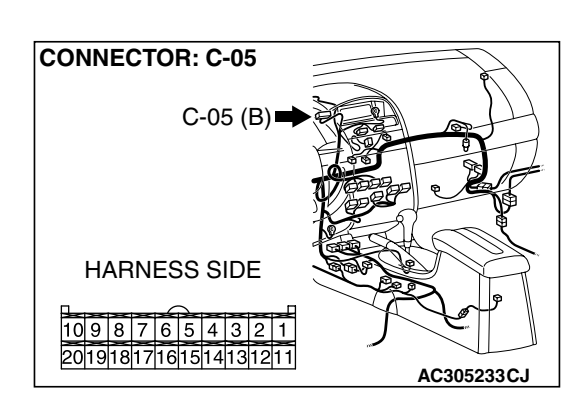

| TSB Revision |  |
|--------------|--|
|--------------|--|

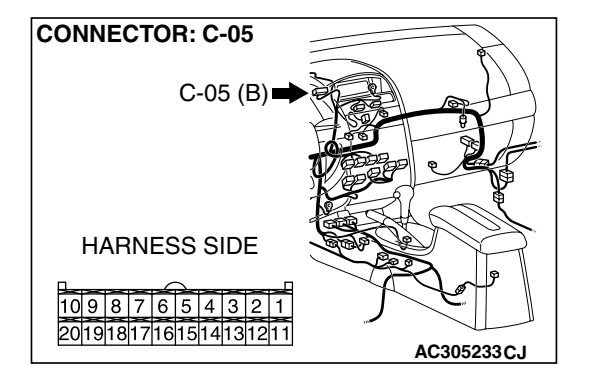

STEP 12. Check the wiring harness between multi-center display unit (middle grade type) connector C-05 (terminal 2) and ignition switch (IG1).

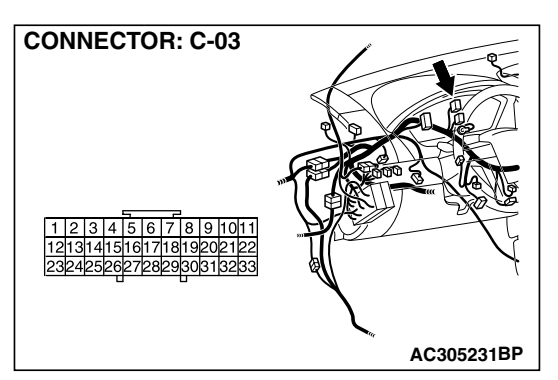

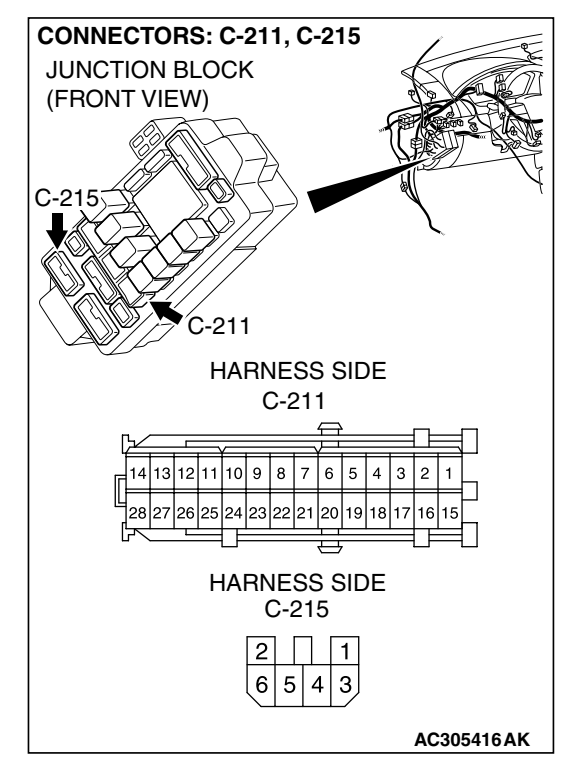

NOTE: Also check joint connector (2) C-03, junction block connector C-211 and C-215 for loose, corroded, or damaged terminals, or terminals pushed back in the connector. If joint connector (2) C-03 or junction block connector C-211 or C-215 is damaged, repair or replace the wiring harness. Refer to GROUP 00E, Harness Connector Inspection P.00E-2.

- Q: Is the wiring harness between multi-center display unit (middle grade type) connector C-05 (terminal 2) and ignition switch (IG1) in good condition?
  - **YES** : The procedure is complete.
  - **NO :** Repair the wiring harness. The multi-center display unit (middle grade type) should work normally.

| TSB Revision |
|--------------|
|--------------|

# INSPECTION PROCEDURE 3: The A/C Display Shows "COMMUNICATION ERROR", and then can not Proceed to Next Screen. (Middle Grade Type)

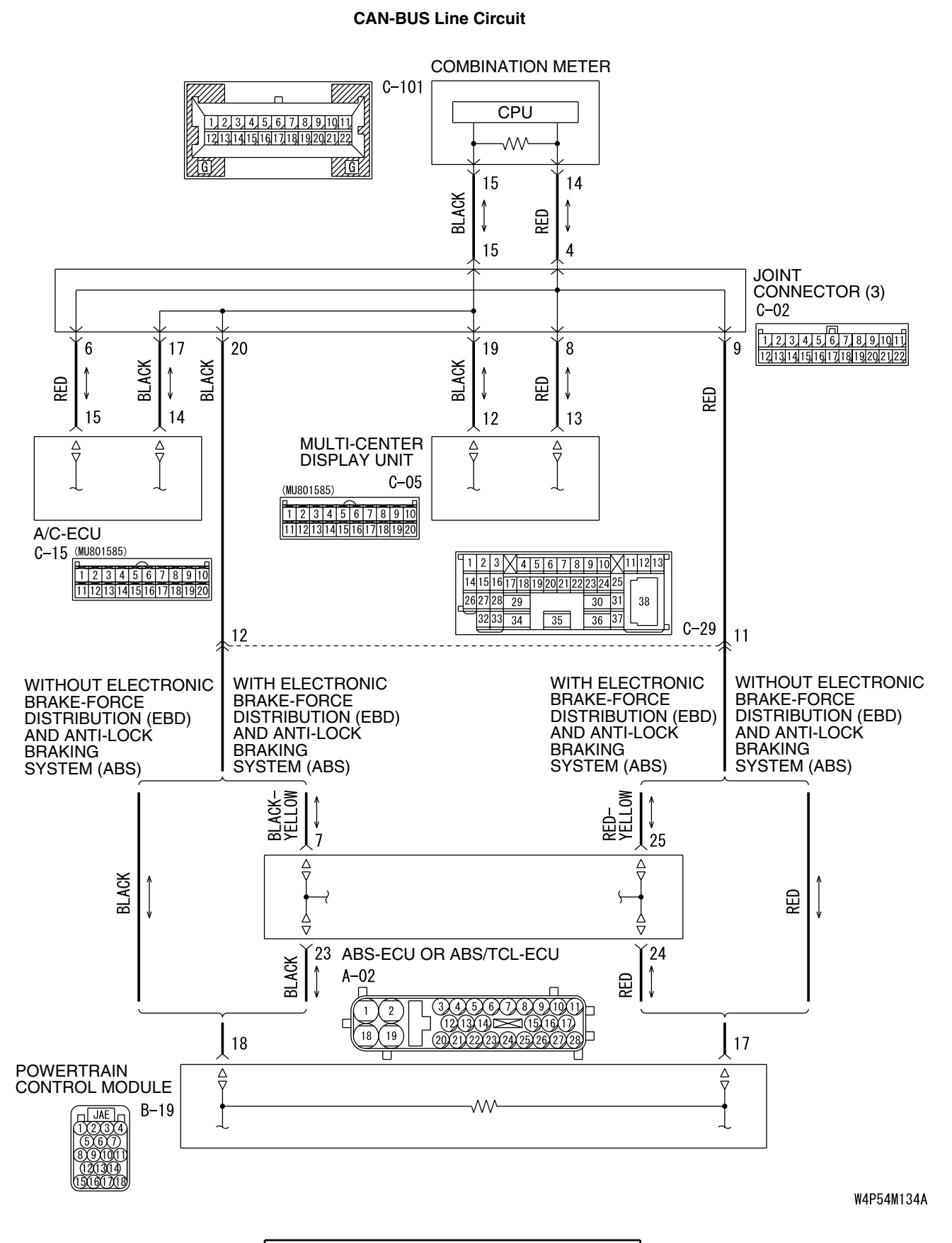

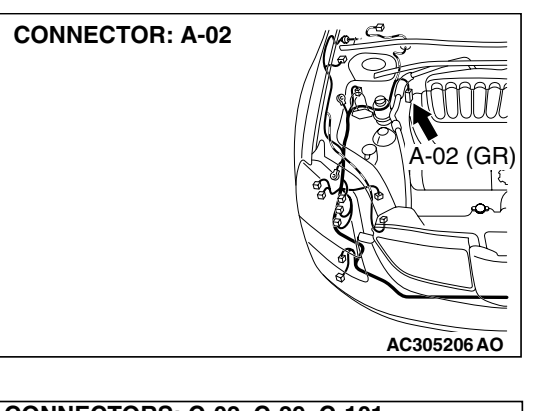

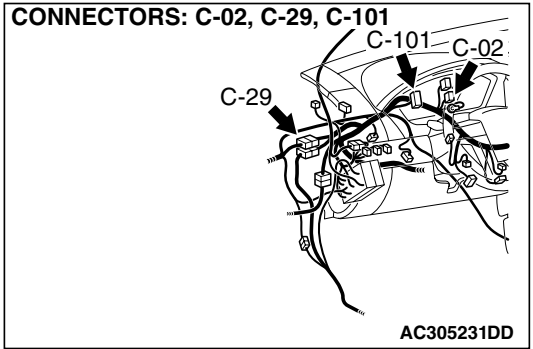

#### **CIRCUIT OPERATION**

The multi-center display unit (middle grade type) receives information on current A/C operation condition from the A/C-ECU via CAN bus lines.

#### **TECHNICAL DESCRIPTION (COMMENT)**

The multi-center display unit (middle grade type) will show "COMMUNICATION ERROR" message if it has received abnormal data from the A/C-ECU via CAN communication for 60 seconds or more. Then the A/C operation screen, which is based on the last normal information, continues to be shown. If the communication returns to normal, "COMMUNICA-TION ERROR" message will disappear and the A/C operation screen will return to normal.

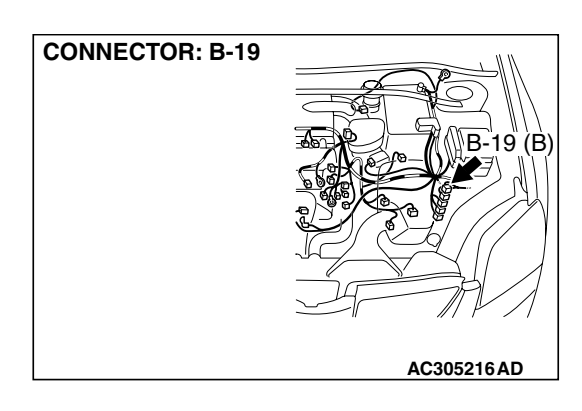

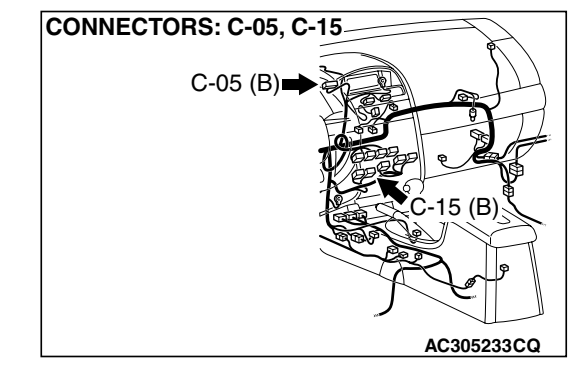

#### TROUBLESHOOTING HINTS

- Malfunction of multi-center display unit (middle grade type)
- Malfunction of A/C-ECU
- The wiring harness or connectors may have loose, corroded, or damaged terminals, or terminals pushed back in the connector.

#### DIAGNOSIS

#### **Required Special Tools:**

- MB991958: Scan Tool (MUT-III Sub Assembly)
  - MB991824: Vehicle Communication Interface (V.C.I.)
  - MB991827: MUT-III USB Cable
  - MB991911: MUT-III Main Hamess A (Vehicles with CAN communication system)

| TSB | Revision |  |
|-----|----------|--|
|     |          |  |

# MB991827 AC305412AB

#### CHASSIS ELECTRICAL MULTI-CENTER DISPLAY

# STEP 1. Using scan tool MB991958, diagnose the CAN bus line

Use scan tool MB991958 to diagnose the CAN bus lines.

- (1) Connect scan tool MB991958 to the data link connector.
- (2) Tum the ignition switch to "ON" position.
- (3) Diagnose the CAN bus line.

#### Q: Is the check result satisfactory?

- YES : Go to Step 2.
- NO: Repair the CAN bus lines (Refer to GROUP 54C, Diagnosis-Can Bus Diagnostic Chart P.54C-14). After diagnosing the CAN bus lines, go to Step 3.

# STEP 2. Using scan tool MB991958, read A/C diagnostic trouble code.

Check if an A/C system DTC is set.

#### Q: Is the DTC set?

- YES : Refer to GROUP 55A, Manual A/C Diagnosis Diagnostic Trouble Code Chart <Low Type>P.55A-10 or GROUP 55A, Diagnostic Trouble Code Chart <Middle Type>P.55A-58 or Auto A/C Diagnostic Trouble Code Chart P.55B-8 and then go to Step 3
- **NO :** Replace multi-center display unit (middle grade type) and then go to Step 3.

#### STEP 3. Retest the system

Check if the A/C operation screen is displayed normally.

#### Q: Is the check result satisfactory?

- **YES** : The procedure is complete.
- NO: Go to Step 1.

# INSPECTION PROCEDURE 4: The Ambient Air Temperature Display Shows "COM ERROR" or "---deg°C (---°F)." (Middle Grade Type)

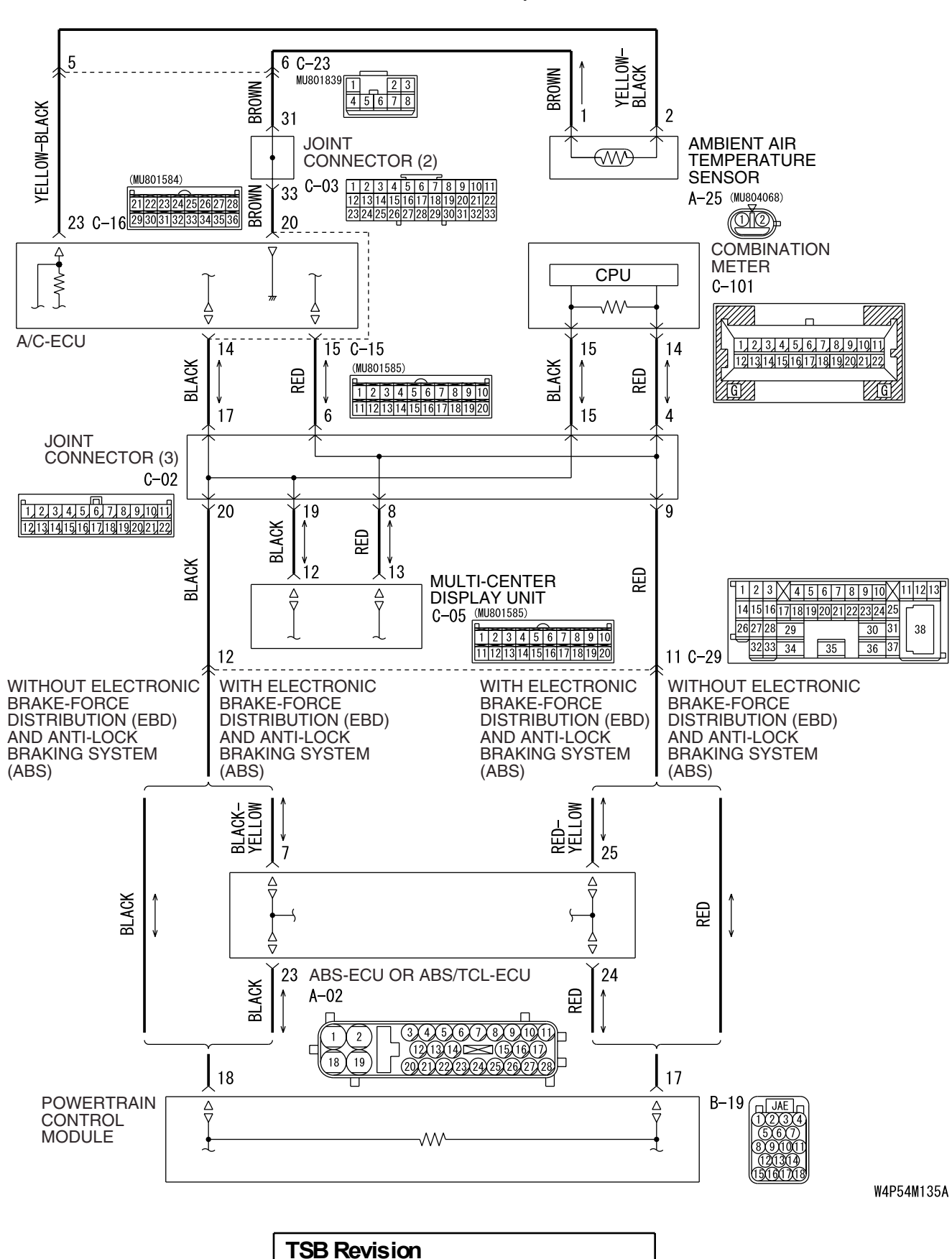

#### **CAN-BUS Line and Ambient Air Temperature Sensor Circuit**

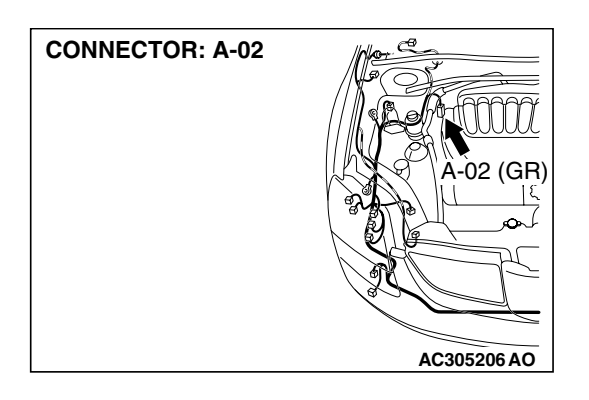

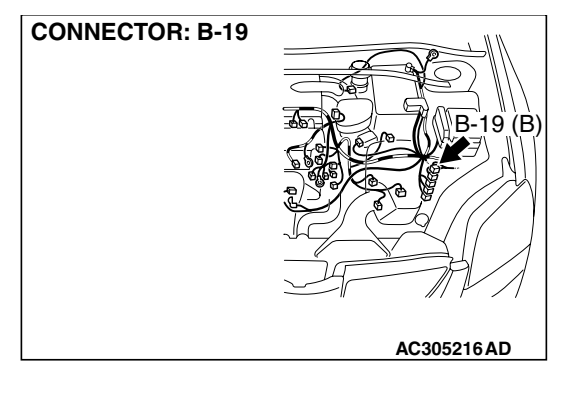

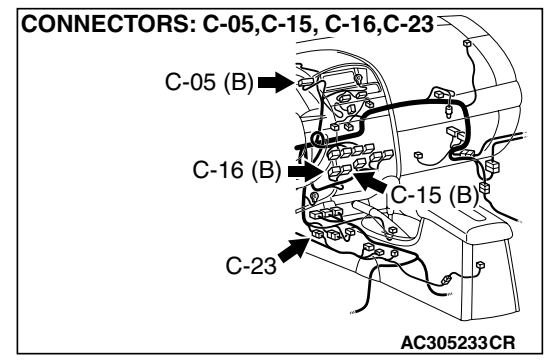

#### **CIRCUIT OPERATION**

The A/C-ECU receives information on ambient air temperature from the ambient air temperature sensor. Then the information is sent to the multi-center display unit (middle grade type) via CAN communication.

#### **TECHNICAL DESCRIPTION (COMMENT)**

If the A/C-ECU has not informed an ambient air temperature via the CAN communication for 60 seconds or more, "COM ERROR" appears on the screen. If the multi-center display unit (middle grade type) can not receive correct information from the ambient air temperature sensor at all, "—°C (—°F)" will be shown.

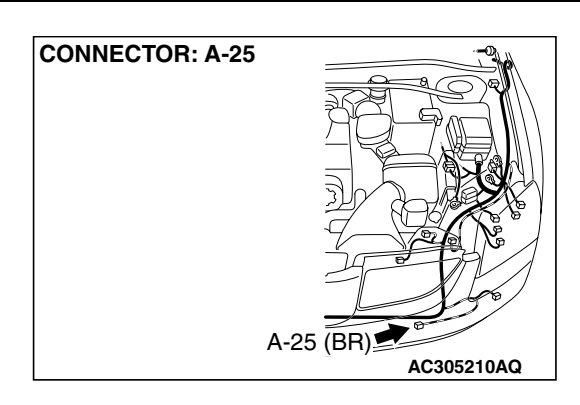

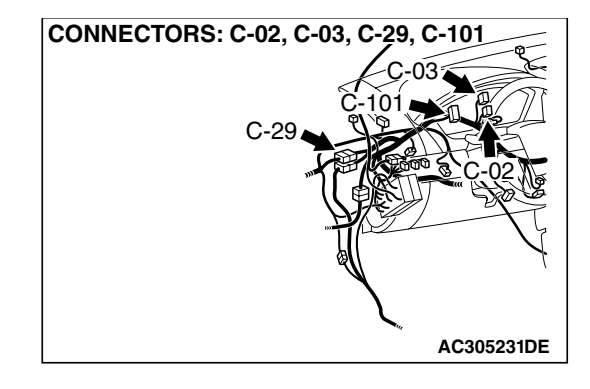

#### TROUBLESHOOTING HINTS

- Malfunction of multi-center display unit (middle grade type)
- Malfunction of A/C-ECU
- Malfunction of Ambient air temperature sensor.
- The wiring harness or connectors may have loose, corroded, or damaged terminals, or terminals pushed back in the connector.

| TSB Revision |
|--------------|
|--------------|

#### DIAGNOSIS

#### **Required Special Tools:**

- MB991958: Scan Tool (MUT-III Sub Assembly)
  - MB991824: Vehicle Communication Interface (V.C.I.)
  - MB991827: MUT-III USB Cable
  - MB991911: MUT-III Main Hamess A (Vehicles with CAN communication system)

# STEP 1. Using scan tool MB991958, diagnose the CAN bus line

Use scan tool MB991958 to diagnose the CAN bus lines.

- (1) Connect scan tool MB991958 to the data link connector.
- (2) Turn the ignition switch to "ON" position.
- (3) Diagnose the CAN bus line.

#### Q: Is the check result satisfactory?

- YES : Go to Step 2.
- NO: Repair the CAN bus lines (Refer to GROUP 54C, Diagnosis-Can Bus Diagnostic Chart P.54C-14). After diagnosing the CAN bus lines, go to Step 3.

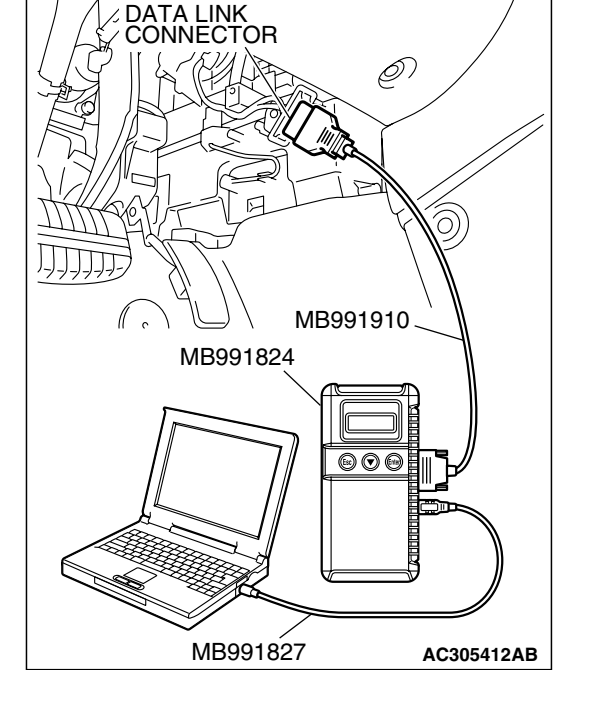

# STEP 2. Using scan tool MB991958, read A/C diagnostic trouble code.

Check if an A/C system DTC is set.

#### Q: Is the DTC set?

- YES : Refer to GROUP 55A, Manual A/C Diagnosis Diagnostic Trouble Code Chart <Low Type>P.55A-10 or Diagnostic Trouble Code Chart <Middle Type>P.55A-58 or Auto A/C Diagnostic Trouble Code Chart P.55B-8 and then go to Step 3
- **NO**: Replace multi-center display unit (middle grade type) and then go to Step 3.

#### STEP 3. Retest the system

Check if the ambient air temperature operation screen is displayed normally.

#### Q: Is the check result satisfactory?

**YES** : The procedure is complete.

NO: Go to Step 1.

# INSPECTION PROCEDURE 5: On the Audio Screen, "COMMUNICATION ERROR" can not Proceed to Next Screen. (Middle Grade Type)

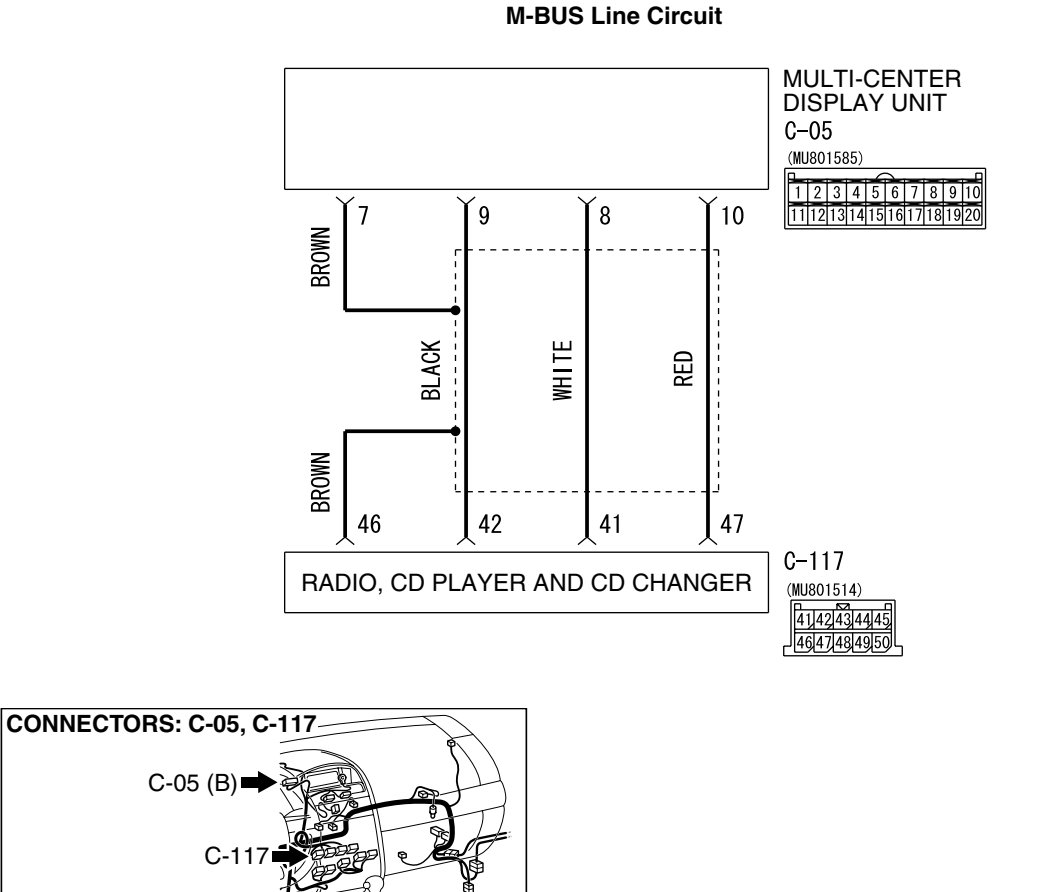

W4P54M136A

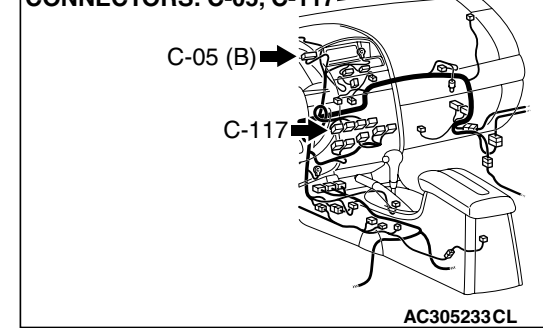

#### **CIRCUIT OPERATION**

The multi-center display unit (middle grade type) receives information from the radio, CD player and CD changer via M bus communication to display the audio system operation condition.

#### **TECHNICAL DESCRIPTION (COMMENT)**

The audio system operation screen will be frozen if the multi-center display (middle grade type) have received abnormal data from the radio, CD player and CD changer via M-bus communication within 30 seconds. If the abnormal data is received further 30 seconds from that point, a message "COMMUNICA-TION ERROR" will be displayed.

#### TROUBLESHOOTING HINTS

- Malfunction of multi-center display unit (middle grade type)
- Malfunction of radio, CD player and CD changer
- The wiring harness or connectors may have loose, corroded, or damaged terminals, or terminals pushed back in the connector.

| TSB | Revision |  |
|-----|----------|--|
|     |          |  |

#### DIAGNOSIS

#### **Required Special Tools:**

• MB991223: Hamess Set

# STEP 1. Check the communication condition by self-diagnostic function.

1.Start up the service mode to check the communication condition (Refer to P.54A-215).

- Q: Is "NG" displayed as the check results for M-bus communication?
  - YES : Go to Step 2.
  - NO: Go to Step 4.

STEP 2. Check radio, CD player and CD changer connector C-117 and multi-center display unit (middle grade type) connector C-05 for loose, corroded or damaged terminals, or terminals pushed back in the connector.

- Q: Is radio, CD player and CD changer connector C-117 and multi-center display unit (middle grade type) connector C-05 in good condition?
  - YES : Go to Step 3.
  - NO: Repair or replace the component(s). Refer to GROUP 00E, Hamess Connector Inspection P.00E-2. Then go to step 1.

Communication check result M-BUS : OK CAN-BUS : OK

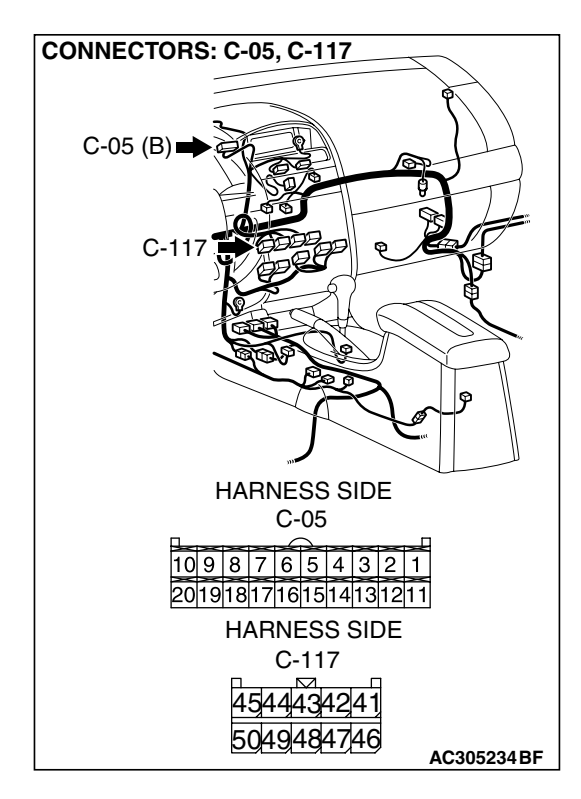

STEP 3. Check the wiring harness between radio, CD player and CD changer connector C-117 (terminal 46, 42, 41 and 47) and multi-center display unit (middle grade type) connector C-05 (terminal 7, 8, 9 and 10).

Q: Is the wiring harness between radio, CD player and CD changer connector C-117 (terminal 46, 42, 41 and 47) and multi-center display unit (middle grade type) connector C-05 (terminal 7, 8, 9 and 10) in good condition?

YES : Go to Step 4.

**NO :** Repair the wiring harness and then go to step 1.

#### STEP 4.Using the oscilloscope, check the M BUS line.

- (1) Connect the multi-center display unit (middle grade type) connector C-05 and radio, CD player and CD changer connector C-117.
- (2) Connect the oscilloscope probe to terminal 10 of the multi-center display unit (middle grade type) connector by backprobing.
- (3) Tum the ignition switch to "ACC" position.
- (4) Operate each of the radio, CD player and CD changer switches.

#### Q: Is a wave pattern displayed?

- **YES**: Intermittent malfunction (Refer to GROUP 00, How to Use Troubleshooting/Inspection Service Points How to Cope with Intermittent malfunction P.00-14.
- **NO :** Replace multi-center display unit (middle grade type) and then go to Step 6.

#### STEP 5. Retest the system

Confirm that the audio operation screen is displayed normally.

#### Q: Is the check result satisfactory?

- YES : The procedure is complete.
- **NO :** Replace radio, CD player and CD changer and then go to step 6.

| TSB Revision |  |
|--------------|--|
|              |  |

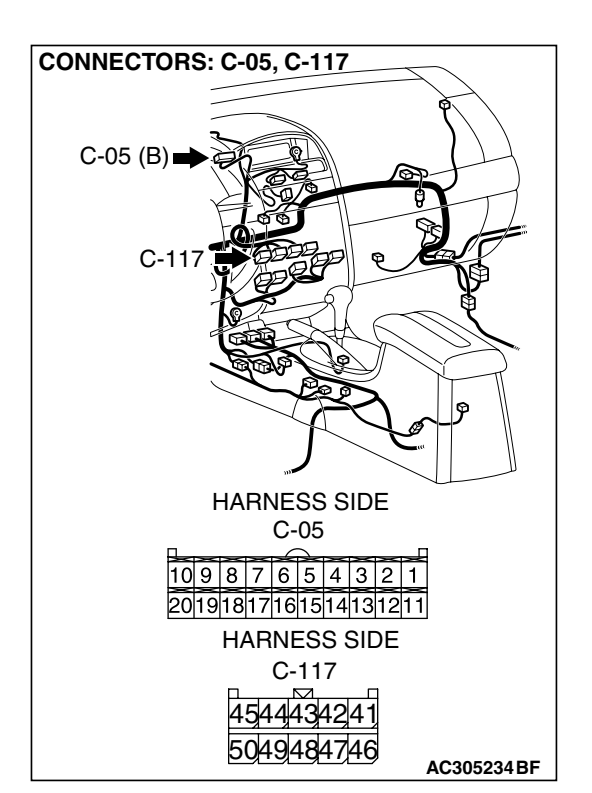

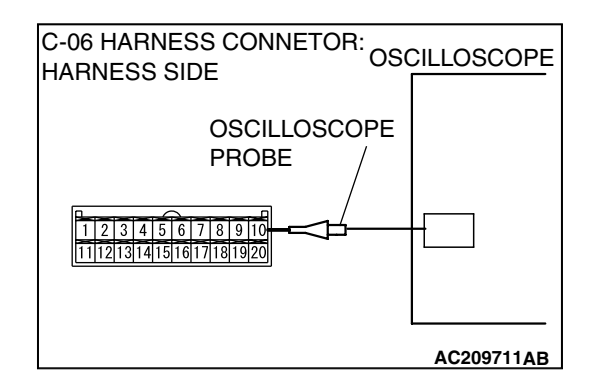

#### STEP 6. Retest the system

Confirm that the audio operation screen is displayed normally.

#### Q: Is the check result satisfactory?

- YES : The procedure is complete.
- **NO**: Go to step 1.

# INSPECTION PROCEDURE 7: The Compass can not be Calibrated Manually, or Becomes Out of Calibration Easily (Middle Grade Type)

#### **TECHNICAL DESCRIPTION (COMMENT)**

The compass sensor, which measures the direction of the vehicle, is incorporated in the multi-center display unit (middle grade type). If the direction of the vehicle is not displayed normally by repeating the manual calibration, the compass sensor may be defective, the vehicle body may have been magnetized, or the manual calibration is performed in strongly magnetized environment.

#### **TROUBLESHOOTING HINTS**

- The compass sensor in the multi-center display unit (middle grade type) is defective
- Magnetization of vehicle body
- Calibration in magnetized environment (such as factory or a high voltage conductor)

| C | ommunicati<br>ompass se | on check re<br>nsor :NC | esult<br>3 |  |
|---|-------------------------|-------------------------|------------|--|
|   |                         | ENTER )                 | DISP       |  |
|   |                         |                         | 4 000070   |  |

#### DIAGNOSIS

# STEP 1. Check the compass sensor by using a self-diagnostic function.

Start up the service mode to check the compass (Refer to P.54A-215).

- Q: Is "NG" displayed as the check result for the compass sensor?
  - **YES :** Replace multi-center display unit (middle grade type) and then go to step 5.
  - NO: Go to Step 2.

# STEP 2. Confirm if the manual calibration is performed successfully.

- (1) Park the vehicle on an open space, and confirm that the place is not magnetized strongly.
- (2) Set the manual calibration, and drive the vehicle in a circle (Refer to P.54A-275).
- Q: Is the manual calibration performed successfully?
  - YES : Go to Step 5.
  - NO: Go to Step 3.

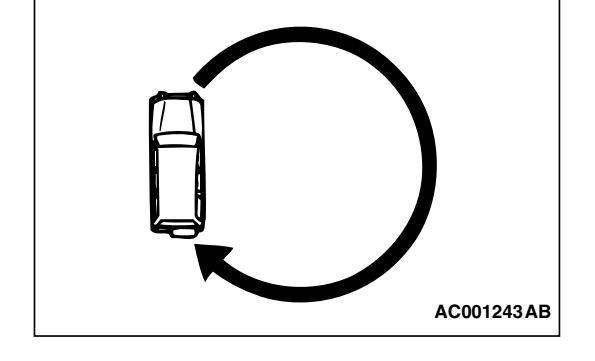

#### STEP 3. Demagnetize the vehicle.

In certain circumstances the vehicle body may be magnetized. For how to demagnetize, refer to P.54A-278.

#### Q: Is the demagnetization performed successfully?

- YES : Go to Step 4.
- **NO**: Replace multi-center display unit (middle grade type) and go to step 4.

#### STEP 4. Perform the manual calibration again.

#### Q: Is the manual calibration performed successfully?

- YES : Go to Step 5.
- **NO**: Replace multi-center display unit (middle grade type) and then go to Step 1.

#### STEP 5. Retest the system.

#### Q: Is the check result satisfactory?

- **YES** : The procedure is complete.
- **NO**: Replace multi-center display unit (middle grade type) and then go to Step 1.

#### **ON-VEHICLE SERVICE**

#### AMBIENT AIR TEMPERATURE UNIT CUSTOMIZATION (MIDDLE GRADE TYPE) M1543017800020

When you press the function button switch on the multi-center display, the measurement unit, which is used for the ambient air temperature display, can be changed from centigrade to Fahrenheit, or vice versa.

1. Call up "Customization" screen, and choose "Unit (°C to °F)" by pressing function button switch 2. Then press function button switch 3 (ENTER).

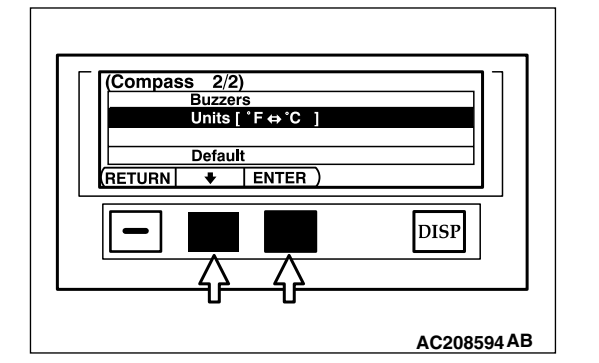

| {Customization} units<br>Outside temperature unit |      |
|---------------------------------------------------|------|
|                                                   | DISP |
| Ç                                                 |      |

2. Ensure that "Outside temperature unit" is chosen from the "Customization units" screen, and then press function button switch 3 (ENTER).

NOTE: If you reconnect the battery cables, the display returns to the default unit ( $\mathcal{F}$ ).

#### COMPASS CALIBRATION (MIDDLE GRADE TYPE) M1543013800103

#### Manual calibration (by turning the vehicle)

The multi-center display can show the direction of the vehicle by means of its compass sensor. The compass sensor is calibrated automatically when the vehicle is driven and tumed, and do not normally require calibration. But, if the sensor is magnetized strongly by any reason, the compass may show inaccurate direction. In this case, a manual calibration of the compass sensor will be necessary.

NOTE: The compass returns to the correct compass direction vehicle moves to an area where the geomagnetism is stabilized.

- 1. Ignition switch "ACC" position.
- 2. A set-up screen will be called up by pressing to hold the "DISP" button switch on the multi-center display.

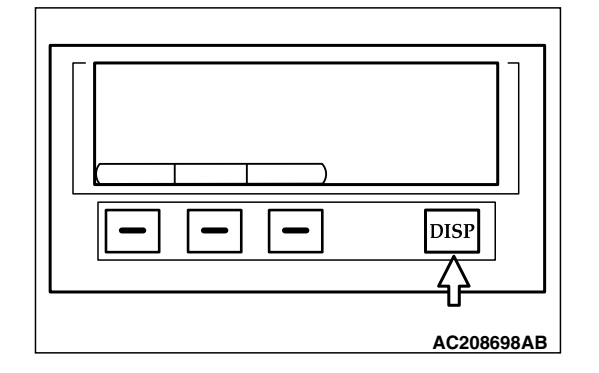

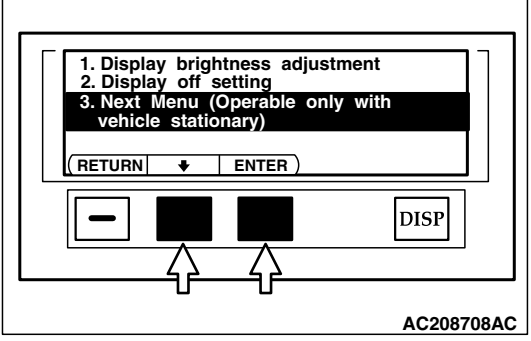

| AC208708AC          |
|---------------------|
|                     |
|                     |
|                     |
| (Compass)           |
| Zone code setting   |
| Compass calibration |
|                     |
| RETORN V ENTER)     |
| DISP                |
|                     |
|                     |
|                     |
| AC208552AC          |

3. Choose "Next Menu (Operable only with vehicle stationary)" by pressing function button switch 2, and then press function button switch 3 (ENTER).

4. The compass setting screen is called up. Choose "compass calibration" by pressing function button switch 2, and then press function button switch 3 (ENTER).

| TSB | Revision |  |
|-----|----------|--|
|     |          |  |

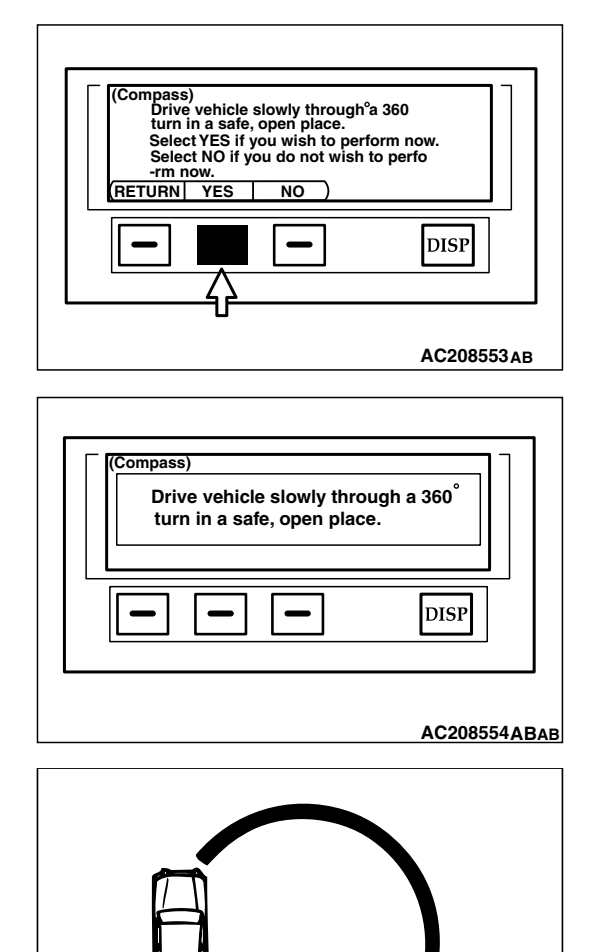

5. Choose function button switch 2 ("YES") on the compass calibration screen.

- 6. After the message is shown, drive the vehicle in one circle.
- 7. If the calibration is made successfully, the display unit buzzer will sound twice.

NOTE: If the calibration fails, a message will appear to indicate it.

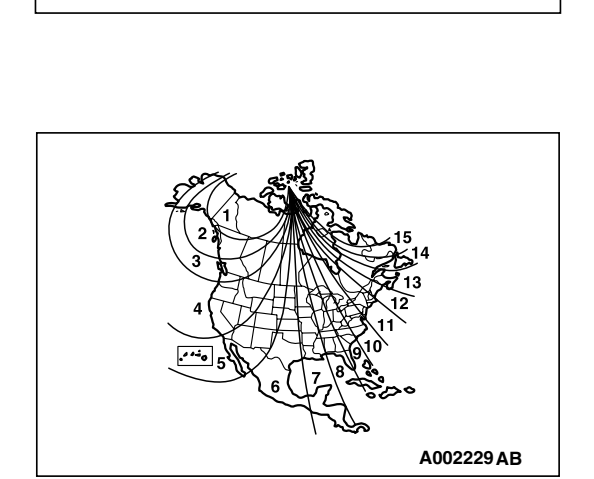

AC001243AB

#### **Deflection Angle Compensation**

COMPASS CALIBRATION

Under certain circumstances, as during a long distance cross country trip, it will be necessary to adjust for compass variance. Compass variance is the difference between earth's magnetic north and true geographic north.

If not adjusted to account for compass variance, compass could give false readings.

ADJUST FOR COMPASS VARIANCE

| TSB Rev | ision |  |
|---------|-------|--|
|         |       |  |

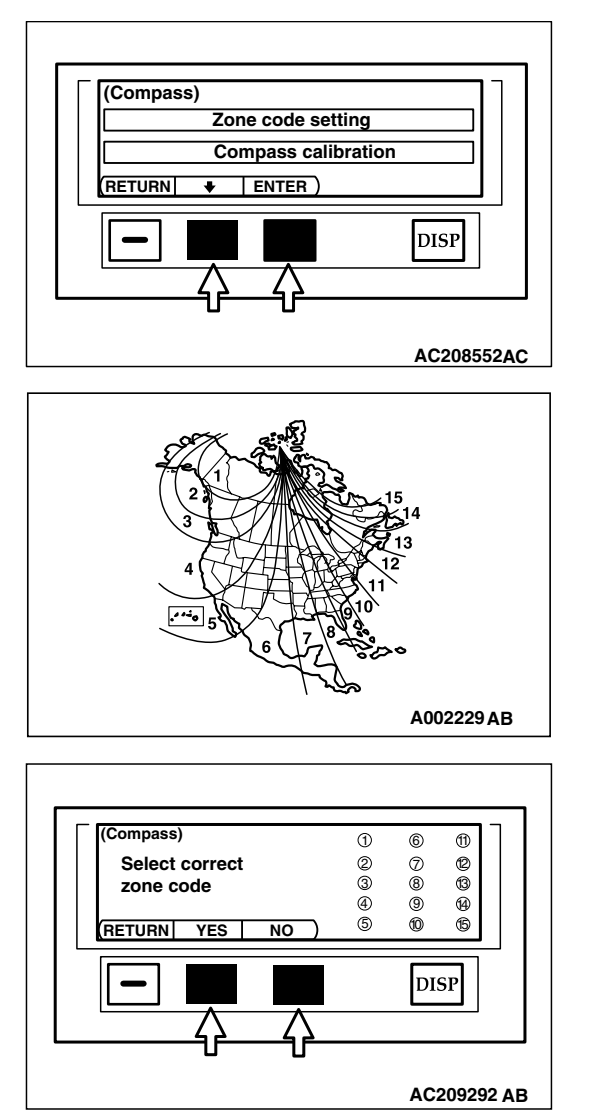

1. Choose "zone code setting" by pressing function button switch 2 on the compass selection screen, and press function button switch 3 (ENTER).

2. Find current location and variance zone number on the zone map.

- 3. Enter the zone number to calibrate the compass.
- 4. If the calibration is made successfully, the display unit buzzer will sound twice.

NOTE: If the calibration fails, a message will appear to indicate it.

NOTE: Do not install the ski rack, antenna, etc., which are attached to the vehicle by means of a magnet. They affect the operation of compass.

NOTE: The compass may not indicate the correct compass direction in the place shown below:

- Tunnels
- Railroads
- Underpass/Overpass
- Transforming station
- Large metal structures
- Area over the subway

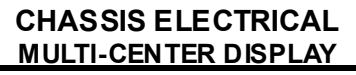

#### **VEHICLE MAGNETIC COMPENSATION**

#### M1543009700181

#### Demagnetization and correction method

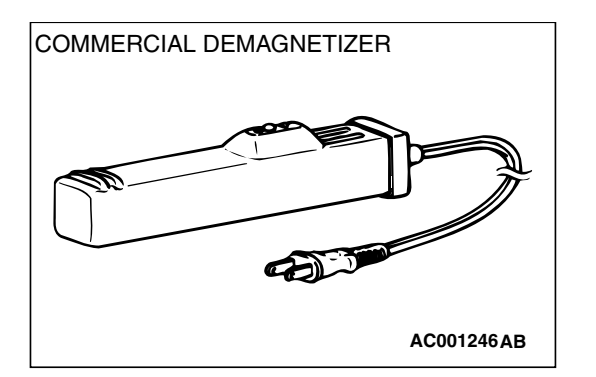

DEMAGNETIZER APPROXIMATELY 5cm(2.0 in) ROOF PANEL FRONT 1. Demagnetize the body using a commercial demagnetizer.

2. While keeping the distance between the tip of demagnetizer and the roof panel to approximately 5 cm (2.0 inches), move the demagnetizer slowly with a sweeping manner on the rear-half surface of roof panel.

#### 

If the tip of demagnetizer touches the roof panel, the magnetizing condition of body becomes worse to the contrary. Absolutely avoid this.

3. Slowly draw the demagnetizer apart from the body. Turn off the switch of demagnetizer when it is apart from the body more than 5 cm (2.0 inches).

#### 

If the demagnetizer is turned off near the body or it is suddenly separated from the body, the magnetizing condition of body becomes worse to the contrary. Absolutely avoid these.

#### CHECK AT MULTI CENTER DISPLAY UNIT TERMINAL

M1543007600519

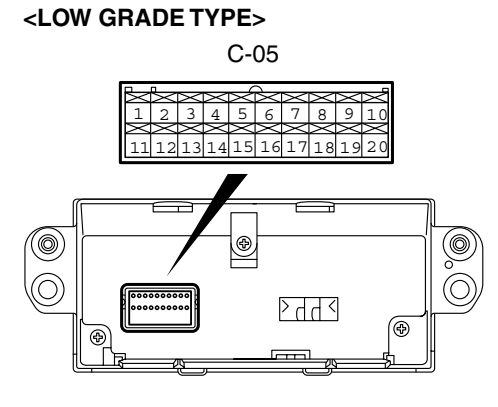

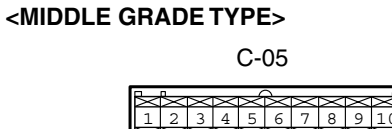

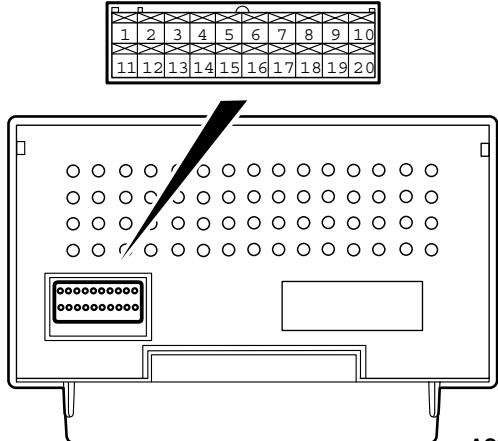

AC210139AC

| TERMINAL<br>NO. | IN PUT/<br>OUTPUT                                        | SIGNAL SYMBOL                                   | TERMINAL<br>VOLTAGE<br>(V)                      | HARNESS<br>DISCREPANCY |                  | FAILURE SYMPTOM DUE TO<br>HARNESS DISCREPANCY             |
|-----------------|----------------------------------------------------------|-------------------------------------------------|-------------------------------------------------|------------------------|------------------|-----------------------------------------------------------|
| 1               | Input Battery (Battery Battery power supply) positivolta | Battery (Battery<br>power supply)               | Battery<br>positive                             | Open<br>circuit        | _                | Screen is not displayed. All operations are not possible. |
|                 |                                                          | voltage                                         | -                                               | Short<br>circuit       | Fuse is blown.   |                                                           |
| 2               | Input                                                    | nput Ignition switch<br>(IG1)                   | Battery<br>positive                             | Open<br>circuit        | -                | Screen is not displayed. All operations are not possible. |
|                 |                                                          |                                                 | voltage                                         | -                      | Short<br>circuit | Fuse is blown.                                            |
| 3               | Input                                                    | Ignition switch<br>(ACC)                        | Battery<br>positive<br>voltage                  | Open<br>circuit        | -                | Screen is not displayed. All operations are not possible. |
|                 |                                                          |                                                 |                                                 | -                      | Short<br>circuit | Fuse is blown.                                            |
| 4               | Input                                                    | ILL + (lighting<br>switch)                      | Hi: Battery<br>positive<br>voltage<br>Lo: 0 – 1 | Open<br>circuit        | Short<br>circuit | Not lighted.                                              |
| 5               | Output                                                   | ILL - (illumination<br>light control<br>signal) | 0.4                                             | Open<br>circuit        | Short<br>circuit | display brightness control is not possible.               |
| 6               | _                                                        | GND                                             | 0                                               | Open<br>circuit        | -                | Screen is not displayed.                                  |
| 7               | Input/out<br>put                                         | SB3                                             | _                                               | -                      | -                | -                                                         |

54A-280

#### CHASSIS ELECTRICAL MULTI-CENTER DISPLAY

| TERMINAL<br>NO.           | IN PUT/<br>OUTPUT | SIGNAL SYMBOL                            | TERMINAL<br>VOLTAGE<br>(V)                       | HARNESS<br>DISCREPANCY   |                  | FAILURE SYMPTOM DUE TO<br>HARNESS DISCREPANCY                                                                                                    |
|---------------------------|-------------------|------------------------------------------|--------------------------------------------------|--------------------------|------------------|----------------------------------------------------------------------------------------------------|
| 8                         | Input/out<br>put  | M-DATA<br>(Audio)(M-BUS<br>data signal)  | <ul> <li>Hi: 4 – 5</li> <li>Lo: 0 – 1</li> </ul> | Open<br>circuit          | Short<br>circuit | Low grade type<br>• "E" or "E01" to "E03"<br>indications<br>Middle grade type<br>• Frozen screen (screen<br>does not change)<br>• "Communication Error"<br>indication |
| 9                         | Input/out<br>put  | M-CLOCK (A/C)<br>(M-BUS clock<br>signal) | <ul> <li>Hi: 4 – 5</li> <li>Lo: 0 – 1</li> </ul> | Open<br>circuit          | Short<br>circuit | Low grade type<br>• "E" or "E01" to "E03"<br>indications<br>Middle grade type<br>• Frozen screen (screen<br>does not change)<br>• "Communication Error"<br>indication |
| 10                        | Input/out<br>put  | M-BUSY (Audio)                           | <ul> <li>Hi: 5</li> <li>Lo: 0 – 1</li> </ul>     | Open<br>circuit          | Short<br>circuit | Low grade type<br>• "E" or "E01" to "E03"<br>indications<br>Middle grade type<br>• Frozen screen (screen<br>does not change)<br>• "Communication Error"<br>indication |
| 11<br>(Low-grade<br>type) | Input             | Vehicle speed<br>signal                  | <ul> <li>Hi: 5</li> <li>Lo: 0 – 1</li> </ul>     | Open<br>ci <i>r</i> cuit | Short<br>circuit | -                                                                                                    |
| 14 – 20                   | No connection     |                                          |                                                  |                          |                  |                                                                                                    |

#### SPECIAL TOOLS

M1543000601782

54A-281

|                                                                                                    |                          | MILLER TOOL             |                        |
|----------------------------------------------------------------------------------------------------|--------------------------|-------------------------|------------------------|
|                                                                                                    |                          | NUMBER                  |                        |
|                                                                                                    | MR001058                 | MB001824_KIT            | Reading diagnostic     |
| A                                                                                                    |                          | MD 99 1024-1(11         |                        |
|                                                                                                    | A. MD991024              | NOTE: G: MB991826       |                        |
|                                                                                                    | B: MB991827              | MUT-III Trigger Harness |                        |
|                                                                                                    | C: MB991910              | is not necessary when   | MUT-III main harness A |
|                                                                                                    | D: MB991911              | pushing V.C.I. ENTER    | (MB991910) should be   |
| MB991824                                                                                                    | E: MB991914              | kev.                    | used. MUT-III main     |
| B                                                                                                    | F: MB991825              |                         | harness B and C        |
|                                                                                                    | G: MB991826              |                         | should not be used for |
|                                                                                                    | MUT-III sub assembly     |                         | this vahielo           |
|                                                                                                    | A: Vehicle               |                         |                        |
| STATE OF THE STATE OF THE STATE | communication            |                         |                        |
| MB991827                                                                                                    | interface (VCL)          |                         |                        |
| c                                                                                                    | R· MI IT-III I ISR cable |                         |                        |
|                                                                                                    |                          |                         |                        |
|                                                                                                    |                          |                         |                        |
|                                                                                                    | () (abialage with CAN    |                         |                        |
|                                                                                                    |                          |                         |                        |
| MB991910                                                                                                    | communication            |                         |                        |
|                                                                                                    | system)                  |                         |                        |
|                                                                                                    | D: MUT-III main          |                         |                        |
| OO NOT USE                                                                                                    | harness B                |                         |                        |
|                                                                                                    | (Vehicles without        |                         |                        |
|                                                                                                    | CAN                      |                         |                        |
| MB991911                                                                                                    | communication            |                         |                        |
| E                                                                                                    | system)                  |                         |                        |
|                                                                                                    | E: MUT-III main          |                         |                        |
| C DO NOT USE                                                                                                    | harness C. (for          |                         |                        |
|                                                                                                    | daimler chrysler         |                         |                        |
|                                                                                                    |                          |                         |                        |
| MB991914                                                                                                    |                          |                         |                        |
| F 🔊                                                                                                    |                          |                         |                        |
|                                                                                                    | measurement              |                         |                        |
|                                                                                                    | adapter                  |                         |                        |
|                                                                                                    | G: MUT-III trigger       |                         |                        |
|                                                                                                    | harness                  |                         |                        |
| ₩B991825                                                                                                    |                          |                         |                        |
| G                                                                                                    |                          |                         |                        |
|                                                                                                    |                          |                         |                        |
|                                                                                                    |                          |                         |                        |
|                                                                                                    |                          |                         |                        |
|                                                                                                    |                          |                         |                        |
| MB991826                                                                                                    |                          |                         |                        |
| MB991958                                                                                                    |                          |                         |                        |
|                                                                                                    |                          |                         | 1                      |

54A-282

#### CHASSIS ELECTRICAL MULTI-CENTER DISPLAY

| TOOL                           | TOOL NUMBER<br>AND NAME                                                                                                    | REPLACED BY<br>MILLER TOOL<br>NUMBER | APPLICATION                                                                                                    |
|--------------------------------|----------------------------------------------------------------------------------------------------|--------------------------------------|----------------------------------------------------------------------------------------------------|
| A<br>B<br>C<br>D<br>MB991223AF | MB991223<br>A: MB991219<br>B: MB991220<br>C: MB991221<br>D: MB991222<br>Harness set<br>A: Test hamess<br>B: LED hamess<br>C: LED harness<br>adapter<br>D: Probe | General service tool<br>(jumper)     | Making voltage and<br>resistance<br>measurements during<br>troubleshooting<br>A: Connect pin contact<br>pressure inspection<br>B: Power circuit<br>inspection<br>C: Power circuit<br>inspection<br>D: Commercial tester<br>connection |

#### MULTI-CENTER DISPLAY REMOVAL AND INSTALLATION <LOW GRADE TYPE>

M1543013600121

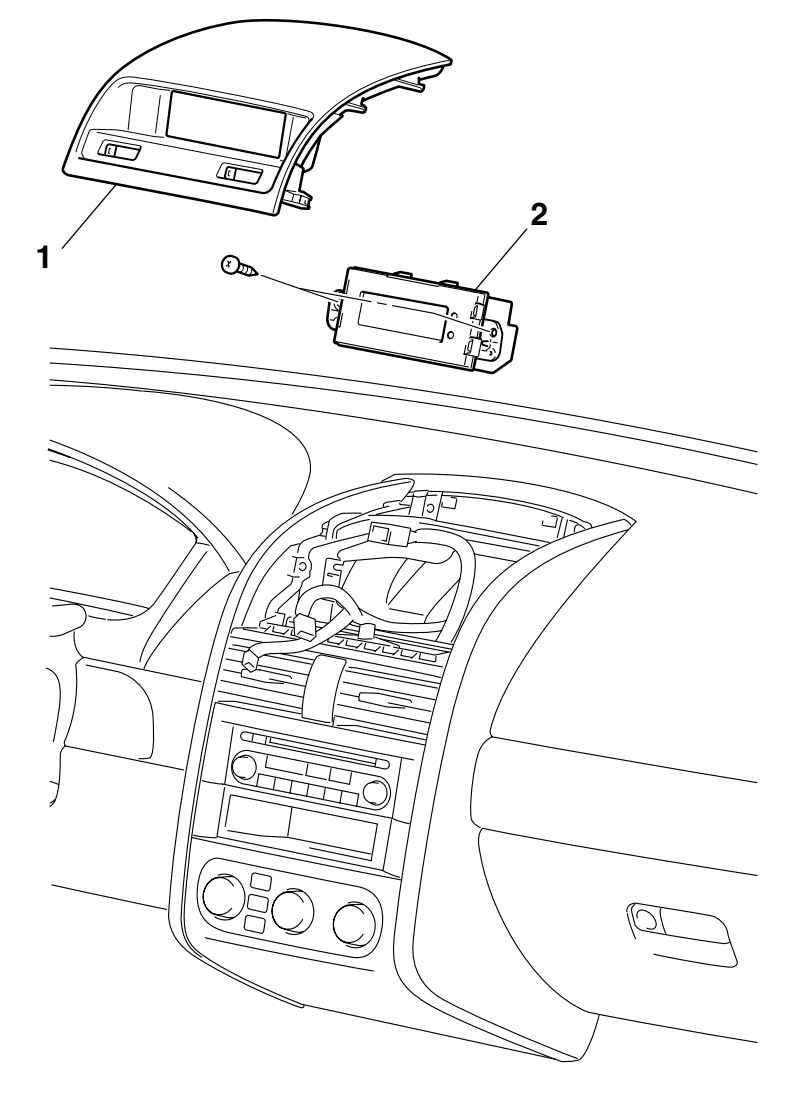

AC306702 AB

#### **REMOVAL STEPS**

- 1. CONSOLE METER HOOD (REFER TO GROUP 52A, INSTRUMENT PANEL ASSEMBLY P.52A-3.)
- 2. MULTI-CENTER DISPLAY

#### <MIDDLE GRADE TYPE>

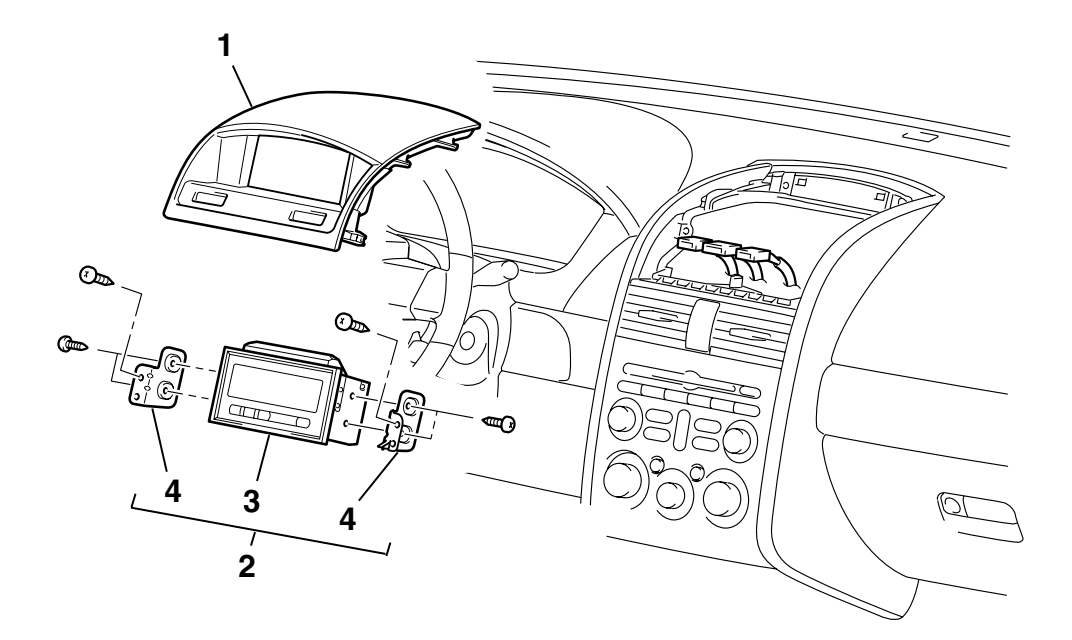

#### **REMOVAL STEPS**

- 1. CONSOLE METER HOOD (REFER TO GROUP 52A, INSTRUMENT PANEL ASSEMBLY P.52A-3.)
- 2. MULTI-CENTER DISPLAY ASSEMBLY

AC307018AB

- REMOVAL STEPS (Continued)
- 3. MULTI-CENTER DISPLAY
- 4. MULTI-CENTER DISPLAY BRACKET

### AMBIENT TEMPERATURE SENSOR

#### INSPECTION

M1543019502623

M1547002600011

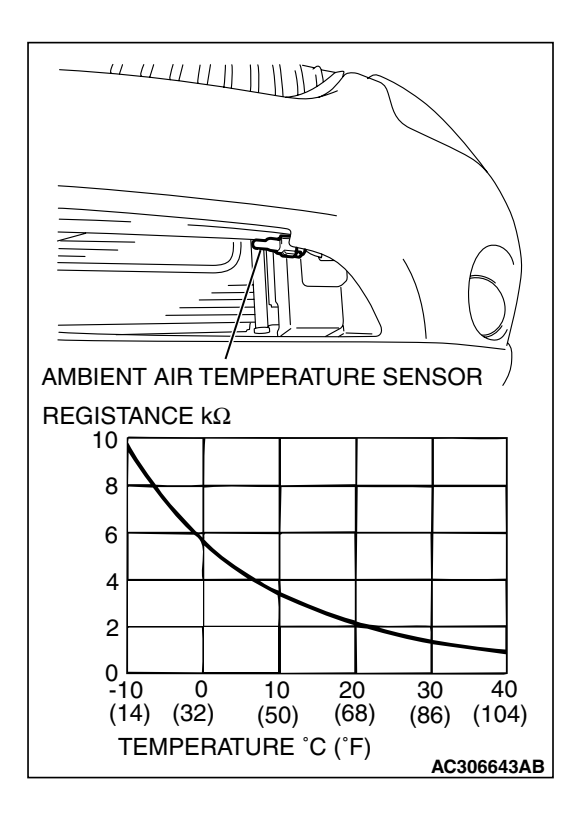

#### AMBIENT AIR TEMPERATURE SENSOR CHECK

The ambient air temperature sensor should be checked in situ. Once the sensor is removed, it is rendered unserviceable. Measure the resistance between the sensor terminals under at least two temperatures. The resistance values should meet the values shown.

NOTE: The temperature should be within the shown range.

## PANIC ALARM

#### **REMOVAL AND INSTALLATION**

#### Panic alarm system component parts

- Head light assembly (refer to P.54A-113).
- Horn (refer to P.54A-130).

| TSB | Revision |
|-----|----------|
| TSB | Revision |

#### CHASSIS ELECTRICAL SPECIFICATIONS

## SPECIFICATIONS

#### FASTENER TIGHTENING SPECIFICATIONS

M1541001600076

| ITEM                                                  | SPECIFICATION                                                |
|-------------------------------------------------------|--------------------------------------------------------------|
| Air bag module torx screw                             | 9.0 ± 2.0N ·m (80 ± 17 in-lb)                                |
| Amplifier box bracket mounting bolts                  | 5.0 ± 1.0 N⋅m (44 ± 9 in-lb)                                 |
| Antenna feeder cable mounting screws                  | 1.5 ± 0.5 N⋅m (14 ± 4 in-lb)                                 |
| Audio amplifier mounting bolt                         | 5.0 ± 1.0 N ⋅m (44 ± 9 in-lb)                                |
| Choke coil mounting bolts                             | 9.0 ± 2.0 N⋅m (80 ± 17 in-lb)                                |
| Clock spring and column swith assembly mounting screw | 2.5 ± 0.5 N⋅m (23 ± 4 in-lb)                                 |
| Fog light assembly mounting screw                     | 2.5 ± 0.3 N⋅m (22 ± 3 ft-lb)                                 |
| Headlight assembly mounting bolts                     | 4.9 ± 0.7 N⋅m (44 ± 6 in-lb)                                 |
| Headlight assembly mounting screw                     | 1.5 ± 0.2 N⋅m (14 ± 1 in-lb)                                 |
| High-mounted stoplight mounting bolts or nuts         | 4.9 ± 0.7 N⋅m (44 ± 6 in-lb)                                 |
| Hole cover mounting screw                             | $1.5 \pm 0.5$ N·m (14 ± 0.5 in-lb)                           |
| Horn monting bolts                                    | 21 ± 4 N·m (16 ± 2 in-lb)                                    |
| Immobilizer-ECU mounting nut                          | 5.0 ± 1.0 N⋅m (44 ± 9 in-lb)                                 |
| Key ring antenna mounting screw                       | 2.0 ± 1.0 N⋅m (18 ± 9 in-lb)                                 |
| License plate assembly mounting screw                 | 1.7 ± 0.3 N·m (15 ± 3 in-lb)                                 |
| Rear combination light mounting nut                   | 4.9 ± 0.7 N⋅m (44 ± 6 in-lb)                                 |
| Rear speaker mounting screw                           | 1.5 ± 0.5 N⋅m (14 ± 4 in-lb)                                 |
| Steering wheel mounting nuts                          | $41 \pm 8 \text{ N} \cdot \text{m} (30 \pm 6 \text{ ft-lb})$ |

#### SERVICE SPECIFICATIONS

#### <BATTERY>

M1541000300210

| ITEM                                                     | STANDARD VALUE |
|----------------------------------------------------------|----------------|
| Specific gravity of battery electrolyte [at 20°C (68°F)] | 1.220 – 1.290  |

#### <COMBINATION METER>

| ITEM                                   |                                                                                      |                     | STANDARD VALUE               |
|----------------------------------------|--------------------------------------------------------------------------------------|---------------------|------------------------------|
| Speedometer indication e               | rrormph (km/h) <except< td=""><td>10 (16)</td><td>10 ± 1.5 (16 ± 2.4)</td></except<> | 10 (16)             | 10 ± 1.5 (16 ± 2.4)          |
| vehicles for CANADA>                   |                                                                                      | 25 (40)             | 25 ± 1.5 (40 ± 2.4)          |
|                                        |                                                                                      | 50 (80)             | 50 ± 1.5 (80 ± 2.4)          |
|                                        |                                                                                      |                     | 75 ± 1.5 (120 ± 2.4)         |
|                                        |                                                                                      | 100 (161)           | 98.5-102.5 (158.5-165.0)     |
| Speedometer indication e               | rror mph (km/h)                                                                      | 20 (12.4)           | 19 – 24 (11.8 – 14.9)        |
| <vehicles canada="" for=""></vehicles> |                                                                                      | 40 (24.8)           | 40 - 44 (24.8 - 27.3)        |
|                                        |                                                                                      | 80 (49.7)           | 80 - 85 (49.7 - 52.8)        |
|                                        |                                                                                      | 120 (74.6)          | 120.5 - 125.5 (74.9 - 78.0)  |
|                                        |                                                                                      | 160 (99.4)          | 160.5 - 165.5 (99.7 - 102.8) |
| Tachometer indication error            | or r/min                                                                             | 600                 | 600±100                      |
|                                        |                                                                                      | 2,000               | 2,000 ± 100                  |
|                                        |                                                                                      | 3,000               | 3,000 ± 150                  |
|                                        |                                                                                      | 4,000               | 4,000 ± 150                  |
|                                        |                                                                                      | 5,000               | 5,000 ± 150                  |
|                                        |                                                                                      | 6,000               | 6,000 ± 150                  |
| Fuel level sensor                      | Fuel level sensor                                                                    | Point "F" (highest) | 6.5±1.0                      |
| resistance $\Omega$                    | (main)                                                                               | Point "E" (lowest)  | 44.6±1.0                     |
|                                        | Fuel level sensor (sub)                                                              | Point "F" (highest) | 6.5±1.0                      |
|                                        |                                                                                      | Point "E" (lowest)  | 75.4±1.0                     |
| Fuel level sensor float                | Fuel level sensor                                                                    | A at point "F"      | 35.5±3.0 (1.4±0.1)           |
| height mm (in)                         | (main)                                                                               | Batpoint "E"        | 133.7±3.0 (5.3±0.1)          |
|                                        | Fuel level sensor (sub)                                                              | A at point "F"      | 25.0±3.0(1.0±0.1)            |
|                                        |                                                                                      | Bat point "E"       | 173.1±3.0 (6.8±0.1)          |

#### <HEADLIGHT>

| ITEM                                                             | STANDARD VALUE                                        | LIMIT                                                                            |
|------------------------------------------------------------------|-------------------------------------------------------|----------------------------------------------------------------------------------|
| Head light a iming (vertical direction) [at 7.62 m (25.0 feet)]  | Horizontal center line $\pm$ 50.5 mm (2.0 in) (0.38°) | -                                                                                |
| Headlight intensity cd (at high-beam) [at<br>7.62 m (25.0 feet)] | -                                                     | 40,000 or more {when a screen<br>is set 18.3m(60 feet) ahead of<br>the vehicles} |

#### <FOG LIGHT>

| ITEM                                      | STANDARD VALUE                  | LIMIT                           |
|-------------------------------------------|---------------------------------|---------------------------------|
| Fog light aiming (vertical direction) [at | Top of the hot zone should be   | Top of the hot zone should be   |
| 7.62 m (25.0 feet)]                       | 101 mm (4.0 inches) (0.76°)     | 152 mm (6.0 in) (1.14°) in      |
|                                           | downward from the height of the | maximum downward from the       |
|                                           | fog light center.               | height of the fog light center. |

| TSB | Revision | 1 |  |
|-----|----------|---|--|
| TSB | Revision | 1 |  |

#### NOTES